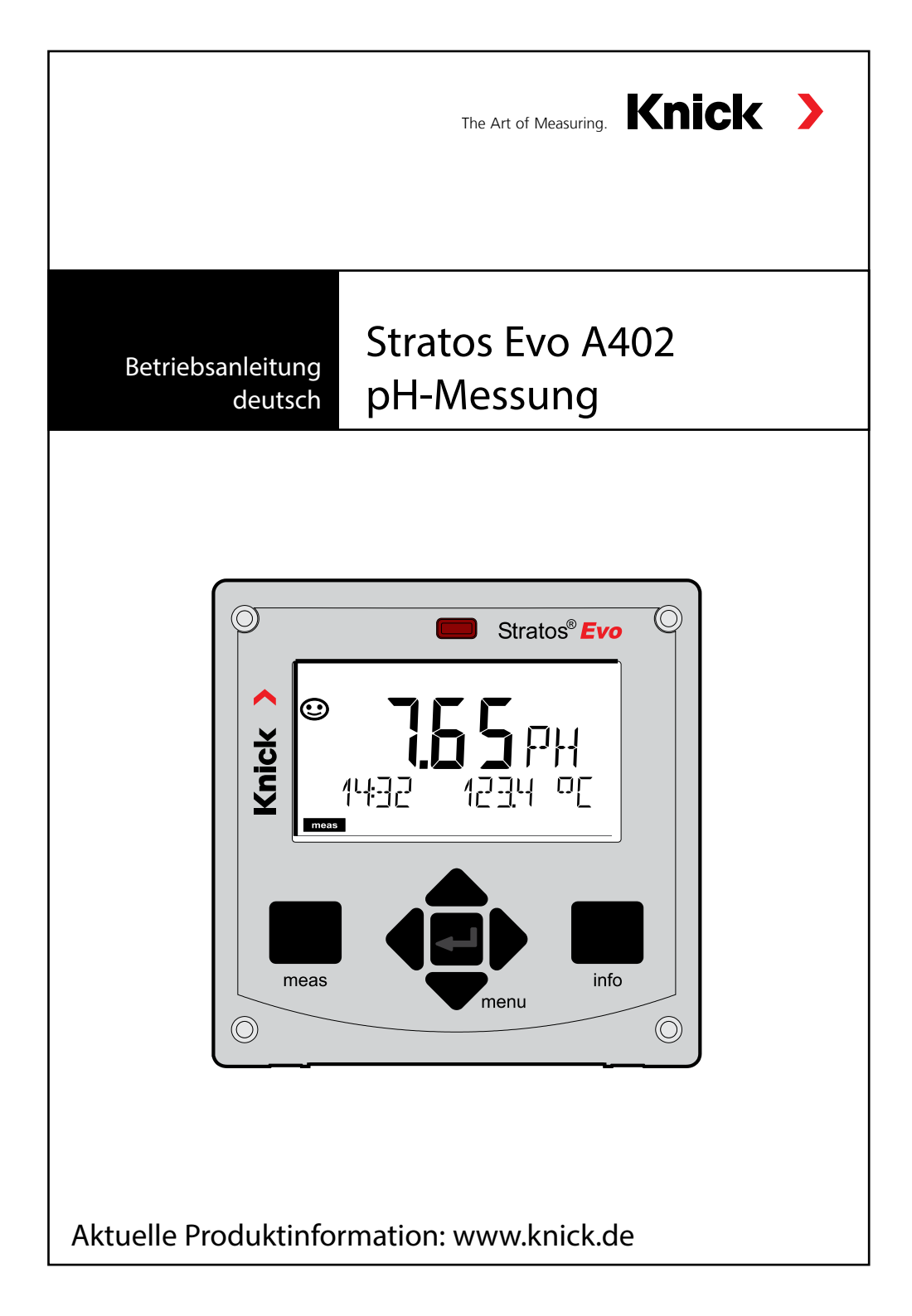

# Inhaltsverzeichnis

| Grundlegendes                                                                                                    | 7                                                                          |
|----------------------------------------------------------------------------------------------------|----------------------------------------------------------------------------|
| Lieferumfang der Dokumentation                                                                                                    | 8                                                                          |
| Einführung                                                                                                    | 9                                                                          |
| Stratos Evo im Überblick                                                                                                    | 14                                                                         |
| Modulkonzept                                                                                                    |                                                                            |
| Klemmenschild und Typschilder                                                                                                    | 19                                                                         |
| Stromversorgung, Signalbelegung                                                                                                    | 20                                                                         |
| Installation                                                                                                    | 21                                                                         |
| Inbetriebnahme                                                                                                    | 23                                                                         |
| Ändern des Messverfahrens                                                                                                    | 23                                                                         |
| Wechselmodul einsetzen                                                                                                    | 24                                                                         |
| Wechselmodul pH                                                                                                    | 25                                                                         |
| Beschaltungsbeispiele pH                                                                                                    |                                                                            |
| Memosens-Sensoren                                                                                                    | 34                                                                         |
| Die Bedienung                                                                                                    | 40                                                                         |
| Die Tasten und ihre Funktion                                                                                                    | 41                                                                         |
| Das Display                                                                                                    |                                                                            |
|                                                                                                    |                                                                            |
| Displaydarstellung im Messmodus                                                                                                    | 43                                                                         |
| Displaydarstellung im Messmodus<br>Farbgeleitete Nutzerführung                                                                                                    |                                                                            |
| Displaydarstellung im Messmodus<br>Farbgeleitete Nutzerführung<br>Betriebsart wählen / Werteingabe                                                                                                    |                                                                            |
| Displaydarstellung im Messmodus<br>Farbgeleitete Nutzerführung<br>Betriebsart wählen / Werteingabe<br>Die Betriebsarten                                                                                                    |                                                                            |
| Displaydarstellung im Messmodus<br>Farbgeleitete Nutzerführung<br>Betriebsart wählen / Werteingabe<br>Die Betriebsarten<br>Übersicht Konfigurierung<br>Parametersätze A/B umschalten                                                                                                    |                                                                            |
| Displaydarstellung im Messmodus<br>Farbgeleitete Nutzerführung<br>Betriebsart wählen / Werteingabe<br>Die Betriebsarten<br>Übersicht Konfigurierung<br>Parametersätze A/B umschalten<br>Parametersatz signalisieren                                                                                                    |                                                                            |
| Displaydarstellung im Messmodus<br>Farbgeleitete Nutzerführung<br>Betriebsart wählen / Werteingabe<br>Die Betriebsarten<br>Übersicht Konfigurierung<br>Parametersätze A/B umschalten<br>Parametersatz signalisieren<br>Anschluss von Memosens-Sensoren                                                                                           |                                                                            |
| Displaydarstellung im Messmodus<br>Farbgeleitete Nutzerführung<br>Betriebsart wählen / Werteingabe<br>Die Betriebsarten<br>Übersicht Konfigurierung<br>Parametersätze A/B umschalten<br>Parametersatz signalisieren<br>Anschluss von Memosens-Sensoren<br><b>Konfigurierung pH-Sensor</b>                                                        |                                                                            |
| Displaydarstellung im Messmodus<br>Farbgeleitete Nutzerführung<br>Betriebsart wählen / Werteingabe<br>Die Betriebsarten<br>Übersicht Konfigurierung<br>Parametersätze A/B umschalten<br>Parametersatz signalisieren<br>Anschluss von Memosens-Sensoren<br><b>Konfigurierung pH-Sensor</b><br><b>Memosens: Dualgeräte</b>                         | 43<br>44<br>45<br>46<br>50<br>51<br>52<br>53<br>53<br>53<br>55<br>55       |
| Displaydarstellung im Messmodus<br>Farbgeleitete Nutzerführung<br>Betriebsart wählen / Werteingabe<br>Die Betriebsarten<br>Übersicht Konfigurierung<br>Parametersätze A/B umschalten<br>Parametersatz signalisieren<br>Anschluss von Memosens-Sensoren<br><b>Konfigurierung pH-Sensor</b><br><b>Memosens: Dualgeräte</b><br>Gerätetyp: MSPH-MSPH | 43<br>44<br>45<br>46<br>50<br>50<br>51<br>52<br>53<br>53<br>55<br>75<br>76 |

| Übersichten zur Konfigurierung   |     |
|----------------------------------|-----|
| Konfigurierung Stromausgang      |     |
| Temperaturkompensation           | 92  |
| Konfigurierung Eingang CONTROL   | 94  |
| Konfigurierung Alarm             | 98  |
| Konfigurierung Schaltkontakte    | 102 |
| Schutzbeschaltung Schaltkontakte | 108 |
| PID-Regler                       | 111 |
| Konfigurierung WASH-Kontakt      | 118 |
| Konfigurierung Uhrzeit / Datum   | 120 |
| Kalibrierung                     | 122 |
| Nullpunktverschiebung            | 124 |
| pH: Automatische Kalibrierung    | 126 |
| pH: Manuelle Kalibrierung        | 128 |
| pH: Vorgemessene Sensoren        | 130 |
| Steilheit: % in mV umrechnen     | 131 |
| Redox-Kalibrierung (ORP)         | 132 |
| Produktkalibrierung              | 134 |
| Messung                          | 136 |
| Diagnose                         | 140 |
| Service                          | 145 |
| Vorsicht Bedienfehler            | 149 |
| Fehlermeldungen                  | 151 |
| Sensocheck und Sensoface         | 155 |
| Betriebszustände                 | 156 |
| Lieferprogramm                   | 157 |

| Tech  | 159                         |     |
|-------|-----------------------------|-----|
| Puffe | rtabellen                   |     |
| -01-  | Mettler-Toledo              |     |
| -02-  | Knick CaliMat               |     |
| -03-  | Ciba (94) Puffer            | 167 |
| -04-  | Technische Puffer nach NIST | 168 |
| -05-  | Standard-Puffer NIST        | 169 |
| -06-  | HACH Puffer                 | 170 |
| -07-  | WTW techn. Puffer           | 171 |
| -08-  | Hamilton Duracal Puffer     | 172 |
| -09-  | Reagecon Puffer             | 173 |
| -10-  | DIN 19267 Puffer            | 174 |
| Einge | bbarer Puffersatz -U1       | 175 |
| Inde  | κ                           | 178 |

Änderungen vorbehalten.

### Rücksendung im Garantiefall

Bitte kontaktieren Sie in diesem Fall das Service-Team. Senden Sie das Gerät gereinigt an die Ihnen genannte Adresse. Bei Kontakt mit Prozessmedium muss das Gerät vor dem Versand dekontaminiert/ desinfiziert werden. Legen Sie der Sendung in diesem Fall eine entsprechende Erklärung bei, um eine mögliche Gefährdung der Service-Mitarbeiter zu vermeiden.

#### Entsorgung

Die landesspezifischen gesetzlichen Vorschriften für die Entsorgung von "Elektro/Elektronik-Altgeräten" sind anzuwenden.

#### Zu dieser Betriebsanleitung:

Dieses Heft soll Ihnen als "Nachschlagewerk zum Gerät" dienen. Sie müssen das Buch nicht von vorn bis hinten lesen.

Sie suchen im *Index* oder *Inhaltsverzeichnis* nach der Funktion, die Sie interessiert. Das Thema finden Sie auf der aufgeschlagenen Doppelseite, Schritt für Schritt wird aufgezeigt, wie Sie die gewünschte Funktion einstellen können. Gut lesbare Seitenzahlen und Kolumnentitel helfen Ihnen, schnell auf die Information zugreifen zu können:

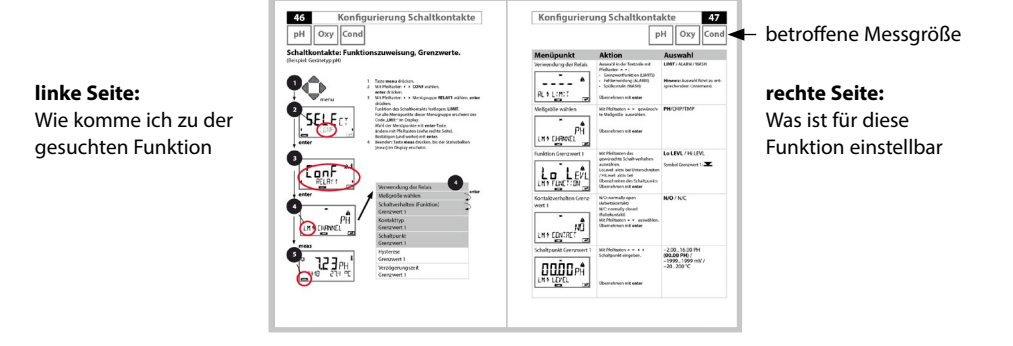

# Lieferumfang der Dokumentation

### Sicherheitshinweise

In EU-Landessprachen und weiteren

### Kurzbedienungsanleitungen

Installation und erste Schritte:

Bedienung

8

- Menüstruktur
- Kalibrierung
- Handlungshinweise bei Fehlermeldungen

## Werksprüfzeugnis

## **Elektronische Dokumentation**

Manuals + Software

Ex-Geräte:

## **Control Drawings**

### EU-Konformitätserklärungen

Aktuelle Dokumentation im Internet:

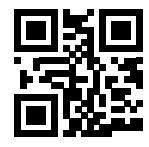

www.knick.de

## Einführung

Stratos Evo ist ein 4-Leiter-Gerät für den Einsatz in der Analysenmesstechnik. Das Gerät wird in einer Basisausführung für die Messung mit digitalen Sensoren (Memosens, optische Sauerstoffmessung, induktive Leitfähigkeitsmessung) geliefert. In einem internen Speicher werden alle Messverfahren vorgehalten. Durch Wahl eines Messverfahrens wird das Gerät auf die spezifische Messaufgabe vorbereitet. Für Messaufgaben mit analogen Sensoren können zusätzlich Wechselmodule gesteckt werden. Die Ausführung A402B erlaubt den Einsatz in Ex-Zone 2. Zur Stromversorgung dient eine universelle Netzversorgung 80 ... 230 V AC, 45 ... 65 Hz / 24 ... 60 V DC. Ausgangsseitig verfügt das Gerät über zwei Stromausgänge (0) 4 ... 20 mA zur Übertragung von z. B. Messwert und Temperatur. Vier frei konfigurierbare potenzialfreie Schaltkontakte stehen zur Verfügung. Parametrierbar sind ein PID-Regler sowie eine zeitgesteuerte Reinigungsfunktion. Zwei Parametersätze stehen zur Verfügung und können z. B. über den Control-Eingang extern umgeschaltet werden. Der Hold-Eingang erlaubt externes Setzen des Betriebszustandes Hold. Das Gerät ermöglicht auch die Speisung und Messwertverarbeitung von zusätzlichen Messumformern z. B. zur Durchflussüberwachung.

Folgende Messverfahren sind einstellbar:

- pH
- Redoxpotenzial
- Sauerstoff
- Sauerstoff, optisch
- Leitfähigkeitsmessung (konduktiv/induktiv)
- Dual-Leitfähigkeitsmessung mit zwei analogen Sensoren
- Dual-Messung pH/pH und pH/Oxy mit zwei Memosens-Sensoren

#### Das Gehäuse und die Montagemöglichkeiten

- Das robuste Kunststoffgehäuse ist ausgelegt für die Schutzart IP 67/NEMA 4X outdoor, Material Front: PBT, Untergehäuse: PC. Abmaße H 148 mm, B 148 mm, T 117 mm. Vorbereitete Durchbrüche im Gehäuse für:
- Schalttafeleinbau (Ausschnitt 138 mm x 138 mm nach DIN 43700 )
- Wandmontage (mit Dichtstopfen zur Abdichtung des Gehäuses)
- Mastmontage (Ø 40 ... 60 mm, 🛛 30 ... 45 mm)

#### Der Anschluss der Sensoren, Kabelzuführungen

Für die Zuführung der Kabel verfügt das Gehäuse über

- 3 Durchbrüche für Kabelverschraubungen M20x1,5
- 2 Durchbrüche für NPT 1/2" bzw. Rigid Metallic Conduit

#### **Das Display**

Klartextanzeigen im großen, hinterleuchteten LC-Display erlauben eine intuitive Bedienung. Der Anwender kann festlegen, welche Werte im Standard-Messmodus angezeigt werden sollen ("Main Display").

#### Farbgeleitete Nutzerführung

Durch farbige Hinterleuchtung des Displays werden verschiedene Betriebszustände signalisiert (z. B. Alarm: rot, HOLD-Zustand: orange).

#### Diagnosefunktionen

Diagnosefunktionen bieten "Sensocheck" als automatische Überwachung der Glasund Bezugselektrode sowie "Sensoface" zur übersichtlichen Darstellung des Sensorzustandes.

#### Datenlogger

Das interne Logbuch (Zusatzfunktion, TAN SW-A002) kann bis zu 100 Einträge verwalten – bei AuditTrail (Zusatzfunktion, TAN SW-A003) bis zu 200.

#### 2 Parametersätze A, B

Das Gerät bietet zwei über einen Steuereingang bzw. manuell umschaltbare Parametersätze für unterschiedliche Prozessadaptionen oder unterschiedliche Prozesszustände.

Übersicht Parametersätze (Kopiervorlage) siehe CD oder www.knick.de.

#### Passwortschutz

Ein Passwortschutz (Passcode) für die Vergabe von Zugriffsrechten bei der Bedienung ist konfigurierbar.

#### Automatische Kalibrierung mit Calimatic

Zur Wahl stehen die in der Praxis am meisten eingesetzten pH-Pufferlösungen. Ein eigener pH-Puffersatz kann zusätzlich eingegeben werden.

## Einführung

### Steuereingänge

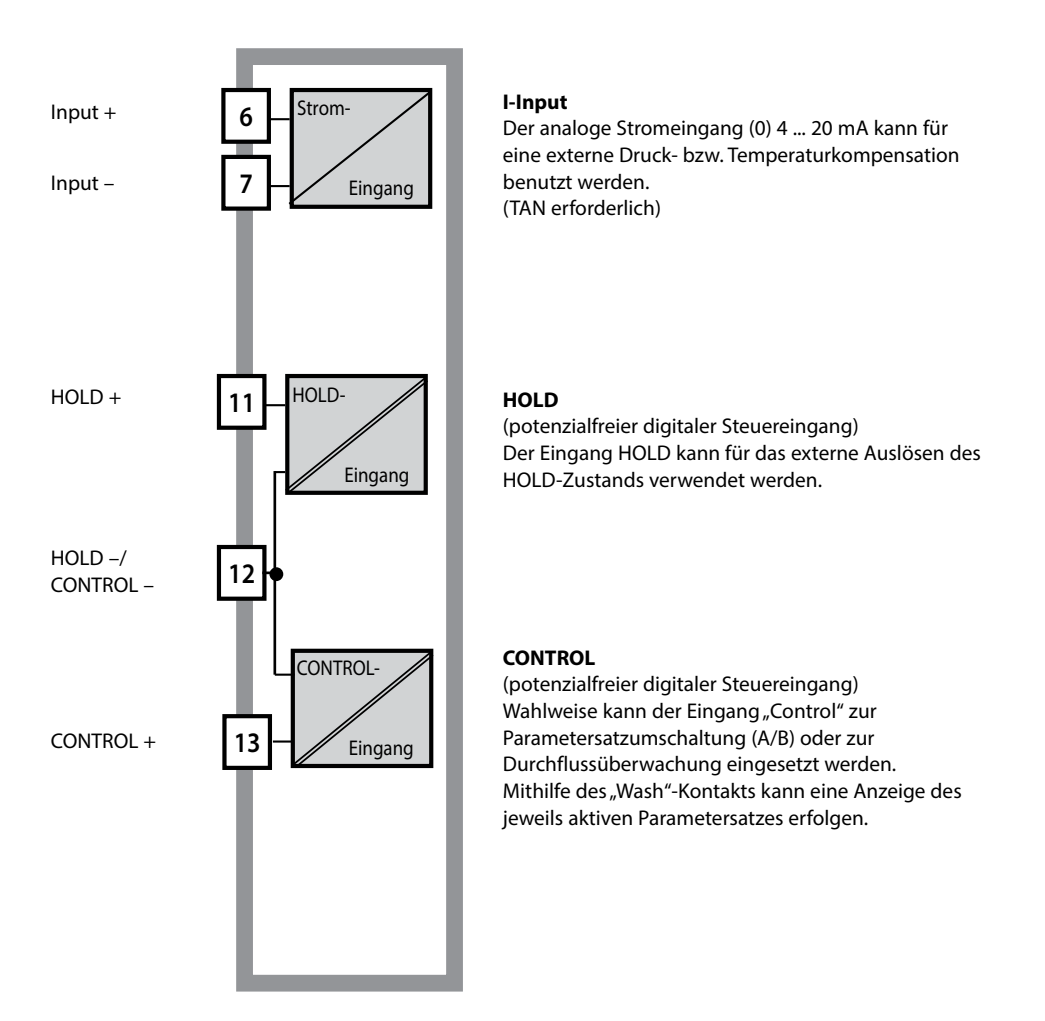

#### Stromversorgung

Zur Stromversorgung dient eine universelle Netzversorgung 80 ... 230 V AC, 45 ... 65 Hz/ 24 ... 60 V DC.

#### Optionen

Zusätzliche Funktionen können über TAN freigeschaltet werden.

#### Signalausgänge

Ausgangsseitig verfügt das Gerät über zwei Stromausgänge 0 (4) .... 20 mA zur Übertragung von z. B. Messwert und Temperatur.

#### Schaltkontakte

Vier potenzialfreie Schaltkontakte stehen zur Verfügung.

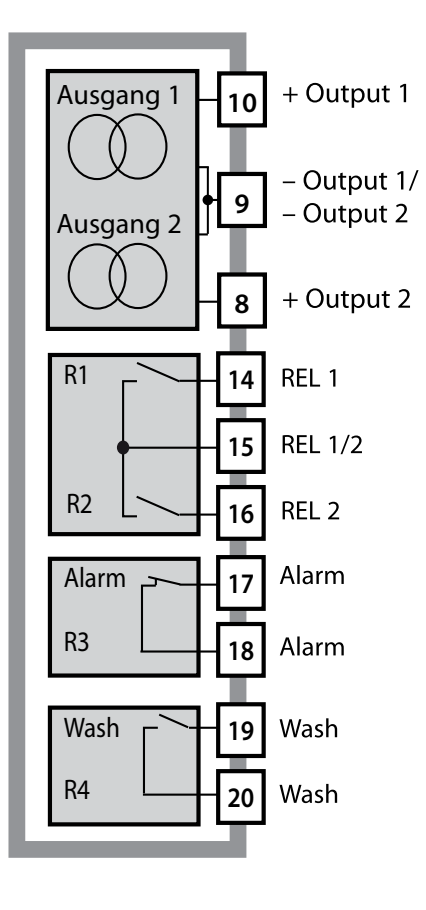

#### Stromausgänge

Die potenzialfreien Stromausgänge (0) 4 ... 20 mA dienen zur Übertragung von Messwerten. Ein Ausgangsfilter ist programmierbar, der Fehlerstromwert kann vorgegeben werden.

#### Schaltkontakte

2 Relaiskontakte für Grenzwerte. Einstellbar für die gewählte Messgröße sind Hysterese, Schaltverhalten (Grenzwert MIN/MAX), Kontakttyp (Arbeits-/ Ruhekontakt) und Verzögerungszeit.

#### Alarm

Ein Alarm kann durch Sensocheck, Durchflussüberwachung oder Stromausfall erzeugt werden.

#### Wash (Reinigungsfunktion)

Der Kontakt kann zur Ansteuerung von Spülsonden verwendet werden oder er signalisiert den gerade aktiven Parametersatz.

### **PID-Regler**

Als Impulslängen- oder Impulsfrequenzregler konfigurierbar.

## **Einsatzbeispiel Stratos Evo**

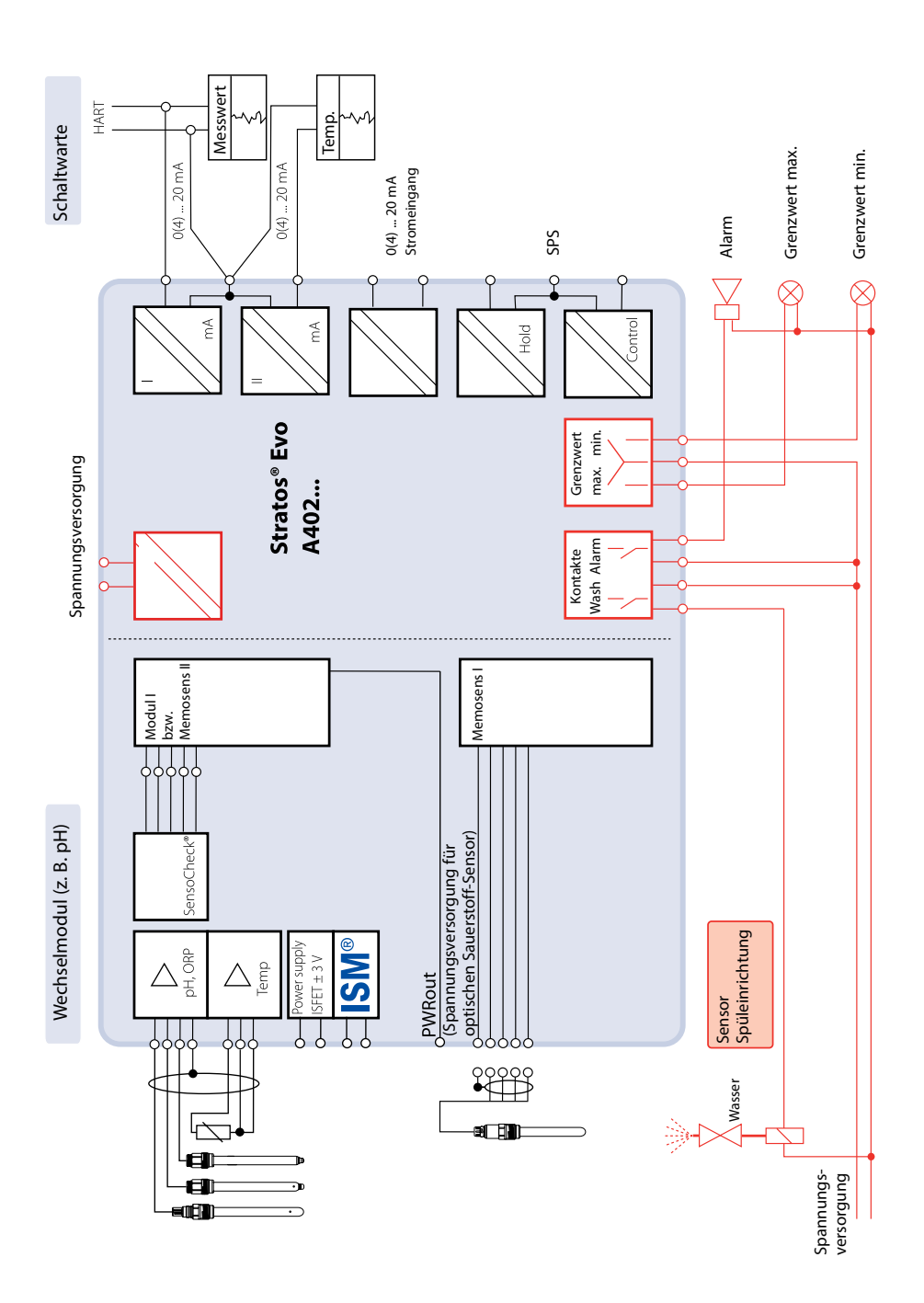

### Lieferumfang

Kontrollieren Sie die Lieferung auf Transportschäden und auf Vollständigkeit!

### Zum Lieferumfang gehören:

Fronteinheit, Untergehäuse, Kleinteilebeutel Werksprüfzeugnis Dokumentation

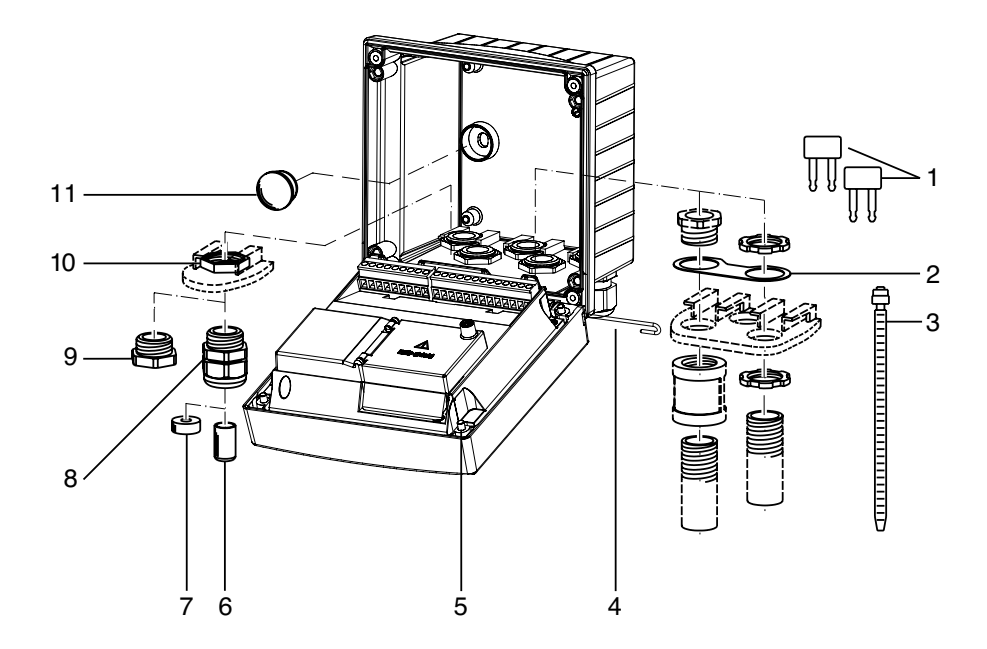

Abb.: Montage der Gehäusekomponenten

- 1) Kurzschlussbrücke (3 Stück)
- Scheibe (1 Stück), für Conduit-Montage: Scheibe zwischen Gehäuse und Mutter
- 3) Kabelbinder (3 Stück)
- 4) Scharnierstift (1 Stück), von beiden Seiten steckbar
- 5) Gehäuseschrauben (4 Stück)

- 6) Verschlusspfropfen (1 Stück)
- 7) Reduziergummi (1 Stück)
- 8) Kabelverschraubungen M20x1,5 (3 Stück)
- 9) Blindstopfen (3 Stück)
- 10) Sechskantmuttern (5 Stück)
- 11) Dichtstopfen (2 Stück), zur Abdichtung bei Wandmontage

# Stratos Evo im Überblick

### Montageplan, Abmessungen

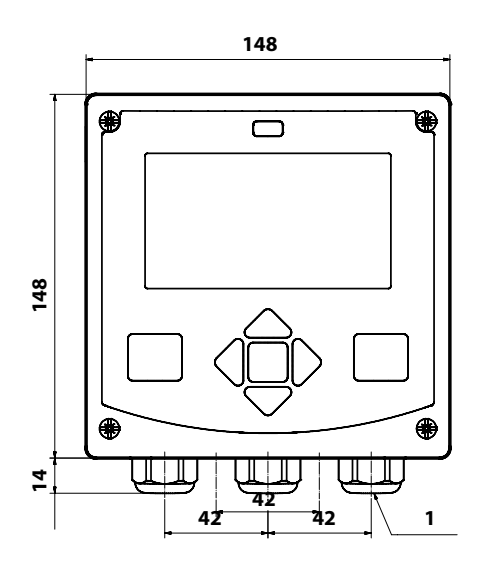

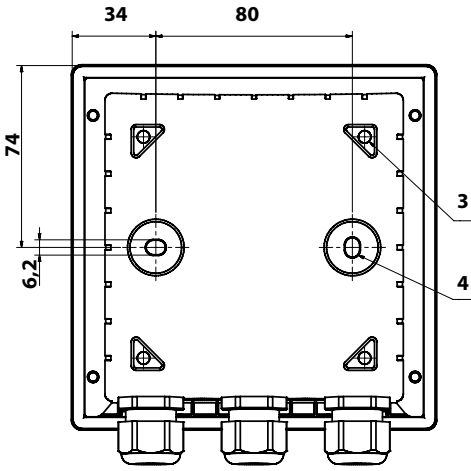

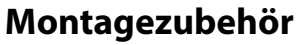

Mastmontage-Satz, Zubehör ZU 0274 Schutzdach für Wand- und Mastmontage, Zubehör ZU 0737 Schalttafel-Montagesatz, Zubehör ZU 0738

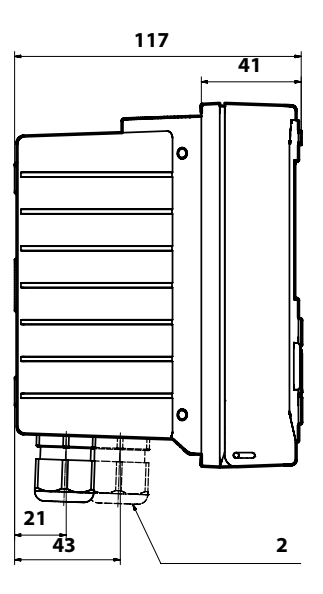

- 1) Kabelverschraubung (3 Stück)
- 2) Bohrungen für Kabelverschraubung oder Conduit ½",

ø 21,5 mm (2 Bohrungen) Conduit-Verschraubungen sind nicht im Lieferumfang enthalten!

- 3) Bohrungen für Mastmontage (4 Bohrungen)
- Bohrungen für Wandmontage (2 Bohrungen)

## Mastmontage, Schutzdach

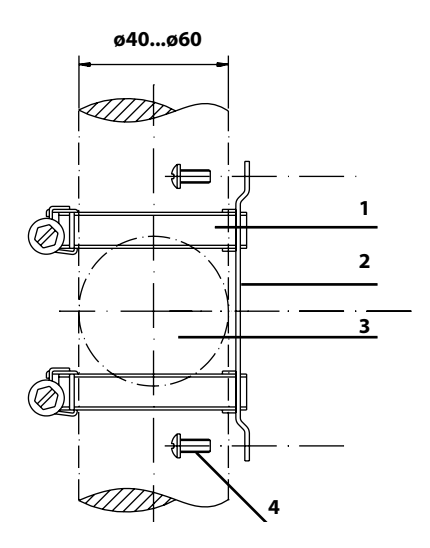

- 1) Schlauchschellen mit Schneckentrieb nach DIN 3017 (2 Stück)
- 2) Mastmontageplatte (1 Stück)
- 3) Wahlweise senkrechte oder waagerechte Mastanordnung
- 4) Schneidschrauben (4 Stück)

Abb.: Mastmontage-Satz, Zubehör ZU 0274

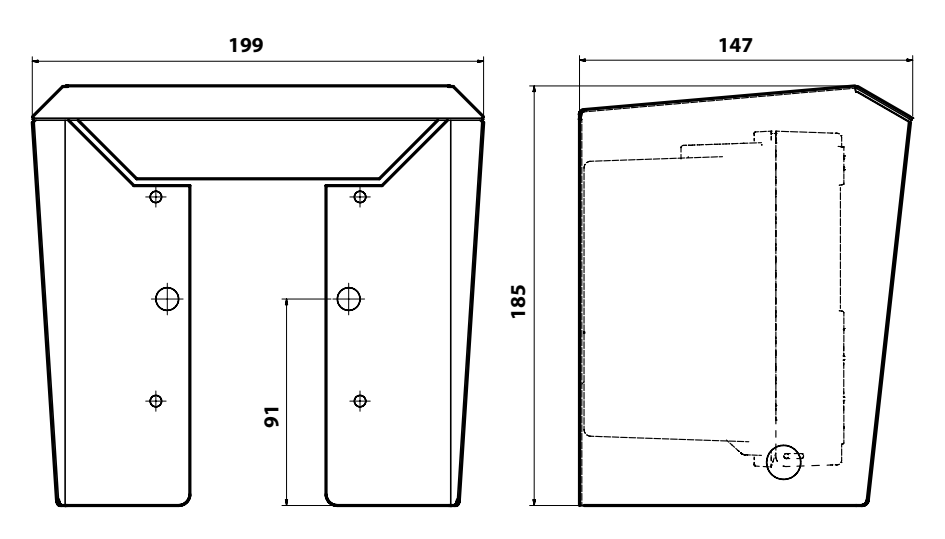

Abb.: Schutzdach für Wand- und Mastmontage, Zubehör ZU 0737

## Schalttafeleinbau

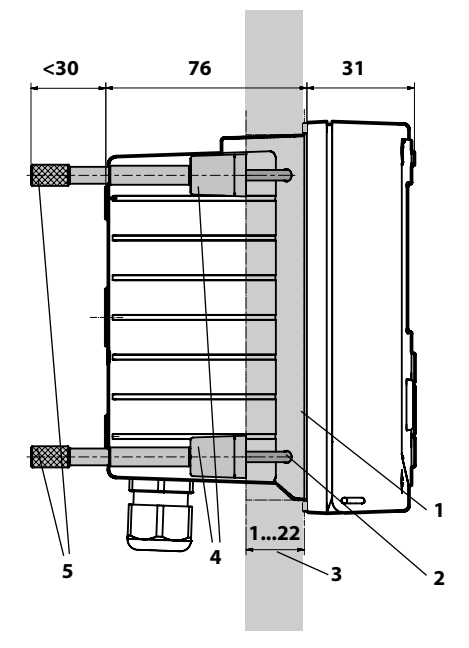

- 1) umlaufende Dichtung (1 Stück)
- 2) Schrauben (4 Stück)
- 3) Lage der Schalttafel
- 4) Riegel (4 Stück)
- 5) Gewindehülsen (4 Stück)

Schalttafelausschnitt 138 x 138 mm (DIN 43700)

Abb.: Schalttafel-Montagesatz, Zubehör ZU 0738

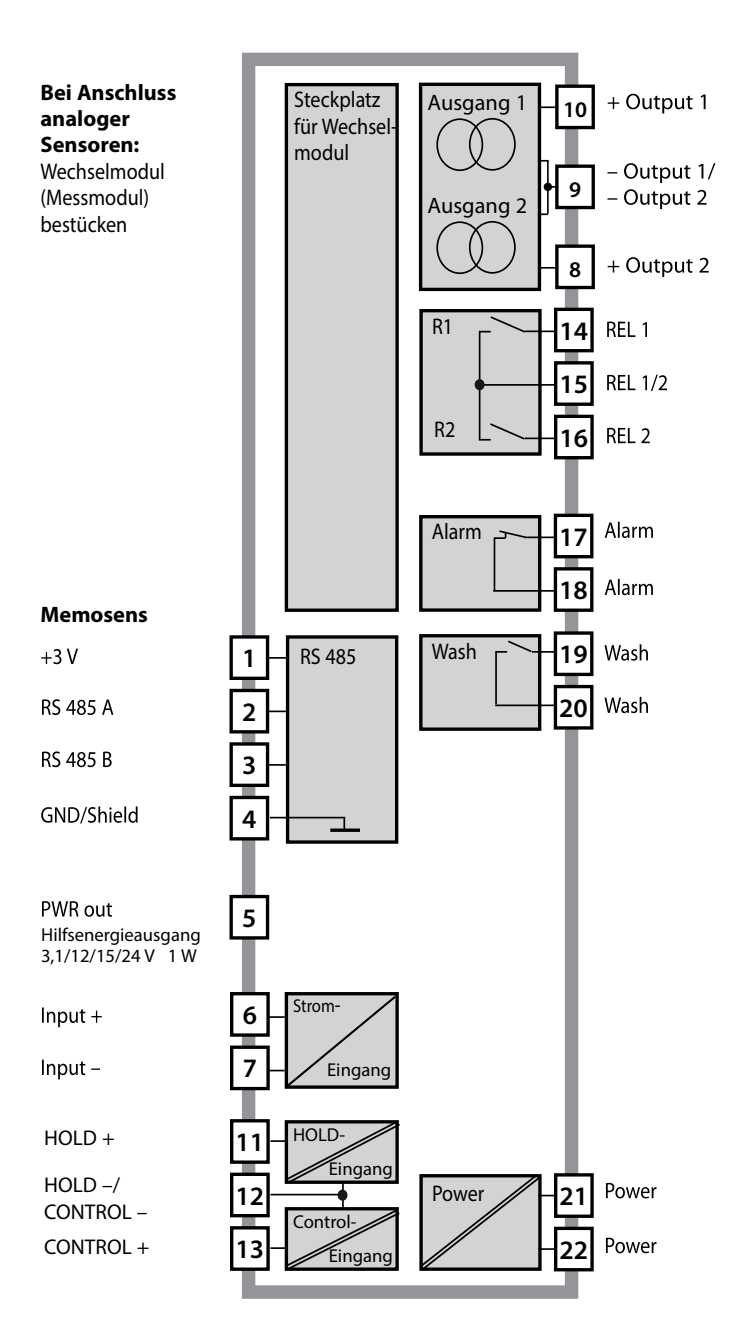

### Klemmenbelegung

Anschlussklemmen geeignet für Einzeldrähte / Litzen bis 2,5 mm<sup>2</sup>

| C/DC 230 46<br>AC/DC 230 46<br>AC/DC 230 46 | REL 3/<br>WASH 0- 61 | ALARM    | ۲ 16<br>مرج<br>REL 2 |    | CONTROL 당 | CONTROL/ 5 | <u>11</u><br>11он | 20 mA (4) to + | 0(4) to<br>20 mA + 🕲 | 20 mA + 9 | > PWR out G | GND/ A<br>SHIELD A | 3<br>YE<br>10 | 2<br>GN<br>4 | 1<br>BN 7 8 |
|---------------------------------------------|----------------------|----------|----------------------|----|-----------|------------|-------------------|----------------|----------------------|-----------|-------------|--------------------|---------------|--------------|-------------|
| [Power]                                     |                      | - Contac | cts ——               |    | Lρ        | igital     | In 🕹              | Out 1          | Out 21               | └_ I-In   | <u> </u>    |                    | RS            | 485 -        |             |
| WARNING<br>DO NOT S                         | :<br>EPARATE         | WHEN EN  | ERGIZE               | D! |           | D          | о по              | T REMO         | VE OR F              | REPLACE   | FUSE        | WHEN               | IENI          | ERGIZ        | ZED!        |

## **Typschild A402N**

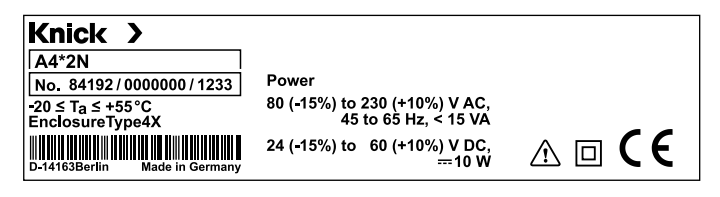

### Stromversorgung

Anschluss der Stromversorgung bei Stratos Evo an die Klemmen 21 und 22 (24 ... 230 V AC, 45 ... 65 Hz / 24 ... 80 V DC)

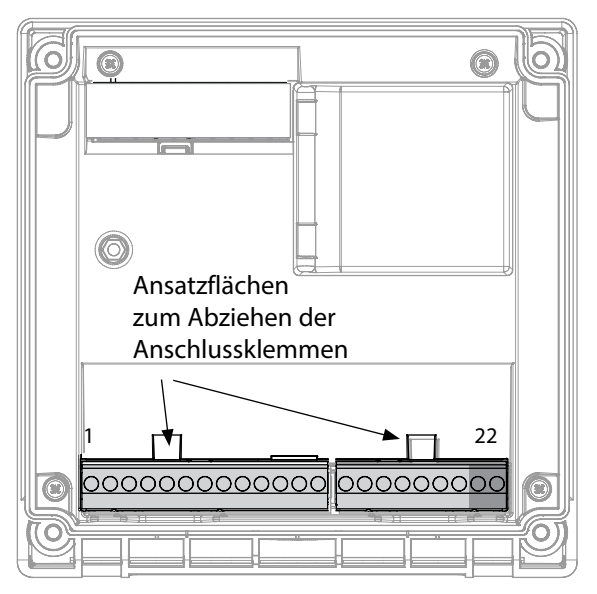

### Abbildung:

Anschlussklemmen, Gerät geöffnet, Rückseite der Fronteinheit

## **Anschluss Memosens-Sensor**

Der Memosens-Sensor wird an die RS-485-Schnittstelle des Messgerätes angeschlossen. Anschließend wählen Sie das Messverfahren. (Das Messverfahren können Sie bei späterem Wechsel auf einen anderen Sensortyp im Menü "Service" ändern.)

Bei der Auswahl des Sensors im Menü Konfiguration werden die Kalibrierdaten aus dem Sensor ausgelesen und können anschließend durch eine Kalibrierung verändert werden.

| Klemmenbelegung    |                              |             |  |  |  |  |  |  |
|--------------------|------------------------------|-------------|--|--|--|--|--|--|
| Anschluss Memosens |                              |             |  |  |  |  |  |  |
| 1 (BN)             | +3 V                         | braun       |  |  |  |  |  |  |
| 2 (GN)             | RS 485 A                     | grün        |  |  |  |  |  |  |
| 3 (YE)             | RS 485 B                     | gelb        |  |  |  |  |  |  |
| 4 (WH)             | GND/ weiß /<br>shield Schirm |             |  |  |  |  |  |  |
| 5                  | Power Out                    |             |  |  |  |  |  |  |
| 6                  | + input                      |             |  |  |  |  |  |  |
| 7                  | – input                      |             |  |  |  |  |  |  |
| Stromaus           | jänge OUT1,                  | OUT2        |  |  |  |  |  |  |
| 8                  | + Out 2                      |             |  |  |  |  |  |  |
| 9                  | – Out 2 / – O                | ut 1 / HART |  |  |  |  |  |  |
| 10                 | + Out 1 / HART               |             |  |  |  |  |  |  |
| 11                 | + HOLD                       |             |  |  |  |  |  |  |
| 12                 | – HOLD / – Control           |             |  |  |  |  |  |  |
| 13                 | + Control                    |             |  |  |  |  |  |  |
| Schaltkon          | takte REL1, R                | EL2         |  |  |  |  |  |  |
| 14                 | REL 1                        |             |  |  |  |  |  |  |
| 15                 | REL 1/2                      |             |  |  |  |  |  |  |
| 16                 | REL 2                        |             |  |  |  |  |  |  |
| 17                 | alarm                        |             |  |  |  |  |  |  |
| 18                 | alarm                        |             |  |  |  |  |  |  |
| 19                 | wash                         |             |  |  |  |  |  |  |
| 20                 | 0 wash                       |             |  |  |  |  |  |  |
| Stromversorgung    |                              |             |  |  |  |  |  |  |
| 21                 | 21 power                     |             |  |  |  |  |  |  |
| 22                 | power                        |             |  |  |  |  |  |  |

## Installation

### Installationshinweise

- Die Installation des Geräts darf nur durch ausgebildete Fachkräfte (BGV A 3) unter Beachtung der einschlägigen Vorschriften und der Betriebsanleitung erfolgen!
- Bei der Installation müssen die technischen Daten und die Anschlusswerte beachtet werden!
- Leitungsadern dürfen beim Abisolieren nicht eingekerbt werden!
- Vor Anschließen des Geräts an die Hilfsenergie sicherstellen, dass deren Spannung im Bereich 80 ... 230 V AC oder 24 ... 60 V DC liegt!
- Ein in den Stromeingang eingespeister Signalstrom muss galvanisch getrennt sein. Andernfalls muss ein Trennbaustein vorgeschaltet werden.
- Bei der Inbetriebnahme muss eine vollständige Konfigurierung durch den Systemspezialisten erfolgen!

## Anschlussklemmen

geeignet für Einzeldrähte / Litzen bis 2,5 mm<sup>2</sup>

## Einsatz in explosionsgefährdeten Bereichen

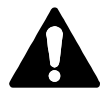

Für den Einsatz in explosionsgefährdeten Bereichen die Angaben der Control Drawing beachten!

### Inbetriebnahme

Bei der Erstinbetriebnahme erkennt das Messgerät ein gestecktes Modul automatisch, die Software wird an die ermittelte Messgröße angepasst. Wenn ein Wechselmodul getauscht wird, muss das Messverfahren im Menü "Service" eingestellt werden.

Das gilt nicht für das Mehrkanal-Modul doppelte Leitfähigkeitsmessung und den Anschluss von Memosens-Sensoren; hier erfolgt beim ersten Einschalten des Gerätes eine Abfrage nach dem gewünschten Messverfahren.

## Ändern des Messverfahrens

Ein anderes Messverfahren kann jederzeit im Menü "Service" eingestellt werden.

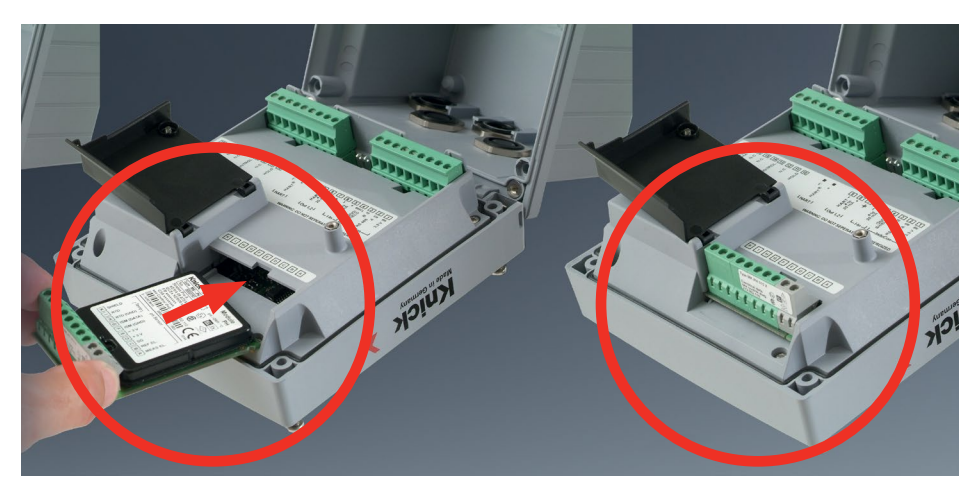

#### Wechselmodule für den Anschluss analoger pH-Sensoren:

Das Wechselmodul für den Anschluss analoger pH-Sensoren wird einfach in den Modulschacht gesteckt. Bei der Erstinbetriebnahme erkennt das Messgerät das gesteckte Modul automatisch, die Software wird an die ermittelte Messgröße angepasst. Wenn ein Wechselmodul getauscht wird, muss das Messverfahren im Menü "Service" eingestellt werden.

#### Wechselmodul für 2. Memosens-Kanal

Wenn zwei Messgrößen mit Memosens-Sensoren erfasst werden sollen, erfordert der zweite Kanal das Stecken eines Memosens-Moduls. Die Betriebsart für die Mehrkanal-Messung ("Gerätetyp") muss in der Konfigurierung eingestellt werden. Zur Verfügung stehen die Kombinationen: Memosens pH + Memosens pH Memosens pH + Memosens Oxy

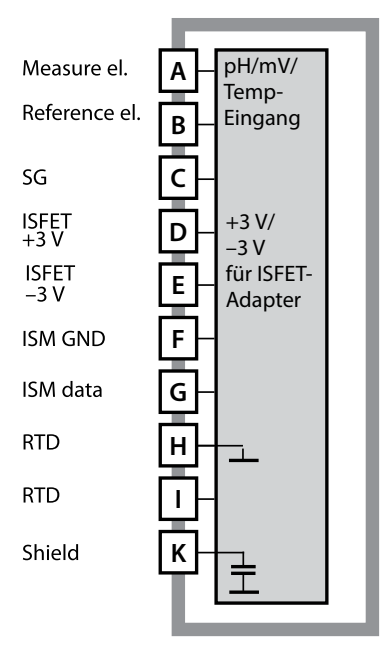

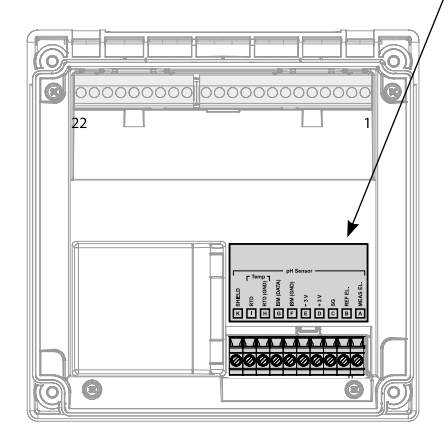

### Modul pH-Messung

Bestellnummer MK-PH015... Beschaltungsbeispiele siehe folgende Seiten

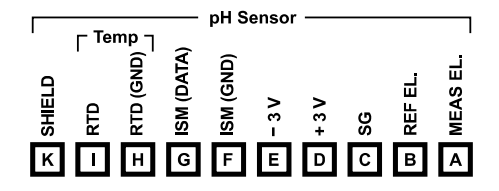

### Klemmenschild Modul pH-Messung

Anschlussklemmen geeignet für Einzeldrähte / Litzen bis 2,5 mm<sup>2</sup>

Dem Wechselmodul liegt ein selbstklebendes Label bei.

Bringen Sie das Label auf dem Modulschacht der Gerätefront auf. Sie haben so die Beschaltung "sicher im Griff".

# 26

### **Beispiel 1:**

Messaufgabe: Sensoren (Beispiel): Kabel (Beispiel): pH, Temperatur, Glasimpedanz SE 555X/1-NS8N ZU 0318

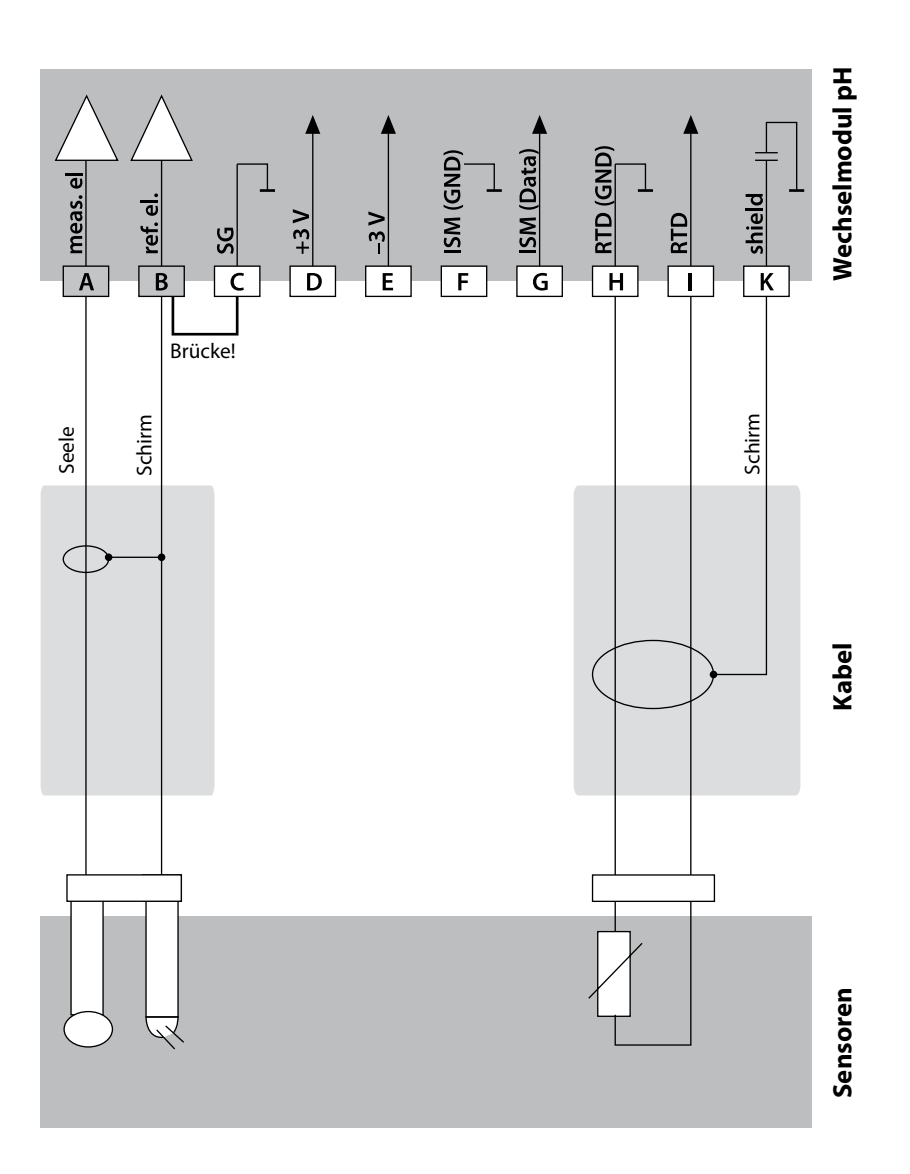

## Beschaltungsbeispiele pH

#### **Beispiel 2:**

Messaufgabe: Sensoren (Beispiel):

Kabel (Beispiel):

pH/ORP, Temp., Glasimpedanz, Bezugsimpedanz SE555X/1-NS8N, Potentialausgleich: ZU 0073 Temperatur: z. B. Pt1000 2x ZU 0318

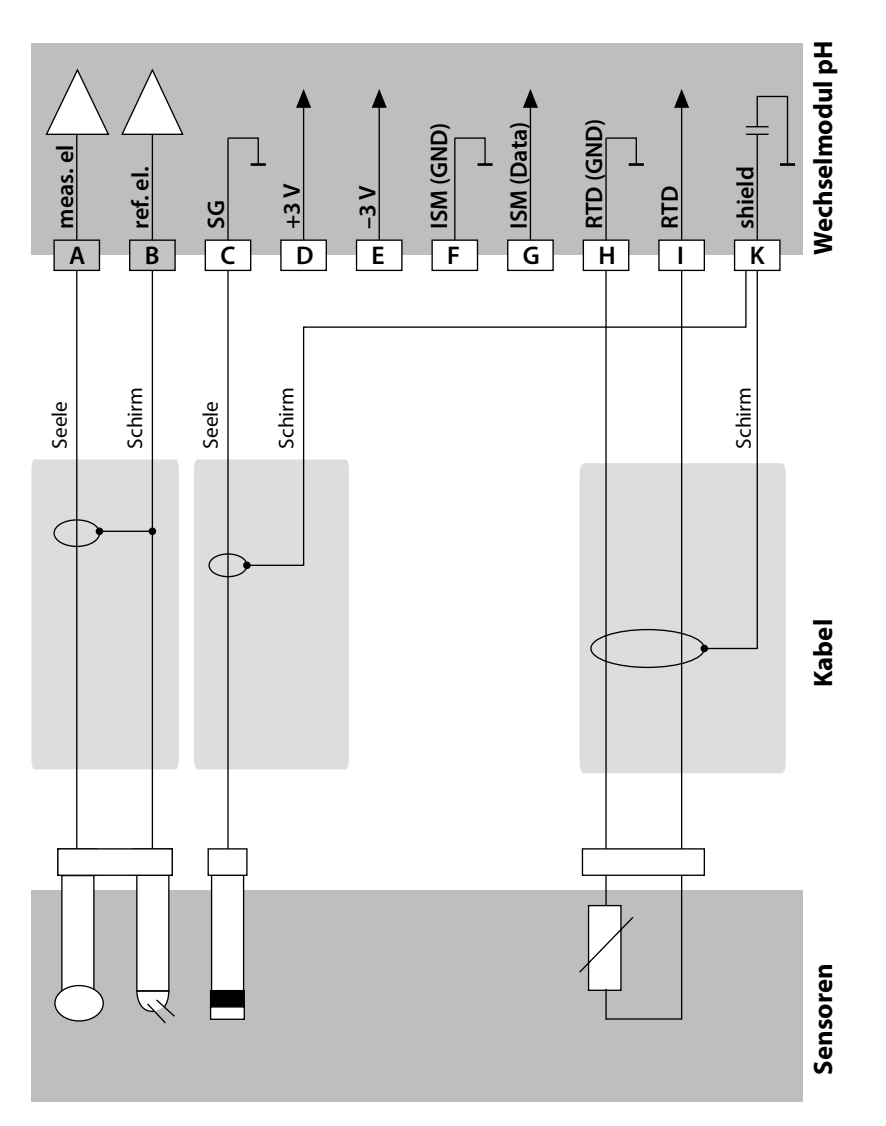

# 28

### **Beispiel 3:**

Messaufgabe: Sensor: pH, Temp., Glasimpedanz pH-Sensor z. B. SE 554X/1-NVPN, Kabel CA/VP6ST-003A integriert

Temperaturfühler:

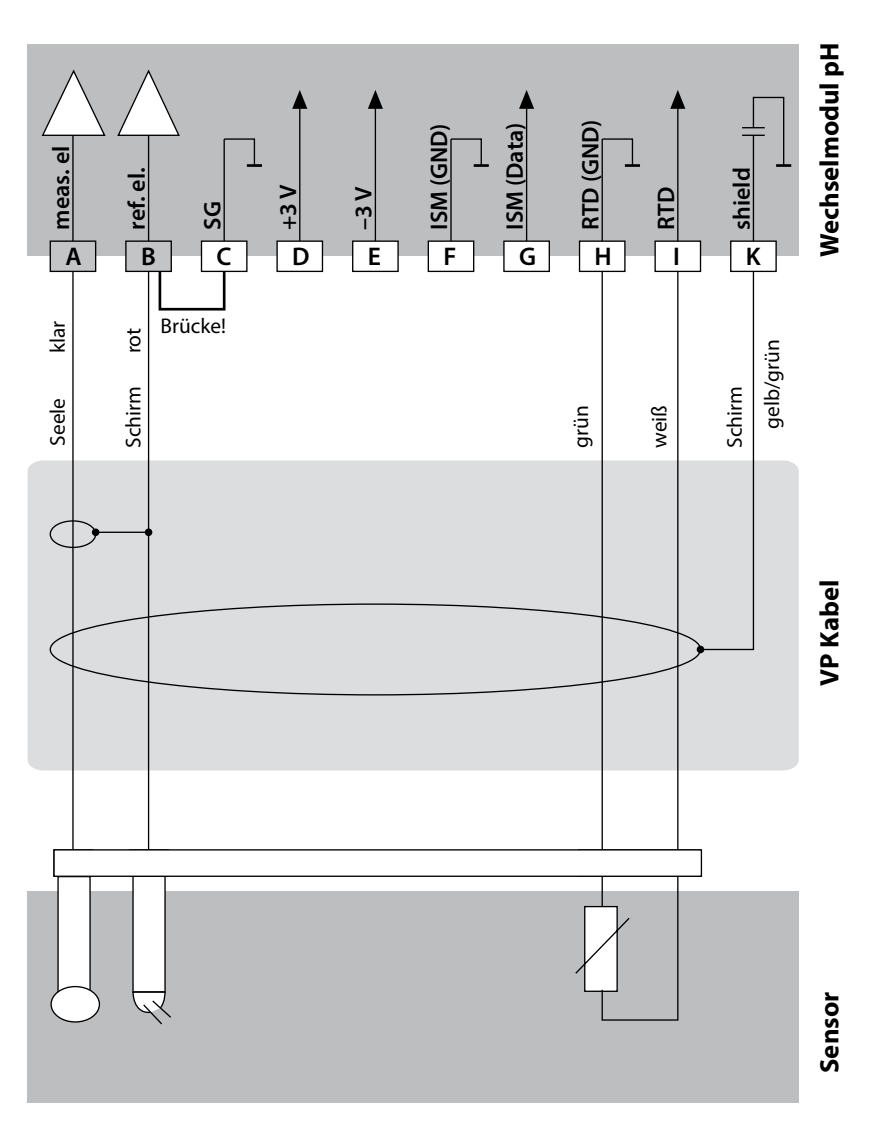

## Beschaltungsbeispiele pH

#### **Beispiel 4:**

Messaufgabe: Sensoren (Beispiel):

Temperaturfühler: Potentialausgleichselektrode: ZU 0073, Kabel ZU 0318

pH/ORP, Temp., Glasimpedanz, Bezugsimpedanz pH-Sensor z. B. SE 555X/1-NVPN, Kabel CA/VP6ST-003A integriert

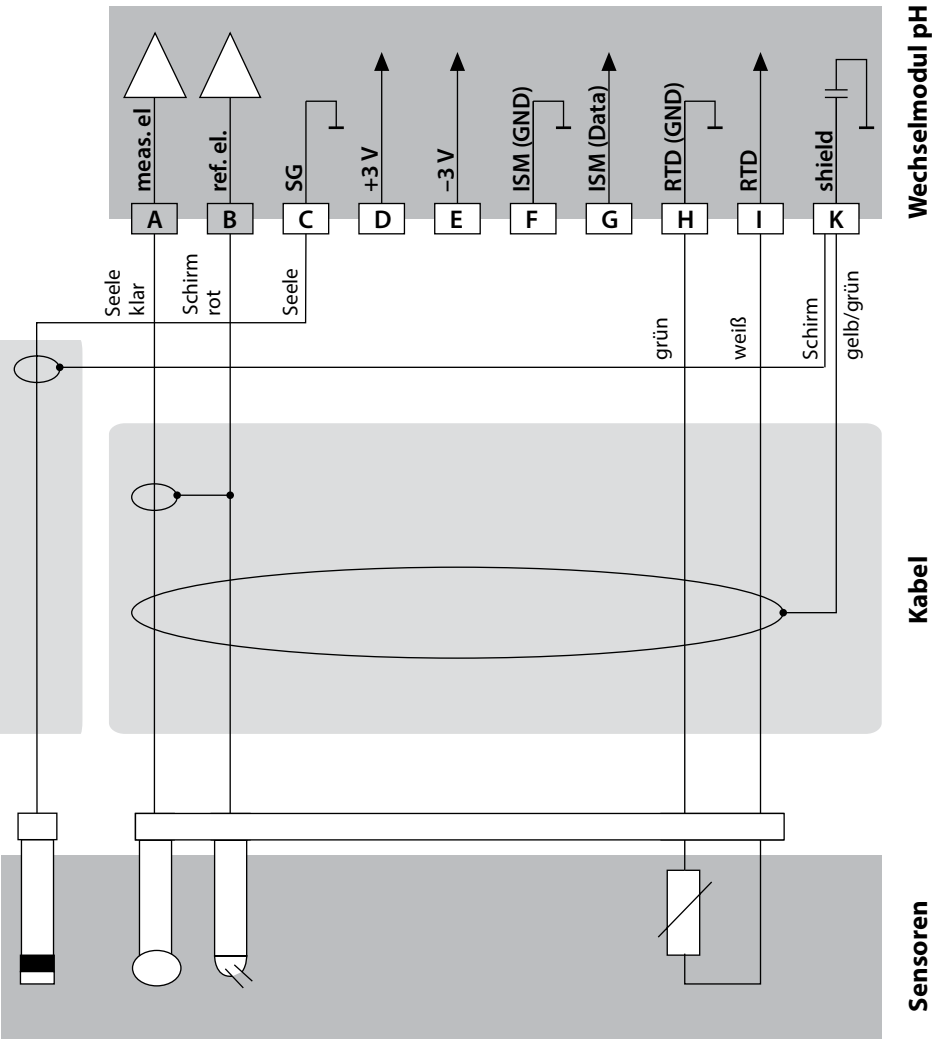

# 30

### **Beispiel 5:**

Messaufgabe: Sensoren (Beispiel): Kabel (Beispiel): pH/ORP, Temp., Glasimpedanz, Bezugsimpedanz PL PETR-120VP (Kombisensor pH/ORP, SI Analytics) CA/VP6ST-003A

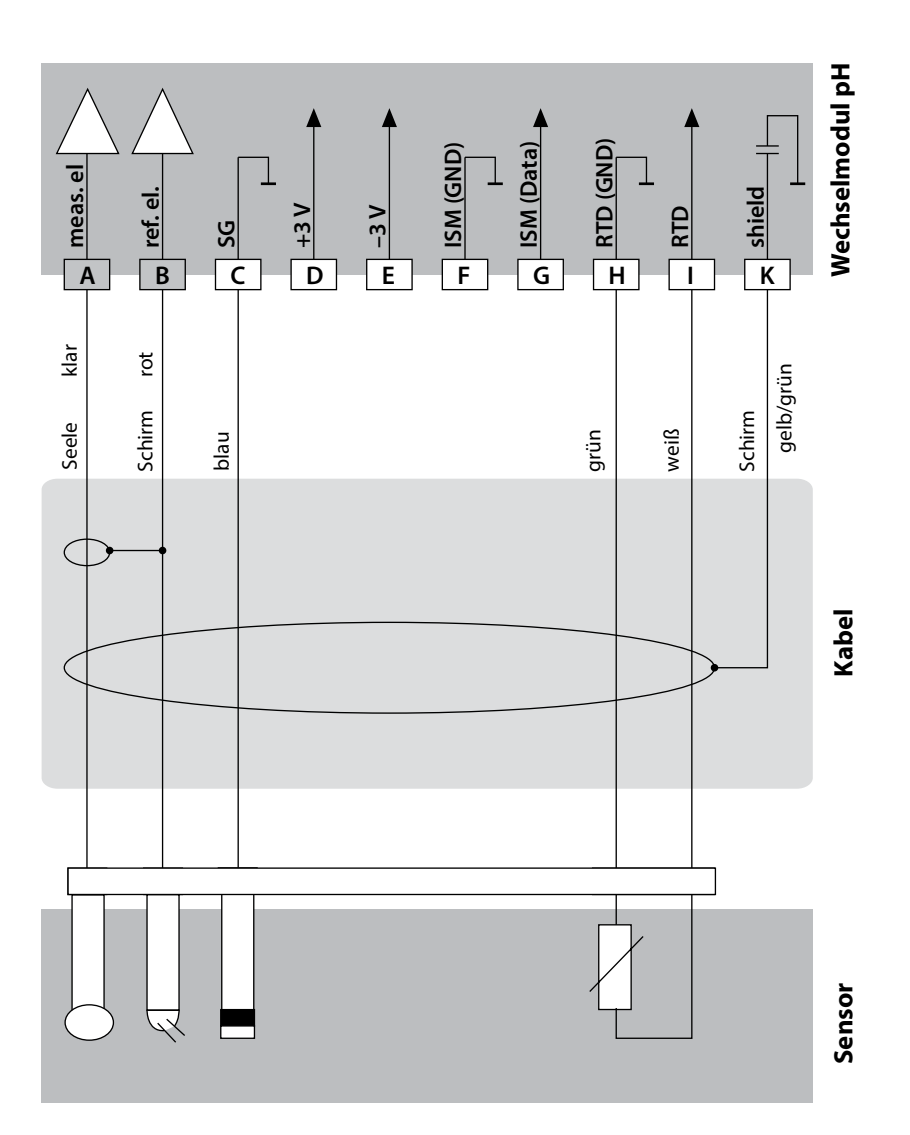

## Beschaltungsbeispiele pH

### **Beispiel 7:**

### Achtung!

Es darf kein zusätzlicher analoger Sensor angeschlossen werden!Messaufgabe:pH/ORP, Temp., Glasimpedanz, BezugsimpedanzSensoren (Beispiel):InPro 4260i (ISM-Sensor, Mettler-Toledo)Kabel (Beispiel):AK9 (Mettler-Toledo)

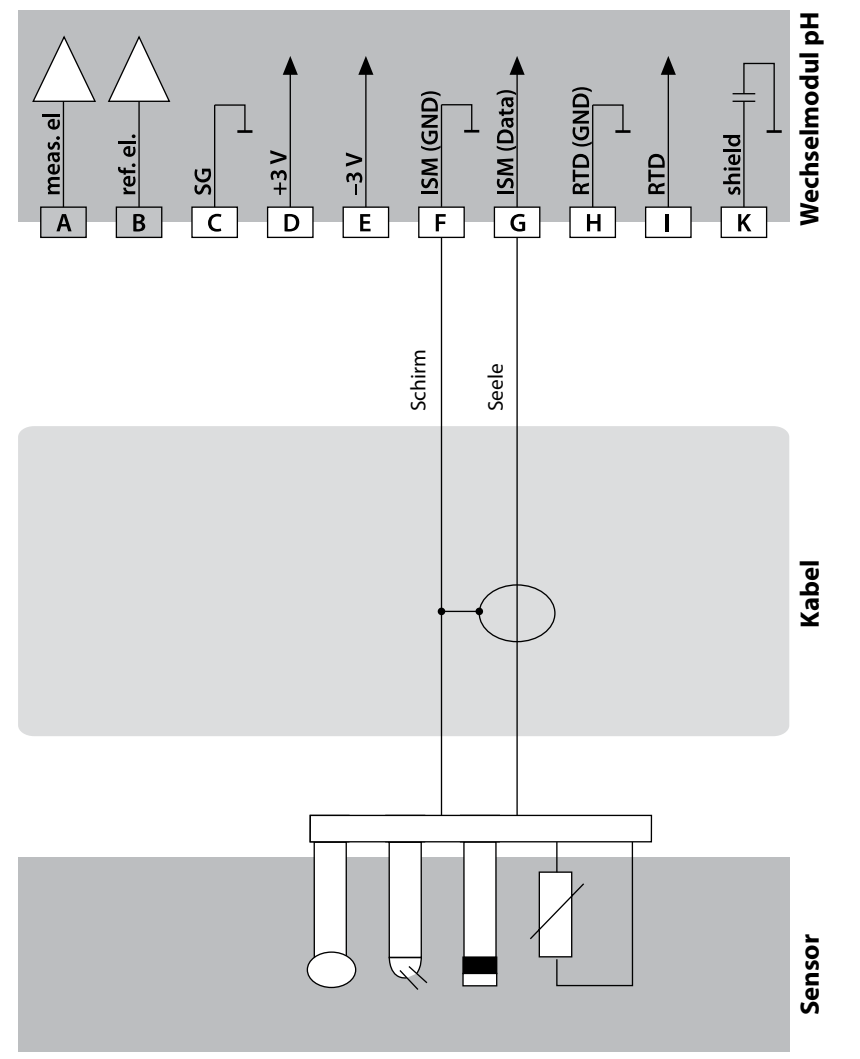

# 32

### Beispiel 8; Hinweis: Sensocheck ausschalten!

Messaufgabe:ORP, Temp., Glasimpedanz, BezugsimpedanzSensoren (Beispiel):ORP: SE 564X/1-NS8NKabel (Beispiel):ZU 0318

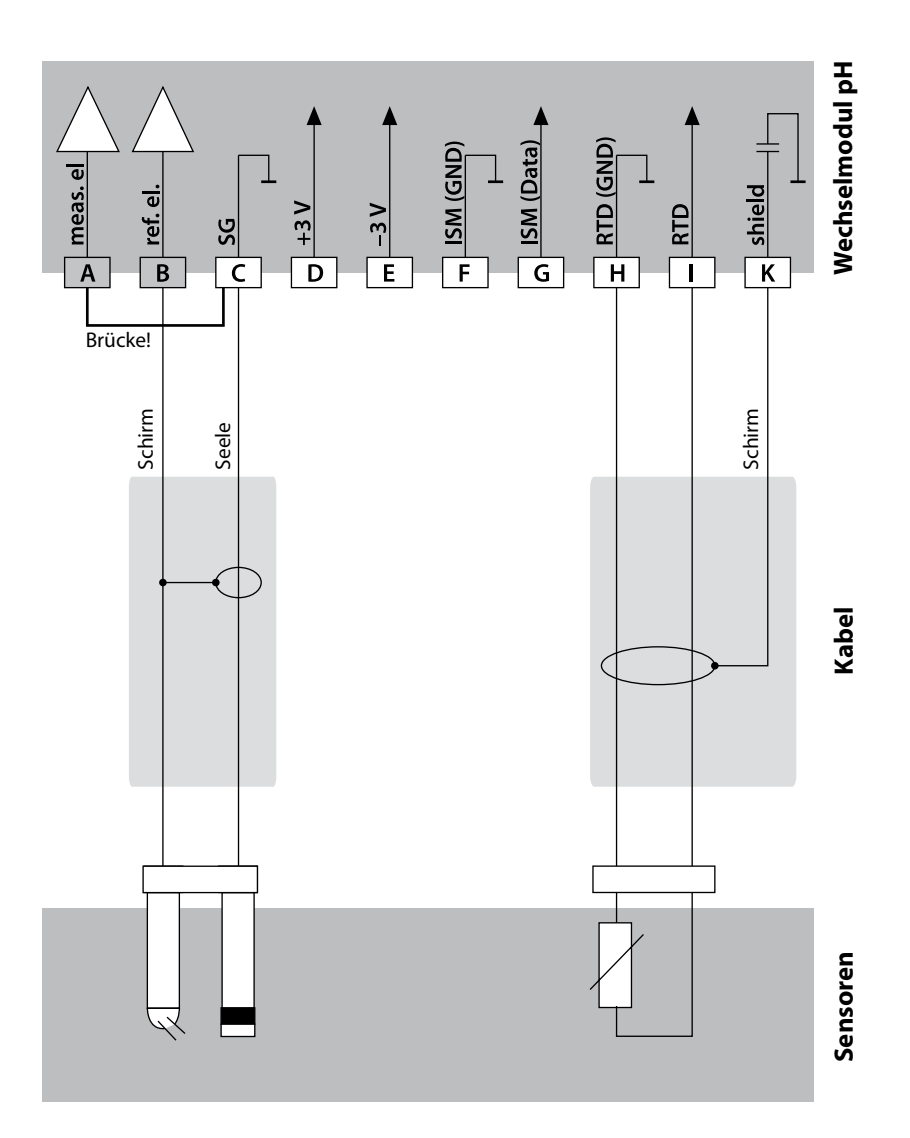

## Beschaltungsbeispiele pH

#### **Beispiel 9:**

Anschluss von Pfaudler-Sonden (erfordert TAN SW-A007):

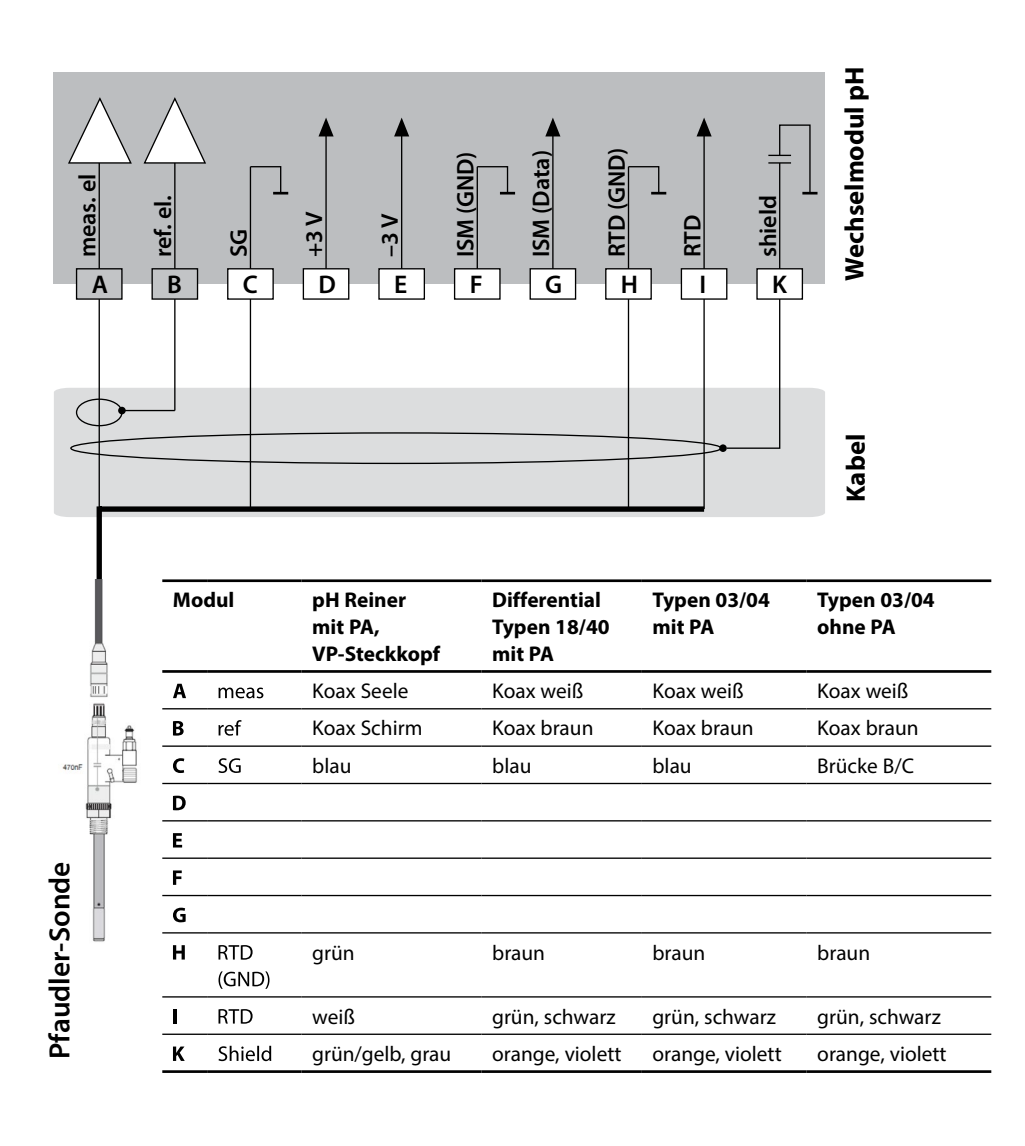

### Inbetriebnahme

Beim ersten Einschalten des Gerätes erfolgt eine Abfrage nach dem gewünschten Messverfahren (ein angeschlossener Memosens-Sensor wird nicht automatisch erkannt).

### Ändern des Messverfahrens

Ein anderes Messverfahren kann jederzeit im Menü "Service" eingestellt werden.

### Kalibrierung und Wartung im Labor

Die Software "MemoSuite" erlaubt das Kalibrieren von Memosens-Sensoren unter reproduzierbaren Bedingungen am PC im Labor. Die Sensor-Parameter werden in einer Datenbank erfasst. Dokumentation und Archivierung entsprechen Anforderungen gemäß FDA CFR 21 Part 11. Detaillierte Protokolle können als csv-Export für Excel ausgegeben werden. MemoSuite wird als Zubehör in den Versionen "Basic" und "Advanced" angeboten: www.knick.de.

Einstellungen und Vorgaben Angeschlossener Sensor: Sensortyp, Hersteller, Bestell- und Seriennummer

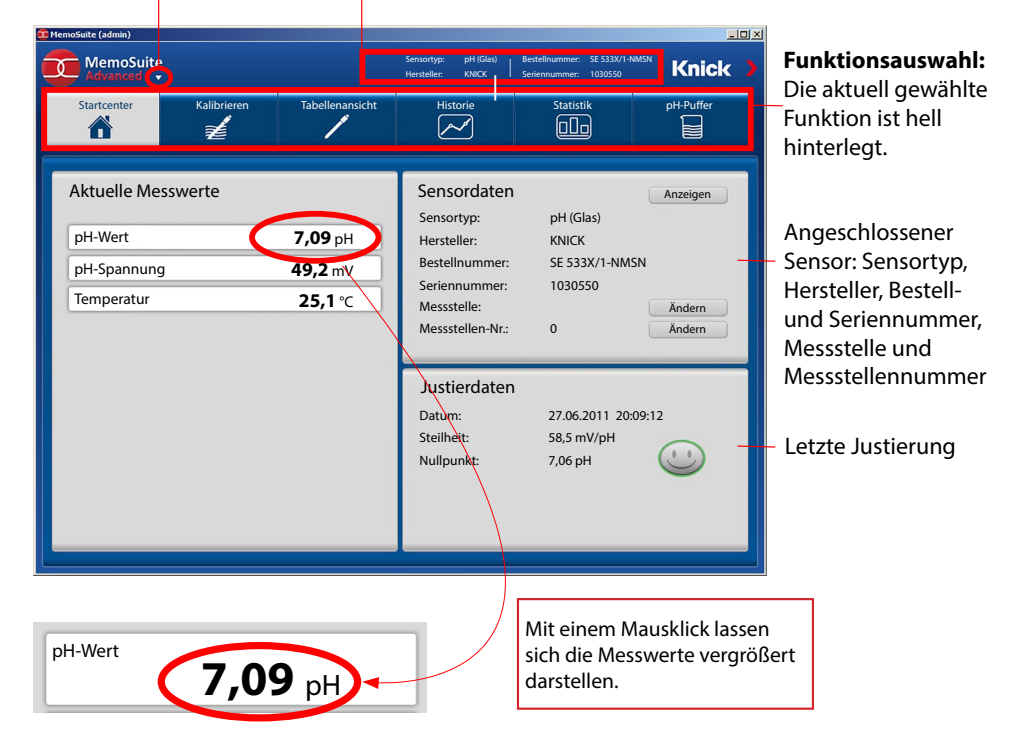

## Memosens-Sensoren anschließen

| Star | ndard-Anschlu                         | ss (Sensor A)                                   |         |   |                                |                                                              |                                    |
|------|---------------------------------------|-------------------------------------------------|---------|---|--------------------------------|--------------------------------------------------------------|------------------------------------|
| 1    | braun                                 | +3 V                                            |         |   |                                |                                                              |                                    |
| 2    | grün                                  | RS 485 A                                        |         |   |                                |                                                              |                                    |
| 3    | gelb                                  | RS 485 B                                        |         |   |                                |                                                              |                                    |
| 4    | weiß/transp.                          | GND/shield                                      |         |   |                                |                                                              |                                    |
|      | C DOCOOC<br>22 J<br>Ans<br>zur<br>Ans | satzflächen<br>n Abziehen der<br>schlussklemmen |         |   | Bei<br>(2 M<br>(Mo<br>Ans<br>A | Dualgeräte<br>Iesskanäle<br>dul MK-MS<br>chluss Sen<br>braun | en<br>):<br>5095)<br>sor B<br>+3 V |
|      |                                       |                                                 | $\odot$ |   | В                              | grün                                                         | RS 485 A                           |
|      |                                       |                                                 |         |   | C                              | gelb                                                         | RS 485 B                           |
|      |                                       |                                                 | ▶       |   | D                              | weiß                                                         | GND                                |
|      |                                       |                                                 | 00000   |   | E                              | transp.                                                      | SHIELD                             |
|      |                                       |                                                 |         | ∦ |                                |                                                              |                                    |

### **Das Memosens-Kabel**

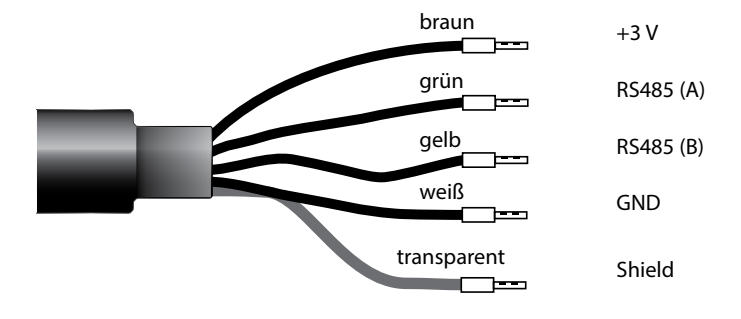

Anschlusskabel für die kontaktlose induktive digitale Übertragung von Messsignalen (Memosens).

Das Memosens-Kabel verhindert Störungen der Messung durch eine perfekte galvanische Trennung zwischen Sensor und Analysenmessgerät. Jegliche Einflüsse von Feuchtigkeit und Korrosion werden unterbunden.

### **Technische Daten**

| Material          | TPE                         |
|-------------------|-----------------------------|
| Kabeldurchmesser  | 6,3 mm                      |
| Länge             | bis zu 100 m                |
| Prozesstemperatur | −20 °C +135 °C / −4 +275 °F |
| Schutzart         | IP 68                       |

### Typschlüssel

|          | Kabeltyp             | Kabellänge         | Bestellnummer              |
|----------|----------------------|--------------------|----------------------------|
|          | Aderendhülsen        | 3 m                | CA/MS-003NAA               |
| ns       |                      | 5 m                | CA/MS-005NAA               |
| ose      |                      | 10 m               | CA/MS-010NAA               |
| Ĩ        |                      | 20 m               | CA/MS-020NAA               |
| ž        | M12-Stecker, 8-polig | 3 m                | CA/MS-003NCA               |
|          |                      | 5 m                | CA/MS-005NCA               |
| <b>(</b> | Aderendhülsen        | 3 m                | CA/MS-003XAA               |
| ñ        |                      | 5 m                | CA/MS-005XAA               |
| ens      |                      | 10 m               | CA/MS-010XAA               |
| 0 S      |                      | 20 m               | CA/MS-020XAA               |
| len      | M12-Stecker, 8-polig | 3 m                | CA/MS-003XCA               |
| 2        |                      | 5 m                | CA/MS-005XCA               |
|          |                      | Andoro Kaballängon | und waitara Kabaltupan auf |

Andere Kabellängen und weitere Kabeltypen auf Anfrage lieferbar.

\*) Ex-zertifiziert ATEX II 1G Ex ia IIC T3/T4/T6 Ga
## Wechselmodul 2. Kanal Memosens

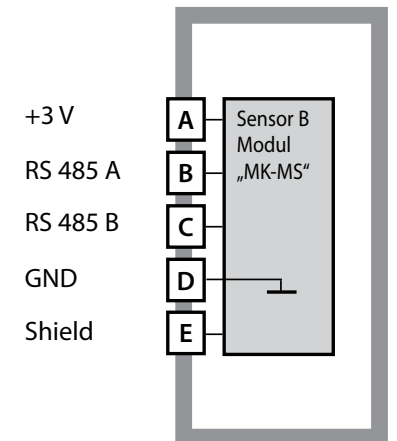

#### Modul 2. Kanal Memosens

Bestellnummer MK-MS095... Beschaltungsbeispiel siehe folgende Seite

37

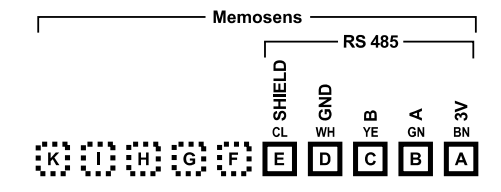

#### Klemmenschild Modul 2. Kanal Memosens

Anschlussklemmen geeignet für Einzeldrähte / Litzen bis 2,5 mm<sup>2</sup>

Dem Wechselmodul liegt ein selbstklebendes Label bei.

Bringen Sie das Label auf dem Modulschacht der Gerätefront auf. Sie haben so die Beschaltung "sicher im Griff".

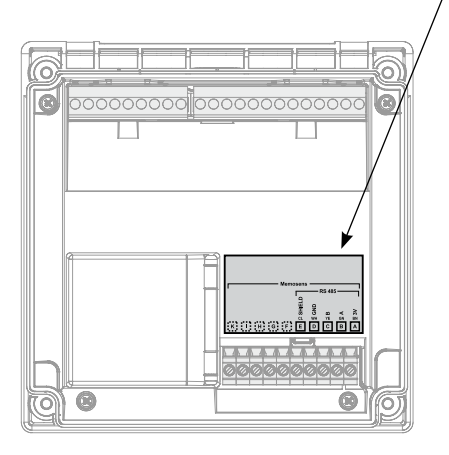

# 38 Beschaltungsbeispiele Memosens

#### **Beispiel 1:**

Messaufgabe: Sensoren (Beispiel): Kabel (Beispiel): pH/ORP, Temp., Glasimpedanz, Bezugsimpedanz SE 554X/1-AMSN (Memosens-Kombisensor) CA/MS-003NAA

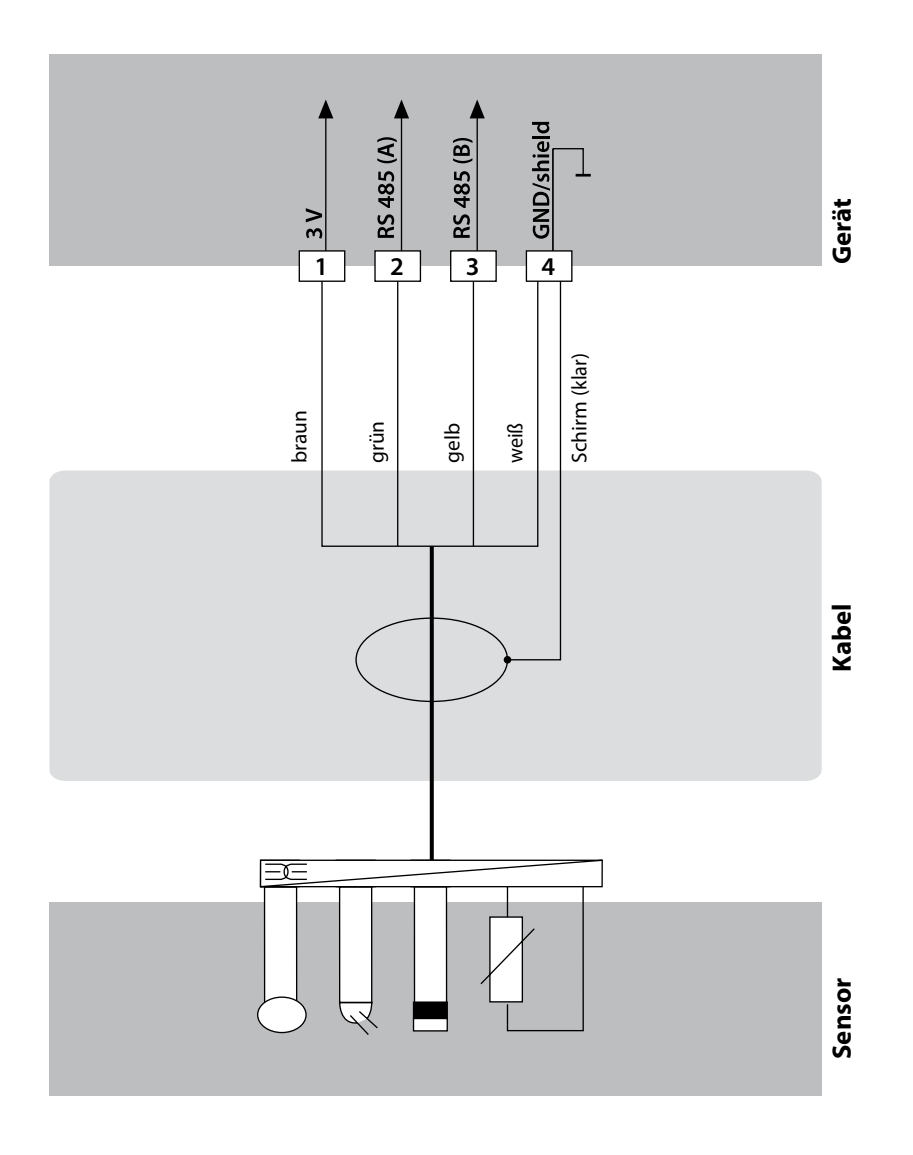

# Beschaltungsbeispiele Memosens

#### **Beispiel 2:**

Messaufgabe: Sensoren (Beispiel): Kabel (Beispiel): pH, Temp., Glasimpedanz SE 555X/1-NMSN CA/MS-003NAA

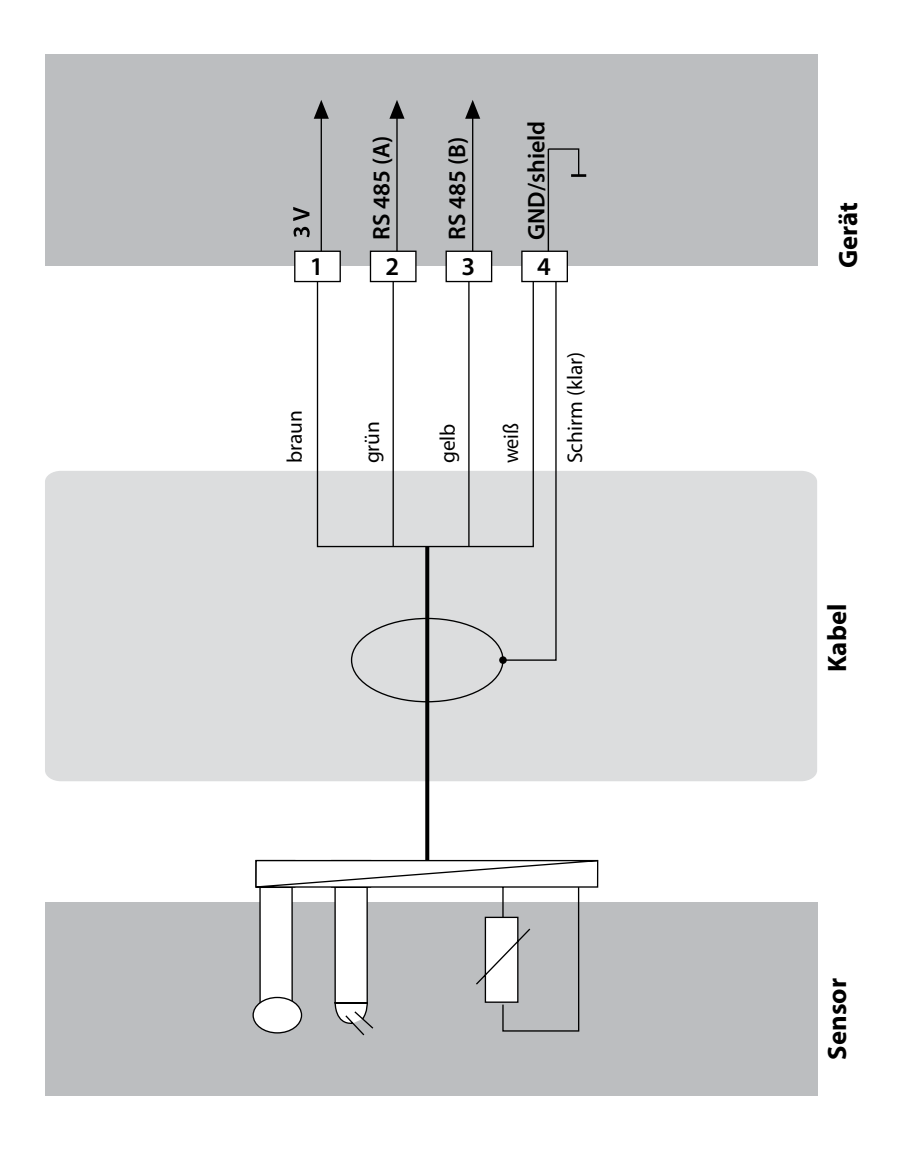

## **Betriebsart Messen**

Voraussetzung: Ein Memosens-Sensor ist angeschlossen bzw. ein Wechselmodul mit angeschlossenem analogen Sensor gesteckt.

Nach Zuschalten der Betriebsspannung geht das Gerät automatisch in die Betriebsart "Messen". Aufruf der Betriebsart Messen aus einer anderen Betriebsart heraus (z. B. Diagnose, Service): Taste **meas** lang drücken (> 2 s).

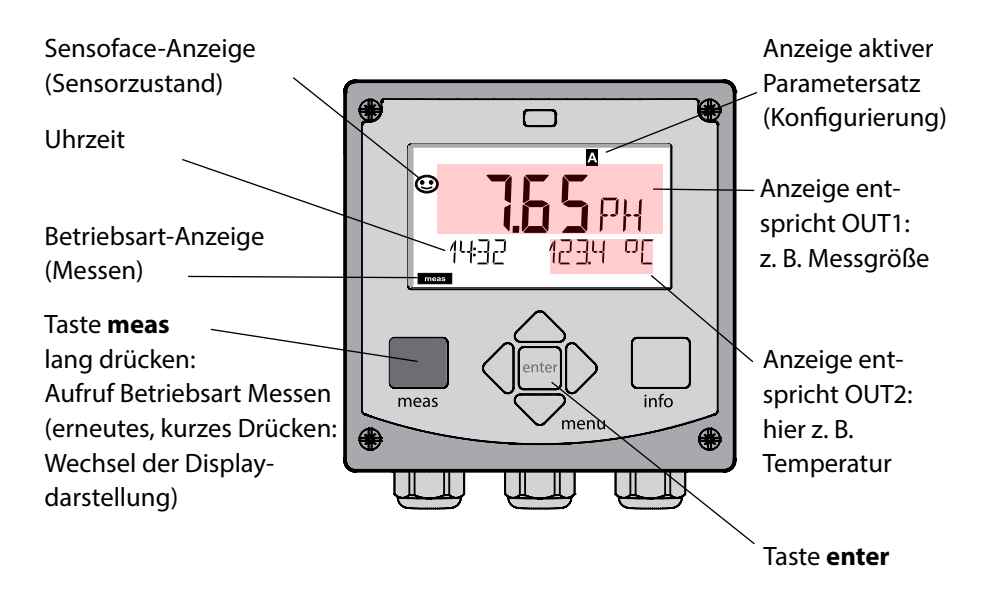

Je nach Konfiguration können Sie verschiedene Anzeigen als Standard-Display für die Betriebsart "Messen" einstellen (s. S. 43).

**Hinweis:** Durch Drücken der Taste **meas** in der Betriebsart Messen lassen sich die Displaydarstellungen temporär für ca. 60 s einblenden.

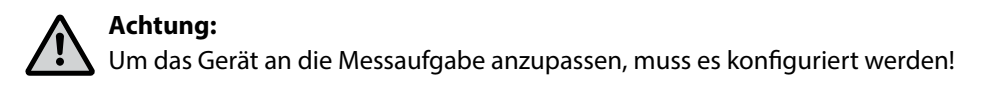

# **Die Tasten und ihre Funktion**

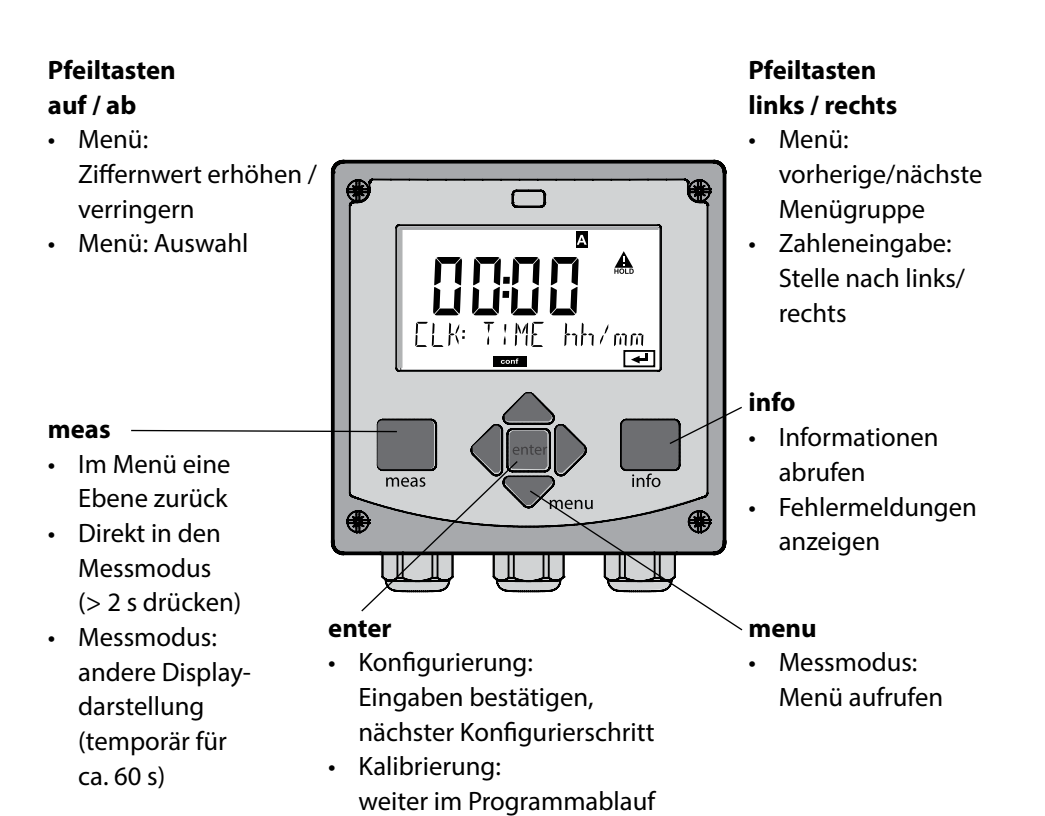

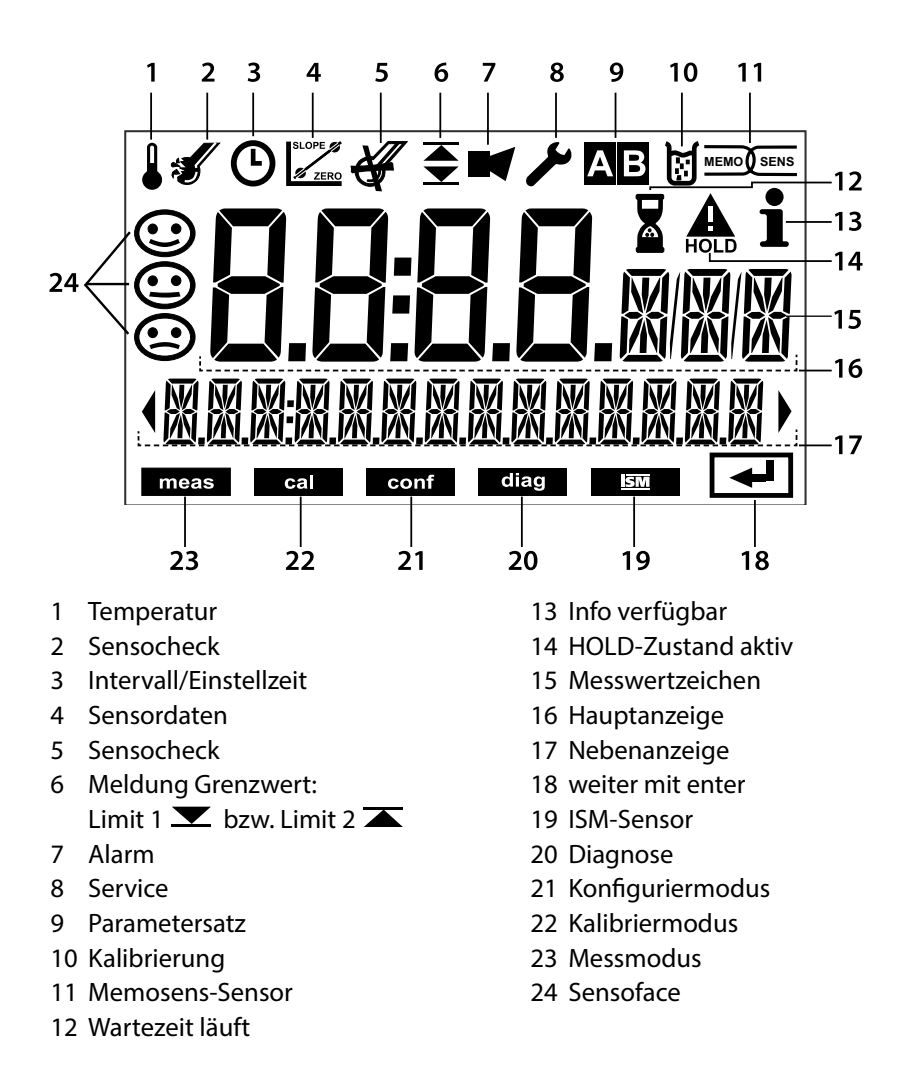

42

## Signalfarben (Displayhinterleuchtung)

| rot          | Alarm (im Fehlerfall: blinkende Anzeigewerte)        |
|--------------|------------------------------------------------------|
| rot blinkend | Fehleingabe: unzulässiger Wert bzw. falsche Passzahl |
| orange       | HOLD-Zustand (Kalibrierung, Konfigurierung, Service) |
| türkis       | Diagnose                                             |
| grün         | Info                                                 |
| magenta      | Sensoface-Meldung (Voralarm)                         |
|              |                                                      |

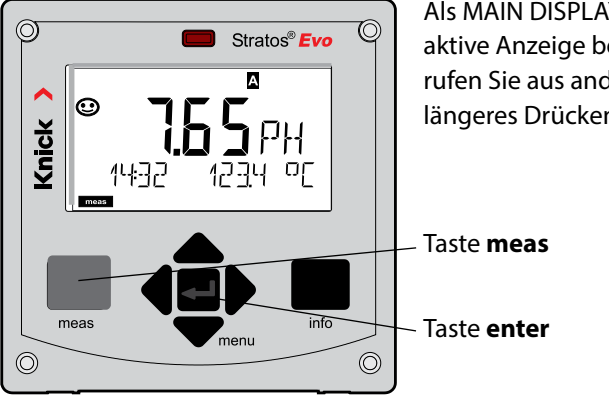

Als MAIN DISPLAY wird die im Messmodus aktive Anzeige bezeichnet. Den Messmodus rufen Sie aus anderen Betriebsarten durch längeres Drücken der Taste **meas** auf (> 2 s).

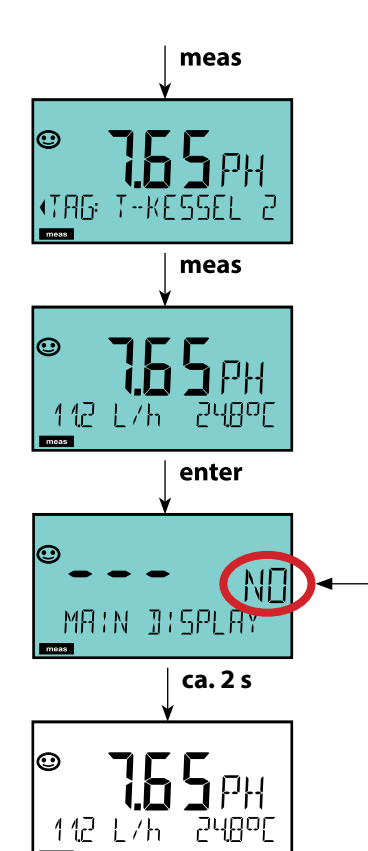

Kurzes Drücken von **meas** ruft weitere Displaydarstellungen auf, zum Beispiel Messstellenbezeichnung (TAG) oder Durchfluss (I/h). Diese sind türkis hinterleuchtet und wechseln nach 60 s zum Hauptdisplay.

Um eine Displaydarstellung als MAIN DISPLAY auszuwählen, drücken Sie **enter**.

In der Nebenanzeige erscheint "MAIN DISPLAY – NO". Wählen Sie mit den Cursor-Tasten **Auf** oder **Ab** "MAIN DISPLAY – YES" und bestätigen Sie mit **enter**. Die Hinterleuchtung wechselt auf weiß. Diese Displaydarstellung erscheint nun im Messmodus. Die farbgeleitete Nutzerführung garantiert eine erhöhte Bedienungssicherheit und signalisiert Betriebszustände besonders deutlich.

Der normale Messmodus ist weiß hinterleuchtet, während Anzeigen im Informationsmodus grün und das Diagnosemenü türkis erscheinen. Der orangefarbene HOLD-Modus z. B. bei Kalibrierungen ist ebenso weithin sichtbar wie der Magenta-Farbton zur optischen Unterstreichung von Asset-Management-Meldungen für die vorausschauende Diagnostik – wie z. B. Wartungsbedarf, Voralarm und Sensorverschleiß.

Der Alarmstatus selbst weist eine besonders auffallende rote Displayfarbe auf und wird auch noch durch blinkende Anzeigewerte signalisiert. Unzulässige Eingaben oder falsche Passzahlen lassen das gesamte Display rot blinken, so dass Bedienfehler deutlich reduziert werden.

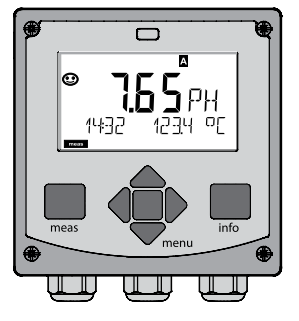

weiß: Messmodus

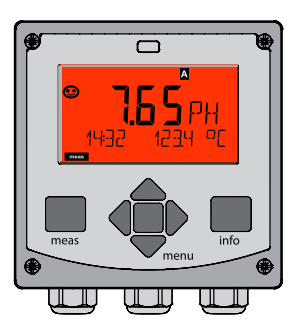

rot blinkend: Alarm, Fehler

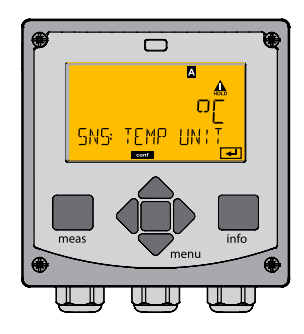

orange: Hold-Zustand

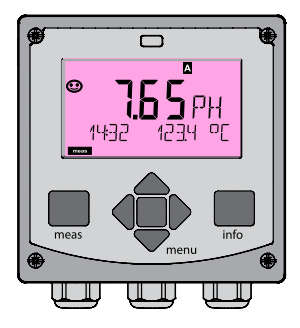

magenta: Wartungsbedarf

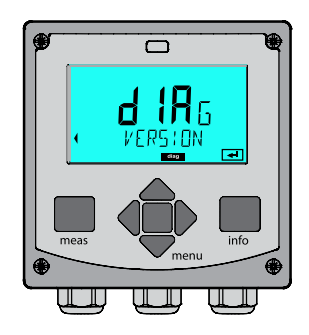

türkis: Diagnose

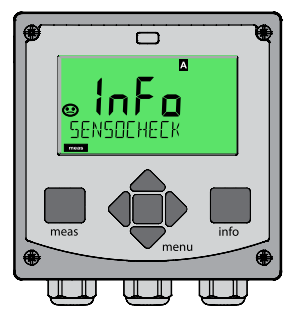

grün: Info-Texte

## Betriebsart wählen:

- 1) Taste meas lang (> 2 s) drücken (Betriebsart Messen)
- 2) Taste menu drücken das Auswahlmenü erscheint
- 3) Betriebsart mittels Pfeiltasten links / rechts wählen
- 4) Gewählte Betriebsart mit enter bestätigen

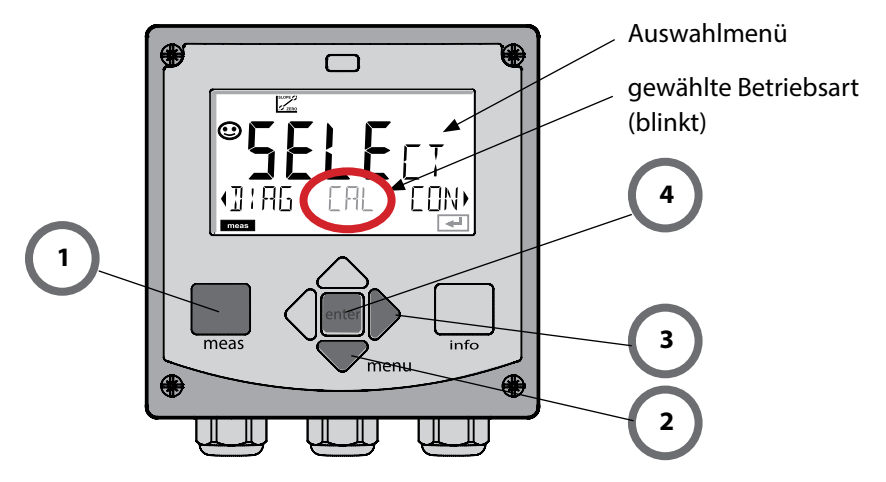

## Werte eingeben:

- 5) Ziffernposition auswählen: Pfeiltaste links / rechts
- 6) Zahlenwert ändern: Pfeiltaste auf / ab
- 7) Eingabe bestätigen mit enter

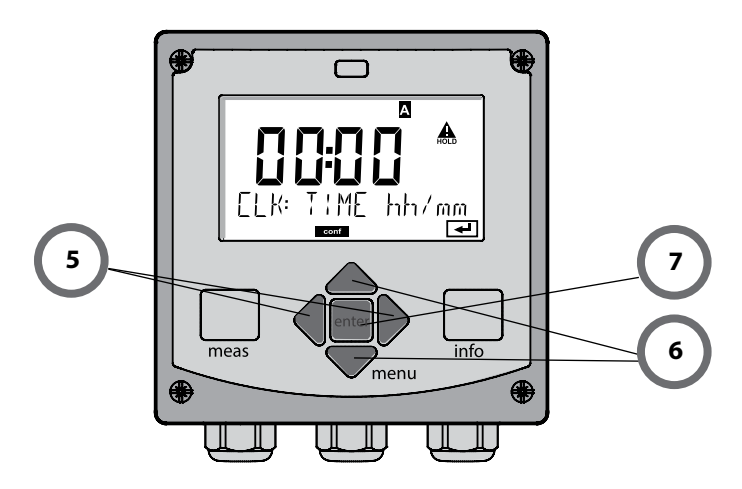

#### Diagnose

Anzeige der Kalibrierdaten, Anzeige der Sensordaten, Sensormonitor, Durchführung eines Geräteselbsttests, Abruf der Logbuch-Einträge und Anzeige der Hard-/Softwareversion der einzelnen Komponenten. Das Logbuch kann 100 Einträge erfassen (00...99), sie sind direkt am Gerät einsehbar. Über eine TAN (Option) kann das Logbuch auf 200 Einträge erweitert werden.

### HOLD

Manueller Aufruf des Betriebszustandes HOLD, z. B. für den Wechsel von Sensoren. Die Signalausgänge nehmen einen definierten Zustand ein.

#### Kalibrierung

Jeder Sensor verfügt über typische Kenngrößen, die sich im Lauf der Betriebszeit ändern. Um einen korrekten Messwert liefern zu können, ist eine Kalibrierung erforderlich. Dabei prüft das Gerät, welchen Wert der Sensor bei Messung in einem bekannten Medium liefert. Wenn eine Abweichung besteht, dann kann das Gerät "justiert" werden. In diesem Fall zeigt das Gerät den "tatsächlichen" Wert an und korrigiert intern den Messfehler des Sensors. Die Kalibrierung muss zyklisch wiederholt werden. Die Zeitabstände zwischen den Kalibrierzyklen richten sich nach der Belastung des Sensors. Während der Kalibrierung geht das Gerät in den Betriebszustand HOLD. **Bei der Kalibrierung bleibt das Gerät im Kalibriermodus, bis dieser durch den Bediener verlassen wird.** 

#### Konfigurierung

Um das Gerät an die Messaufgabe anzupassen, muss es konfiguriert werden. In der Betriebsart "Konfigurierung" wird eingestellt, welches Messverfahren gewählt und welcher Sensor angeschlossen wurde, welcher Messbereich übertragen werden soll und wann Warn- bzw. Alarmmeldungen erfolgen sollen. Während der Konfigurierung geht das Gerät in den Betriebszustand HOLD.

Der Konfiguriermodus wird automatisch 20 Minuten nach der letzten Tastenbetätigung verlassen. Das Gerät geht in den Messmodus.

#### Service

Wartungsfunktionen (Stromgeber, Relaistest, Reglertest), Passcodes vergeben, Auswahl Gerätetyp (pH/Oxy/Leitfähigkeit), zurückstellen auf Werkseinstellungen, Optionen (TAN) freischalten.

# **Der Betriebszustand HOLD**

Der HOLD-Zustand ist ein Sicherheitszustand beim Konfigurieren und Kalibrieren. Der Ausgangsstrom ist eingefroren (Last) oder auf einen festen Wert gesetzt (Fix). Alarm- und Grenzwertkontakte sind inaktiv. Die Displayhinterleuchtung wechselt auf Orange, Anzeige auf dem Display:

#### Verhalten des Ausgangssignals

- Last: Der Ausgangsstrom wird auf den letzten Wert eingefroren. Ratsam bei kurzer Konfigurierung. Der Prozess darf sich während der Konfigurierung nicht wesentlich ändern. Änderungen werden in dieser Einstellung nicht bemerkt!
- **Fix:** Der Ausgangsstrom wird auf einen deutlich anderen Wert als den Prozesswert gesetzt, um dem Leitsystem zu signalisieren, dass am Gerät gearbeitet wird.

#### Ausgangssignal bei HOLD:

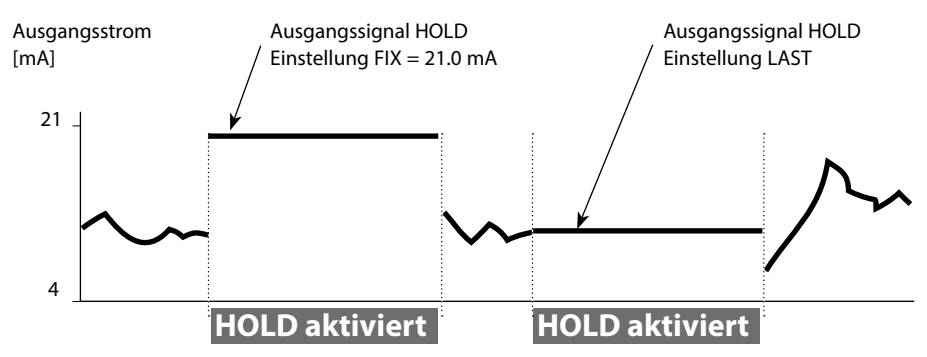

#### Beenden des Betriebszustands HOLD

Der HOLD-Zustand wird durch Wechsel in den Messmodus beendet (Taste **meas** lang drücken). Im Display erscheint "Good Bye", anschließend wird HOLD aufgehoben.

Beim Verlassen der Kalibrierung erfolgt eine Sicherheitsabfrage, um sicherzustellen, dass die Messstelle wieder betriebsbereit ist (z. B.: Sensor wurde wieder eingebaut, befindet sich im Prozess).

#### HOLD extern auslösen

Der Betriebszustand HOLD kann von außen über ein Signal am HOLD-Eingang gezielt ausgelöst werden (z.B. über das Prozessleitsystem).

| HOLD inaktiv | 02 V AC/DC   |
|--------------|--------------|
| HOLD aktiv   | 1030 V AC/DC |

## 48

### Alarm

Bei Auftreten eines Fehlers erfolgt sofort die Anzeige **Err xx** im Display. Erst nach Ablauf einer parametrierbaren Verzögerungszeit wird der Alarm registriert und ein Logbucheintrag erzeugt.

Bei Alarm blinkt das Display des Geräts, die Farbe der Displayhinterleuchtung wechselt auf **rot**.

Fehlermeldungen können zusätzlich durch ein 22-mA-Signal über den Ausgangsstrom gemeldet werden (bei entsprechender Auswahl in der Konfigurierung). Bei Alarm und Hilfsenergieausfall wird der Alarmkontakt aktiv. Nach dem Wegfall eines Fehlerereignisses wird der Alarmzustand nach ca. 2 s gelöscht.

Auch Sensoface-Meldungen können 22 mA auslösen (konfigurierbar).

## Meldung über den Eingang CONTROL erzeugen

(Durchfluss min. / Durchfluss max.)

Je nach Voreinstellung im Menü "Konfigurierung" kann der Eingang CONTROL zur Parametersatzumschaltung bzw. zur Durchflussmessung (Impulsprinzip) verwendet werden.

Der Durchflussgeber muss vorher in CONTROL kalibriert werden: ADJUST FLOW Bei Voreinstellung auf Durchflussmessung

## CONF/CNTR\_IN/CONTROL = FLOW

kann bei Überschreitung des minimalen bzw. maximalen Durchflusses ein Alarm generiert werden:

## CONF/ALA/FLOW CNTR = ON

**CONF/ALA/FLOW min** (Wert eingeben, Voreinstellung ist 5 Liter/h) **CONF/ALA/FLOW max** (Wert eingeben, Voreinstellung ist 25 Liter/h)

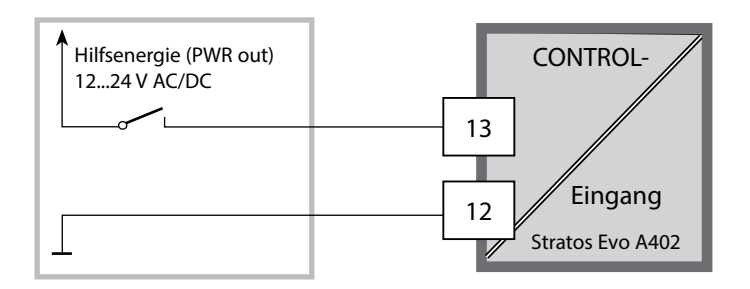

| Messmodus                 | meas                          | Anzeige TAG                                               | meas                                                                       | Anzeige CLK                                                                     | meas<br>►                        | Anzeige<br>Reglerparameter               | meas   |
|---------------------------|-------------------------------|-----------------------------------------------------------|----------------------------------------------------------------------------|---------------------------------------------------------------------------------|----------------------------------|------------------------------------------|--------|
| (Hauptdisplay<br>wählbar) | -                             | 🛉 nach                                                    | 60 s                                                                       | nach 🛉                                                                          | 60 s                             | (wenn parametriert)                      |        |
|                           | Drücker<br>Mithilfe<br>Öffnen | n der Taste <b>mei</b><br>der Pfeiltasten<br>der Menüpunk | <b>nu</b> (Pfeiltas<br>rechts / lii<br>te mit <b>ent</b> e                 | ste unten) führt<br>nks erfolgt die <i>f</i><br><b>er</b> . Zurück mit <b>n</b> | zum A<br>Auswał<br><b>neas</b> . | uswahlmenü.<br>11 der Menügruppe.        |        |
| DIAG                      | CALDA                         | ATA An                                                    | zeige der l                                                                | Kalibrierdaten                                                                  |                                  |                                          |        |
|                           | SENSC                         | R An                                                      | zeige der S                                                                | Sensorkenndate                                                                  | en                               |                                          |        |
|                           | SELFT                         | EST Se                                                    | Selbsttest: RAM, ROM, EEPROM, Modul K 100 Ereignisse mit Datum und Uhrzeit |                                                                                 |                                  |                                          |        |
|                           | LOGBC                         | ЮК 10                                                     |                                                                            |                                                                                 |                                  |                                          |        |
|                           | MONIT                         | OR An                                                     | Anzeige der direkten Sensorwerte                                           |                                                                                 |                                  |                                          |        |
|                           | VERSIC                        | ON An                                                     | zeige von                                                                  | Software-Versio                                                                 | on, Ger                          | ätetyp und Seriennu                      | mmer   |
| HOLD<br>V<br>CAL          | Die Sign                      | nalausgänge ve                                            | erhalten sic                                                               | th wie parametr<br>H / Justierung C                                             | riert (z.<br>DRP / Pi            | orwechsei.<br>B. letzter Messwert, 2<br> | 21 mA) |
|                           | Oxv                           | Ju                                                        | stierung (V                                                                | VTR/AIR) / Justa                                                                | ae Nul                           | lpunkt / ProdKal.                        |        |
|                           | COND                          | (I) Jus                                                   | stierung m                                                                 | it Lösung / Einc                                                                | jabe Ze                          | ellfaktor / ProdKal.                     |        |
|                           | CAL_R                         | TD Ab                                                     | Abgleich des Temperaturfühlers                                             |                                                                                 |                                  |                                          |        |
| CONF                      | PARSE                         | T A Ko<br>T B sie                                         | nfigurieruı<br>he "Übersi                                                  | ng Parametersa<br>cht der Konfigu                                               | tz A / E<br>rierung              | 3<br>g" auf der Folgeseite               |        |
| SERVICE                   | MONIT                         | OR An                                                     | zeige der l                                                                | Messwerte für V                                                                 | /alidier                         | ungszwecke (Simulat                      | toren) |
| (Zugriff über             | SENSO                         | R Se                                                      | nsor (Rück                                                                 | stellung von Di                                                                 | agnose                           | emeldungen)                              |        |
| einstellung:              | POWER                         | ROUT Wa                                                   | hl der Aus                                                                 | gangsspannun                                                                    | g (3,1 \                         | / / 12 V / 15 V / 24 V)                  |        |
| 5555)                     | OUT1                          | Str                                                       | omgeber /                                                                  | Ausgang 1                                                                       |                                  |                                          |        |
|                           | OUT2                          | Str                                                       | omgeber /                                                                  | Ausgang 2                                                                       |                                  |                                          |        |
|                           | RELAIS                        | Re                                                        | laistest                                                                   |                                                                                 |                                  |                                          |        |
|                           | CONTR                         | ROL Re                                                    | gler, manu                                                                 | elle Vorgabe de                                                                 | er Stelle                        | größe                                    |        |
|                           | CODES                         | Ve                                                        | rgabe von                                                                  | Zugangscodes                                                                    | für die                          | Betriebsarten                            |        |
|                           | DEVICE                        | Au Au                                                     | swahl Ger                                                                  | ätetyp                                                                          |                                  |                                          |        |
|                           | DEFAU                         | LT Rü                                                     | cksetzung                                                                  | auf Werksvorei                                                                  | nstellu                          | ng                                       |        |
|                           | OPTIO                         | N Op                                                      | tionsfreisc                                                                | haltung über T                                                                  | AN                               |                                          |        |

Die Konfigurierschritte sind in Menügruppen zusammengefasst. Mithilfe der Pfeiltasten links / rechts kann zur jeweils nächsten Menügruppe vor- bzw. zurückgesprungen werden. Jede Menügruppe besitzt Menüpunkte zur Einstellung der Parameter. Öffnen der Menüpunkte mit **enter**.

Das Ändern der Werte erfolgt mit den Pfeiltasten, mit **enter** werden die Einstellungen bestätigt/übernommen. Zurück zur Messung: **meas** lang drücken (> 2 s).

| Wahl<br>Menügruppe | Menügruppe                                                           | Code                | Display | Wahl<br>Menüpunkt |
|--------------------|----------------------------------------------------------------------|---------------------|---------|-------------------|
|                    | Sensorauswahl<br>(bei Mehrkanalgeräten:<br>Wahl Sensor A / Sensor B) | SNS:<br>(S_A / S_B) |         | enter             |
|                    |                                                                      | Menüpunkt           | 1       | < enter           |
|                    |                                                                      |                     | :       |                   |
|                    |                                                                      | Menüpunkt           |         | ✓ enter           |
|                    | Stromausgang 1                                                       | OT1:                |         | ↓ enter           |
|                    | Stromausgang 2                                                       | OT2:                |         |                   |
|                    | Kompensation                                                         | COR:                |         |                   |
|                    | Schalteingang<br>(Parametersatz bzw.<br>Durchflussmessung)           | IN:                 |         |                   |
| • (                | Alarmmodus                                                           | ALA:                |         |                   |
| •                  | Schaltausgänge                                                       | REL:                |         |                   |
|                    | Reinigung                                                            | WSH:                |         | *                 |
|                    | Uhr stellen                                                          | CLK:                |         |                   |
| ( <b>x</b>         | Messstellenbezeichnung                                               | TAG:                |         |                   |

# Parametersätze A/B umschalten

Hinweis: Bei den Dualgeräten MSPH-MSPH bzw. MSPH-MSOXY gibt es an Stelle der zwei Parametersätze die beiden Sensoren A und B.

## Parametersatz A/B: konfigurierbare Menügruppen

Das Gerät verfügt über 2 Parametersätze "A" und "B". Durch das Umschalten des Parametersatzes kann das Gerät so z. B. an zwei verschiedene Messsituationen angepasst werden. Der Parametersatz "B" lässt nur die Einstellung prozessbezogener Parameter zu.

| Menügruppe  | Parametersatz A                                     | Parametersatz B |
|-------------|-----------------------------------------------------|-----------------|
| SENSOR      | Sensorauswahl                                       |                 |
| OUT1        | Stromausgang 1                                      | Stromausgang 1  |
| OUT2        | Stromausgang 2                                      | Stromausgang 2  |
| CORRECTION  | Kompensation                                        | Kompensation    |
| CNTR_IN     | Schalteingang                                       |                 |
| ALARM       | Alarmmodus                                          | Alarmmodus      |
| REL 1/REL 2 | Schaltausgänge                                      | Schaltausgänge  |
| WASH        | Reinigung                                           |                 |
| PARSET      | Parametersatzumschaltung<br>(nicht bei Dualgeräten) |                 |
| CLOCK       | Uhr stellen                                         |                 |
| TAG         | Messstellenbezeichnung                              |                 |
| GROUP       | Messstellenkreis                                    |                 |

#### Parametersatz A/B extern umschalten

Über ein Signal am CONTROL-Eingang kann der Parametersatz A/B umgeschaltet werden (Parametrierung: CNTR-IN – PARSET).

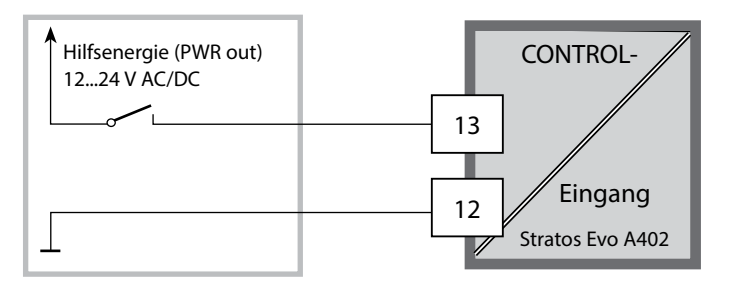

Parametersatz A aktiv 0...2 V AC/DC

Parametersatz B aktiv 10...30 V AC/DC

## Parametersatz A/B: manuell umschalten

| Display                       | Aktion                                                                                    | Bemerkung                                                                                                    |
|-------------------------------|-------------------------------------------------------------------------------------------|----------------------------------------------------------------------------------------------------|
|                               | Manuelles Umschalten<br>der Parametersätze:<br><b>meas</b> drücken                        | Das manuelle Umschalten der<br>Parametersätze muss vorher<br>in CONFIG gewählt werden.<br>Liefereinstellung ist fester<br>Parametersatz A.<br>Falsch eingestellte<br>Parameter verändern die<br>Messeigenschaften! |
| ♥ <b>123</b> PH<br>♥ PARSET-3 | In der unteren Zeile blinkt<br>PARSET.<br>Mit Tasten ◀ und ▶ Para-<br>metersatz auswählen |                                                                                                    |
|                               | Auswahl<br>PARSET A / PARSET B                                                            | Der aktive Parametersatz wird<br>im Display angezeigt:                                                                                                    |
|                               | Übernehmen mit <b>enter</b><br>Keine Übernahme mit<br><b>meas</b>                         |                                                                                                    |

## Parametersatz A/B: Signalisierung mit WASH-Kontakt

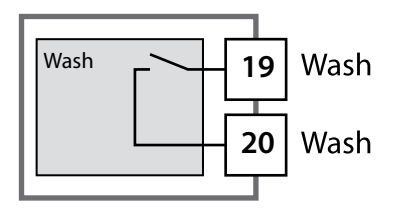

Der aktive Parametersatz kann mithilfe des Kontakts WASH gemeldet werden:

Wenn konfiguriert, dann signalisiert der WASH-Kontakt: Parametersatz A: Kontakt offen

Parametersatz B: Kontakt geschlossen

# Anschluss von Memosens-Sensoren

| Schritt                                               | Aktion/Display                                                                                                    | Bemerkung                                                                                                   |
|-------------------------------------------------------|----------------------------------------------------------------------------------------------------|----------------------------------------------------------------------------------------------------|
| Sensor anstecken                                      | <pre></pre>                                                                                                    | Bevor ein Memosens-Sensor<br>angeschlossen wird, erscheint<br>die Fehlermeldung "NO<br>SENSOR" im Display   |
| Warten, bis die Sen-<br>sordaten angezeigt<br>werden. | SEAS<br>DENTIFICATION                                                                                                    | Die Sanduhr blinkt im Display.                                                                              |
| Sensordaten prüfen                                    | Image: Second second secon | Sensoface ist freundlich, wenn<br>die Sensordaten in Ordnung<br>sind.                                       |
| In den Messmodus gehen                                | Taste <b>meas</b> , <b>info</b> oder<br><b>enter</b> drücken                                                                                                    | Nach 60 s geht das Gerät auto-<br>matisch in den Messmodus<br>(timeout).                                    |
| Mögliche Fehlermeldung                                |                                                                                                    |                                                                                                    |
| Sensor defekt.<br>Sensor tauschen                     | <pre></pre>                                                                                                    | Wenn diese Fehlermeldung<br>erscheint, kann der Sensor nicht<br>verwendet werden.<br>Sensoface ist traurig. |

# 54 Memosens-Sensoren: Sensorwechsel

| Schritt                                                                                                    | Aktion/Display                                                                                                    | Bemerkung                                                                                                    |
|----------------------------------------------------------------------------------------------------|----------------------------------------------------------------------------------------------------|----------------------------------------------------------------------------------------------------|
| HOLD-Zustand wählen<br>Der Wechsel von Sen-<br>soren sollte immer im<br>HOLD-Zustand erfolgen,<br>um unbeabsichtigte<br>Reaktionen der Ausgän-<br>ge und der Kontakte zu<br>vermeiden. | Mit Taste <b>menu</b> Auswahl-<br>menü aufrufen,<br>mit Pfeiltaste <b>( )</b> HOLD<br>wählen, bestätigen mit<br><b>enter.</b>    | Das Gerät befindet sich<br>anschließend im HOLD-<br>Zustand. Alternativ kann der<br>HOLD-Zustand auch über den<br>HOLD-Eingang extern ausgelöst<br>werden. Während HOLD ist der<br>Ausgangsstrom auf den letzten<br>Wert eingefroren bzw. auf einen<br>fixen Wert gesetzt. |
| Alten Sensor abziehen<br>und ausbauen                                                                                                    |                                                                                                    |                                                                                                    |
| Neuen Sensor einbauen<br>und anstecken.                                                                                                    |                                                                                                    | Temporäre Meldungen, die<br>beim Wechsel entstehen, wer-<br>den im Display angezeigt, aber<br>nicht auf dem Alarmkontakt<br>ausgegeben und nicht in das<br>Logbuch eingetragen.                                                                                            |
| Warten, bis die Sensor-<br>daten angezeigt werden.                                                                                                    | SEASER<br>DENTIFICATION                                                                                                    |                                                                                                    |
| Sensordaten prüfen                                                                                                    | SESSION         MEMOSENS         Mit Pfeiltasten ▲ > Sensorinformationen anzeigen, mit enter bestätigen.                         | Sensorhersteller und -Typ,<br>Seriennummer und letztes<br>Kalibrierdatum können ange-<br>zeigt werden.                                                                                                    |
| Messwerte kontrollieren                                                                                                    |                                                                                                    |                                                                                                    |
| HOLD verlassen                                                                                                    | Taste <b>meas</b> kurz drücken:<br>zurück ins Auswahlmenü,<br>langes Drücken von<br><b>meas</b> : Gerät geht in den<br>Messmodus |                                                                                                    |

# Konfigurierung pH-Sensor

| pН |
|----|
|----|

| Übe   | ersicht Ko                                  | onfigurierung                                    | pH-Sensor                                                                                   |                        |
|-------|---------------------------------------------|--------------------------------------------------|---------------------------------------------------------------------------------------------|------------------------|
| Senso | or pH                                       |                                                  | Auswahl                                                                                     | Vorgabe                |
| SNS:  |                                             |                                                  | STANDARD, ISFET<br>INDUCON, ISM<br>MEMOSENS                                                 | STANDARD               |
|       | RTD TYPE<br>(entfällt bei Memosens und ISM) |                                                  | 100 PT, 1000 PT, 30 NTC,<br>8.55 NTC, Balco 3kOhm                                           | 100 PT                 |
|       | TEMP UNIT                                   |                                                  | °C / °F                                                                                     | °C                     |
|       | TEMP MEAS                                   | *)                                               | AUTO, MAN, EXT<br>(EXT nur, wenn I-Input über<br>TAN freigeschaltet wurde)                  | AUTO                   |
|       |                                             | MAN                                              | –20200 °C<br>(–4392 °F)                                                                     | 025.0 °C<br>(077.0 °F) |
|       | TEMP CAL                                    |                                                  | AUTO, MAN, EXT                                                                              | AUTO                   |
|       |                                             | MAN                                              | –20200 °C<br>(–4392 °F)                                                                     | 025.0 °C<br>(077.0 °F) |
|       | NOM ZERO **)                                |                                                  | 0.00 14.00 PH                                                                               | 07.00 PH               |
|       | NOM SLOPE **)                               |                                                  | 30.0 60.0 mV                                                                                | 059.2 mV               |
|       | PH_ISO **)                                  |                                                  | 0.00 14.00 PH                                                                               | 07.00 PH               |
|       | CAL MODE                                    |                                                  | AUTO, MAN, DAT                                                                              | AUTO                   |
|       |                                             | AUTO<br>BUFFER SET                               | -0110-, -U1-<br>Hinweis: Über Taste <b>info</b><br>Anzeige Puffer-Nennwerte +<br>Hersteller | -02-                   |
|       |                                             | U1<br>(eingebbarer                               | EDIT BUFFER 1 (NO, YES)<br>Eingabe Werte Puffer 1                                           | NO                     |
|       |                                             | Puffersatz,<br>siehe Anhang<br>"Puffertabellen") | EDIT BUFFER 2 (NO, YES)<br>Eingabe Werte Puffer 2                                           | NO                     |
|       | CAL TIMER<br>(entfällt bei ISM              | И)                                               | OFF, FIX, ADAPT                                                                             | OFF                    |
|       | ON                                          | CAL-CYCLE                                        | 09999 h                                                                                     | 0168 h                 |

\*) Die Einstellung: TEMP MEAS: AUTO/MAN/EXT gilt für alle Ausgänge: OUT1/OUT2/Grenzwerte/Regler/Display; Sensoren mit abweichendem Nullpunkt/Steilheit nur über Option "Pfaudler" (TAN). Einstellungen bei Auswahl Sensor STANDARD (entfallen bei einem Memosens Pfaudler-Sensor).

\*\*) nur bei STANDARD und Option Pfaudler (TAN), entfällt bei Memosens Pfaudler.

56

рΗ

| Übe      | Übersicht Konfigurierung pH-Sensor |                                        |                |          |  |
|----------|------------------------------------|----------------------------------------|----------------|----------|--|
| Senso    | or pH                              |                                        | Auswahl        | Vorgabe  |  |
| SNS:     | ACT<br>(nur ISM)                   |                                        | OFF, AUTO, MAN | OFF      |  |
|          |                                    | ACT CYCLES                             | 0000 2000 DAY  | 0007 DAY |  |
|          | TTM<br>(nur ISM)                   |                                        | OFF, AUTO, MAN | OFF      |  |
|          |                                    | TTM CYCLES                             | 0000 2000 DAY  | 0030 DAY |  |
| CIP COUN | CIP COUNT                          |                                        | ON, OFF        | OFF      |  |
|          |                                    | CIP CYCLES<br>(Memosens und ISM)       | 0000 9999 CYC  | 0000 CYC |  |
|          | SIP COUNT                          |                                        | ON, OFF        | OFF      |  |
|          |                                    | SIP CYCLES<br>(Memosens und ISM)       | 0000 9999 CYC  | 0000 CYC |  |
|          | AUTOCLAVE                          |                                        | ON, OFF        | OFF      |  |
|          |                                    | AUTOCLAVE CYCLES<br>(Memosens und ISM) | 0000 9999 CYC  | OFF      |  |
|          | CHECK TAG                          | (Memosens)                             | ON, OFF        | OFF      |  |
|          | CHECK GRO                          | UP (Memosens)                          | ON, OFF        | OFF      |  |

## Sensorkontrolle (TAG, GROUP)

Werden Memosens-Sensoren im Labor kalibriert, ist es oft sinnvoll oder manchmal zwingend, dass diese Sensoren wieder an den gleichen oder an einer definierten Gruppe von Messstellen betrieben werden. Dafür können im Sensor Messstelle (TAG) und Messstellenkreis (GROUP) hinterlegt werden. TAG und GROUP können vom Kalibriertool vorgegeben oder vom Transmitter automatisch eingetragen werden. Beim Anschließen eines MS-Sensors an den Transmitter kann geprüft werden, ob der Sensor den richtigen TAG enthält bzw. zur richtigen GROUP gehört, andernfalls wird eine Meldung generiert und Sensoface wird traurig, die Displayhinterleuchtung wird magenta. Sensoface kann als Summenmeldung auch als 22 mA-Fehlersignal übertragen werden. Die Sensorkontrolle kann in der Konfigurierung zweistufig als TAG und GROUP eingeschaltet werden.

lst im Sensor noch keine Messstelle / kein Messstellenkreis hinterlegt, z. B. bei einem neuen Sensor, trägt Stratos die eigene TAG und GROUP ein. Bei ausgeschalteter Sensorkontrolle schreibt Stratos immer die eigene Messstelle und den Messstellenkreis in den Sensor, eine bereits vorhandene TAG/GROUP wird dabei überschrieben.

## Unterstützung von Pfaudler-Sensoren

#### oder pH-Sensoren mit von 7 abweichendem Nullpunkt und/oder Steilheit, z. B. pH-Sensoren mit Nullpunkt bei pH 4,6

Hierzu ist eine Zusatzfunktion (TAN) erforderlich. Die Freischaltung der Option erfolgt im Menü SERVICE / OPT: PFAUDLER.

Für Pfaudler Standard-pH-Sensoren können ein nomineller Nullpunkt und eine nominelle Steilheit vorgegeben werden.

Außerdem kann ein pHiso-Wert eingegeben werden.

Im Menü KONFIGURIERUNG SENSOR erscheinen die zusätzlichen Einträge:

SNS: NOM ZERO (Vorgabewert: 07.00 pH) SNS: NOM SLOPE (Vorgabewert: 59.2 mV) SNS: PH\_ISO (Vorgabewert: 07.00 pH)

Vor der Messung sind die vom Hersteller des Sensors mitgelieferten Daten für den nominellen Nullpunkt, die nominelle Steilheit und den Isothermenschnittpunkt pHiso einzugeben und eine Kalibrierung mit geeigneten Pufferlösungen ist durchzuführen.

Bei Anschluss eines Memosens Pfaudler-Sensors werden die Daten aus dem Sensor ausgelesen bzw. sind auf Standardwerte gesetzt, Menüeingaben sind nicht erforderlich und sind daher unterdrückt.

Die nominellen Werte ZERO/SLOPE dienen dazu, dass die Sensorüberwachungs- und Kalibriereinrichtungen (Sensoface, Calimatic) bestimmungsgemäß arbeiten können, sie ersetzen nicht die Justierung (Kalibrierung)!

| Typische Werte |                                                   |                                                                              |                                                                                         |                           |
|----------------|---------------------------------------------------|------------------------------------------------------------------------------|-----------------------------------------------------------------------------------------|---------------------------|
| Sonde          | Pfaudler<br>Email-Sonden<br>(Angaben<br>Pfaudler) | Sonden mit abso-<br>luter pH-Mess-<br>methode und<br>Bezugssystem<br>Ag/AgCl | Sonden mit abso-<br>luter pH-Mess-<br>methode und<br>Bezugssystem<br>AgA (Silberacetat) | pH-Differential-<br>sonde |
| nom. Steilheit | 55 mV/pH                                          | 55 mV/pH                                                                     | 55 mV/pH                                                                                | 55 mV/pH                  |
| nom. Nullpunkt | pH 8,65                                           | pH 8,65                                                                      | pH 1,35                                                                                 | рН 7 12                   |
| pHiso          | pH 1,35                                           | pH 1,35                                                                      | pH 1,35                                                                                 | рН 3,00                   |

#### Hinweis:

Weitere Informationen zur Funktion, Montage, Kalibrierung, Parametrierung entnehmen Sie bitte der Betriebsanleitung des entsprechenden Sensors.

# рΗ

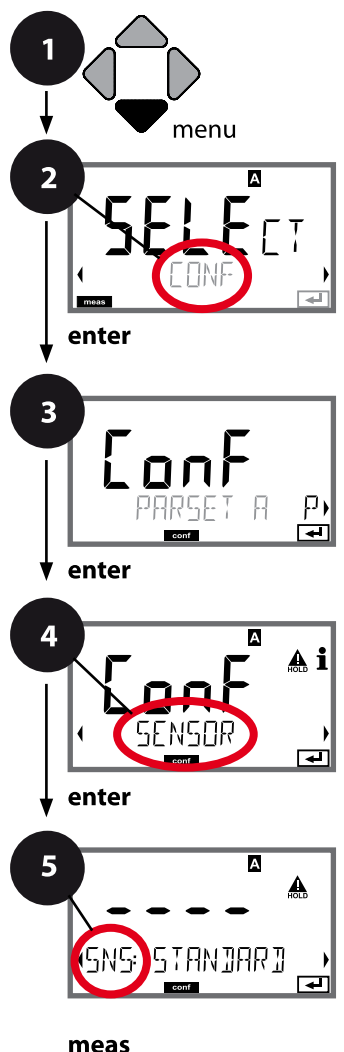

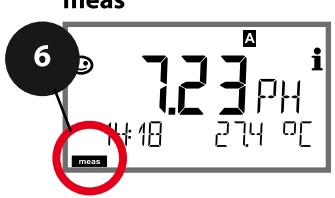

## Gerätetyp pH

Gesteckte Module werden automatisch erkannt. Ist beim ersten Einschalten kein Modul installiert aber ein Memosens-Sensor angeschlossen, so wird dieser erkannt und die entsprechende Messgröße nachgeladen. Der Gerätetyp kann im Menü SERVICE geändert werden, der Kalibriermodus muss anschließend im Menü CONF eingestellt werden.

- 1 Taste **menu** drücken.
- 3 Auswahl Parametersatz mit Pfeiltasten ◀ ►, enter drücken.
- 5 Für alle Menüpunkte dieser Menügruppe erscheint der Code "SNS:" im Display.
  Wahl der Menüpunkte mit **enter**-Taste, ändern mit Pfeiltasten (siehe rechte Seite).
  Bestätigen (und weiter) mit **enter**.
- 6 Beenden: Taste **meas** drücken, bis der Statusbalken [meas] im Display erscheint.

enter

Wahl Sensortyp

Wahl Temperaturfühlertyp

Temperatureinheit

Temperaturerfassung bei Messung

(Manuelle Temperatur)

Temperaturerfassung bei Kalibrierung

(Manuelle Temperatur)

Kalibriermodus

Kalibriertimer

Kalibrierzyklus

CIP-/SIP-Zyklen

Autoklavierzähler

CHECK TAG

CHECK GROUP

рН

| 5                                  |                                                                                                    |                                                                |
|------------------------------------|----------------------------------------------------------------------------------------------------|----------------------------------------------------------------|
| Menüpunkt                          | Aktion                                                                                                    | Auswahl                                                        |
| Wahl Sensortyp                     | Mit Pfeiltasten ▲ ▼<br>verwendeten Sensortyp aus-<br>wählen.                                                                                                    | <b>STANDARD</b><br>ISFET<br>Digitale Sensoren:<br>INDUCON      |
| (SNS: STANJARJ )                   | Übernehmen mit <b>enter</b>                                                                                                    | MEMOSENS                                                       |
| Wahl<br>Temperaturfühlertyp        | <ul> <li>(nicht bei digitalen Sensoren)</li> <li>Mit Pfeiltasten ▲ ✓ verwendeten Temperaturfühlertyp auswählen.</li> <li>Übernehmen mit <b>enter</b></li> </ul>                                                                                                    | <b>100 PT</b><br>1000 PT<br>30 NTC<br>8.55 NTC<br>Balco 3 kOhm |
| Temperatureinheit                  | Mit Pfeiltasten ▲ ▼ °C oder °F<br>wählen.<br>Übernehmen mit <b>enter</b>                                                                                                    | <b>°C</b> / °F                                                 |
| Temperaturerfassung bei<br>Messung | Mit Pfeiltasten ▲ ▼ Modus<br>auswählen:<br>AUTO: Erfassung über Sensor<br>MAN: direkte Eingabe der Temp.,<br>keine Erfassung (s. nächster<br>Schritt)<br>EXT: Temperaturvorgabe über<br>Stromeingang (nur wenn über<br>TAN freigeschaltet)<br>Übernehmen mit <b>enter</b> | AUTO<br>MAN<br>EXT                                             |
| (Manuelle Temperatur)              | Mit Pfeiltasten ▲ 	✓ Stelle ver-<br>ändern,<br>mit Pfeiltasten 	▲ 	→ andere<br>Stelle auswählen.<br>Übernehmen mit <b>enter</b>                                                                                                    | –20200 °C<br>(–4+392 °F)                                       |

рΗ

## Sensor, Temperaturerfassung bei Kalibrierung, Kalibriermodus

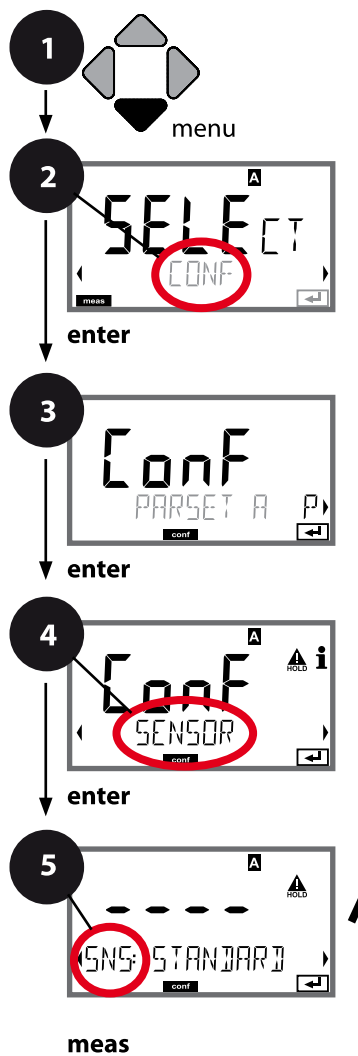

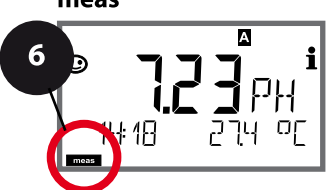

- 1 Taste **menu** drücken.
- 3 Auswahl Parametersatz mit Pfeiltasten ◀ ►, enter drücken.
- Für alle Menüpunkte dieser Menügruppe erscheint der Code "SNS:" im Display.
   Wahl der Menüpunkte mit **enter**-Taste, ändern mit Pfeiltasten (siehe rechte Seite).
   Bestätigen (und weiter) mit **enter**.
- 6 Beenden: Taste **meas** drücken, bis der Statusbalken [meas] im Display erscheint.

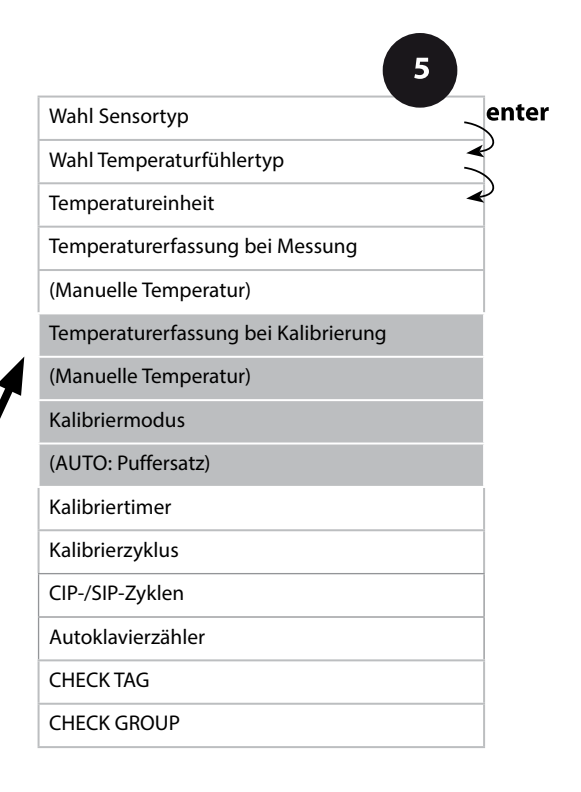

рΗ

| 5                                       |                                                                                                    |                                                                                                    | P                                |
|-----------------------------------------|----------------------------------------------------------------------------------------------------|----------------------------------------------------------------------------------------------------|----------------------------------|
| Menüpunkt                               | Aktion                                                                                                    | Auswahl                                                                                                    |                                  |
| Temperaturerfassung bei<br>Kalibrierung | Mit Pfeiltasten ▲ ▼ Modus<br>auswählen:<br>AUTO: Erfassung über Sensor<br>MAN: direkte Eingabe der Temp.,<br>keine Erfassung (s. nächster<br>Schritt)<br>EXT: Temperaturvorgabe über<br>Stromeingang (nur wenn über<br>TAN freigeschaltet)<br>Übernehmen mit <b>enter</b> | AUTO<br>MAN<br>EXT                                                                                          |                                  |
| (Manuelle Temperatur)                   | Mit Pfeiltasten ▲ 	Stelle ver-<br>ändern,<br>mit Pfeiltasten ◀ 	 andere<br>Stelle auswählen.<br>Übernehmen mit <b>enter</b>                                                                                                    | –20200 °C<br>(−4+392 °F)                                                                                    |                                  |
| Kalibriermodus                          | Mit Pfeiltasten ▲ ▼ CALMODE<br>auswählen:<br>AUTO: Kalibrierung mit<br>Puffersatz-Erkennung Calimatic<br>MAN: Manuelle Vorgabe der<br>Pufferlösungen<br>DAT: Eingabe Justierdaten vor-<br>gemessener Sensoren<br>Übernehmen mit <b>enter</b>                              | <b>AUTO</b><br>MAN<br>DAT                                                                                   |                                  |
| (AUTO: Puffersatz)                      | Mit Pfeiltasten ▲ ✓ verwen-<br>deten Puffersatz auswählen<br>(Nennwerte s. Tabellen)<br>Übernehmen mit <b>enter</b>                                                                                                    | -0110-,<br>-U1- (siehe Anhan<br>Mit Taste <b>info</b> werder<br>unteren Zeile Herstel<br>Nennwerte angezeig | ng)<br>n in der<br>ler und<br>t. |

рΗ

62

### Sensor, Kalibriertimer, Kalibrierzyklus

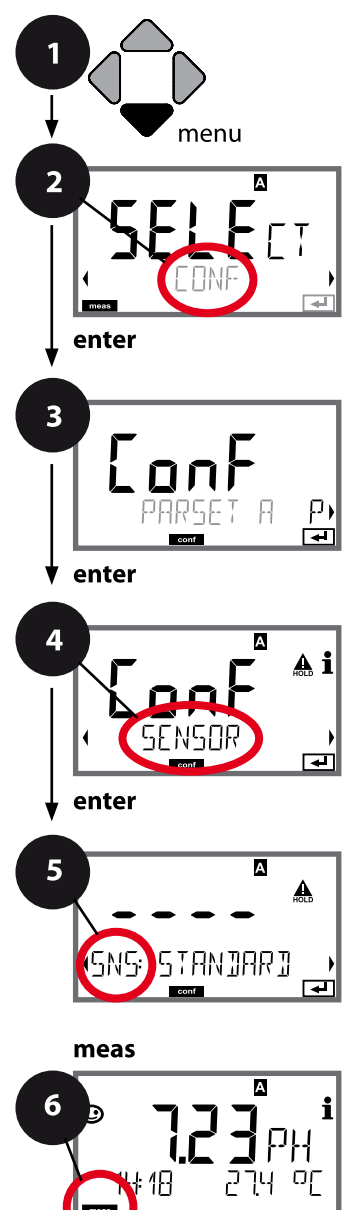

- 1 Taste **menu** drücken.
- 3 Auswahl Parametersatz mit Pfeiltasten ◀ ►, enter drücken.
- Für alle Menüpunkte dieser Menügruppe erscheint der Code "SNS:" im Display.
   Wahl der Menüpunkte mit **enter**-Taste, ändern mit Pfeiltasten (siehe rechte Seite).
   Bestätigen (und weiter) mit **enter**.
- 6 Beenden: Taste **meas** drücken, bis der Statusbalken [meas] im Display erscheint.

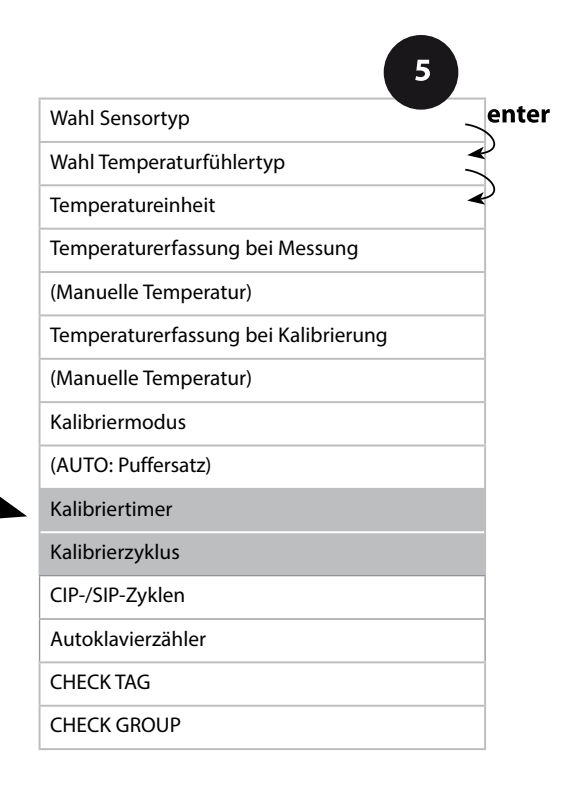

| 0 | ) | ) |
|---|---|---|
|   |   |   |
|   |   |   |
|   |   |   |

pН

| 5               |                                                                                                    |                                                                                                    |
|-----------------|----------------------------------------------------------------------------------------------------|----------------------------------------------------------------------------------------------------|
| Menüpunkt       | Aktion                                                                                                    | Auswahl                                                                                                    |
| Kalibriertimer  | Mit Pfeiltasten ▲ 	 CALTIMER<br>einstellen:<br>OFF: kein Timer<br>ADAPT: maximaler<br>Kalibrierzyklus (einstellen im<br>nächsten Schritt)<br>FIX: fester Kalibrierzyklus (ein-<br>stellen im nächsten Schritt)<br>Übernehmen mit <b>enter</b> | <b>OFF</b> /ADAPT/FIX<br>In der Einstellung ADAPT<br>automatische Verkürzung des<br>Kalibrierzyklus in Abhängigkeit<br>der Sensorbelastung (hohe<br>Temperaturen und pH-Werte)<br>und bei digitalen Sensoren auch<br>des Sensorverschleißes |
| Kalibrierzyklus | Nur bei FIX/ADAPT:<br>Mit Pfeiltasten ▲ 	Stelle ver-<br>ändern,<br>mit Pfeiltasten 	 	 andere<br>Stelle auswählen.<br>Übernehmen mit <b>enter</b>                                                                                             | 09999 h                                                                                                    |

#### Hinweise zum Kalibriertimer:

Wenn Sensocheck in der Menügruppe Konfigurierung / Alarm aktiviert wurde, dann wird der Ablauf des Kalibrierintervalls durch Sensoface im Display angezeigt:

| Disp | olay |   | Status                                                         |
|------|------|---|----------------------------------------------------------------|
| X    | +    |   | Über 80% des Kalibrierintervalls sind bereits abgelau-<br>fen. |
| X    | +    | : | Das Kalibrierintervall ist überschritten.                      |

Die Einstellungen des Kalibriertimers erfolgen gemeinsam für beide Parametersätze A und B.

Die verbleibende Zeit bis zur nächsten Kalibrierung kann in der Diagnose abgefragt werden (siehe Abschnitt Diagnose).

рН

## ISM-Sensor, Adaptiver Kalibriertimer (ACT)

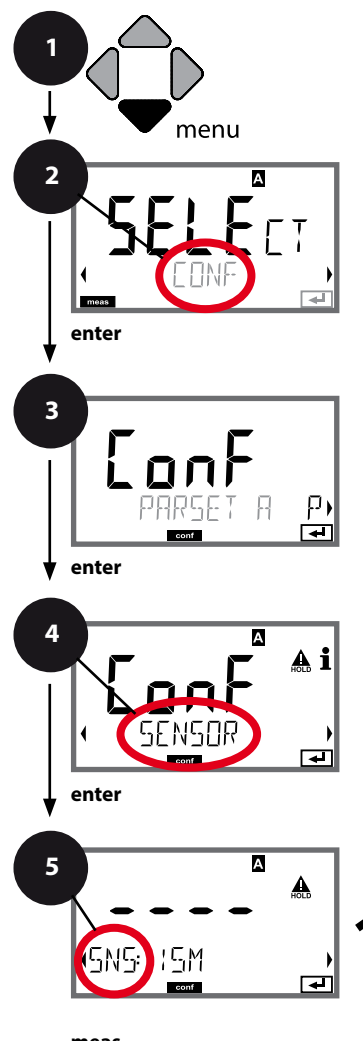

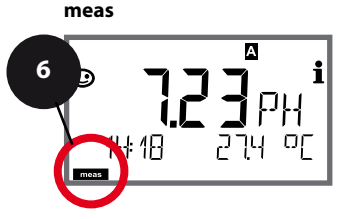

- 1 Taste **menu** drücken.
- 2 Mit Pfeiltasten ( ) CONF wählen, enter drücken.
- 3 Auswahl Parametersatz mit Pfeiltasten ◀ ►, enter drücken.
- 4 Mit Pfeiltasten ◀ ► Menügruppe SENSOR wählen, enter drücken.
- 5 Für alle Menüpunkte dieser Menügruppe erscheint der Code "SNS:" im Display.
   Wahl der Menüpunkte mit **enter**-Taste, ändern mit Pfeiltasten (siehe rechte Seite).
   Bestätigen (und weiter) mit **enter**.
- 6 Beenden: Taste **meas** drücken, bis der Statusbalken [meas] im Display erscheint.

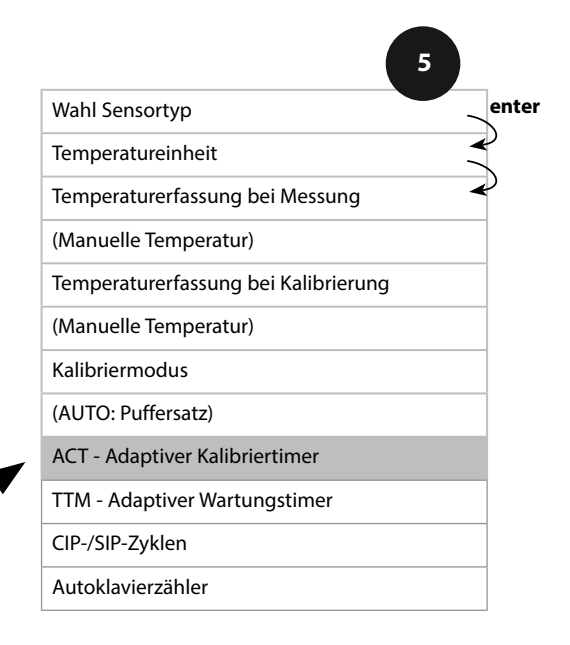

5

## Adaptiver Kalibriertimer (ACT)

Der adaptive Kalibriertimer erinnert über eine Sensoface-Meldung an die erforderliche Kalibrierung des Sensors. Sobald das Intervall abgelaufen ist, wird Sensoface "traurig".

Der mit der Info-Taste abrufbare Text "OUT OF CAL TIME CALIBRATE SENSOR" verweist auf die Ursache für die Sensoface-Meldung und erinnert so an die erforderliche Kalibrierung. Das ACT-Intervall kann entweder automatisch aus den Werkseinstellungen des Sensors ausgelesen werden oder wird manuell vorgegeben (max. 9999 Tage).

Stressende Einflüsse (Temperatur, Messung in Extrembereichen) verkürzen das Timerintervall.

Mit einer Kalibrierung wird der Adaptive Kalibriertimer wieder auf den Anfangswert gesetzt.

Die Stromausgänge können so konfiguriert werden, dass eine Sensoface-Meldung ein 22-mA-Fehlersignal erzeugt, siehe Seite 91.

| Menüpunkt                           | Aktion                                                                                                    | Auswahl              |
|-------------------------------------|----------------------------------------------------------------------------------------------------|----------------------|
| Adaptiver Kalibrier-<br>timer (ACT) | Wahl mit Pfeiltasten ▲ ▼ :<br>AUTO:<br>Übernahme des im ISM-Sensor<br>abgelegten Intervalls,<br>Werksvoreinstellung<br>MAN:<br>Manuelle Vorgabe des Intervalls<br>(0 9999 Tage)<br>Übernehmen mit <b>enter</b> | <b>OFF</b> /AUTO/MAN |

рΗ

## ISM-Sensor, Adaptiver Wartungstimer (TTM)

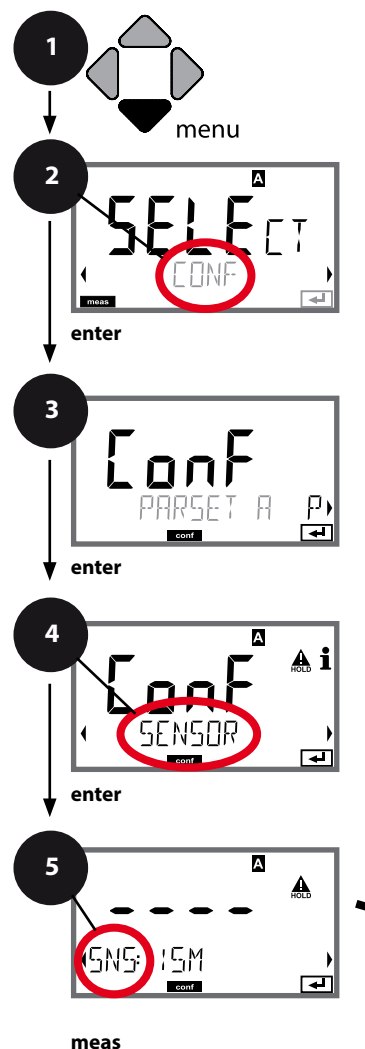

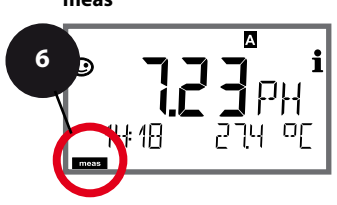

- 1 Taste **menu** drücken.
- 3 Auswahl Parametersatz mit Pfeiltasten ◀ ►, enter drücken.
- 5 Für alle Menüpunkte dieser Menügruppe erscheint der Code "SNS:" im Display.
   Wahl der Menüpunkte mit **enter**-Taste, ändern mit Pfeiltasten (siehe rechte Seite).
   Bestätigen (und weiter) mit **enter**.
- 6 Beenden: Taste **meas** drücken, bis der Statusbalken [meas] im Display erscheint.

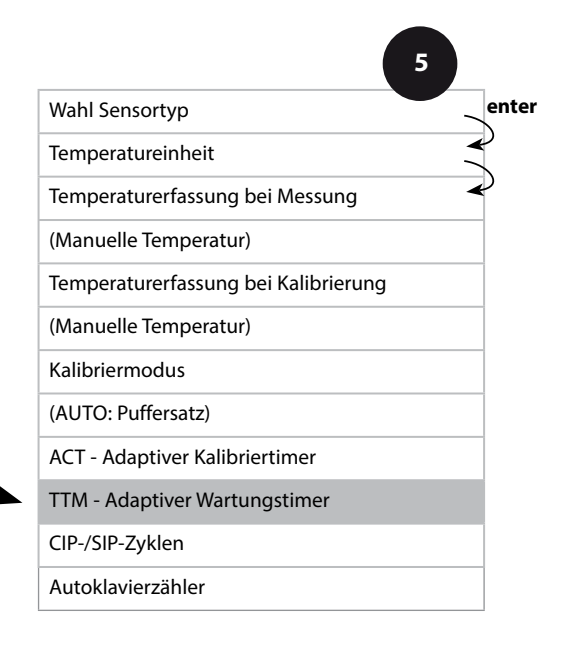

5

6

## Adaptiver Wartungstimer (TTM, Time to Maintenance)

Der adaptive Wartungstimer erinnert über eine Sensoface-Meldung an die erforderliche Wartung des Sensors. Sobald das Intervall abgelaufen ist, wird Sensoface "traurig". Der mit der Info-Taste abrufbare Text "OUT OF MAINTENANCE CLEAN SENSOR" verweist auf die Ursache für die Sensoface-Meldung und erinnert so an die erforderliche Sensorwartung. Das TTM-Intervall kann entweder automatisch aus den Werkseinstellungen des Sensors ausgelesen werden oder wird manuell vorgegeben (max. 9999 Tage).

Stressende Einflüsse (Temperatur, Messung in Extrembereichen) verkürzen das Timerintervall.

Die Stromausgänge können so konfiguriert werden, dass eine Sensoface-Meldung ein 22-mA-Fehlersignal erzeugt, siehe Seite 91.

| Menüpunkt                          | Aktion                                                                                                    | Auswahl      |
|------------------------------------|----------------------------------------------------------------------------------------------------|--------------|
| Adaptiver Wartungs-<br>timer (TTM) | Wahl mit Pfeiltasten ▲ ▼ :<br>AUTO:<br>Übernahme des im ISM-Sensor<br>abgelegten Intervalls,<br>Werksvoreinstellung<br>MAN:<br>Manuelle Vorgabe des Intervalls<br>(0 9999 Tage)<br>Übernehmen mit <b>enter</b> | OFF/AUTO/MAN |

Zurückgesetzt werden kann der adaptive Wartungstimer im Menü SERVICE / SENSOR / TTM. Das Intervall wird hierbei auf den Anfangswert zurückgesetzt.

| rtm Reset<br>₽ | Erforderlich ist dazu die<br>Auswahl von<br><b>"TTM RESET = YES"</b> mit<br>abschließender Bestätigung<br>durch <b>enter</b> . | NO / YES |
|----------------|----------------------------------------------------------------------------------------------------|----------|
|----------------|----------------------------------------------------------------------------------------------------|----------|

рΗ

## Sensor, CIP-Reinigungszyklen, SIP-Sterilisierungszyklen

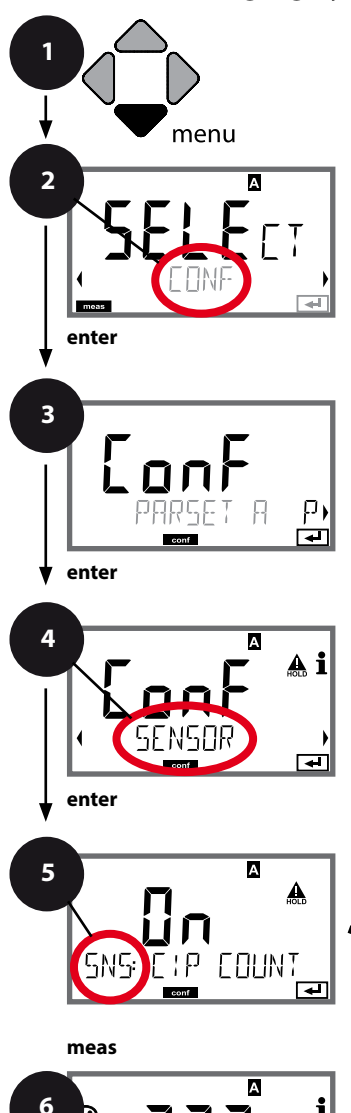

- 1 Taste **menu** drücken.
- 3 Auswahl Parametersatz mit Pfeiltasten ◀ ►, enter drücken.
- Für alle Menüpunkte dieser Menügruppe erscheint der Code "SNS:" im Display.
   Wahl der Menüpunkte mit **enter**-Taste, ändern mit Pfeiltasten (siehe rechte Seite).
   Bestätigen (und weiter) mit **enter**.
- 6 Beenden: Taste **meas** drücken, bis der Statusbalken [meas] im Display erscheint.

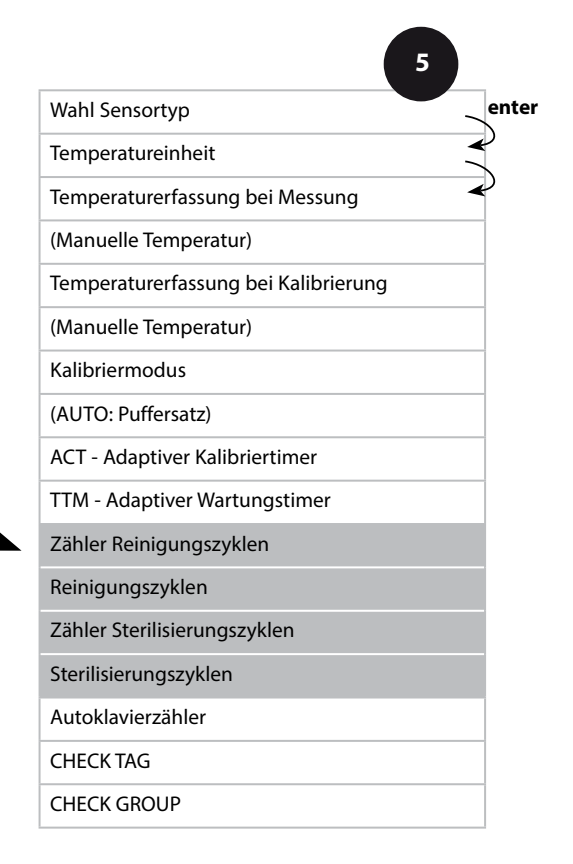

рΗ

69

| 5          |                                                                                                    |                                  |
|------------|----------------------------------------------------------------------------------------------------|----------------------------------|
| Menüpunkt  | Aktion                                                                                                    | Auswahl                          |
| CIP-Zähler | Mit Pfeiltasten ▲ ▼<br>CIP-Zähler einstellen:<br>OFF: kein Zähler<br>ON: fester Reinigungszyklus<br>(einstellen im nächsten Schritt)<br>Übernehmen mit <b>enter</b> | OFF/ON                           |
| CIP-Zyklen | Nur bei CIP COUNT ON:<br>Mit Pfeiltasten A V I Maximale Reinigungszyklen<br>eingeben<br>Übernehmen mit <b>enter</b>                                                 | 09999 CYC<br>( <b>0000 CYC</b> ) |
| SIP-Zähler | Mit Pfeiltasten A<br>SIP-Zähler einstellen:<br>OFF: kein Zähler<br>ON: max. Sterilisierzyklen (ein-<br>stellen wie bei CIP-Zähler)<br>Übernehmen mit <b>enter</b>   | OFF/ON                           |

Das Zählen von Reinigungs- und Sterilisierungszyklen bei eingebautem Sensor trägt zur Messung der Belastung des Sensors bei. Praktikabel bei Bioanwendungen (Prozesstemperatur ca. 0...50 °C, CIP-Temperatur > 55 °C, SIP-Temperatur > 115 °C).

рΗ

## ISM-Sensor, Autoklavierzähler

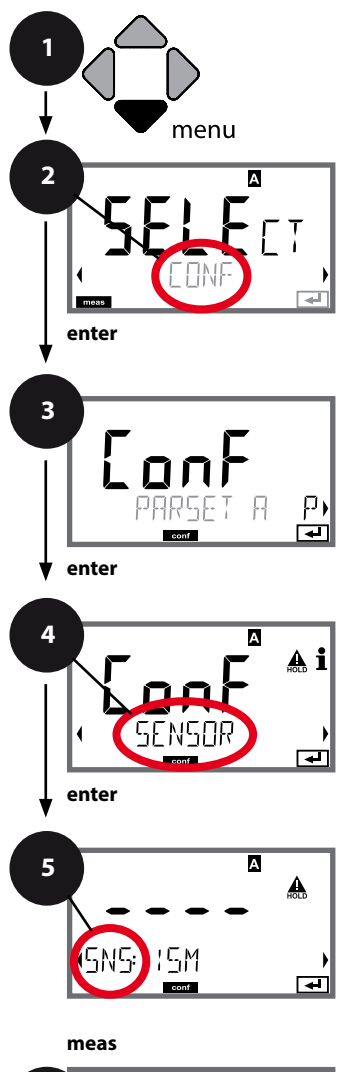

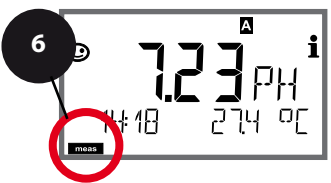

- 1 Taste menu drücken.
- 3 Auswahl Parametersatz mit Pfeiltasten ↔ , enter drücken.
- Für alle Menüpunkte dieser Menügruppe erscheint der Code "SNS:" im Display.
   Wahl der Menüpunkte mit **enter**-Taste, ändern mit Pfeiltasten (siehe rechte Seite).
   Bestätigen (und weiter) mit **enter**.
- 6 Beenden: Taste **meas** drücken, bis der Statusbalken [meas] im Display erscheint.

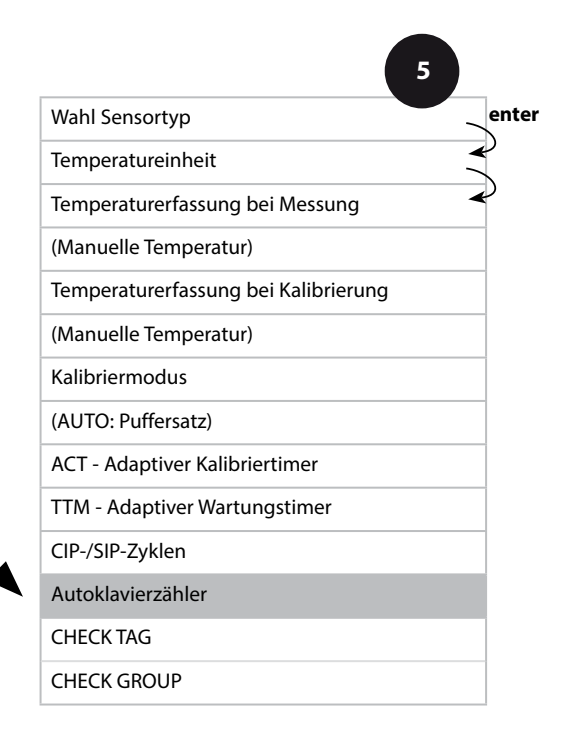

## Autoklavierzähler

5

Der Autoklavierzähler generiert bei Ablauf des vorgegebenen Grenzwerts eine Sensoface-Meldung. Sobald der vorgegebene Zählerstand für den Autoklavierzähler erreicht ist, wird Sensoface "traurig". Der mit der Info-Taste abrufbare Text "AUTOCLAVE CYCLES OVERRUN" verweist auf die Ursache für die Sensoface-Meldung und erinnert so an das Erreichen der für den Sensor maximal erlaubten Autoklavierzyklen. Dazu muss der Autoklavierzähler manuell am Gerät nach jeder Autoklavierung im Servicemenü SENSOR inkrementiert werden. Das Gerät liefert die Rückmeldung "INCREMENT AUTOCLAVE CYCLE". Die Stromausgänge können so konfiguriert werden, dass eine Sensoface-Meldung ein 22-mA-Fehlersignal erzeugt, siehe Seite 91.

| Menüpunkt         | Aktion                                                                                                    | Auswahl |
|-------------------|----------------------------------------------------------------------------------------------------|---------|
| Autoklavierzähler | Wahl mit Pfeiltasten ▲ ▼ :<br>ON:<br>Manuelle Vorgabe der Zyklen<br>(0 9999)<br>Übernehmen mit <b>enter</b> | OFF/ON  |
| SNS: AE EYELES    |                                                                                                    |         |

Ist der Autoklavierzähler eingeschaltet, muss der Zählerstand nach jeder Autoklavierung im Menü SERVICE/SENSOR/AUTOCLAVE ... inkrementiert werden:

| Autoklavierzähler inkre-<br>mentieren<br>(Menü SERVICE) | Nach der Autoklavierung<br>muss der Zählerstand des<br>Autoklavierzählers im Menü<br>SERVICE / SENSOR/ AUTOCLAVE<br>inkrementiert werden.<br>Erforderlich ist dazu die Auswahl<br>von " <b>YES</b> " mit Bestätigung<br>durch <b>enter</b> . | NO/YES |
|---------------------------------------------------------|----------------------------------------------------------------------------------------------------|--------|
|---------------------------------------------------------|----------------------------------------------------------------------------------------------------|--------|

рΗ

72

## Sensor, Sensorkontrolle (TAG, GROUP)

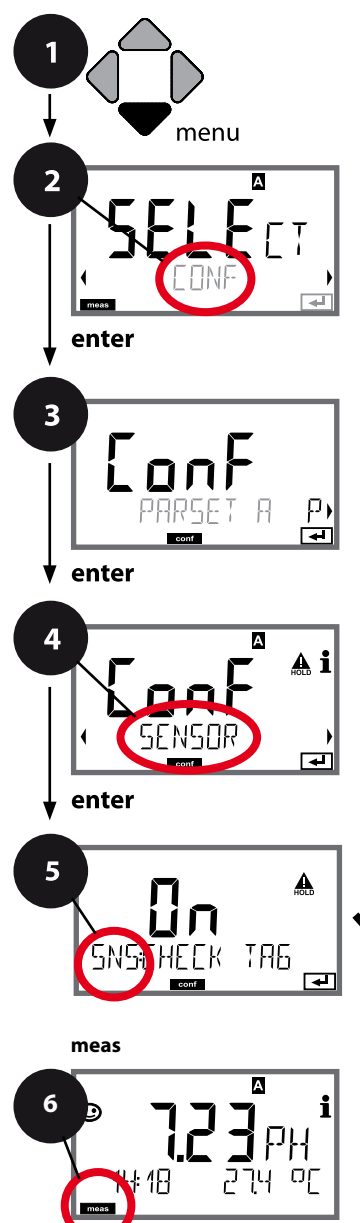

- 1 Taste **menu** drücken.
- 3 Auswahl Parametersatz mit Pfeiltasten ◀ ►, enter drücken.
- 4 Mit Pfeiltasten ◀ ► Menügruppe SENSOR wählen, enter drücken.
- Für alle Menüpunkte dieser Menügruppe erscheint der Code "SNS:" im Display.
   Wahl der Menüpunkte mit **enter**-Taste, ändern mit Pfeiltasten (siehe rechte Seite).
   Bestätigen (und weiter) mit **enter**.
- 6 Beenden: Taste **meas** drücken, bis der Statusbalken [meas] im Display erscheint.

| 5                                    |              |
|--------------------------------------|--------------|
| Wahl Sensortyp                       | enter        |
| Wahl Temperaturfühlertyp             | $\mathbf{A}$ |
| Temperatureinheit                    | $\checkmark$ |
| Temperaturerfassung bei Messung      |              |
| Temperaturerfassung bei Kalibrierung |              |
| Kalibriermodus                       |              |
| Kalibriertimer                       |              |
| Kalibrierzyklus                      |              |
| CIP-/SIP-Zyklen                      |              |
| Autoklavierzähler                    |              |
| CHECK TAG                            |              |
| CHECK GROUP                          |              |
## Konfigurierung pH

рΗ

| Menüpunkt | Aktion                                                                                                    | Auswahl        |
|-----------|----------------------------------------------------------------------------------------------------|----------------|
| TAG       | Mit Pfeiltasten ▲ 	 ON oder<br>OFF auswählen.<br>Übernehmen mit <b>enter</b><br>Wenn eingeschaltet, wird der<br>Eintrag für "TAG" im Memosens-<br>Sensor mit dem Eintrag im<br>Messgerät verglichen.<br>Stimmen die Einträge nicht<br>überein, wird eine Meldung<br>generiert. | ON/ <b>OFF</b> |
| GROUP     | Mit Pfeiltasten ▲ ▼ ON oder<br>OFF auswählen.<br>Übernehmen mit <b>enter</b><br>Funktion siehe oben.                                                                                                    | ON/ <b>OFF</b> |

## Sensorkontrolle (TAG, GROUP)

Werden Memosens-Sensoren im Labor kalibriert, ist es oft sinnvoll oder manchmal zwingend, dass diese Sensoren wieder an den gleichen oder an einer definierten Gruppe von Messstellen betrieben werden. Dafür können im Sensor Messstelle (TAG) und Messstellenkreis (GROUP) hinterlegt werden. TAG und GROUP können vom Kalibriertool vorgegeben oder vom Transmitter automatisch eingetragen werden. Beim Anschließen eines MS-Sensors an den Transmitter kann geprüft werden, ob der Sensor den richtigen TAG enthält bzw. zur richtigen GROUP gehört, andernfalls wird eine Meldung generiert und Sensoface wird traurig, die Displayhinterleuchtung wird magenta. Sensoface kann als Summenmeldung auch als 22 mA-Fehlersignal übertragen werden. Die Sensorkontrolle kann in der Konfigurierung zweistufig als TAG und GROUP eingeschaltet werden.

lst im Sensor noch keine Messstelle / kein Messstellenkreis hinterlegt, z. B. bei einem neuen Sensor, trägt Stratos die eigene TAG und GROUP ein. Bei ausgeschalteter Sensorkontrolle schreibt Stratos immer die eigene Messstelle und den Messstellenkreis in den Sensor, eine bereits vorhandene TAG/GROUP wird dabei überschrieben.

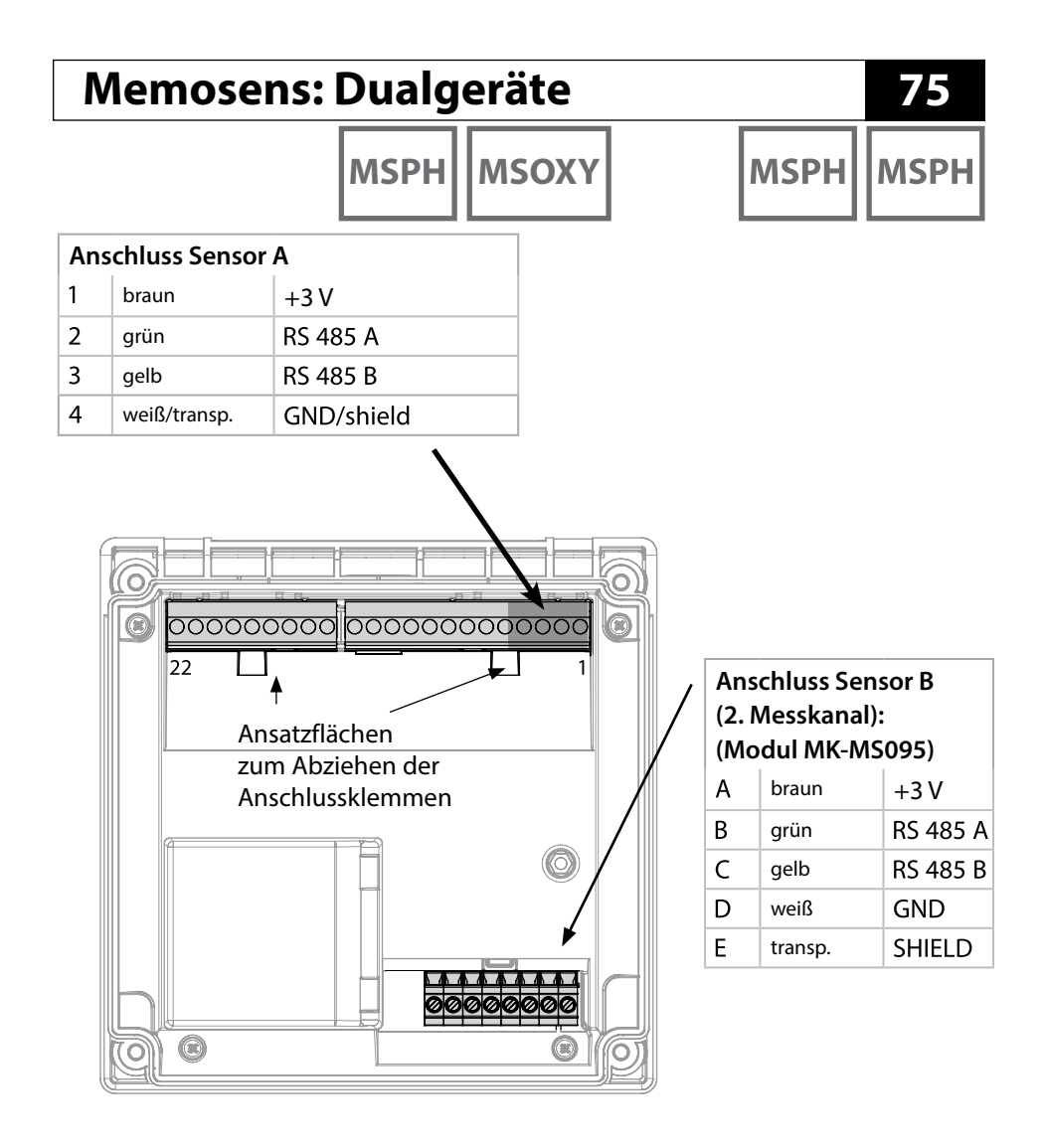

**Memosens-Kabel** 

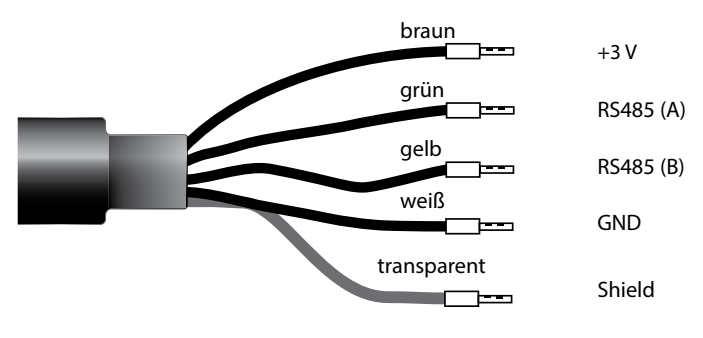

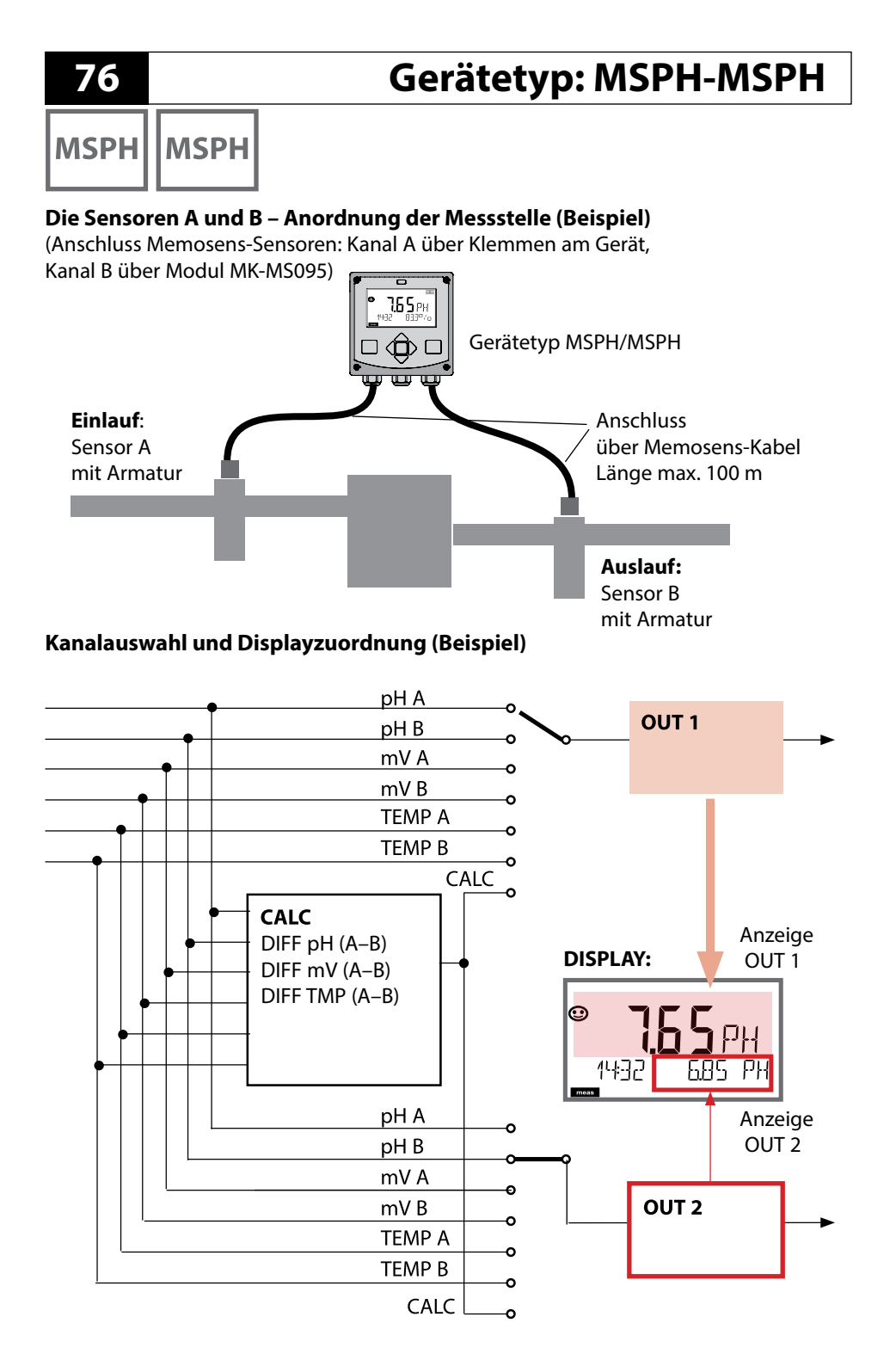

# Gerätetyp: MSPH-MSPH

MSPH MSPH

| Kon   | figurieru     | ing                        | Auswahl                                | Vorgabe |
|-------|---------------|----------------------------|----------------------------------------|---------|
| Sense | or A (Details | siehe S. 55)               |                                        |         |
| S_A:  | SENSOR        |                            | ON / OFF                               | ON      |
|       | CALMODE       |                            | AUTO / MAN / DAT                       | AUTO    |
|       | AUTO          | BUFFER SET                 | -0110-, -U1-                           | -02-    |
|       |               | Hinweis: Über Taste inf    | • Anzeige der Puffer-Nennwerte/        | Гур     |
|       |               | U1                         | EDIT BUFFER 1 (NO, YES)                | NO      |
|       |               | (eingebbarer               | Eingabe Werte Puffer 1                 |         |
|       |               | siehe Anhang               | EDIT BUFFER 2 (NO, YES)                | NO      |
|       |               | Puffertabellen)            | Eingabe Werte Puffer 2                 |         |
|       | CAL TIMER     |                            | OFF, FIX, ADAPT                        | OFF     |
|       | ON            | CAL-CYCLE                  | 09999 h                                | 0168 h  |
|       | CIP COUNT     |                            | ON/OFF                                 | OFF     |
|       | SIP COUNT     |                            | ON/OFF                                 | OFF     |
|       | AUTOCLAVE     |                            | ON/OFF                                 | OFF     |
|       | CHECK TAG     |                            | ON/OFF                                 | OFF     |
|       | CHECK GROUP   | )                          | ON/OFF                                 | OFF     |
| Sense | or B (Details | siehe S. 55)               |                                        |         |
| S_B:  | SENSOR        |                            | ON / OFF                               | OFF     |
|       | CALMODE       |                            | AUTO / MAN / DAT                       | AUTO    |
|       | AUTO          | BUFFER SET                 | -0110-, -U1-                           | -02-    |
|       |               | Hinweis: Über Taste inf    | <b>o</b> Anzeige der Puffer-Nennwerte/ | Гур     |
|       |               | U1                         | EDIT BUFFER 1 (NO, YES)                | NO      |
|       |               | (eingebbarer<br>Puffersatz | Eingabe Werte Puffer 1                 |         |
|       |               | siehe Anhang               | EDIT BUFFER 2 (NO, YES)                | NO      |
|       |               | Puffertabellen)            | Eingabe Werte Puffer 2                 |         |
|       | CAL TIMER     |                            | OFF, FIX, ADAPT                        | OFF     |
|       | ON            | CAL-CYCLE                  | 09999 h                                | 0168 h  |
|       | CIP COUNT     |                            | ON/OFF                                 | OFF     |
|       | SIP COUNT     |                            | ON/OFF                                 | OFF     |
|       | AUTOCLAVE     |                            | ON/OFF                                 | OFF     |
|       | CHECK TAG     |                            | ON/OFF                                 | OFF     |
|       | CHECK GROUP   |                            | ON/OFF                                 | OFF     |

мзрн мзрн

| Konfigurierung |                               |                        | Auswahl                                                         | Vorgabe               |
|----------------|-------------------------------|------------------------|-----------------------------------------------------------------|-----------------------|
| MEAS           | MODE                          |                        |                                                                 |                       |
| MES:           | MES: TEMP UNIT<br>CALCULATION |                        | °C / °F                                                         | °C                    |
|                |                               |                        | ON/OFF                                                          | OFF                   |
|                | ON                            | (Auswahl in Textzeile) | -C1- Difference PH<br>-C2- Difference mV<br>-C3- Difference TMP | -C1-<br>Difference PH |

## Berechnungen (CALC)

| CONF | Berechnung    | Gleichung     | Anzeige   |  |
|------|---------------|---------------|-----------|--|
| -C1- | Differenz pH  | pH A – pH B   | dPH       |  |
| -C2- | Differenz mV  | mV A – mV B   | dmV       |  |
| -C3- | Differenz TMP | TMP A – TMP B | d°C (d°F) |  |

## Gerätetyp: MSPH-MSOXY

MSPH

мѕоху

### Messstelle pH und Oxy (Beispiel)

(Anschluss Memosens-Sensoren: Kanal A (PH) über Klemmen am Gerät, Kanal B (OXY) über Modul MK-MS)

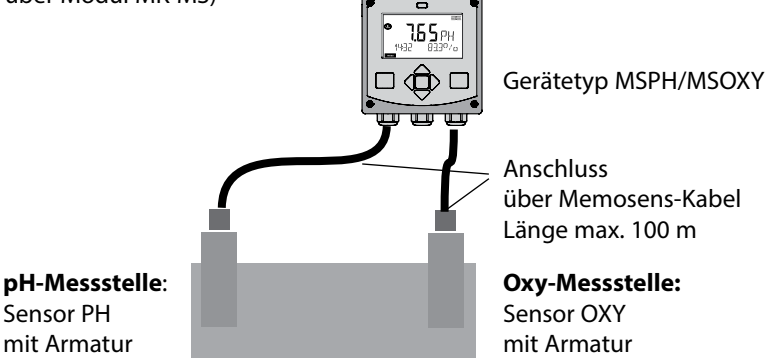

#### Kanalauswahl und Displayzuordnung (Beispiel)

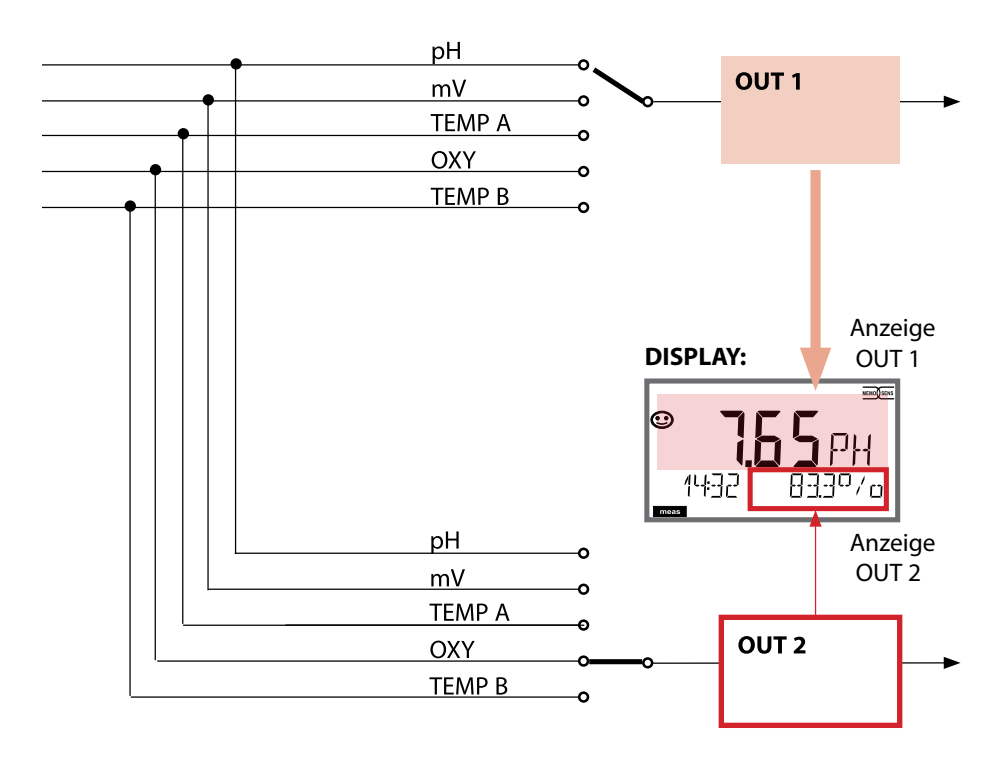

79

## Gerätetyp: MSPH-MSOXY

**MSPH** 

MSOXY

| Konfi      | nfigurierung (Voreinstellung fett gedruckt) |                    |                                                                                |          |  |
|------------|---------------------------------------------|--------------------|--------------------------------------------------------------------------------|----------|--|
| Sense      | or (Detai                                   | ls siehe S. 55/56) | рН                                                                             | Оху      |  |
| SNS:       | S: CALMODE                                  |                    | AUTO<br>MAN<br>DAT                                                             |          |  |
|            | AUTO                                        | BUFFER SET         | -01- MT<br>- <b>02- KNC</b><br><br>-U1- USR<br>(Puffernennwerte<br>mit "info") |          |  |
| MEAS MODE* |                                             |                    | dO %<br>dO mg/l<br>dO ppm<br>GAS %                                             |          |  |
|            | U-POL ME                                    | AS                 |                                                                                | -xxxx mV |  |
|            | U-POL CA                                    | L                  |                                                                                | -xxxx mV |  |
|            | MEMBRAN                                     | IE COMP.           |                                                                                | xx.xx    |  |
|            | TEMP UNI                                    | Т                  | ° <b>C</b> / °F                                                                |          |  |
| Sense      | or                                          |                    | рН                                                                             | Оху      |  |
| SNS:       | CALTIMER                                    |                    | OFF / ON                                                                       |          |  |
|            | ON                                          | CAL-CYCLE          | 0 9999 h ( <b>168 h</b> )                                                      |          |  |
|            | АСТ                                         |                    | OFF / AUTO / MAN                                                               |          |  |
|            | MAN                                         | ACT CYCLE          | 0 2000 DAY ( <b>0030</b>                                                       | DAY)     |  |
|            | ттм                                         |                    | OFF / AUTO / MAN                                                               |          |  |
|            | MAN                                         | TTM CYCLE          | 0 2000 DAY ( <b>0365 DAY</b> )                                                 |          |  |
|            | CIP COUN                                    | T                  | OFF / ON                                                                       |          |  |
|            | ON                                          | CIP CYCLES         | <b>0</b> 9999                                                                  |          |  |
|            | SIP COUN                                    | г                  | OFF / ON                                                                       |          |  |
|            | ON                                          | SIP CYCLES         | <b>0</b> 9999                                                                  |          |  |
|            | AUTOCLAVE                                   |                    | OFF / ON                                                                       |          |  |
|            | ON                                          | AC CYCLES          | <b>0</b> 9999                                                                  |          |  |
|            | CHECK TA                                    | G                  | OFF / ON                                                                       |          |  |
|            | CHECK GR                                    | OUP                | OFF / ON                                                                       |          |  |

\* Wenn der Kanal abgeschaltet ist, MEAS\_MODE = OFF, werden die Sensorwerte intern so gesetzt, dass keine Fehlermeldung generiert wird.

# Gerätetyp: MSPH-MSOXY

MSPH MSOXY

| Gerät | ierätetyp: Oxy         |                                               |                    |                                |          |
|-------|------------------------|-----------------------------------------------|--------------------|--------------------------------|----------|
| Senso | ensor Oxy              |                                               |                    | Auswahl                        | Vorgabe  |
| SNS:  | SENSOR TYPE            | ENSOR TYPE                                    |                    | Memosens, LDO                  | Memosens |
|       | MEAS MODE              |                                               |                    | dO %, dO mg/l<br>dO ppm, GAS % | dO %     |
|       | U-POL                  |                                               |                    | -400–1000 mV<br>(0000–1000 mV  | -675 mV  |
|       | U-POL CAL              |                                               |                    | bei Spuren)                    |          |
|       | MEMBR. COMI            | <u>.</u>                                      |                    | 00.5003.00                     | 01.00    |
|       | RTD TYPE               |                                               |                    | 22 NTC<br>30 NTC               | 22 NTC   |
|       | TEMP UNIT              |                                               |                    | °C / °F                        | °C       |
|       | CAL MODE               |                                               | CAL AIR<br>CAL WTR | CAL AIR                        |          |
|       | CAL TIMER              | MER                                           |                    | ON/OFF                         | OFF      |
|       | ON                     | CAL-CYCL                                      | E                  | 09999 h                        | 0168 h   |
|       | Memosens<br>LDO<br>ISM | ACT (Adaptive<br>Calibration Timer) (nur ISM) |                    | OFF / AUTO / MAN               | OFF      |
|       |                        | MAN                                           | ACT CYCLE          | 09999 DAY                      | 0007 DAY |
|       |                        | TTM (Time to<br>Maintenance) (nur ISM)        |                    | OFF / AUTO / MAN               | OFF      |
|       |                        | MAN                                           | TTM CYCLE          | 09999 DAY                      | 0030 DAY |
|       |                        | CIP COUN                                      | T                  | ON/OFF                         | OFF      |
|       |                        | ON                                            | CIP CYCLES         | 09999 CYC                      | 0025 CYC |
|       |                        | SIP COUN                                      | Т                  | ON/OFF                         | OFF      |
|       |                        | ON                                            | SIP CYCLES         | 09999 CYC                      | 0025 CYC |
|       |                        | AUTOCLAVE                                     |                    | ON/OFF                         | OFF      |
|       |                        | ON                                            | AC CYCLES          | 09999 CYC                      | 0000 CYC |
|       |                        | CHECK TA                                      | G                  | ON/OFF                         | OFF      |
|       |                        | CHECK GR                                      | OUP                | ON/OFF                         | OFF      |

81

# Übersichten zur Konfigurierung

Оху

| Konf           | Konfigurierung (Voreinstellung fett gedruckt) |                   |                                           |  |  |
|----------------|-----------------------------------------------|-------------------|-------------------------------------------|--|--|
| Stromausgang 1 |                                               | ang 1             | z. B. Oxy (wenn als Messgröße zugewiesen) |  |  |
| OT1:           | RANGE                                         |                   | <b>4 20 mA</b> /0 20 mA                   |  |  |
|                | CHANN                                         | EL                | OXY / TMP                                 |  |  |
|                | OXY                                           | BEGIN 4 mA (0 mA) | <b>000.0</b> 600.0 %                      |  |  |
|                | dO %                                          | END 20 mA         | 000.0 <b>600.0 %</b>                      |  |  |
|                | OXY                                           | BEGIN 4 mA (0 mA) | 0000 μg/l 99.99 mg/l                      |  |  |
|                | dO<br>mg/l                                    | END 20 mA         | 0000 μg/l 99.99 mg/l                      |  |  |
|                | OXY<br>dO<br>ppm                              | BEGIN 4 mA (0 mA) | 0000 ppb 99.99 ppm                        |  |  |
| -              |                                               | END 20 mA         | 0000 ppb 99.99 ppm                        |  |  |
|                | OXY                                           | BEGIN 4 mA (0 mA) | 0000 ppm 99.99 %                          |  |  |
|                | GAS<br>%                                      | END 20 mA         | 0000 ppm 99.99 %                          |  |  |
|                | TMP                                           | BEGIN 4 mA (0 mA) | – 20 150 °C / <b>000.0 °C</b>             |  |  |
|                | °C                                            | END 20 mA         | – 20 150 °C / <b>100.0 °C</b>             |  |  |
|                | ТМР                                           | BEGIN 4 mA (0 mA) | – 4 302 °C / <b>032.0 °F</b>              |  |  |
|                | °F                                            | END 20 mA         | – 4 302 °C / <b>212.0 °F</b>              |  |  |
|                | FILTERT                                       | IME               | 0120 SEC / <b>120 SEC</b>                 |  |  |
|                | FAIL 22                                       | mA                | ON / OFF                                  |  |  |
|                | FACE 22                                       | 2 mA              | ON / OFF                                  |  |  |
|                | HOLD                                          | NODE              | LAST / FIX                                |  |  |
|                | FIX                                           | HOLD-FIX          | 4 22 mA / <b>021.0 mA</b>                 |  |  |

| Korr | ektur      |          | Оху                                                         |
|------|------------|----------|-------------------------------------------------------------|
| COR: | : SALINITY |          | 00.00 45.00 ppt ( <b>00.00 ppt</b> )                        |
|      | PRESSU     | IRE UNIT | BAR / KPA / PSI                                             |
|      | PRESSU     | IRE      | MAN / EXT. (nur bei Option "Externer Stromeingang" SW-A005) |
|      | BAR        | PRESSURE | 0.000 9.999 BAR ( <b>1.013 BAR</b> )                        |
|      | KPA        | PRESSURE | 000.0 999.9 KPA ( <b>100 KPA</b> )                          |
|      | PSI        | PRESSURE | 000.0 145.0 PSI ( <b>14.5 PSI</b> )                         |

# Konfigurierung: Übersicht

83 pH

| Konf           | onfigurierung (Voreinstellung fett gedruckt) |               |                                         |  |  |  |
|----------------|----------------------------------------------|---------------|-----------------------------------------|--|--|--|
| Stromausgang 2 |                                              |               | z.B. pH (wenn als Messgröße zugewiesen) |  |  |  |
| OT2:           | RANGE                                        |               | <b>4 20 mA</b><br>0 20 mA               |  |  |  |
|                | CHANNEL                                      |               | PH<br>ORP<br>TEMP<br>rH                 |  |  |  |
|                | РН                                           | BEGIN (0)4 mA | – 2.00 16.00 pH / <b>00.00 pH</b>       |  |  |  |
|                |                                              | END 20 mA     | – 2.00 16.00 pH / <b>14.00 pH</b>       |  |  |  |
|                | ORP<br>(Redox-Sensor)                        | BEGIN (0)4 mA | – 1999 1999 mV / <b>– 1000 mV</b>       |  |  |  |
|                |                                              | END 20 mA     | – 1999 1999 mV / <b>1000 mV</b>         |  |  |  |
|                | TMP °C                                       | BEGIN (0)4 mA | – 20 300 °C / <b>000.0 °C</b>           |  |  |  |
|                |                                              | END 20 mA     | – 20 300 °C / <b>100.0 °C</b>           |  |  |  |
|                | TMP °F                                       | BEGIN (0)4 mA | – 4 572 °C / <b>032.0 °F</b>            |  |  |  |
|                |                                              | END 20 mA     | – 4 572 °C / <b>212.0 °F</b>            |  |  |  |
|                | rH                                           | BEGIN (0)4 mA | <b>000.0</b> 200.0 rH                   |  |  |  |
|                |                                              | END 20 mA     | 000.0 <b>200.0</b> rH                   |  |  |  |
|                | FILTERTIME                                   |               | <b>0</b> 120 SEC                        |  |  |  |
|                | FAIL 22 mA                                   |               | ON / OFF                                |  |  |  |
|                | FACE 22 mA                                   |               | ON / OFF                                |  |  |  |
|                | HOLD MODE                                    | LAST / FIX    | letzter Messwert wird gehalten          |  |  |  |
|                |                                              | FIX           | 0 22 mA ( <b>021.0 mA</b> )             |  |  |  |

| Korr | ektur        |           | рН                                    |
|------|--------------|-----------|---------------------------------------|
| COR: | R: TC SELECT |           |                                       |
|      | LIN          | TC LIQUID | – 19.99 19.99 %/K<br><b>00.00 %/K</b> |

| Konfigurierung (Voreinstellung fett gedruckt) |                 |             |                                             |  |  |
|-----------------------------------------------|-----------------|-------------|---------------------------------------------|--|--|
| Einga                                         | Eingang CNTR_IN |             |                                             |  |  |
| IN                                            | CONTROL         |             | PARSET / FLOW                               |  |  |
|                                               | FLOW            | FLOW ADJUST | 0 20000 Impulse/Liter (12000 Impulse/Liter) |  |  |

| Alarn | Alarm                   |          |                                         |  |  |  |
|-------|-------------------------|----------|-----------------------------------------|--|--|--|
| ALA   | DELAYTIME               |          | 0 600 s ( <b>0010 SEC</b> )             |  |  |  |
|       | SENSOCHECK<br>FLOW CNTR |          | ON / OFF                                |  |  |  |
|       |                         |          | ON / OFF                                |  |  |  |
|       | ON                      | FLOW MIN | 0 99.9 Liter/h ( <b>005.0 Liter/h</b> ) |  |  |  |
|       |                         | FLOW MAX | 0 99.9 Liter/h ( <b>025.0 Liter/h</b> ) |  |  |  |

| Scha | haltkontakte REL1 / REL2 |                                                                             |                                                                                                    |  |
|------|--------------------------|-----------------------------------------------------------------------------|----------------------------------------------------------------------------------------------------|--|
| REL  | LIMITS<br>CONTROLLER     | Die Auswahl bestimmt das folgende Untermenü                                 |                                                                                                    |  |
| RL1  | CHANNEL                  | PH / ORP / TMP                                                              | OXY / TMP / FLOW                                                                                                  |  |
|      | FUNCTION                 | Lo LEVL / Hi LEVL                                                           |                                                                                                    |  |
|      | CONTACT                  | <b>N/O</b> / N/C                                                            | <b>N/O</b> / N/C                                                                                                  |  |
|      | LEVEL                    | <b>00.00 pH</b><br>-2.00 16.00 pH<br>(-1999 1999 mV)<br>(-20 200 °C)        | <b>000.0 %</b><br>000.0 600.0 %<br>0000 μg/l 99.99 mg/l<br>0000 ppb 99.99 ppm<br>0000 ppm 99.99 %<br>(-20 150 °C) |  |
|      | HYSTERESIS               | <b>00.50 pH</b><br>0.00 10.00 pH<br>(0 2000 mV)<br>(0 100 °C / 0<br>180 °F) | <b>000.0 %</b><br>0 50 % vom Messbereich                                                                          |  |
|      | DELAYTIME                | <b>0010 SEC</b><br>0000 9999 s                                              |                                                                                                    |  |
| RL2  | Konfigurierung sie       | gurierung siehe RL1; Voreinstellung CHANNEL = TMP                           |                                                                                                    |  |

| Konfigurierung (Voreinstellung fett gedruckt) |           |                                                               |  |
|-----------------------------------------------|-----------|---------------------------------------------------------------|--|
| PID-F                                         | Regler    | рН                                                            |  |
| CTR                                           | CHANNEL   | PH / ORP / TMP                                                |  |
|                                               | TYPE      | PLC / PFC                                                     |  |
|                                               | PLC       | 00001 0600 s ( <b>0010 s</b> )                                |  |
|                                               | PFC       | 0001 0180 min <sup>-1</sup> ( <b>0060 min</b> <sup>-1</sup> ) |  |
|                                               | SETPOINT  | innerhalb Messbereich                                         |  |
|                                               | DEAD BAND | 0 50 % vom Messbereich                                        |  |
|                                               | P-GAIN    | 10 999 % ( <b>0100 %</b> )                                    |  |
|                                               | I-TIME    | 0 9999 s ( <b>0000 s</b> )                                    |  |
|                                               | D-TIME    | 0 9999 s ( <b>0000 s</b> )                                    |  |
|                                               | HOLD MODE | Y LAST / Y OFF                                                |  |

| Spüll | kontakt WASH |                                            |
|-------|--------------|--------------------------------------------|
| WSH   | WASH /       | Spülkontakt /                              |
|       | PARSET A/B   | Signalisierung des aktiven Parametersatzes |
|       | WASH CYCLE   | 0.0 999.9 h ( <b>000.0 h</b> )             |
|       | WASH TIME    | 0 1999 s ( <b>0060 s</b> )                 |
|       | RELAX TIME   | 0000 1999 s ( <b>0030 s</b> )              |
|       | CONTACT      | <b>N/O</b> / N/C                           |

| Umschaltung Parametersatz PARSET |                                      |                                                                                                    |  |
|----------------------------------|--------------------------------------|----------------------------------------------------------------------------------------------------|--|
| PAR                              | PARSET FIX A<br>MANUAL<br>CNTR INPUT | (keine Umschaltung, Parametersatz A)<br>(Umschaltung manuell im Menü "Konfigurierung")<br>(Umschaltung über Steuereingang CNTR) |  |

| Uhrzeit | Uhrzeit / Datum |                                          |  |  |
|---------|-----------------|------------------------------------------|--|--|
| CLK     | FORMAT          | <b>24 h</b> / 12 h                       |  |  |
|         | 24 h            | hh:mm                                    |  |  |
|         | 12 h            | hh:mm (AM / PM) 00 12:59 AM / 1 11:59 PM |  |  |
|         | DAY / MONTH     | dd.mm                                    |  |  |
|         | YEAR            | 2000 2099                                |  |  |

| Messstellenbezeichnung (TAG), Messstellenkreis (GROUP) |                                       |                       |  |
|--------------------------------------------------------|---------------------------------------|-----------------------|--|
| TAG                                                    | Die Eingabe erfolgt in der Textzeile. | AZ, 09, - + < > ? / @ |  |
| GROUP                                                  | Die Eingabe erfolgt in der Textzeile. | 00009999              |  |

## Konfigurierung Stromausgang

# рΗ

## Ausgangsstrom, Bereich, Stromanfang, Stromende

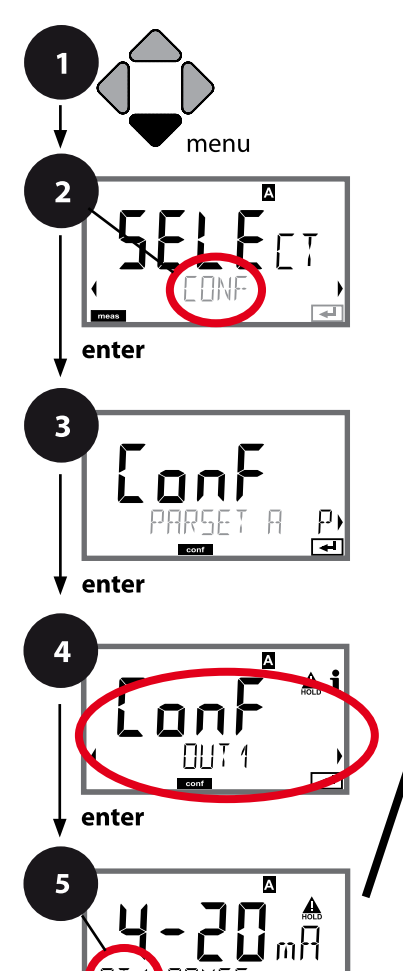

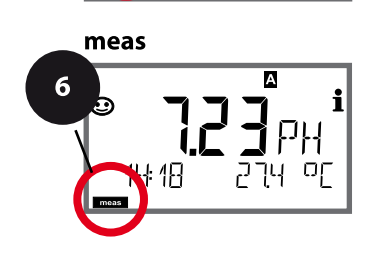

₽

- 1 Taste **menu** drücken.
- 3 Auswahl Parametersatz mit Pfeiltasten ◀ ►, enter drücken.
- 4 Mit Pfeiltasten Menügruppe **OUT1** wählen, enter drücken.
- Für alle Menüpunkte dieser Menügruppe erscheint der Code "OT1:" im Display.
  Wahl der Menüpunkte mit **enter**-Taste, ändern mit Pfeiltasten (siehe rechte Seite).
  Bestätigen (und weiter) mit **enter**.
- 6 Beenden: Taste **meas** drücken, bis der Statusbalken [meas] im Display erscheint.

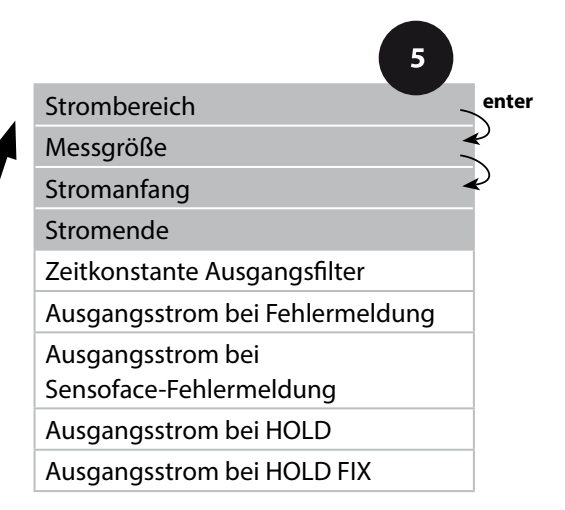

# Konfigurierung Stromausgang

87 pH

| 5            |                                                                                                    |                                                                                              |
|--------------|----------------------------------------------------------------------------------------------------|----------------------------------------------------------------------------------------------|
| Menüpunkt    | Aktion                                                                                                    | Auswahl                                                                                      |
| Strombereich | Mit Pfeiltasten ▲ 	 Bereich<br>4-20 mA oder 0-20 mA auswäh-<br>len.<br>Übernehmen mit <b>enter</b>                                                                                 | <b>4-20 mA</b> / 0-20 mA                                                                     |
| Messgröße    | Beispiel: Stromausgang1,<br>Gerätetyp pH<br>Mit Pfeiltasten ▲ 	 auswählen:<br>PH: pH-Wert<br>ORP: Redox-Potenzial<br>TMP: Temperatur<br>rH: rH-Wert<br>Übernehmen mit <b>enter</b> | PH/ORP/TMP/rH                                                                                |
| Stromanfang  | Mit Pfeiltasten ▲ ▼ Stelle ver-<br>ändern,<br>mit Pfeiltasten ◀ ▶ andere<br>Stelle auswählen.<br>Übernehmen mit <b>enter</b>                                                       | -216 pH (PH)<br>-19991999 mV (ORP)<br>-20300 °C /<br>-4572 °F (TMP)<br><b>000.0</b> 200.0 rH |
| Stromende    | Mit Pfeiltasten 🔺 🔸 Wert<br>eingeben<br>Übernehmen mit <b>enter</b>                                                                                                    | -216 pH (PH)<br>-19991999 mV (ORP)<br>-20300 °C /<br>-4572 °F (TMP)<br><b>000.0</b> 200.0 rH |

### Zuordnung von Messwerten: Stromanfang und Stromende

Beispiel 1: Messbereich pH 0...14

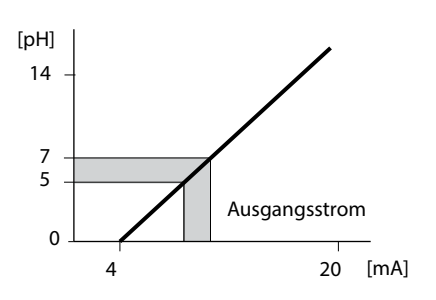

Beispiel 2: Messbereich pH 5...7 Vorteil: höhere Auflösung im interessierenden

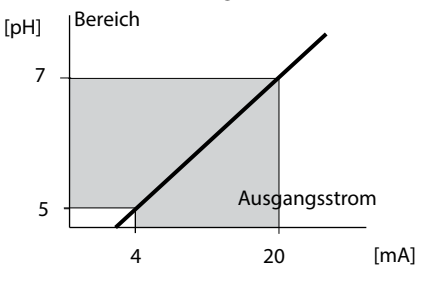

## рН

## Ausgangsstrom, Zeitkonstante Ausgangsfilter

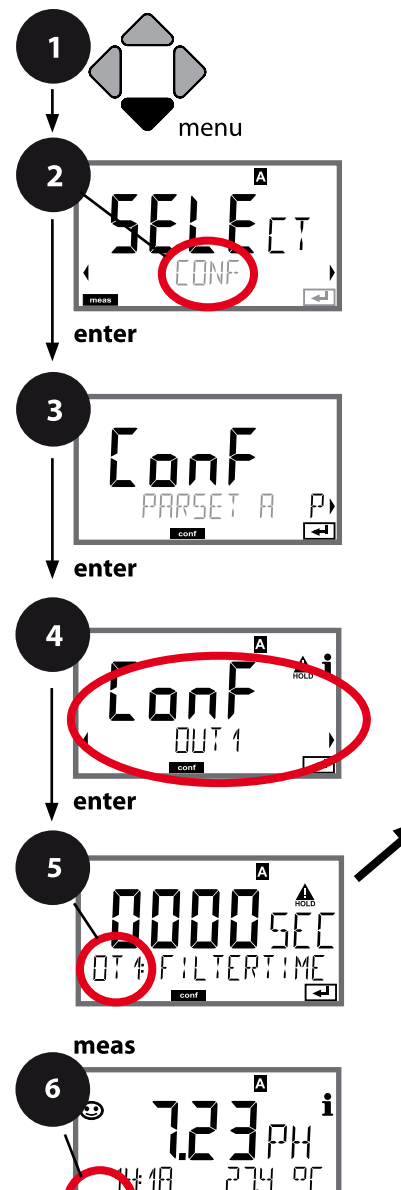

- 1 Taste **menu** drücken.
- 3 Auswahl Parametersatz mit Pfeiltasten ◀ ►, enter drücken.
- 4 Mit Pfeiltasten ◀ ► Menügruppe **OUT1** wählen, enter drücken.
- Für alle Menüpunkte dieser Menügruppe erscheint der Code "OT1:" im Display.
  Wahl der Menüpunkte mit **enter**-Taste, ändern mit Pfeiltasten (siehe rechte Seite).
  Bestätigen (und weiter) mit **enter**.
- 6 Beenden: Taste **meas** drücken, bis der Statusbalken [meas] im Display erscheint.

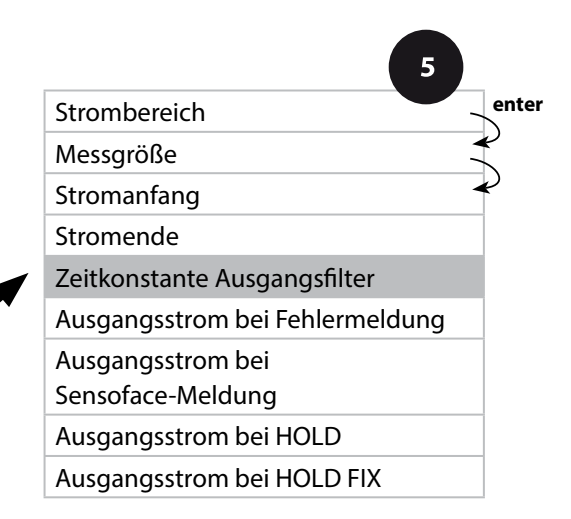

# Konfigurierung Stromausgang

рΗ

| 5                               |                                          |                                 |
|---------------------------------|------------------------------------------|---------------------------------|
| Menüpunkt                       | Aktion                                   | Auswahl                         |
| Zeitkonstante<br>Ausgangsfilter | Mit Pfeiltasten ▲ ✔ ◀ ▶ Wert<br>eingeben | 0120 SEC<br>( <b>0000 SEC</b> ) |
|                                 | Übernehmen mit <b>enter</b>              |                                 |

### Zeitkonstante Ausgangsfilter

Zur Beruhigung des Stromausgangs kann ein Tiefpass-Filter mit einstellbarer Filterzeitkonstante eingeschaltet werden. Bei einem Sprung am Eingang (100 %) steht nach Erreichen der Zeitkonstante am Ausgang ein Pegel von 63 %. Die Zeitkonstante kann im Bereich 0...120 s eingestellt werden. Wenn die Zeitkonstante mit 0 s eingestellt wird, dann folgt der Stromausgang direkt dem Eingang.

#### **Hinweis:**

Das Filter wirkt nur auf den Stromausgang, nicht auf das Display, die Grenzwerte bzw. den Regler!

Für die Dauer von HOLD wird die Filterberechnung ausgesetzt, damit kann kein Sprung am Ausgang entstehen.

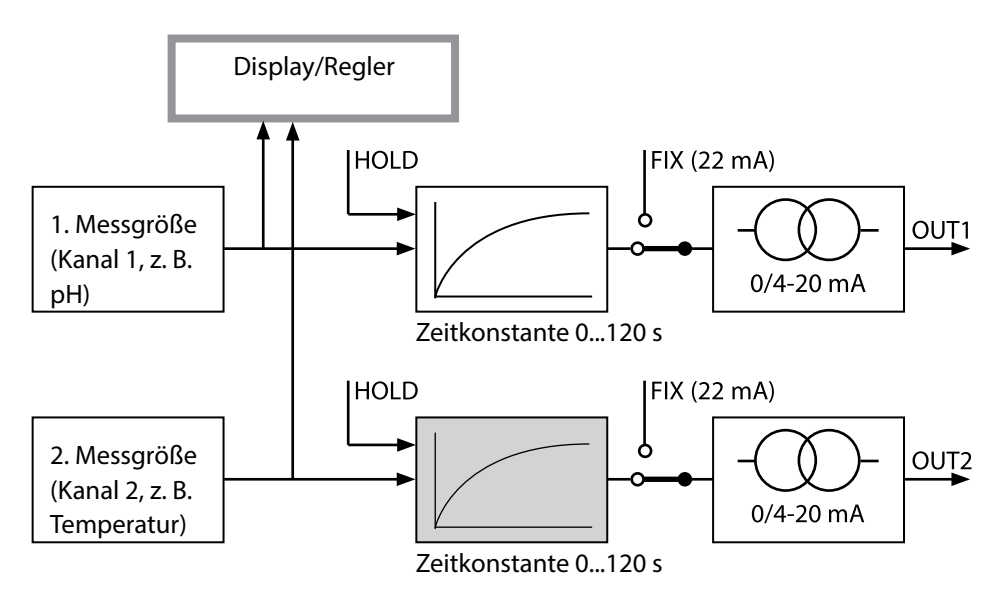

рΗ

## Ausgangsstrom, Error und HOLD

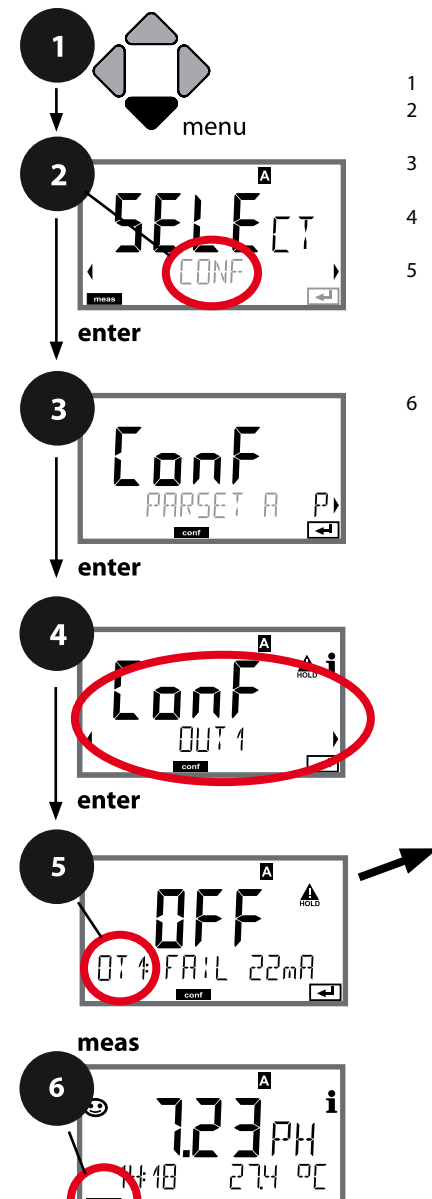

- 1 Taste **menu** drücken.
- 3 Auswahl Parametersatz mit Pfeiltasten ◀ ►, enter drücken.
- 4 Mit Pfeiltasten ◀ ► Menügruppe **OUT1** wählen, **enter** drücken.
- Für alle Menüpunkte dieser Menügruppe erscheint der Code "OT1:" im Display.
  Wahl der Menüpunkte mit **enter**-Taste, ändern mit Pfeiltasten (siehe rechte Seite).
  Bestätigen (und weiter) mit **enter**.
- 6 Beenden: Taste **meas** drücken, bis der Statusbalken [meas] im Display erscheint.

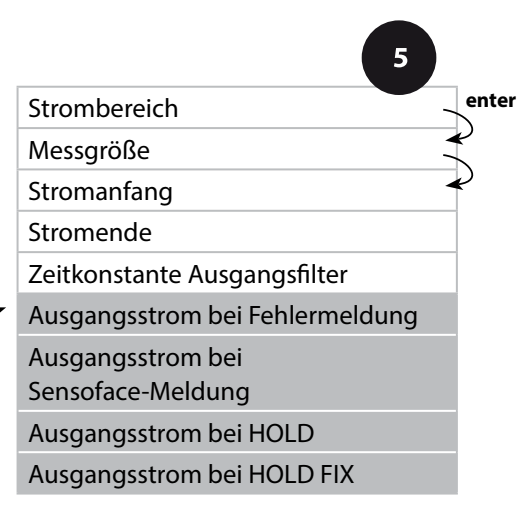

# Konfigurierung Stromausgang

рΗ

| Menüpunkt                                                          | Aktion                                                                                                    | Auswahl                              |
|--------------------------------------------------------------------|----------------------------------------------------------------------------------------------------|--------------------------------------|
| Ausgangsstrom bei<br>Fehlermeldung                                 | Bei Fehlermeldungen kann<br>der Ausgangsstrom auf 22 mA<br>gesetzt werden.<br>Mit Pfeiltasten ▲ ✔ ON oder<br>OFF auswählen.<br>Übernehmen mit <b>enter</b>                                         | OFF / ON                             |
| Ausgangsstrom bei<br>Sensoface-Meldungen<br><b>OT1: FACE 22 mA</b> | Bei Sensoface-Meldungen kann<br>der Ausgangsstrom auf 22 mA<br>gesetzt werden.<br>Mit Pfeiltasten ▲ 	 ON oder<br>OFF auswählen.<br>Übernehmen mit <b>enter</b>                                     | OFF / ON                             |
| Ausgangsstrom bei HOLD                                             | LAST: Bei HOLD wird der letzte<br>Messwert am Ausgang gehal-<br>ten.<br>FIX: Bei HOLD wird ein (vorzu-<br>gebender) Wert am Ausgang<br>gehalten.<br>Auswahl mit ▲ ▼<br>Übernehmen mit <b>enter</b> | <b>LAST</b> /FIX                     |
| Ausgangsstrom bei HOLD<br>FIX                                      | Nur bei Auswahl von FIX:<br>Eingabe des Stroms, der bei<br>HOLD am Ausgang fließen soll<br>Mit Pfeiltasten A 	 	 	 Wert<br>eingeben<br>Übernehmen mit <b>enter</b>                                 | 00.0022.00 mA<br>( <b>21.00 mA</b> ) |

### Ausgangssignal bei HOLD:

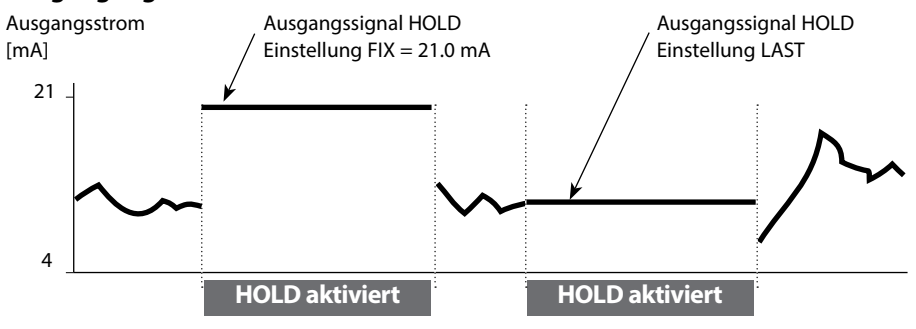

91

## Temperaturkompensation

рΗ

## Temperaturkompensation des Messmediums (pH)

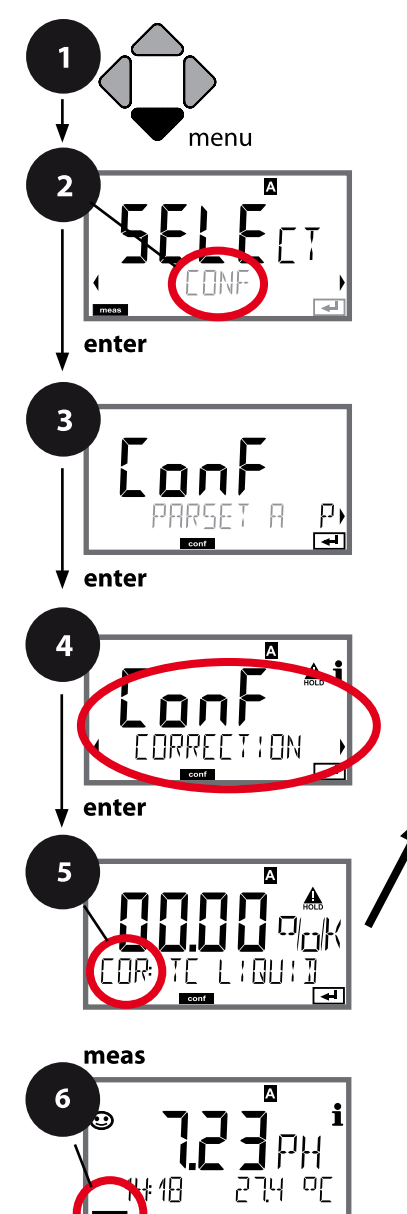

- 1 Taste **menu** drücken.
- 3 Auswahl Parametersatz mit Pfeiltasten ◀ ►, enter drücken.
- 5 Für alle Menüpunkte dieser Menügruppe erscheint der Code "COR:" im Display. Bestätigen (und weiter) mit **enter**.
- 6 Beenden: Taste **meas** drücken, bis der Statusbalken [meas] im Display erscheint.

Temperaturkompensation pH Messmedium (linear) 5

# Temperaturkompensation

93 pH

| 3                                    |                                                                                                    |                  |
|--------------------------------------|----------------------------------------------------------------------------------------------------|------------------|
| Menüpunkt                            | Aktion                                                                                                    | Auswahl          |
| Temperaturkompensation<br>Messmedium | Nur bei pH-Messung: Auswahl<br>der Temperaturkompensation<br>des Messmediums:<br>Linear: LIN<br>Auswahl mit Tasten (),<br>übernehmen mit <b>enter</b> | OFF / LIN        |
| Temperaturkompensation<br>Linear     | Eingabe der linearen<br>Temperaturkompensation des<br>Messmediums.<br>Mit Pfeiltasten ▲ ✔ ◀ ▶ Wert<br>eingeben.<br>Übernehmen mit <b>enter</b>        | –19.99+19.99 %/K |

# **Konfigurierung Eingang CONTROL**

## Parametersatzumschaltung (externes Signal)\*)

94

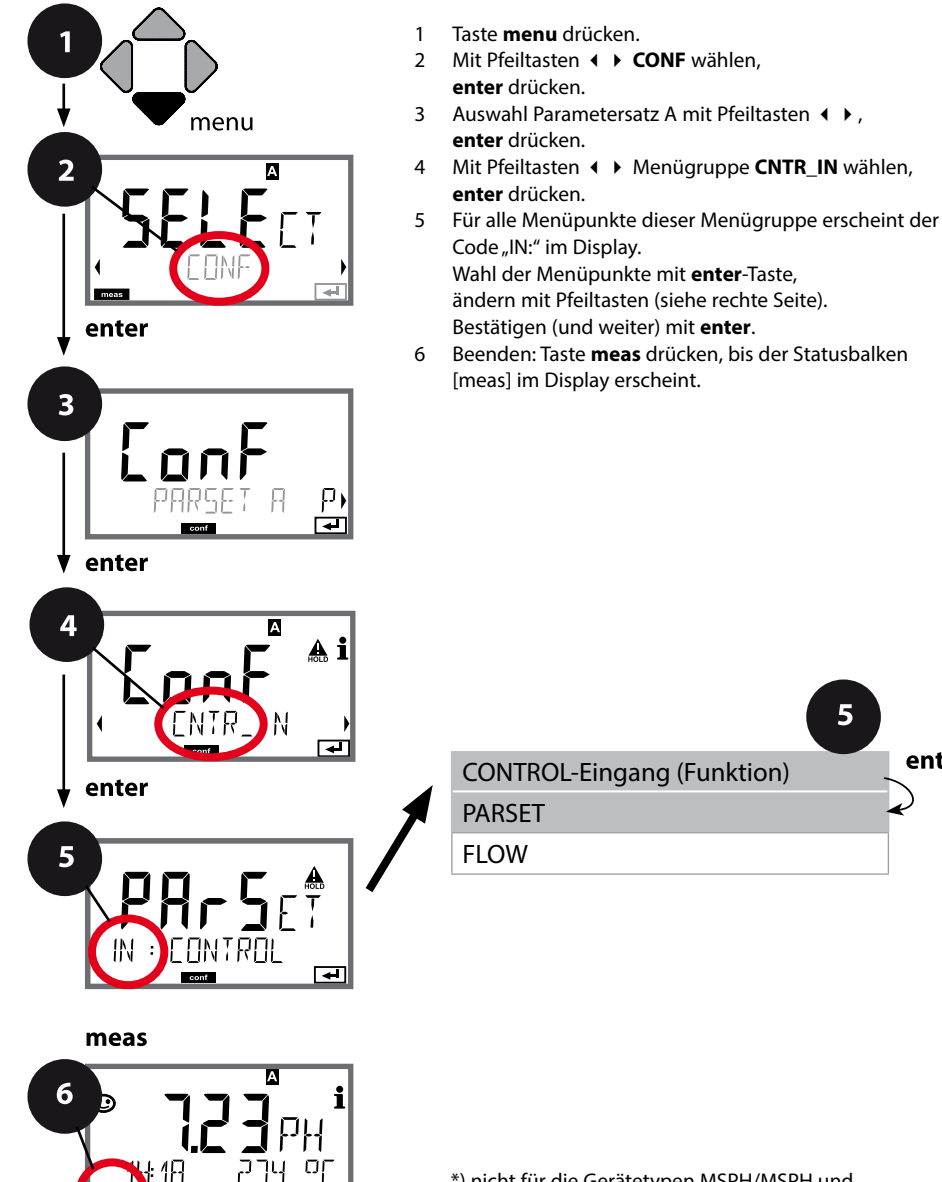

\*) nicht für die Gerätetypen MSPH/MSPH und MSPH/MSOXY

5

enter

| 5                                   |                                                               |                                                                                                    |
|-------------------------------------|---------------------------------------------------------------|----------------------------------------------------------------------------------------------------|
| Menüpunkt                           | Aktion                                                        | Auswahl                                                                                                   |
| Auswahl Funktion<br>Eingang CONTROL | Mit Pfeiltasten ∢ ▶ auswählen,<br>übernehmen mit <b>enter</b> | PARSET FIX A /<br>MANUAL / CNTR INPUT<br>(Auswahl Parametersatz<br>A/B über Signal am Eingang<br>CONTROL) |

### Parametersatz extern umschalten

Der Parametersatz A/B kann von außen über ein Signal am CONTROL-Eingang gezielt ausgelöst werden (z.B. über das Prozessleitsystem).

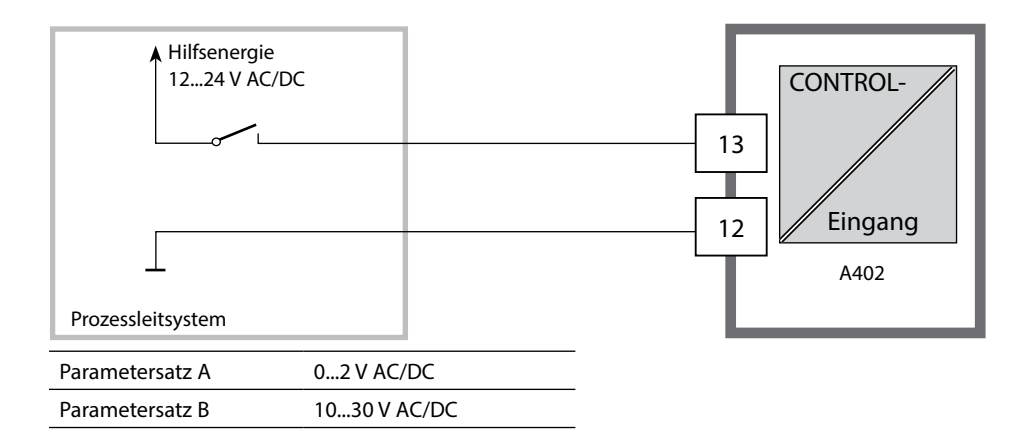

## Durchflussmessung

96

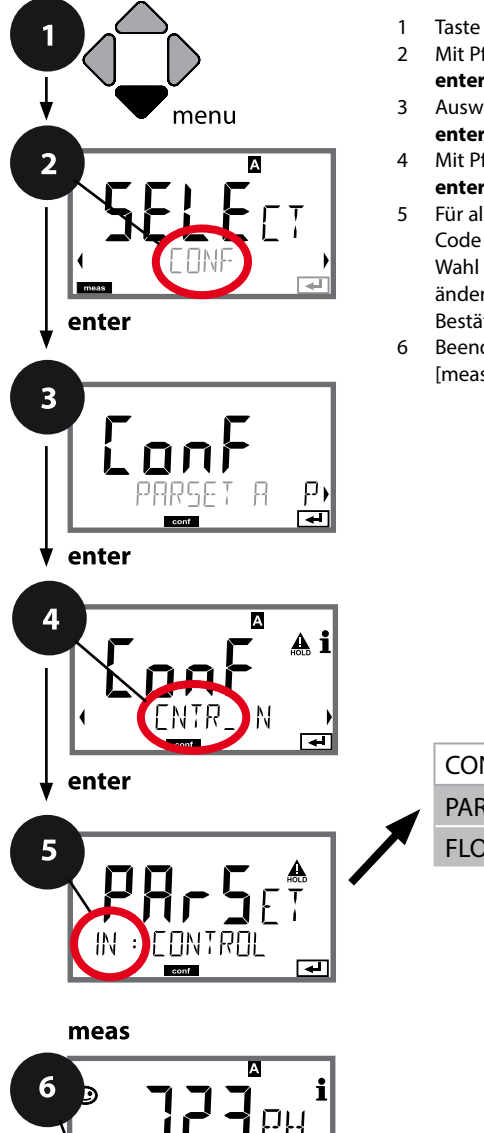

4E

- 1 Taste **menu** drücken.
- 3 Auswahl Parametersatz A mit Pfeiltasten ◀ ►, enter drücken.
- 4 Mit Pfeiltasten ↓ Menügruppe CNTR\_IN wählen, enter drücken.
- Für alle Menüpunkte dieser Menügruppe erscheint der Code "IN:" im Display.
  Wahl der Menüpunkte mit **enter**-Taste, ändern mit Pfeiltasten (siehe rechte Seite).
  Bestätigen (und weiter) mit **enter**.
  Deste den Texturenzen den der beide Geste den Texturenzen den der beiden der beide
- 6 Beenden: Taste **meas** drücken, bis der Statusbalken [meas] im Display erscheint.

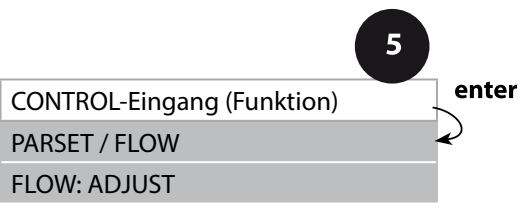

| 5                                                   |                                                                                                    |                                                                                   |
|-----------------------------------------------------|----------------------------------------------------------------------------------------------------|-----------------------------------------------------------------------------------|
| Menüpunkt                                           | Aktion                                                                                                    | Auswahl                                                                           |
| Auswahl Funktion<br>Eingang CONTROL                 | Mit Pfeiltasten ▲ 	 auswählen,<br>übernehmen mit <b>enter</b>                                                                                                    | <b>PARSET</b><br>(Auswahl Parametersatz<br>A/B über Signal am Eingang<br>CONTROL) |
|                                                     |                                                                                                    | Flow<br>(für Anschluss Durchflussmesser<br>nach Impulsprinzip)                    |
| Justierung zur<br>Anpassung an<br>Durchflussmesser: | <b>Bei Auswahl "Flow"</b> müssen<br>Sie zur Anpassung unterschied-<br>licher Durchflussmesser eine<br>Justierung vornehmen.<br>Mit Pfeiltasten Wert vorgeben,<br>übernehmen mit <b>enter</b> | 12000 Impulse / Liter                                                             |

Im Alarm-Menü kann eine Durchflussüberwachung eingestellt werden. Ist CONTROL auf FLOW eingestellt, können zusätzlich 2 Grenzwerte für den maximalen und minimalen Durchfluss vorgegeben werden. Liegt der Messwert außerhalb dieses Fensters, wird eine Alarmmeldung und falls parametriert ein 22-mA-Fehlersignal generiert.

Hinweis: Die Ansprechgeschwindigkeit kann wegen Wertemittelung erniedrigt sein.

#### Displaydarstellung

Durchflussmessung im Messmodus

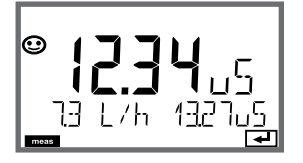

### Displaydarstellung

Durchflussmessung (Sensormonitor)

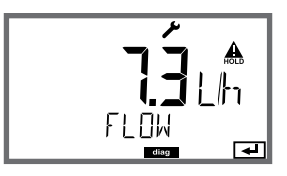

## **Konfigurierung Alarm**

## Alarm, Alarmverzögerungszeit, Sensocheck

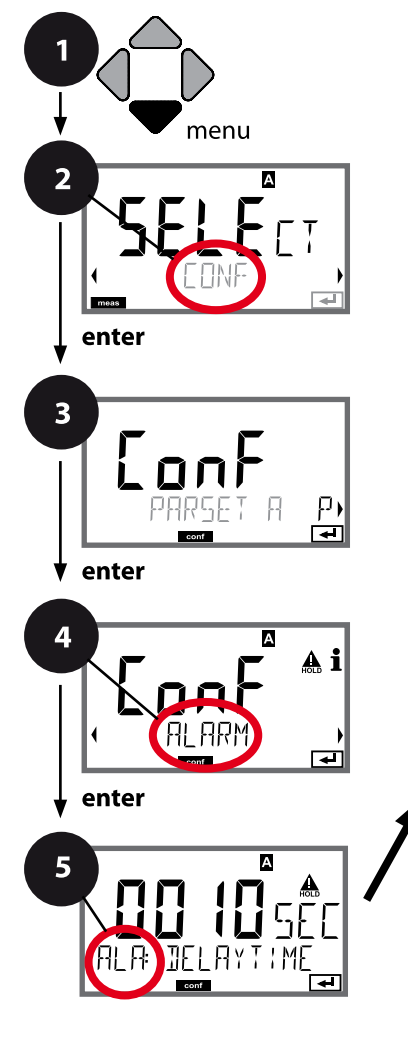

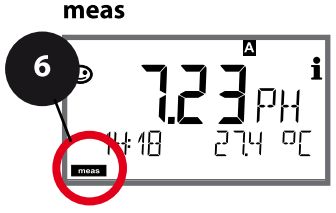

- 1 Taste **menu** drücken.
- 3 Auswahl Parametersatz mit Pfeiltasten ◀ ►, enter drücken.
- Für alle Menüpunkte dieser Menügruppe erscheint der Code "ALA:" im Display.
  Wahl der Menüpunkte mit **enter**-Taste, ändern mit Pfeiltasten (siehe rechte Seite), Bestätigen (und weiter) mit **enter**.
- 6 Beenden: Taste **meas** drücken, bis der Statusbalken [meas] im Display erscheint.

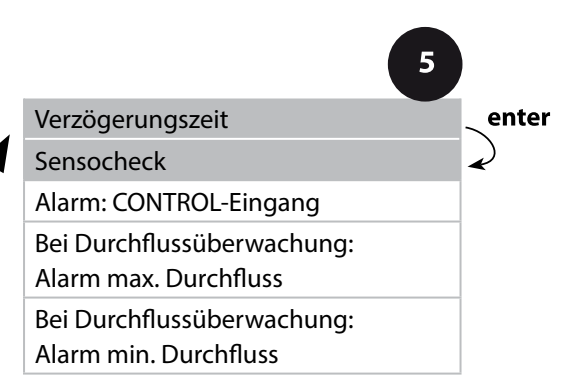

| Menüpunkt             | Aktion                                                                                                    | Auswahl                        |
|-----------------------|----------------------------------------------------------------------------------------------------|--------------------------------|
| Alarmverzögerungszeit | Mit Pfeiltasten A 	 ( )<br>Alarmverzögerungszeit einge-<br>ben.<br>Übernehmen mit <b>enter</b>                                                                                                    | 0600 SEC<br>( <b>010 SEC</b> ) |
| Sensocheck            | Auswahl Sensocheck (kon-<br>tinuierliche Überwachung<br>der Sensormembran und der<br>Zuleitungen).<br>Mit Pfeiltasten ▲ ▼ ON oder<br>OFF auswählen.<br>Übernehmen mit <b>enter</b> .<br>(Gleichzeitig wird Sensoface<br>aktiviert. Bei OFF ist auch<br>Sensoface ausgeschaltet.) | ON/ <b>OFF</b>                 |

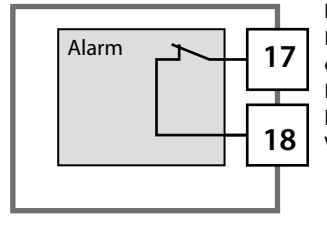

#### Der Alarmkontakt

Der Alarmkontakt ist im Normalbetrieb geschlossen (N/C, normally closed contact, Ruhestromkreis).

Bei Alarm oder Hilfsenergieausfall öffnet der Kontakt. So wird auch bei Leitungsbruch eine Ausfallmeldung ausgegeben (Fail-safe-Verhalten). Kontaktbelastbarkeit siehe Technische Daten.

Fehlermeldungen können zusätzlich durch ein 22-mA-Signal über den Ausgangsstrom übermittelt werden (siehe Fehlermeldungen und Konfigurierung Ausgang 1/Ausgang 2).

Betriebsverhalten des Alarmkontakts: siehe Betriebszustände.

**Die Alarmverzögerungszeit** verzögert das Umschalten der Displayhinterleuchtung auf rot, das 22-mA-Signal (wenn konfiguriert) und das Schalten des Alarmkontakts.

## Alarm, Eingang CONTROL (FLOW MIN, FLOW MAX)

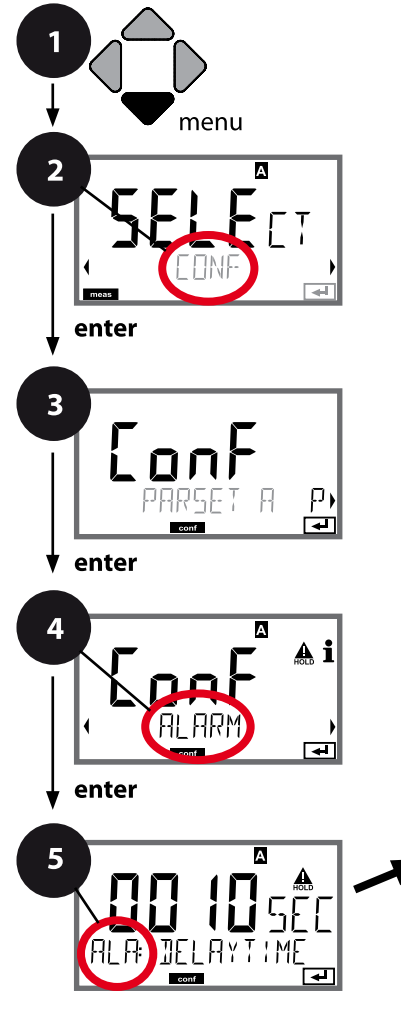

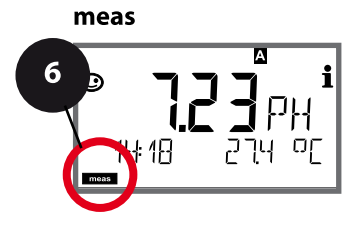

- 1 Taste menu drücken.
- 3 Auswahl Parametersatz mit Pfeiltasten ◀ ▶, enter drücken.
- 4 Mit Pfeiltasten ( ) Menügruppe ALARM wählen, enter drücken.
- Für alle Menüpunkte dieser Menügruppe erscheint der Code "ALA:" im Display.
  Wahl der Menüpunkte mit **enter**-Taste, ändern mit Pfeiltasten (siehe rechte Seite).
  Bestätigen (und weiter) mit **enter**.
- 6 Beenden: Taste **meas** drücken, bis der Statusbalken [meas] im Display erscheint.

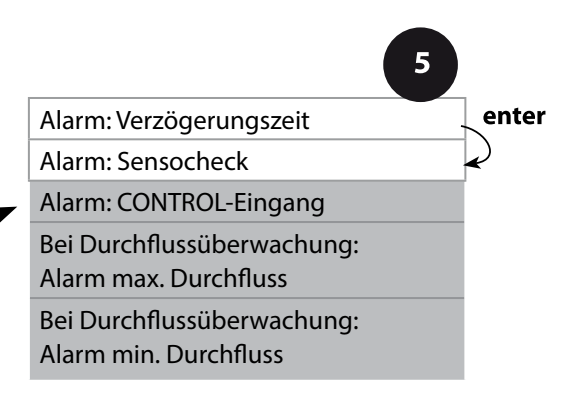

| 3                                                |                                                                                                    |                                         |
|--------------------------------------------------|----------------------------------------------------------------------------------------------------|-----------------------------------------|
| Menüpunkt                                        | Aktion                                                                                                    | Auswahl                                 |
| CONTROL-Eingang                                  | Alarm kann der <b>CONTROL-</b><br><b>Eingang</b> bei Voreinstellung<br>im CONF-Menü "FLOW"<br>(Durchflussüberwachung)<br>erzeugen:<br><b>FLOW CNTR</b><br><b>Durchflussmessung:</b> erlaubt<br>die Überwachung des mini-<br>malen und des maximalen<br>Durchflusses<br>(Impulszähler) | ON/ <b>OFF</b><br>(FLOW MIN, FLOW MAX.) |
| Alarm<br>Minimaler Durchfluss<br><b>FLOW MIN</b> | Wert eingeben                                                                                                    | Vorgabe 05,00 Liter/h                   |
| Alarm<br>Maximaler Durchfluss<br>FLOW MAX        | Wert eingeben                                                                                                    | Vorgabe 25,00 Liter/h                   |

## Grenzwertfunktion, Relais 1

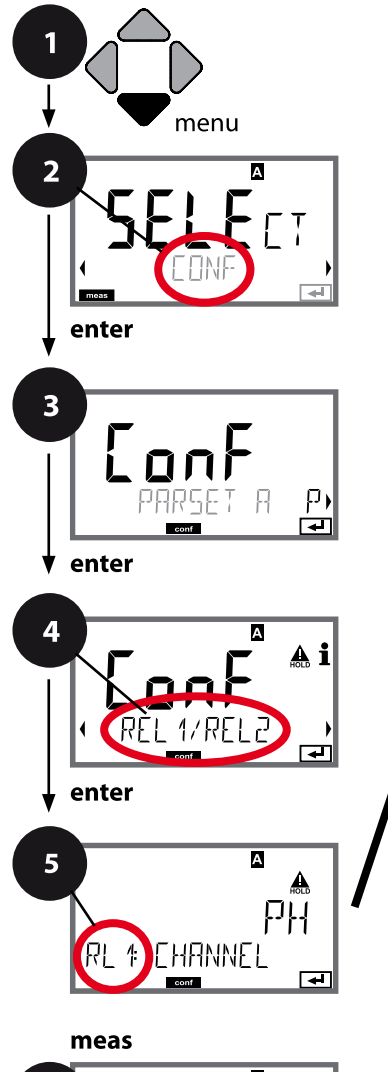

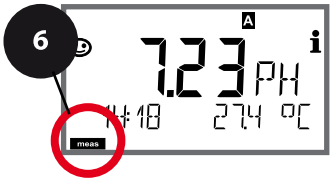

- 1 Taste **menu** drücken.
- 3 Auswahl Parametersatz mit Pfeiltasten ◀ ►, enter drücken.
- 5 Für alle Menüpunkte dieser Menügruppe erscheint der Code "RL1:" im Display.
  Wahl der Menüpunkte mit **enter**-Taste, ändern mit Pfeiltasten (siehe rechte Seite).
  Bestätigen (und weiter) mit **enter**.
- 6 Beenden: Taste **meas** drücken, bis der Statusbalken [meas] im Display erscheint.

| 5                                         |       |
|-------------------------------------------|-------|
| Verwendung der Relais                     | enter |
| Messgröße wählen                          |       |
| Schaltverhalten (Funktion)<br>Grenzwert 1 |       |
| Kontakttyp<br>Grenzwert 1                 |       |
| Schaltpunkt<br>Grenzwert 1                |       |
| Hysterese<br>Grenzwert 1                  |       |
| Verzögerungszeit<br>Grenzwert 1           |       |

| 5                                               |                                                                                                    |                                                                            |
|-------------------------------------------------|----------------------------------------------------------------------------------------------------|----------------------------------------------------------------------------|
| Menüpunkt                                       | Aktion                                                                                                    | Auswahl                                                                    |
| Verwendung der Relais                           | Auswahl in der Textzeile mit<br>Pfeiltasten ▲ ▼:<br>• Grenzwertfunktion (LIMITS)<br>• Regler (CONTROLLER)                                                                                                    | LIMITS / CONTROLLER                                                        |
| REL: LIMITS                                     | Übernehmen mit <b>enter</b>                                                                                                    | <b>Hinweis:</b> Wahl von<br>CONTROLLER führt zur<br>Menügruppe Regler CTR. |
| Messgröße wählen                                | Mit Pfeiltasten ▲ 	 gewünsch-<br>te Messgröße auswählen.                                                                                                    | je nach Modul bzw. Memosens-<br>Sensor                                     |
| FFA<br>RL # EHANNEL                             | Obernenmen mit <b>enter</b>                                                                                                    |                                                                            |
| Funktion Grenzwert 1                            | Mit Pfeiltasten das gewünschte<br>Schaltverhalten auswählen.<br>LoLevel: aktiv bei Unterschreiten<br>des Schaltpunkts<br>HiLevel: aktiv bei Überschreiten<br>des Schaltpunkts<br>Übernehmen mit <b>enter</b> | Lo LEVL / Hi LEVL<br>Symbol Grenzwert 1:                                   |
| Kontaktverhalten<br>Grenzwert 1<br>RL ‡ EONTRET | N/O: normally open<br>(Arbeitskontakt)<br>N/C: normally closed<br>(Ruhekontakt)<br>Mit Pfeiltasten ▲ 	 auswählen.<br>Übernehmen mit <b>enter</b>                                                             | <b>N/O</b> / N/C                                                           |
| Schaltpunkt Grenzwert 1                         | Mit Pfeiltasten A - A - A - A - A - A - A - A - A - A                                                                                                    | je nach Modul bzw. Memosens-<br>Sensor                                     |
|                                                 |                                                                                                    |                                                                            |

## Grenzwertfunktion, Relais 1

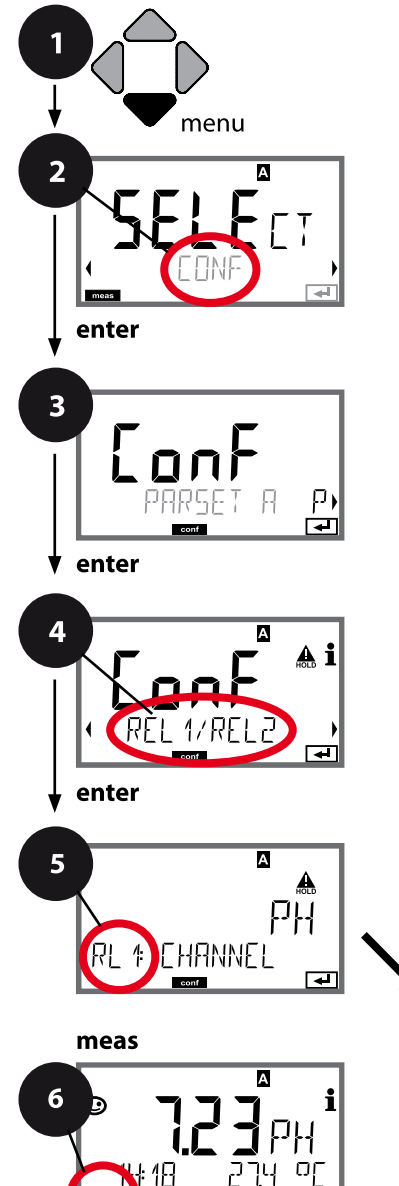

- 1 Taste **menu** drücken.
- 3 Auswahl Parametersatz mit Pfeiltasten ◀ ▶, enter drücken.
- Für alle Menüpunkte dieser Menügruppe erscheint der Code "RL1:" im Display.
  Wahl der Menüpunkte mit **enter**-Taste, ändern mit Pfeiltasten (siehe rechte Seite).
  Bestätigen (und weiter) mit **enter**.
- 6 Beenden: Taste **meas** drücken, bis der Statusbalken [meas] im Display erscheint.

| 5                                         |               |
|-------------------------------------------|---------------|
| Verwendung der Relais                     | enter         |
| Messgröße wählen                          | $\mathbf{k}$  |
| Schaltverhalten (Funktion)<br>Grenzwert 1 | $\rightarrow$ |
| Kontakttyp<br>Grenzwert 1                 |               |
| Schaltpunkt<br>Grenzwert 1                |               |
| Hysterese<br>Grenzwert 1                  |               |
| Verzögerungszeit<br>Grenzwert 1           |               |

# Konfigurierung Schaltkontakte

| 5                               |                                                                                               |                                        |
|---------------------------------|-----------------------------------------------------------------------------------------------|----------------------------------------|
| Menüpunkt                       | Aktion                                                                                        | Auswahl                                |
| Hysterese<br>Grenzwert 1        | Mit Pfeiltasten ▲                                                                             | je nach Modul bzw. Memosens-<br>Sensor |
|                                 | Übernehmen mit <b>enter</b>                                                                   |                                        |
| Verzögerungszeit<br>Grenzwert 1 | Der Kontakt wird verzögert<br>aktiviert (aber unverzögert<br>deaktiviert).<br>Mit Pfeiltasten | 09999 SEC<br>( <b>0010 SEC</b> )       |
|                                 | Verzögerungszeit einstellen.<br>Übernehmen mit <b>enter</b>                                   |                                        |

### Anwendung Hysterese:

#### **Grenzwert Lo**

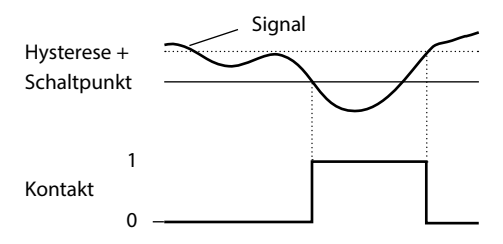

#### **Grenzwert Hi**

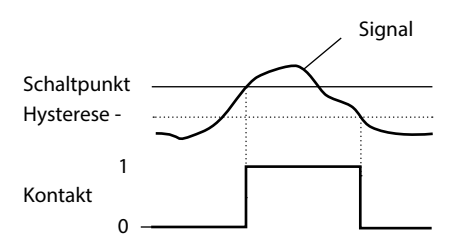

## Grenzwertfunktion, Relais 2

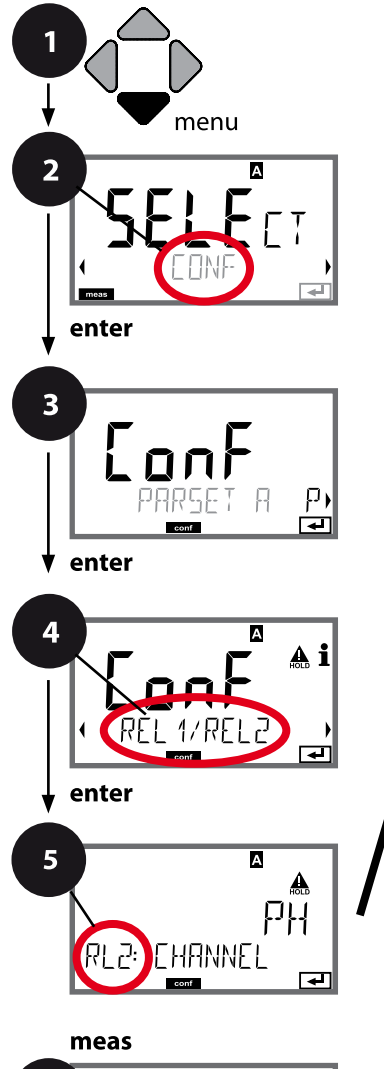

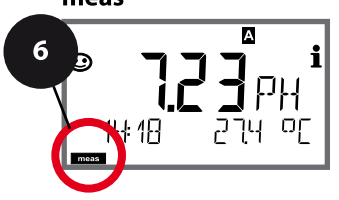

- 1 Taste **menu** drücken.
- 3 Auswahl Parametersatz mit Pfeiltasten ◀ ►, enter drücken.
- 4 Mit Pfeiltasten ↓ Menügruppe REL1/REL2 wählen, enter drücken.
- Für alle Menüpunkte dieser Menügruppe erscheint der Code "RL2:" im Display.
  Wahl der Menüpunkte mit **enter**-Taste, ändern mit Pfeiltasten (siehe rechte Seite).
  Bestätigen (und weiter) mit **enter**.
- 6 Beenden: Taste **meas** drücken, bis der Statusbalken [meas] im Display erscheint.

|                                           | 5     |
|-------------------------------------------|-------|
| Verwendung der Relais                     | enter |
| Messgröße wählen                          | 2     |
| Schaltverhalten (Funktion)<br>Grenzwert 2 |       |
| Kontakttyp<br>Grenzwert 2                 |       |
| Schaltpunkt<br>Grenzwert 2                |       |
| Hysterese<br>Grenzwert 2                  |       |
| Verzögerungszeit<br>Grenzwert 2           |       |

| Menüpunkt                                      | Aktion                                                                                                    | Auswahl                                         |
|------------------------------------------------|----------------------------------------------------------------------------------------------------|-------------------------------------------------|
| Messgröße wählen<br>(CHANNEL)                  | Mit Pfeiltasten ▲ ▼ gewünsch-<br>te Messgröße auswählen.<br>Übernehmen mit <b>enter</b>                                                                             | je nach Modul bzw. Memosens-<br>Sensor          |
| Funktion Grenzwert 2<br>(FUNCTION)             | Mit Pfeiltasten das gewünschte<br>Schaltverhalten auswählen.<br>Übernehmen mit <b>enter</b>                                                                         | Lo LEVL / <b>Hi LEVL</b><br>Symbol Grenzwert 2: |
| Kontakttyp Grenzwert 2<br>(CONTACT)            | N/O: normally open<br>(Arbeitskontakt)<br>N/C: normally closed<br>(Ruhekontakt)<br>Mit Pfeiltasten ▲ 	 auswählen.<br>Übernehmen mit <b>enter</b>                    | <b>N/O</b> / N/C                                |
| Schaltpunkt Grenzwert 2<br>(LEVEL)             | Mit Pfeiltasten 🔺 🕇 🕨<br>Schaltpunkt eingeben.<br>Übernehmen mit <b>enter</b>                                                                                       | je nach Modul bzw. Memosens-<br>Sensor          |
| Hysterese Grenzwert 2<br>(HYSTERESIS)          | Mit Pfeiltasten ▲ ▼ ◀ ▶<br>Hysterese wählen.<br>Übernehmen mit <b>enter</b>                                                                                         | je nach Modul bzw. Memosens-<br>Sensor          |
| Verzögerungszeit<br>Grenzwert 2<br>(DELAYTIME) | Der Kontakt wird verzögert<br>aktiviert (aber unverzögert<br>deaktiviert).<br>Mit Pfeiltasten A V ()<br>Verzögerungszeit einstellen.<br>Übernehmen mit <b>enter</b> | 09999 SEC<br>( <b>0010 SEC</b> )                |

### **Anwendung Hysterese:**

#### **Grenzwert Lo**

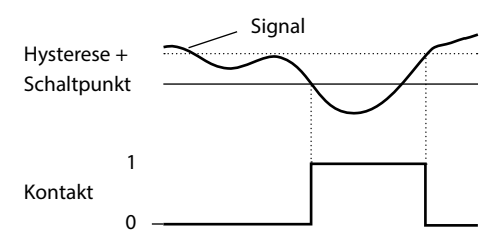

#### Grenzwert Hi

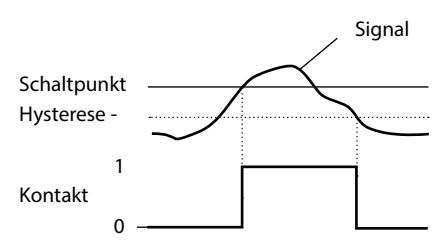

# 108 Schutzbeschaltung Schaltkontakte

#### Schutzbeschaltung der Schaltkontakte

Relaiskontakte unterliegen einer elektrischen Erosion. Besonders bei induktiven und kapazitiven Lasten wird dadurch die Lebensdauer der Kontakte reduziert. Elemente, die zur Unterdrückung von Funken und Lichtbogenbildung eingesetzt werden, sind z.B. RC-Kombinationen, nichtlineare Widerstände, Vorwiderstände und Dioden.

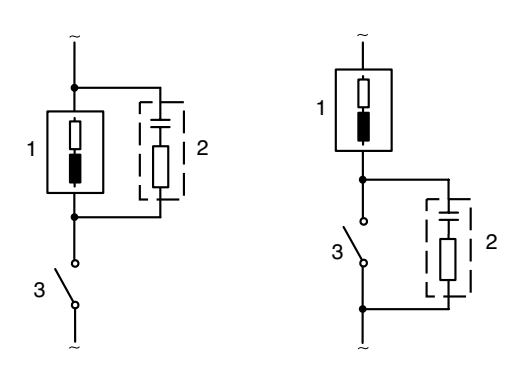

#### Typische AC-Anwendungen bei induktiver Last

1 Last

- 2 RC-Kombination, z.B. RIFA PMR 209 Typische RC-Kombinationen bei 230 V AC: Kondensator 0,1  $\mu F$  / 630 V, Widerstand 100  $\Omega$  / 1 W
- 3 Kontakt
### Typische Schutzbeschaltungsmaßnahmen

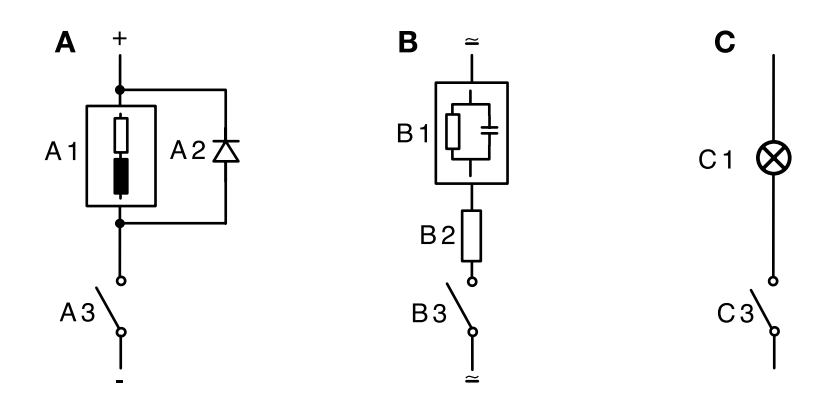

- A: DC-Anwendung bei induktiver Last
- B: AC/DC-Anwendungen bei kapazitiver Last
- C: Anschaltung von Glühlampen
- A1 Induktive Last
- A2 Freilaufdiode, z. B. 1N4007 (Polarität beachten)
- A3 Kontakt
- B1 Kapazitive Last
- B2 Widerstand, z. B. 8  $\Omega/1$  W bei 24 V / 0,3 A
- B3 Kontakt
- C1 Glühlampe, max 60 W / 230 V, 30 W / 115 V
- C3 Kontakt

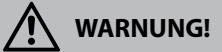

Die zulässige Belastbarkeit der Schaltkontakte darf auch während der Schaltvorgänge nicht überschritten werden!

# **PID-Regler**

### Typische Einsatzbereiche

#### **P-Regler**

Einsatz bei integrierenden Regelstrecken (z. B. abgeschlossener Behälter, Chargenprozesse).

### **PI-Regler**

Einsatz bei nicht integrierender Regelstrecke (z. B. Abwasserleitung).

#### **PID-Regler**

Mit dem zusätzlichen D-Anteil können auftretende Spitzen schnell ausgeregelt werden.

### Reglerkennlinie

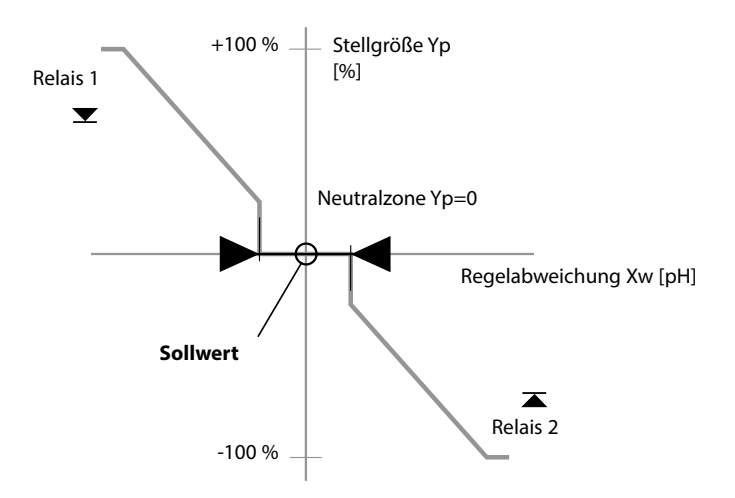

### Reglergleichungen

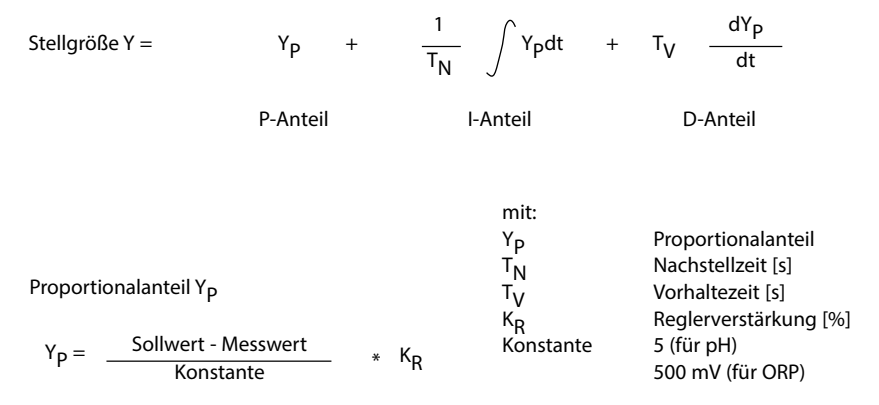

#### Neutralzone

Erlaubte Abweichung vom Sollwert. Zum Beispiel erlaubt die Eingabe "1 pH" eine Regelabweichung von  $\pm$  0,5 pH vom Sollwert.

### Proportionalanteil (Steigung K<sub>R</sub> [%])

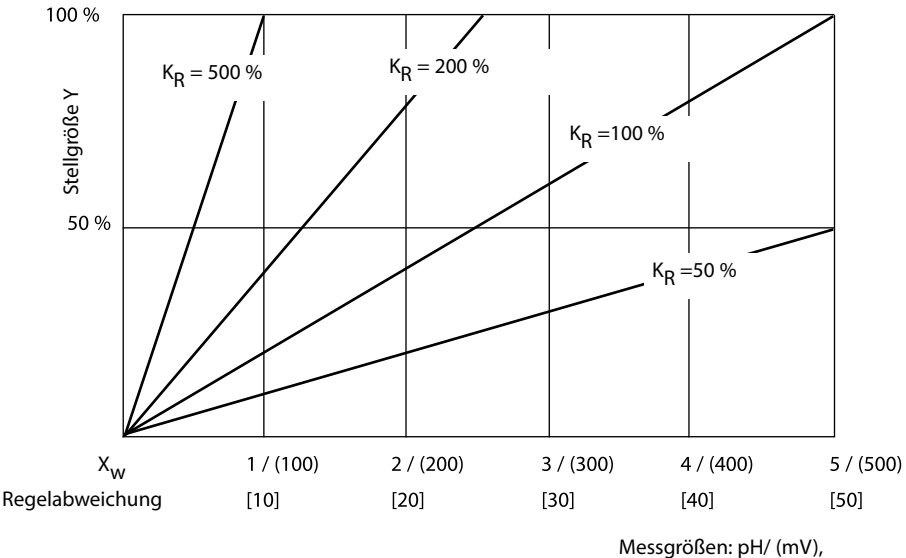

darunter Temp [K]

## Impulslängen- / Impulsfrequenzregler

#### Der Impulslängenregler (PLC)

Der Impulslängenregler dient zur Ansteuerung eines Ventils als Stellglied. Er schaltet den Kontakt für eine Zeit ein, deren Dauer von der Stellgröße abhängt. Die Periodendauer ist dabei konstant. Die minimale Einschaltdauer von 0,5 s wird nicht unterschritten, auch wenn die Stellgröße entsprechende Werte annimmt.

#### Ausgangssignal (Schaltkontakt) beim Impulslängenregler

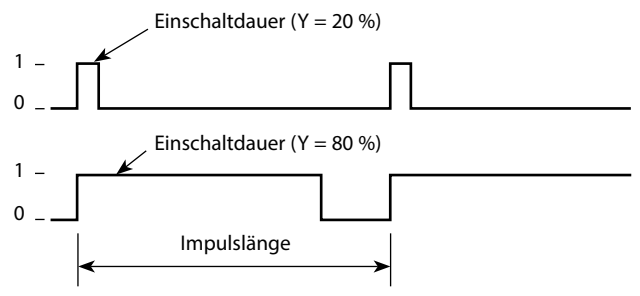

#### Der Impulsfrequenzregler (PFC)

Der Impulsfrequenzregler dient zur Ansteuerung eines frequenzgesteuerten Stellglieds (Dosierpumpe). Er variiert die Frequenz, mit der die Kontakte eingeschaltet werden. Die maximale Impulsfrequenz [Imp/min] kann parametriert werden. Sie ist abhängig vom Stellglied. Die Einschaltdauer ist konstant. Sie wird automatisch aus der parametrierten maximalen Impulsfrequenz abgeleitet:

#### Ausgangssignal (Schaltkontakt) beim Impulsfrequenzregler

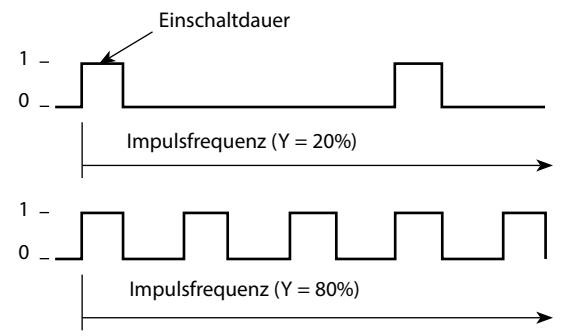

#### **PID-Regler und Verhalten bei HOLD**

Für die Parametrierung des Reglers gibt es die Einstellung: HOLD MODE = Y LAST/ Y OFF. Y LAST: der Regler behält während HOLD die Stellgröße bei Y OFF: während HOLD wird Y = 0 (keine Regelung)

Bei einem stetigen (nicht integrierenden) Prozess ist die Einstellung Y LAST sinnvoll. Bei einem integrierenden Prozess (geschlossener Kessel) ist Y OFF sinnvoll. Taste **menu** drücken.

enter drücken.

enter drücken.

enter drücken.

Code "CTR:" im Display.

Mit Pfeiltasten • • CONF wählen,

Auswahl Parametersatz mit Pfeiltasten 4 >,

Wahl der Menüpunkte mit **enter**-Taste, ändern mit Pfeiltasten (siehe rechte Seite).

6 Beenden: Taste **meas** drücken, bis der Statusbalken

Bestätigen (und weiter) mit enter.

[meas] im Display erscheint.

Mit Pfeiltasten ► Menügruppe **REL1/REL2** wählen,

Für alle Menüpunkte dieser Menügruppe erscheint der

1 2

3

4

5

### Regler, Messgröße, Reglertyp, Sollwert

114

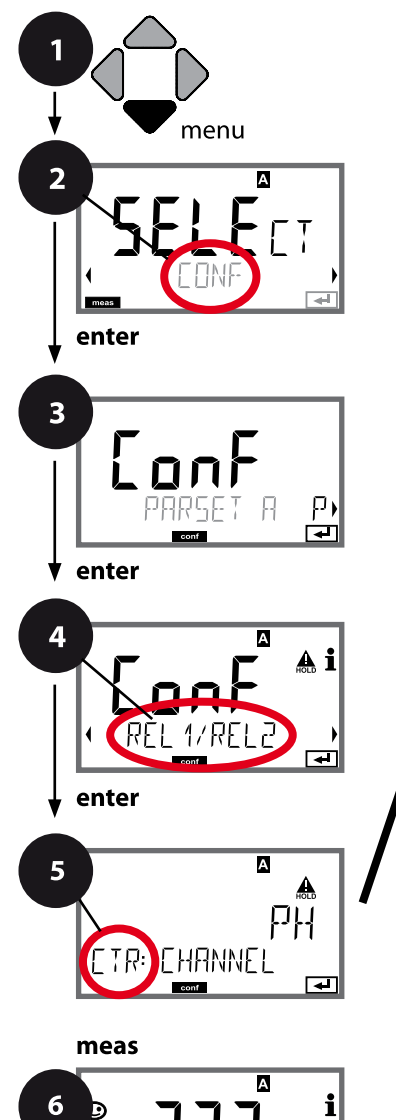

18

5 Verwendung der Relais Messgröße wählen Reglertyp Pulslänge Pulsfrequenz Sollwert Neutralzone Regler: P-Anteil Regler: I-Anteil Regler: D-Anteil Verhalten bei HOLD

# **PID-Regler**

| 5                     |                                                                                                    |                                                                                |
|-----------------------|----------------------------------------------------------------------------------------------------|--------------------------------------------------------------------------------|
| Menüpunkt             | Aktion                                                                                                    | Auswahl                                                                        |
| Verwendung der Relais | Auswahl in der Textzeile mit<br>Pfeiltasten ▲ ▼ :<br>• Regler (CONTROLLER)<br>Übernehmen mit <b>enter</b>                    | LIMITS / CONTROLLER<br>Wahl von CONTROLLER führt zur<br>Menügruppe Regler CTR. |
| Messgröße wählen      | Mit Pfeiltasten ▲ 	 gewünsch-<br>te Messgröße auswählen.<br>Übernehmen mit <b>enter</b>                                      | je nach Modul bzw. Memosens-<br>Sensor                                         |
| Reglertyp             | Impulslängenregler (PLC)<br>oder Impulsfrequenzregler (PFC)<br>Mit Pfeiltasten ▲ ▼ auswählen.<br>Übernehmen mit <b>enter</b> | PLC/PFC                                                                        |
| Pulslänge             | nur bei PLC: Pulslänge<br>Mit Pfeiltasten A V I i ein-<br>stellen.<br>Übernehmen mit <b>enter</b>                            | 00600 SEC<br>( <b>0010 SEC</b> )                                               |
| Pulsfrequenz          | nur bei PFC: Pulsfrequenz<br>Mit Pfeiltasten A 	 I ein-<br>stellen.<br>Übernehmen mit <b>enter</b>                           | 00180 P/M<br>( <b>0060 P/M</b> )<br>(Pulse pro Minute)                         |
| Sollwert              | Mit Pfeiltasten A                                                                                                    | je nach Modul bzw. Memosens-<br>Sensor                                         |

### Regler, Neutralzone, P-, I-, D-Anteile, Verhalten bei HOLD

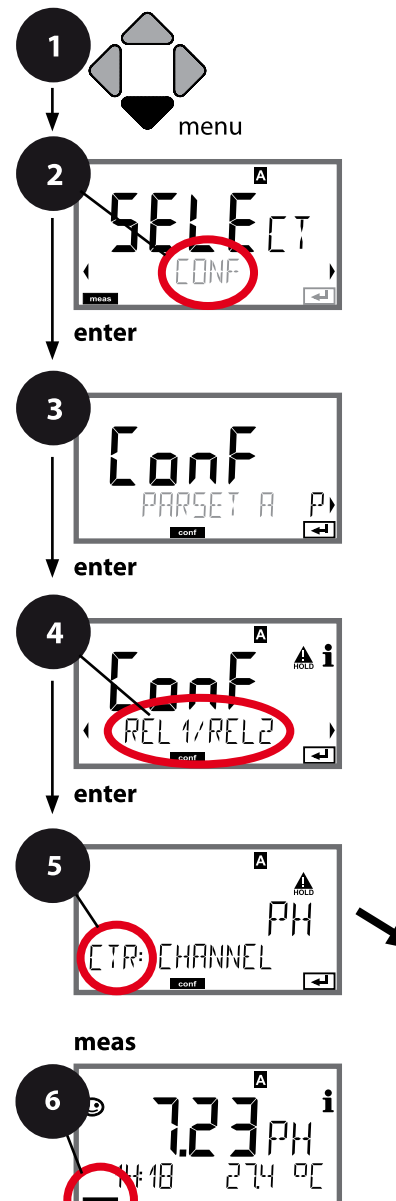

116

- 1 Taste menu drücken.
- 3 Auswahl Parametersatz mit Pfeiltasten ◀ ►, enter drücken.
- 4 Mit Pfeiltasten Menügruppe REL1/REL2 wählen, enter drücken.
- Für alle Menüpunkte dieser Menügruppe erscheint der Code "CTR:" im Display.
   Wahl der Menüpunkte mit **enter**-Taste, ändern mit Pfeiltasten (siehe rechte Seite), Bestätigen (und weiter) mit **enter**.
- 6 Beenden: Taste **meas** drücken, bis der Statusbalken [meas] im Display erscheint.

| 5                     |          |
|-----------------------|----------|
| Verwendung der Relais | enter    |
| Messgröße wählen      | 2        |
| Reglertyp             | <b>P</b> |
| Pulslänge             |          |
| Pulsfrequenz          |          |
| Sollwert              |          |
| Neutralzone           |          |
| Regler: P-Anteil      |          |
| Regler: I-Anteil      |          |
| Regler: D-Anteil      |          |
| Verhalten bei HOLD    |          |

# **PID-Regler**

| 5                     |                                                    |                                                                                  |
|-----------------------|----------------------------------------------------|----------------------------------------------------------------------------------|
| Menüpunkt             | Aktion                                             | Auswahl                                                                          |
| Neutralzone           | Mit Pfeiltasten ▲ ▼ ◀ ▶<br>Neutralzone einstellen. | je nach Modul bzw. Memosens-<br>Sensor                                           |
| CTR: DEAD BAND        | Übernehmen mit <b>enter</b>                        |                                                                                  |
| Regler: P-Anteil      | Mit Pfeiltasten ▲                                  | 109999%<br>( <b>0100%</b> )                                                      |
|                       | Übernehmen mit <b>enter</b>                        |                                                                                  |
| Regler: I-Anteil      | Mit Pfeiltasten ▲                                  | 09999 SEC<br>( <b>0000 SEC</b> )                                                 |
| CTR: I-TIME           | Übernehmen mit <b>enter</b>                        |                                                                                  |
| Regler: D-Anteil      | Mit Pfeiltasten ▲                                  | 09999 SEC<br>( <b>0000 SEC</b> )                                                 |
|                       | Übernehmen mit <b>enter</b>                        |                                                                                  |
| Verhalten bei HOLD *) | Mit Pfeiltasten 🔺 👻 Verhalten<br>auswählen.        | <b>Y LAST</b> / Y OFF<br>Y LAST:<br>der Regler behält während                    |
|                       | Übernehmen mit <b>enter</b>                        | HOLD die Stellgröße bei<br>Y OFF:<br>während HOLD wird Y = 0<br>(keine Regelung) |

#### \*) PID-Regler und Verhalten bei HOLD

Bei einem stetigen (nicht integrierenden) Prozess ist die Einstellung Y LAST sinnvoll. Bei einem integrierenden Prozess (geschlossener Kessel) ist Y OFF sinnvoll.

### WASH-Kontakt, Ansteuerung Spülsonden bzw. Signalisierung Parametersatz

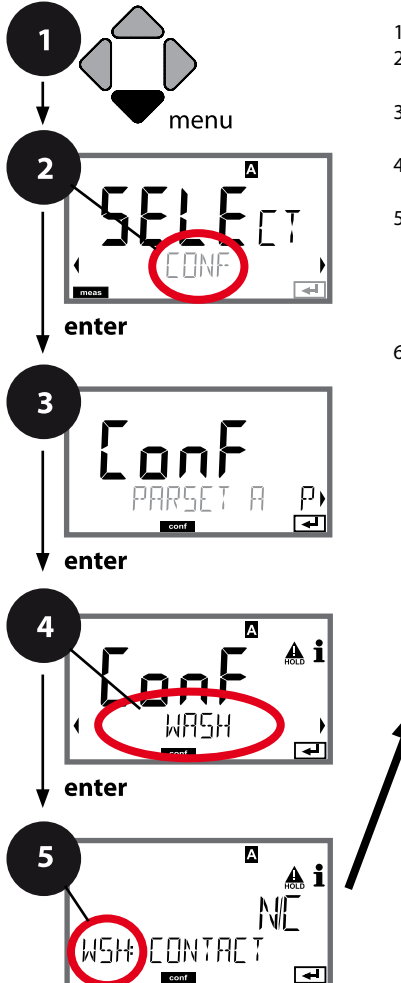

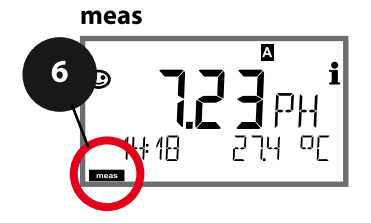

- 1 Taste menu drücken.
- 3 Auswahl Parametersatz A mit Pfeiltasten ◀ ►, enter drücken.
- 4 Mit Pfeiltasten **♦** Menügruppe **WASH** wählen, **enter** drücken.
- 5 Für alle Menüpunkte dieser Menügruppe erscheint der Code "WSH:" im Display. Wahl der Menüpunkte mit **enter**-Taste, ändern mit Pfeiltasten (siehe rechte Seite). Bestätigen (und weiter) mit **enter**.
- 6 Beenden: Taste **meas** drücken, bis der Statusbalken [meas] im Display erscheint.

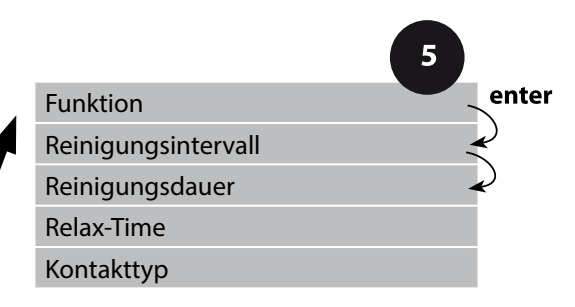

| 5               |                                                                                                    |                                                                                                    |
|-----------------|----------------------------------------------------------------------------------------------------|----------------------------------------------------------------------------------------------------|
| Menüpunkt       | Aktion                                                                                                    | Auswahl                                                                                                    |
| Funktion        | Mit Pfeiltasten ▲ 	 Funktion<br>des WASH-Kontakts auswählen.                                                                                                    | WASH / PARSET A/B<br>WASH: Ansteuerung von<br>Spülsonden                                                                                      |
|                 | Übernehmen mit <b>enter</b>                                                                                                    | Wenn PARSET A/B gewählt, dann<br>signalisiert der Kontakt:<br>"Parametersatz A" (Kontakt offen)<br>"Parametersatz B" (Kontakt<br>geschlossen) |
|                 | Nur bei WASH:<br>Mit Pfeiltasten 🔺 🖌 Vert<br>einstellen.                                                                                                    | 0.0999.9 h ( <b>000.0 h</b> )                                                                                                    |
|                 | Übernehmen mit <b>enter</b>                                                                                                    |                                                                                                    |
| Reinigungsdauer | Nur bei WASH:<br>Mit Pfeiltasten A Vert<br>einstellen.<br>Übernehmen mit <b>enter</b>                                                                             | 09999 SEC ( <b>0060 SEC</b> )<br>Relax-Time:<br>00001999 SEC <b>(0030 SEC)</b>                                                                |
| Kontakttyp      | Nur bei WASH:<br>N/O: normally open<br>(Arbeitskontakt)<br>N/C: normally closed<br>(Ruhekontakt)<br>Mit Pfeiltasten ▲ 	 auswählen.<br>Übernehmen mit <b>enter</b> | <b>N/O</b> / N/C                                                                                                    |

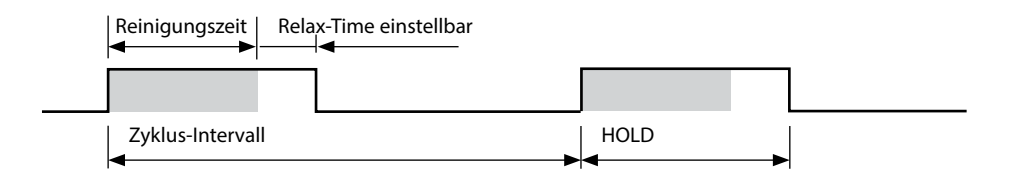

### Uhrzeit und Datum, Messstellenbezeichnung

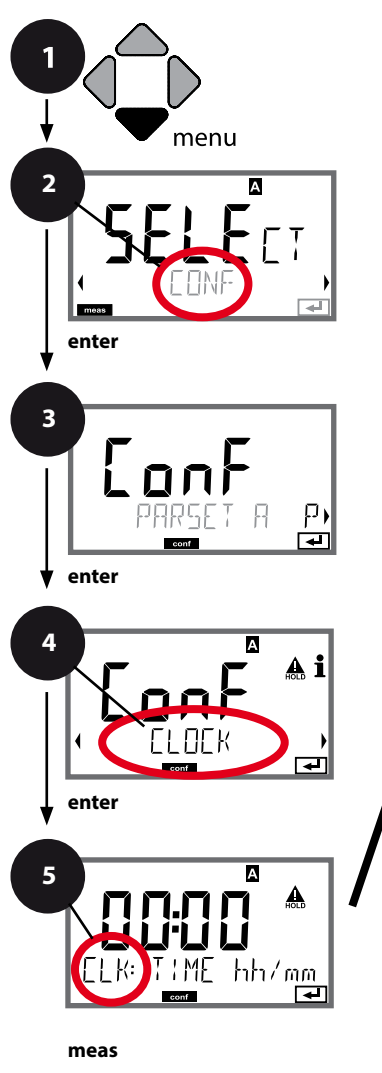

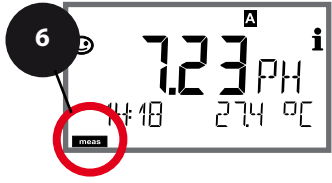

- 1 Taste **menu** drücken.
- 3 Auswahl Parametersatz A mit Pfeiltasten ◀ ➤, enter drücken.
- 4 Mit Pfeiltasten ◀ ► Menügruppe CLOCK bzw. TAG wählen, enter drücken.
- Für alle Menüpunkte dieser Menügruppe erscheint der Code "CLK:" bzw. "TAG" im Display.
   Wahl der Menüpunkte mit **enter**-Taste, ändern mit Pfeiltasten (siehe rechte Seite).
   Bestätigen (und weiter) mit **enter**.
- 6 Beenden: Taste **meas** drücken, bis der Statusbalken [meas] im Display erscheint.

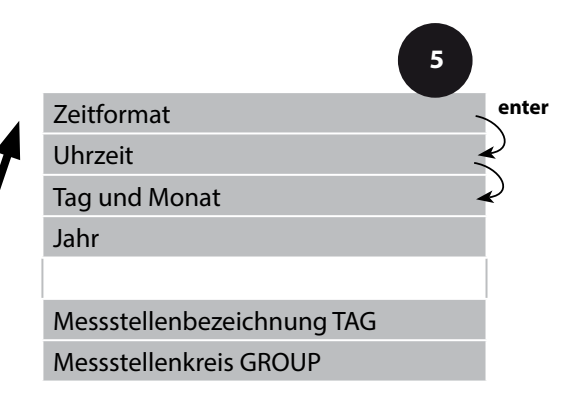

# Sensorkontrolle (Memosens)

## **Uhrzeit und Datum**

Uhrzeit und Datum der eingebauten Echtzeituhr sind die Grundlage für die Steuerung von Kalibrier- und Reinigungszyklen.

Im Messmodus wird die Uhrzeit mit im Display angezeigt. Bei digitalen Sensoren werden Kalibrierdaten in den Sensorkopf geschrieben. Außerdem sind die Logbucheinträge (vgl. Diagnose) mit einem Zeitstempel versehen.

#### Hinweis:

Es erfolgt keine Umschaltung von Winter- auf Sommerzeit! Daher bitte die Zeit manuell umschalten!

### Sensorkontrolle (TAG, GROUP)

Werden Memosens-Sensoren im Labor kalibriert, ist es oft sinnvoll oder manchmal zwingend, dass diese Sensoren wieder an den gleichen oder an einer definierten Gruppe von Messstellen betrieben werden. Dafür können im Sensor Messstelle (TAG) und Messstellenkreis (GROUP) hinterlegt werden. TAG und GROUP können vom Kalibriertool vorgegeben oder vom Transmitter automatisch eingetragen werden. Beim Anschließen eines MS-Sensors an den Transmitter kann geprüft werden, ob der Sensor den richtigen TAG enthält bzw. zur richtigen GROUP gehört, andernfalls wird eine Meldung generiert und Sensoface wird traurig, die Displayhinterleuchtung wird magenta. Sensoface kann als Summenmeldung auch als 22 mA-Fehlersignal übertragen werden. Die Sensorkontrolle kann in der Konfigurierung zweistufig als TAG und GROUP eingeschaltet werden.

lst im Sensor noch keine Messstelle / kein Messstellenkreis hinterlegt, z. B. bei einem neuen Sensor, trägt Stratos die eigene TAG und GROUP ein. Bei ausgeschalteter Sensorkontrolle schreibt Stratos immer die eigene Messstelle und den Messstellenkreis in den Sensor, eine bereits vorhandene TAG/GROUP wird dabei überschrieben.

| Moniinunkt                    | Altion                                                                                                    | Auguahl                                                                                   |
|-------------------------------|----------------------------------------------------------------------------------------------------|-------------------------------------------------------------------------------------------|
| мепирипкт                     | AKTION                                                                                                    | Auswani                                                                                   |
| Messstellenbezeichnung<br>TAG | In der unteren Displayzeile können Sie einen<br>Namen für die Messstelle (und ggf. zusätzlich<br>den Messstellenkreis) vergeben.<br>Bis zu 32 Zeichen sind möglich.                                                                                                | AZ, 09, - + <<br>> ? / @                                                                  |
|                               | Durch (mehrmaliges) Drücken von <b>meas</b> im<br>Messmodus kann die Messstellenbezeichnung<br>angezeigt werden. Mit Pfeiltasten ▲ ▼<br>Buchstabe/Ziffer/Zeichen auswählen,<br>mit Pfeiltasten ◀ ▶ zur nächsten Stelle<br>wechseln.<br>Übernehmen mit <b>enter</b> | Die ersten 10<br>Zeichen werden<br>im Display ohne<br>seitliches Scrollen<br>dargestellt. |
| Messstellenkreis<br>GROUP     | Mit Pfeiltasten ▲ ▼ Ziffer auswählen,<br>mit Pfeiltasten ∢ ▶ zur nächsten Stelle<br>wechseln.<br>Übernehmen mit <b>enter</b>                                                                                                    | 0000 9999<br>(0000)                                                                       |

рΗ

#### **Hinweis:**

- Kalibriervorgänge dürfen nur von Fachpersonal ausgeführt werden. Falsch eingestellte Parameter bleiben unter Umständen unbemerkt, verändern jedoch die Messeigenschaften.
- Die Einstellzeit des Sensors und des Temperaturfühlers verkürzt sich erheblich, wenn zunächst der Sensor in der Pufferlösung bewegt und anschließend ruhig gehalten wird.

Das Gerät kann nur richtig arbeiten, wenn die verwendeten Pufferlösungen mit dem konfigurierten Puffersatz übereinstimmen. Andere Pufferlösungen, auch mit gleichem Nennwert, können ein anderes Temperaturverhalten aufweisen. Dies führt zu Messfehlern.

#### Bei Verwendung von ISFET-Sensoren oder Sensoren mit von pH 7

**abweichendem Nullpunkt** muss nach jedem Sensorwechsel eine Nullpunkteinstellung durchgeführt werden. Nur so erhalten Sie verlässliche Sensoface-Hinweise. Bei allen späteren Kalibrierungen beziehen sich die Sensoface-Hinweise auf diese Grundkalibrierung. Mithilfe der Kalibrierung passen Sie das Gerät an die individuellen Sensoreigenschaften Asymmetriepotenzial und Steilheit an.

Die Kalibrierung kann durch einen Passcode geschützt werden (Menü SERVICE). Im Kalibriermenü wählen Sie zunächst den Kalibriermodus aus:

(Bei Mehrkanalbetrieb MSPH-MSPH wird zuvor der Sensor gewählt)

| CAL_PH     | je nach Voreinstellung in der Konfigurierung:                                                                                                    |                                          |
|------------|----------------------------------------------------------------------------------------------------|------------------------------------------|
|            | AUTO                                                                                                    | automatische Puffererkennung (Calimatic) |
|            | MAN                                                                                                    | manuelle Puffereingabe                   |
|            | DAT                                                                                                    | Eingabe vorgemessener Sensordaten        |
| CAL_ORP    | ORP-Kali                                                                                                    | brierung                                 |
| P_CAL      | Produktk                                                                                                    | alibrierung (Kal. durch Probennahme)     |
| ISFET-ZERO | Nullpunktverschiebung. Erforderlich bei Einsatz von ISFET-<br>Sensoren, im Anschluss kann wahlweise eine Ein- oder Zweipunkt-<br>kalibrierung durchgeführt werden. |                                          |
| CAL_RTD    | Tempera                                                                                                    | turfühlerabgleich                        |

#### CAL\_PH voreinstellen (Menü CONF / Konfigurierung):

- 1) Taste **meas** lang (> 2 s) drücken (Betriebsart Messen)
- 2) Taste menu drücken das Auswahlmenü erscheint
- 3) Betriebsart CONF mittels Pfeiltasten links / rechts wählen
- 4) Unter "SENSOR", "CALMODE" Modus wählen (AUTO, MAN, DAT). Mit **enter** bestätigen

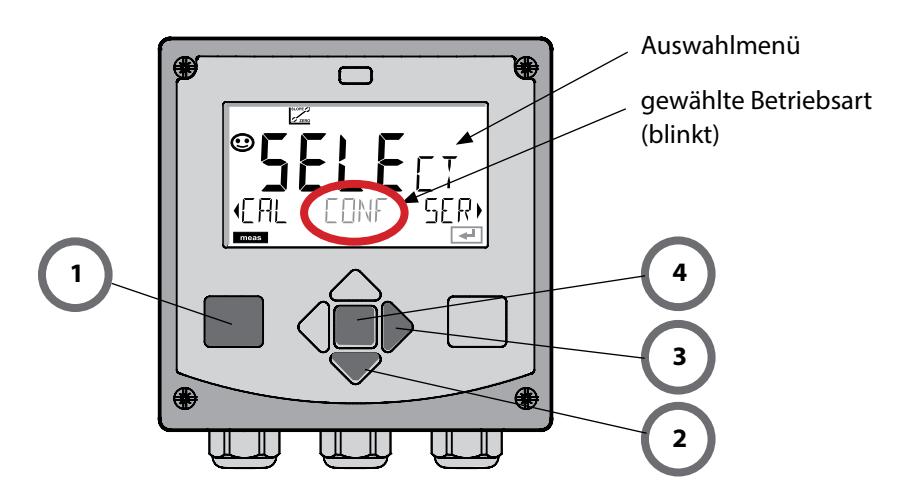

рН

Dieser Abgleich ermöglicht die Verwendung von ISFET-Sensoren mit abweichendem Nullpunkt (nur pH). Die Funktion steht zur Verfügung, wenn bei der Konfigurierung ISFET eingestellt wurde. Bei anderen Sensoren ist die Nullpunktverschiebung inaktiv. Der Abgleich erfolgt mit einem Nullpunkt-Puffer pH 7,00.

Zulässiger Bereich des Pufferwertes: pH 6,5 ... 7,5. Eingabe temperaturrichtig. Maximale Nullpunktverschiebung: ± 200 mV.

| Display | Aktion                                                                                                    | Bemerkung                                                                                                    |
|---------|----------------------------------------------------------------------------------------------------|----------------------------------------------------------------------------------------------------|
|         | Kalibrierung wählen.<br>Weiter mit <b>enter</b> .                                                                                                    |                                                                                                    |
|         | Kalibrierbereitschaft.<br>Sanduhr blinkt.                                                                                                    | Anzeige (3 s)<br>Das Gerät befindet sich<br>ab jetzt im HOLD-Zu-<br>stand.                                                                                             |
|         | Sensor in einen pH 7,00-Puf-<br>fer bringen. Geben Sie<br>mithilfe der Pfeiltasten den<br>temperaturrichtigen pH-<br>Wert im Bereich 6,50 7,50<br>ein (siehe Puffertabelle).<br>Bestätigen mit <b>enter</b> | Wenn der Nullpunktfeh-<br>ler des Sensors zu groß<br>ist (> ±200 mV), wird<br>eine Fehlermeldung CAL<br>ERR erzeugt. Eine Kali-<br>brierung ist dann nicht<br>möglich. |
|         | Stabilitätsprüfung.<br>Gemessener Wert [mV] wird<br>angezeigt.<br>Das Symbol "Sanduhr" blinkt.                                                                                                    | Hinweis:<br>Ein Abbruch der<br>Stabilitätsprüfung ist<br>möglich ( <b>enter</b> drücken).<br>Die Genauigkeit der Ka-<br>librierung wird dadurch<br>jedoch verringert.  |

124

## Nullpunktverschiebung

рΗ

| Display | Aktion                                                                                                    | Bemerkung                                                                                                    |
|---------|----------------------------------------------------------------------------------------------------|----------------------------------------------------------------------------------------------------|
|         | Am Ende des Einstellvor-<br>gangs wird die Nullpunkt-<br>verschiebung [mV] des<br>Sensors (bezogen auf 25 °C)<br>angezeigt.<br>Sensoface ist aktiv.<br>Weiter mit <b>enter</b>            | Dies ist nicht der end-<br>gültige Kalibrierwert des<br>Sensors! Asymmetrie-<br>potenzial und Steilheit<br>müssen mit einer kom-<br>pletten 2-Punkt-Kalibrie-<br>rung ermittelt werden. |
|         | <ul> <li>Mit Hilfe der Pfeiltasten</li> <li>wählen Sie:</li> <li>Repeat <ul> <li>(Wiederholen der Kalibrierung) bzw.</li> </ul> </li> <li>Messen</li> <li>Bestätigen mit enter</li> </ul> |                                                                                                    |
|         | Sensor wieder in den Prozess<br>bringen.<br>Beenden der Nullpunktkali-<br>brierung mit <b>enter</b>                                                                                       | Ausgänge bleiben nach<br>Beenden der Kalibrie-<br>rung noch kurze Zeit im<br>HOLD-Zustand.                                                                                              |

#### Hinweis zur Nullpunktverschiebung

Nach erfolgter Einstellung der Nullpunktverschiebung muss der Sensor mithilfe der auf den folgenden Seiten beschriebenen Verfahren kalibriert werden.

125

```
126
```

pН

# pH: Automatische Kalibrierung

Der Kalibriermodus AUTO wird in der **Konfigurierung** voreingestellt. Die verwendeten Pufferlösungen müssen mit dem konfigurierten Puffersatz übereinstimmen. Andere Pufferlösungen, auch mit gleichen Nennwerten, können ein anderes Temperaturverhalten aufweisen. Dies führt zu Messfehlern.

| Display | Aktion                                                                                                    | Bemerkung                                                                                                    |
|---------|----------------------------------------------------------------------------------------------------|----------------------------------------------------------------------------------------------------|
|         | Kalibrierung wählen.<br>Weiter mit <b>enter</b>                                                                                                    |                                                                                                    |
|         | Kalibrierbereitschaft.<br>Sanduhr blinkt.<br>Kalibriermethode auswäh-<br>Ien: CAL_PH<br>Weiter mit <b>enter</b>                                                                                                    | Anzeige (3 s)<br>Das Gerät befindet sich<br>ab jetzt im HOLD-Zu-<br>stand.                                                                           |
|         | Sensor ausbauen, reini-<br>gen, in erste Pufferlösung<br>tauchen (Reihenfolge der<br>Pufferlösungen ist beliebig).<br>Starten mit <b>enter</b>                                                                                           |                                                                                                    |
|         | Puffererkennung.<br>Während das Symbol "Sand-<br>uhr" blinkt, verbleibt der<br>Sensor in der ersten Puffer-<br>lösung.<br>Puffererkennung beendet,<br>der Puffernennwert wird<br>angezeigt,<br>anschließend Nullpunkt und<br>Temperatur. | Die Einstellzeit des<br>Sensors verkürzt sich<br>erheblich, wenn Sie den<br>Sensor zunächst in der<br>Pufferlösung bewegen<br>und dann ruhig halten. |

# pH: Automatische Kalibrierung

рΗ

| Display                                       | Aktion                                                                                                    | Bemerkung                                                                                                    |
|-----------------------------------------------|----------------------------------------------------------------------------------------------------|----------------------------------------------------------------------------------------------------|
|                                               | Stabilitätsprüfung.<br>Gemessener Wert [mV] wird<br>angezeigt, "CAL2" und "enter"<br>blinken.<br>Die Kalibrierung mit dem<br>ersten Puffer ist beendet.<br>Sensor aus der ersten Puff-<br>erlösung nehmen, gründlich<br>abspülen.<br><b>Mittels Pfeiltasten wählen</b><br><b>Sie:</b><br>• 1-Pkt-Kal. (END)<br>• 2-Pkt-Kal. (CAL2)<br>• Wiederholung (REPEAT)<br>Weiter mit <b>enter</b> | Hinweis:<br>Ein Abbruch der Stabili-<br>tätsprüfung ist nach 10 s<br>möglich (enter drücken).<br>Die Genauigkeit der<br>Kalibrierung wird da-<br>durch jedoch verringert.<br>Display bei Auswahl<br>1-PktKalibrierung: |
| ۲ <b>۲ ۲۲ ۵ ۵</b><br>۲۹۲۲ ۲۵ ۲۵<br>۲۹۲۲ ۲۵ ۲۵ | 2-Punkt-Kalibrierung:<br>Sensor in die zweite Pufferlö-<br>sung tauchen.<br>Starten mit <b>enter</b>                                                                                                    | Der Kalibriervorgang<br>läuft ab wie beim ersten<br>Puffer.                                                                                                    |
|                                               | Sensor aus zweitem Puffer<br>ziehen, abspülen, wieder<br>einbauen.<br>Weiter mit <b>enter</b>                                                                                                    | Steilheit und Asymmet-<br>riepotenzial des Sensors<br>(bezogen auf 25 °C)<br>werden angezeigt.                                                                                                    |
|                                               | <ul> <li>Mittels Pfeiltasten wählen</li> <li>Sie: <ul> <li>Beenden (MEAS)</li> <li>Wiederholung (REPEAT)</li> </ul> </li> <li>Weiter mit enter</li> <li>Bei Beenden: HOLD wird verzögert deaktiv.</li> </ul>                                                                                                    | Bei Beenden der<br>2-PktKalibrierung:                                                                                                    |

127

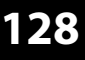

рΗ

Der Kalibriermodus MAN und die Art der Temperaturerfassung werden in der **Kon-figurierung** voreingestellt. Bei der Kalibrierung mit manueller Puffervorgabe muss der pH-Wert der verwendeten Pufferlösung temperaturrichtig ins Gerät eingegeben werden. Die Kalibrierung kann mit jeder beliebigen Pufferlösung erfolgen.

| Display                               | Aktion                                                                                                    | Bemerkung                                                                                                    |
|---------------------------------------|----------------------------------------------------------------------------------------------------|----------------------------------------------------------------------------------------------------|
|                                       | Kalibrierung wählen.<br>Weiter mit <b>enter</b> .                                                                                                    |                                                                                                    |
| E RER MANUAL                          | Kalibrierbereitschaft.<br>Sanduhr blinkt.                                                                                                    | Anzeige (3 s)<br>Das Gerät befindet sich<br>ab jetzt im HOLD-Zu-<br>stand.                                                                                                    |
| С С С С С С С С С С С С С С С С С С С | Sensor und Temperaturfüh-<br>ler ausbauen, reinigen, in<br>erste Pufferlösung tauchen.<br>Starten mit <b>enter</b>                                              | Bei Konfigurierung auf<br>"manuelle Tempera-<br>tureingabe" blinkt der<br>Temperaturwert im<br>Display und kann mit<br>den Pfeiltasten editiert<br>werden.                          |
|                                       | pH-Wert der Pufferlösung<br>temperaturrichtig einge-<br>ben. Während die "Sanduhr"<br>blinkt, verbleiben Sensor<br>und Temperaturfühler in der<br>Pufferlösung. | Die Einstellzeit des<br>Sensors und des Tempe-<br>raturfühlers verkürzt sich<br>erheblich, wenn Sie den<br>Sensor zunächst in der<br>Pufferlösung bewegen<br>und dann ruhig halten. |

# pH: Manuelle Kalibrierung

рΗ

| Display                                          | Aktion                                                                                                    | Bemerkung                                                                                                    |
|--------------------------------------------------|----------------------------------------------------------------------------------------------------|----------------------------------------------------------------------------------------------------|
|                                                  | Ist die Stabilitätsprüfung<br>abgeschlossen, wird der<br>Wert übernommen und<br>das Asymmetriepotenzial<br>angezeigt.<br>Die Kalibrierung mit dem<br>ersten Puffer ist beendet.<br>Sensor und Temperatur-<br>fühler aus der ersten Puffer-<br>lösung nehmen, gründlich<br>abspülen.<br><b>Mittels Pfeiltasten wählen</b><br><b>Sie:</b><br>• 1-Pkt-Kal. (END)<br>• 2-Pkt-Kal. (CAL2)<br>• Wiederholung (REPEAT)<br>Weiter mit <b>enter</b><br>2-Punkt-Kalibrierung: | Hinweis:<br>Ein Abbruch der Stabili-<br>tätsprüfung ist nach 10 s<br>möglich (enter drücken).<br>Die Genauigkeit der<br>Kalibrierung wird da-<br>durch jedoch verringert.<br>Display bei Auswahl<br>1-PktKalibrierung:<br>Sensoface ist aktiv.<br>Beenden mit enter |
| ראב אפיע איז איז איז איז איז איז איז איז איז איז | Sensor und Temperaturfüh-<br>ler in die zweite Pufferlösung<br>tauchen.<br>pH-Wert eingeben.<br>Starten mit <b>enter</b>                                                                                                    | läuft ab wie beim ersten<br>Puffer.                                                                                                    |
|                                                  | Sensor mit Temperaturfühler<br>abspülen, wieder einbauen.<br>Weiter mit <b>enter</b>                                                                                                    | Anzeige Steilheit und<br>Asymmetriepotenzial<br>des Sensors (bezogen<br>auf 25 °C).                                                                                                    |
| © <b>4,85</b> PH<br>MER5 ,<br>                   | Mittels Pfeiltasten wählen<br>Sie:<br>• Beenden (MEAS)<br>• Wiederholung (REPEAT)<br>Weiter mit <b>enter</b><br>Bei Beenden: HOLD wird<br>verzögert deaktiv.                                                                                                    | Bei Beenden der<br>2-PktKalibrierung:                                                                                                    |

## 129

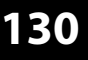

pН

## pH: Vorgemessene Sensoren

Der Kalibriermodus DAT muss in der Konfigurierung voreingestellt sein.

Die Werte für Steilheit und Asymmetriepotenzial eines Sensors können direkt eingegeben werden. Die Werte müssen bekannt sein, also z. B. vorher im Labor ermittelt werden.

| Display | Aktion                                                                                                    | Bemerkung                                                                  |
|---------|----------------------------------------------------------------------------------------------------|----------------------------------------------------------------------------|
|         | Kalibrierung wählen.<br>Weiter mit <b>enter</b> .                                                                                                    |                                                                            |
|         | "Data Input"<br>Kalibrierbereitschaft.<br>Sanduhr blinkt.                                                                                                 | Anzeige (3 s)<br>Das Gerät befindet sich<br>ab jetzt im HOLD-Zu-<br>stand. |
|         | Asymmetriepotenzial [mV]<br>eingeben.<br>Weiter mit <b>enter</b>                                                                                          |                                                                            |
|         | Steilheit [%] eingeben.                                                                                                    |                                                                            |
|         | Das Gerät zeigt die neue<br>Steilheit und das Asymmet-<br>riepotenzial (bei 25 °C) an.<br>Sensoface ist aktiv.                                            |                                                                            |
|         | <ul> <li>Mittels Pfeiltasten wählen</li> <li>Sie: <ul> <li>Beenden (MEAS)</li> <li>Wiederholung (REPEAT)</li> </ul> </li> <li>Weiter mit enter</li> </ul> | Bei Beenden:<br>HOLD wird verzögert<br>deaktiv.                            |

## Steilheit: % in mV umrechnen

рΗ

### Umrechnung der Steilheit [%] in [mV] bei 25 °C

| -   |      |
|-----|------|
| %   | mV   |
| 78  | 46,2 |
| 80  | 47,4 |
| 82  | 48,5 |
| 84  | 49,7 |
| 86  | 50,9 |
| 88  | 52,1 |
| 90  | 53,3 |
| 92  | 54,5 |
| 94  | 55,6 |
| 96  | 56,8 |
| 98  | 58,0 |
| 100 | 59,2 |
| 102 | 60,4 |

#### **Umrechnung: Asymmetriepotenzial in Sensornullpunkt**

| NPKT = 7 - | U <sub>AS</sub> [mV]<br>S [mV] | NPKT            | = Sensornullpunkt     |
|------------|--------------------------------|-----------------|-----------------------|
|            |                                | U <sub>AS</sub> | = Asymmetriepotenzial |
|            |                                | S               | = Steilheit           |

рН

Mit einer **Redox-Pufferlösung** kann die Spannung eines Redoxsensors kalibriert werden. Dabei wird entsprechend folgender Formel die Spannungsdifferenz zwischen der Messspannung und der angegebenen Spannung der Kalibrierlösung festgestellt. Bei der Messung wird diese Differenz vom Gerät zur Messspannung addiert.

 $mV_{_{ORP}}=mV_{_{meas}}-\Delta mV$ 

mV<sub>ORP</sub> = angezeigte Redoxspannung ORP
 mV<sub>meas</sub> = direkte Sensorspannung
 ΔmV = Delta-Wert, vom Gerät während der Kalibrierung ermittelt

Möglich ist auch, die Sensorspannung auf ein anderes Bezugssystem – z. B. die Standard-Wasserstoffelektrode – zu beziehen. Hierzu ist bei der Kalibrierung das temperaturrichtige Potenzial (siehe Tabelle) der verwendeten Bezugselektrode einzugeben, das dann bei der Messung zu der gemessenen Redoxspannung addiert wird. Zu beachten ist, dass die Messung bei der gleichen Temperatur wie bei der Kalibrierung durchgeführt wird, da der Temperaturgang der Bezugselektrode nicht automatisch berücksichtigt wird.

| Temperatur<br>[°C] | Ag/AgCl/KCl<br>1 mol/l<br>[ΔmV] | Ag/AgCl/KCl<br>3 mol/l<br>[ΔmV] | Thalamid<br>[ΔmV] | Quecksilber-<br>sulfat<br>[ΔmV] |
|--------------------|---------------------------------|---------------------------------|-------------------|---------------------------------|
| 0                  | 249                             | 224                             | -559              | 672                             |
| 10                 | 244                             | 217                             | -564              | 664                             |
| 20                 | 240                             | 211                             | -569              | 655                             |
| 25                 | 236                             | 207                             | -571              | 651                             |
| 30                 | 233                             | 203                             | -574              | 647                             |
| 40                 | 227                             | 196                             | -580              | 639                             |
| 50                 | 221                             | 188                             | -585              | 631                             |
| 60                 | 214                             | 180                             | -592              | 623                             |
| 70                 | 207                             | 172                             | -598              | 613                             |
| 80                 | 200                             | 163                             | -605              | 603                             |

Temperaturabhängigkeit gängiger Bezugssysteme gemessen gegen SWE

### rH-Berechnung (Bezugssystem hierbei Ag/AgCl/KCl 3 mol/l)

 $rH = 2 (((ORP + E_{REF})/E_N) + pH)$ 

- ORP gemessene Redox-Spannung der Platinelektrode gegen die Bezugselektrode
- EREF temperaturabhängige Spannung der Bezugselektrode gegen die SWE (Standard-Wasserstoffelektrode)
- EN Nernstspannung (temperaturabhängig)

pH aktueller pH-Wert

# Redox-Kalibrierung (ORP)

133 pH

| Display                                                 | Aktion                                                                                                    | Bemerkung                                                                                      |
|---------------------------------------------------------|----------------------------------------------------------------------------------------------------|------------------------------------------------------------------------------------------------|
|                                                         | ORP-Kalibrierung wählen,<br>weiter mit <b>enter</b>                                                           |                                                                                                |
| CRP ADJUST                                              | Sensor und Temperaturfüh-<br>ler ausbauen, reinigen und<br>in den Redox-Puffer tauchen.                       | Anzeige (3 s)<br>Das Gerät befindet sich<br>ab jetzt im HOLD-Zu-<br>stand.                     |
| <b>COLUTION 215°C</b>                                   | Eingabe Sollwert<br>Redox-Puffer.<br>Weiter mit <b>enter</b>                                                  |                                                                                                |
|                                                         | Der ORP-Deltawert wird an-<br>gezeigt (bezogen auf 25 °C).<br>Sensoface ist aktiv.<br>Weiter mit <b>enter</b> |                                                                                                |
| <b>i &amp; i</b><br>Vm <b>E 5 5</b><br>ME A 5<br>ME A 5 | Kalibrierung wiederholen:<br>REPEAT wählen, Kalibrierung<br>beenden:<br>MEAS wählen, dann <b>enter</b>        | Ausgänge bleiben nach<br>Beenden der Kalibrie-<br>rung für kurze Zeit noch<br>im HOLD-Zustand. |

# Produktkalibrierung

Kalibrierung durch Probennahme (Einpunktkalibrierung).

Während der Produktkalibrierung verbleibt der Sensor im Messmedium. Der Messprozess wird nur kurz unterbrochen.

### Ablauf:

pН

 Die Probe wird im Labor oder vor Ort mit einem portablen Batteriemessgerät ausgemessen. Für eine genaue Kalibrierung ist es notwendig, dass Probentemperatur und Prozessmesstemperatur übereinstimmen.
 Bei der Probennahme speichert das Gerät den aktuellen Wert ab und gebt wieder

Bei der Probennahme speichert das Gerät den aktuellen Wert ab und geht wieder in den Messmodus, der Statusbalken "Kalibrierung" blinkt.

2) Im zweiten Schritt wird der Probenmesswert ins Gerät eingegeben. Aus der Differenz zwischen gespeichertem Messwert und eingegebenem Probenmesswert ermittelt das Gerät das neue Asymmetriepotenzial.

Ist die Probe ungültig, kann der bei Probennahme gespeicherte Wert übernommen werden. Damit werden die alten Kalibrierwerte gespeichert. Anschließend kann eine neue Produktkalibrierung gestartet werden.

| Display                              | Aktion                                                               | Bemerkung                                                                                                    |
|--------------------------------------|----------------------------------------------------------------------|----------------------------------------------------------------------------------------------------|
|                                      | Produktkalibrierung wählen:<br>P_CAL<br>Weiter mit <b>enter</b>      | Falls ein Passcode für die<br>Kalibrierung im Menü<br>Service vergeben wurde,<br>geht das Gerät bei un-<br>gültigem Code zurück in<br>den Messmodus. |
| RODUET STEP 1                        | Kalibrierbereitschaft.<br>Sanduhr blinkt.<br>Weiter mit <b>enter</b> | Anzeige (3 s)                                                                                                    |
| <b>4,7,3</b> ,PH<br>Store value<br>■ | Probennahme und<br>Speichern des Wertes.<br>Weiter mit <b>enter</b>  | Die Probe kann nun im<br>Labor ausgemessen<br>werden.                                                                                                |

# Produktkalibrierung

135

рΗ

| Display                                | Aktion                                                                                                    | Bemerkung                                                                                                    |
|----------------------------------------|----------------------------------------------------------------------------------------------------|----------------------------------------------------------------------------------------------------|
| © <b>Ч.Т.Д</b> .Р.Н<br>1323 27400<br>™ | Gerät kehrt zurück in den<br>Messmodus.                                                                                                    | Durch Blinken des<br>CAL-Statusbalkens wird<br>angezeigt, dass die Pro-<br>duktkalibrierung noch<br>nicht abgeschlossen ist. |
|                                        | Produktkalibrierung<br>2. Schritt:<br>Wenn der Probenwert<br>vorliegt, erneuter Aufruf der<br>Produktkalibrierung<br>(P_CAL).                     | Anzeige (3 s)<br>Das Gerät befindet<br>sich ab jetzt im HOLD-<br>Zustand.                                                    |
| ▲<br>H <b>只「日」」</b><br>3UJAVEAJ5       | Der gespeicherte Wert wird<br>angezeigt (blinkt) und kann<br>durch den Probenmesswert<br>überschrieben werden.<br>Weiter mit <b>enter</b>         |                                                                                                    |
|                                        | Anzeige des neuen Asym-<br>metriepotenzials (bezogen<br>auf 25 °C).<br>Sensoface ist aktiv.<br>Kalibrierung beenden:<br>MEAS wählen, <b>enter</b> | Kalibrierung wieder-<br>holen: REPEAT wählen,<br>dann <b>enter</b>                                                           |
| Kalibrierung beendet                   | Ausgänge bleiben nach Beend<br>kurze Zeit noch im HOLD-Zust                                                                                       | den der Kalibrierung für<br>and.                                                                                             |

### Display

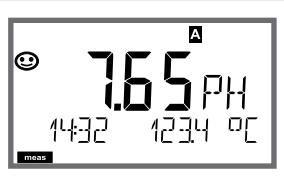

oder AM/PM und °F:

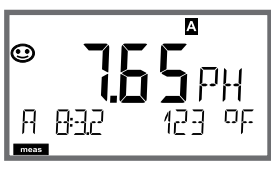

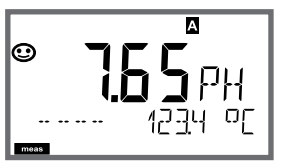

## Bemerkung

Das Gerät wird aus den Menüs der Konfigurierung und Kalibrierung mit **meas** in den Messzustand geschaltet.

Im Messmodus zeigt die Hauptanzeige die konfigurierte Messgröße (pH, ORP [mV] oder Temperatur), die Nebenanzeige die Uhrzeit und die zweite konfigurierte Messgröße (pH, ORP [mV] oder Temperatur), der Statusbalken [meas] ist an und der aktive Parametersatz (A/B) wird angezeigt.

### Hinweis:

 Bei längerer Unterbrechung der Hilfsenergie

 5 Tage) wird die Uhrzeit im Display mit Strichen dargestellt und ist für die Verarbeitung im Gerät ungültig. Geben Sie in diesem Fall die korrekte Uhrzeit und das korrekte Datum ein.

Mit der Taste **meas** können Sie die folgenden Displaydarstellungen nacheinander aufrufen. Nach 60 s ohne Bedienung geht das Gerät wieder zum MAIN DISPLAY zurück.

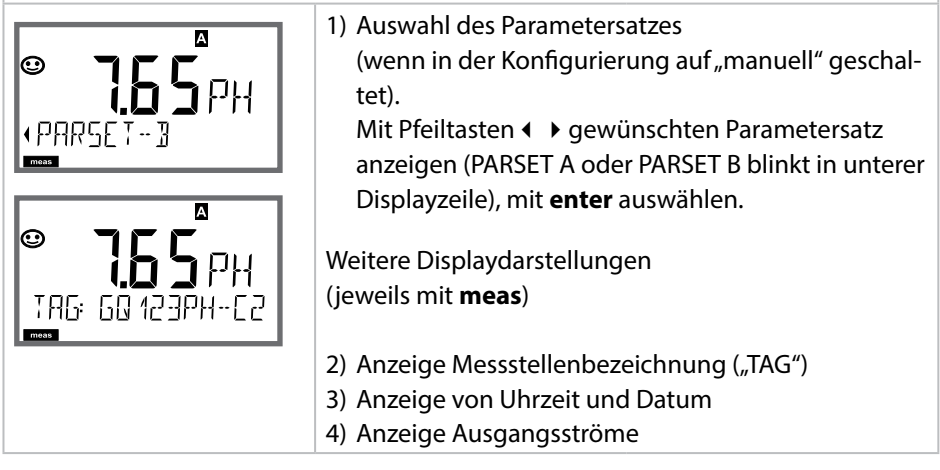

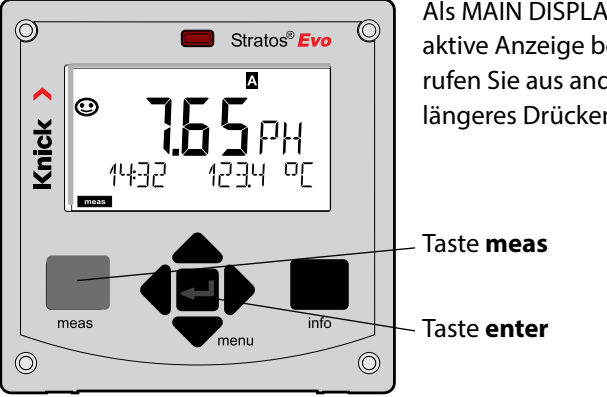

Als MAIN DISPLAY wird die im Messmodus aktive Anzeige bezeichnet. Den Messmodus rufen Sie aus anderen Betriebsarten durch längeres Drücken der Taste **meas** auf (> 2 s).

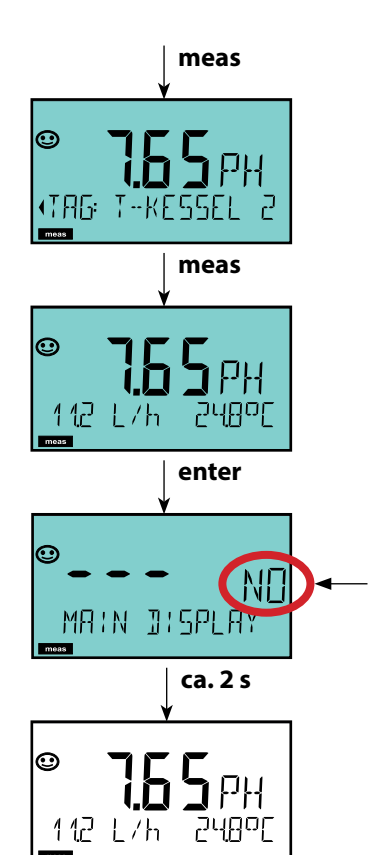

Kurzes Drücken von **meas** ruft weitere Displaydarstellungen auf, zum Beispiel Messstellenbezeichnung (TAG) oder Durchfluss (I/h). Diese sind türkis hinterleuchtet und wechseln nach 60 s zum Hauptdisplay.

Um eine Displaydarstellung als MAIN DISPLAY auszuwählen, drücken Sie **enter**.

In der Nebenanzeige erscheint "MAIN DISPLAY – NO". Wählen Sie mit den Cursor-Tasten **Auf** oder **Ab** "MAIN DISPLAY – YES" und bestätigen Sie mit **enter**. Die Hinterleuchtung wechselt auf weiß. Diese Displaydarstellung erscheint nun im Messmodus. Die farbgeleitete Nutzerführung garantiert eine erhöhte Bedienungssicherheit und signalisiert Betriebszustände besonders deutlich.

Der normale Messmodus ist weiß hinterleuchtet, während Anzeigen im Informationsmodus grün und das Diagnosemenü türkis erscheinen. Der orangefarbene HOLD-Modus z. B. bei Kalibrierungen ist ebenso weithin sichtbar wie der Magenta-Farbton zur optischen Unterstreichung von Asset-Management-Meldungen für die vorausschauende Diagnostik – wie z. B. Wartungsbedarf, Voralarm und Sensorverschleiß.

Der Alarmstatus selbst weist eine besonders auffallende rote Displayfarbe auf und wird auch noch durch blinkende Anzeigewerte signalisiert. Unzulässige Eingaben oder falsche Passzahlen lassen das gesamte Display rot blinken, so dass Bedienfehler deutlich reduziert werden.

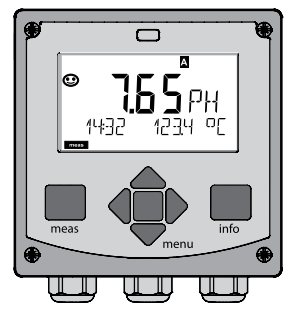

weiß: Messmodus

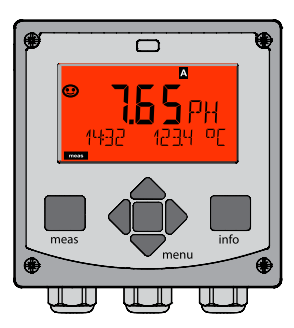

rot blinkend: Alarm, Fehler

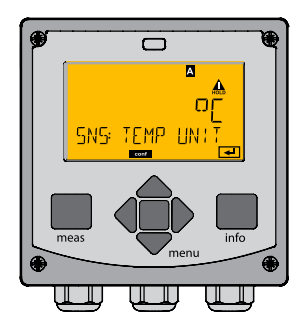

orange: Hold-Zustand

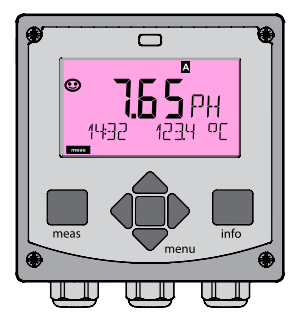

magenta: Wartungsbedarf

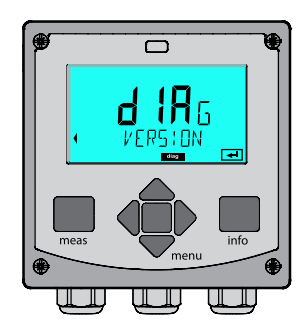

türkis: Diagnose

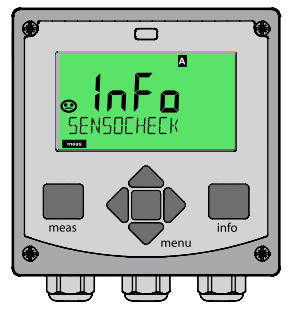

grün: Info-Texte

### Display

### Bemerkung

### Bei aktiviertem Regler

können Sie mit der Taste **meas** zusätzlich die folgenden Displaydarstellungen nacheinander aufrufen. Nach 60 s ohne Bedienung geht das Gerät wieder zur Standardanzeige zurück.

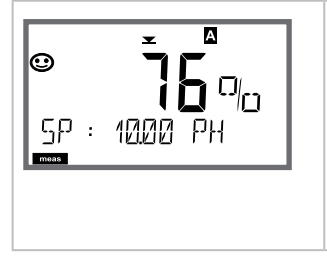

Obere Anzeige: Stellgröße Y Die Stellgröße kann verändert werden mit ▲/▼. Damit lassen sich Reglungen testen und vor allem leicht anfahren. Untere Anzeige: Sollwert (Set Point) je nach Vorgabe in der Konfigurierung: pH, mV oder Temperatur. Im Diagnosemodus können Sie ohne Unterbrechung der Messung folgende Menüpunkte aufrufen:

| CALDATA  | Kalibrierdaten einsehen                           |
|----------|---------------------------------------------------|
| SENSOR   | Sensordaten einsehen                              |
| SELFTEST | Selbsttest des Geräts auslösen                    |
| LOGBOOK  | Logbucheinträge anzeigen                          |
| MONITOR  | aktuelle Messwerte anzeigen                       |
| VERSION  | Gerätetyp, Softwareversion, Seriennummer anzeigen |

Der Diagnosemodus kann durch einen Passcode geschützt werden (Menü SERVICE).

#### **Hinweis:**

Im Diagnosemodus ist HOLD nicht aktiv!

| Aktion                   | Taste     | Bemerkung                                                                                                    |
|--------------------------|-----------|----------------------------------------------------------------------------------------------------|
| Diagnose<br>aktivieren   | Menu Menu | Mit Taste <b>menu</b> das Selektionsmenü<br>aufrufen.<br>(Displayfarbe wechselt auf türkis.)<br>Mit ◀ ▶ DIAG auswählen,<br>bestätigen mit <b>enter</b> |
| Diagnoseoption<br>wählen |           | Mit Pfeiltasten ( ) aus folgender<br>Auswahl wählen:<br>CALDATA SENSOR SELFTEST<br>LOGBOOK MONITOR VERSION<br>Weitere Bedienung siehe Folgeseiten      |
| Beenden                  | meas      | Beenden mit <b>meas</b> .                                                                                                    |

## Diagnose

### Display

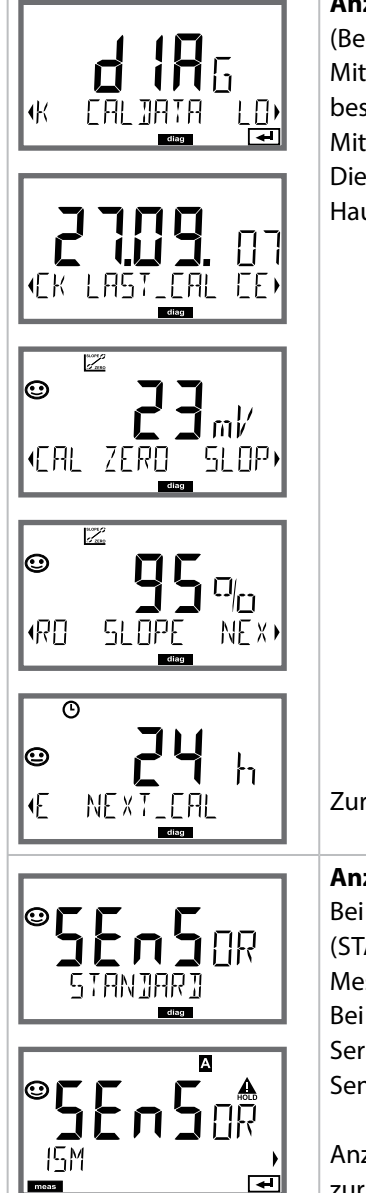

### Menüpunkt

Anzeige der aktuellen Kalibrierdaten

(Beispiel: pH)

Mit Pfeiltasten • CALDATA auswählen, mit **enter** bestätigen.

Mit Pfeiltasten → in der unteren Textzeile auswählen. Die gewählte Größe wird jeweils automatisch in der Hauptanzeige angezeigt.

Zurück zur Messung mit meas.

### Anzeige der Sensordaten

Bei analogen Sensoren wird der Typ angezeigt (STANDARD / ISFET). Nicht betreibbar an digitalen Messumformern.

Bei digitalen Sensoren Anzeige von Hersteller, Typ, Seriennummer und letztem Kalibrierdatum. Sensoface ist jeweils aktiv.

Anzeige der Daten mit Pfeiltasten • • , zurück mit **enter** oder **meas**.

## Display

EEPROM

FT 85h

MUJII

EHEE

EHEE

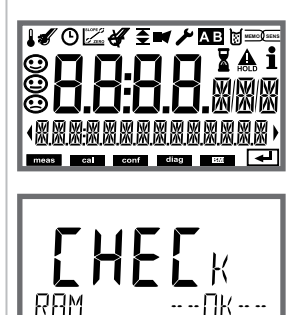

[ ₩]

--[|{---∎ ∓

> \_\_\_\_\_\_ □K -- --

> > 4

### Menüpunkt Geräteselbsttest

(Ein Abbruch ist jederzeit mit **meas** möglich.)

- Displaytest: Anzeige aller Segmente im Wechsel der drei Hintergrundfarben weiß/grün/rot. Weiter mit enter
- RAM-Test: Sanduhr blinkt, am Ende --PASS-- oder --FAIL--Weiter mit enter
- EEPROM-Test: Sanduhr blinkt, am Ende --PASS-- oder --FAIL--Weiter mit enter
- FLASH-Test: Sanduhr blinkt, am Ende --PASS-- oder --FAIL--Weiter mit enter
- 5) **Modul-Test:** Sanduhr blinkt, am Ende --PASS-- oder --FAIL--Zurück in den Messmodus mit **enter** oder **meas**

## Diagnose

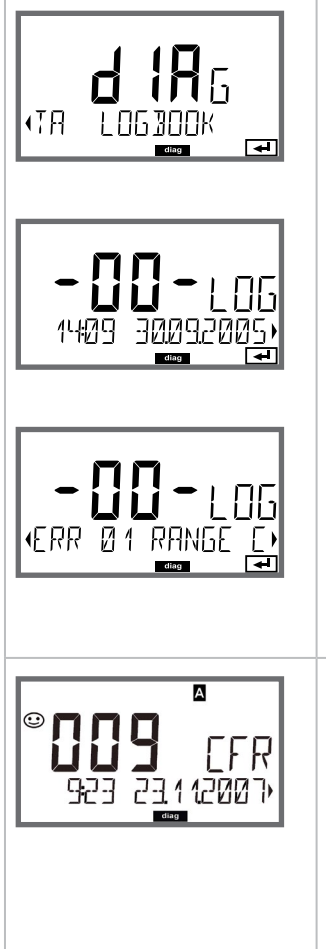

## Menüpunkt

### Anzeige der Logbuch-Einträge

Mit Pfeiltasten • LOGBOOK auswählen, mit **enter** bestätigen.

Mit Pfeiltasten ▲ ▼ können Sie im Logbuch vorwärts und rückwärts blättern (Einträge -00-...-99-), dabei ist -00- der letzte Eintrag.

Steht das Display auf Datum/Uhrzeit, kann mit ▲ ▾ ein bestimmtes Datum gesucht werden. Mit Pfeiltasten ◀ → können Sie dann den dazugehörigen Meldungstext abrufen.

Steht das Display auf dem Meldetext, kann mit ▲ ▼
eine bestimmte Meldung gesucht werden.
Mit Pfeiltasten ◀ → können Sie dann Datum und Uhrzeit anzeigen.

### Zurück zur Messung mit meas.

Erweitertes Logbuch / Audit Trail (über TAN) Mit Pfeiltasten ▲ ▼ können Sie im erweiterten Logbuch vorwärts und rückwärts blättern (Einträge -000-...-199-), dabei ist -000- der letzte Eintrag. Im Display: CFR Bei Audit Trail werden zusätzlich Funktionsaufrufe (CAL CONEC SERVICE) einige Sensofase Meldungen

(CAL CONFIG SERVICE), einige Sensoface-Meldungen (Cal-Timer, Verschleiß) sowie das Öffnen des Gehäuses aufgezeichnet.

### Display

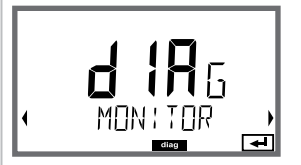

### Anzeigebeispiele:

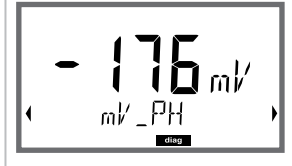

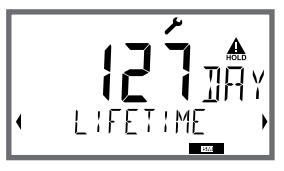

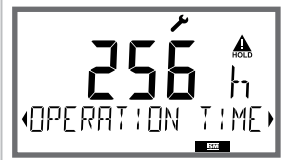

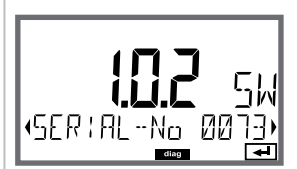

## Menüpunkt

### Anzeige der laufenden Messwerte (Beispiel: pH) (Sensormonitor)

Mit Pfeiltasten ( ) MONITOR auswählen, mit **enter** bestätigen. Mit Pfeiltasten ( ) in der unteren Textzeile auswählen: mV\_PH mV\_ORP RTD R\_GLASS R\_REF I-INPUT (zusätzlich bei digitalen Sensoren: OPERATION TIME SENSOR WEAR LIFETIME CIP SIP AUTOCLAVE, für ISM-Sensoren außerdem ACT (adaptiver Kalibriertimer), TTM (adaptiver Wartungstimer), DLI (Dynamic Life Time Indicator)). Die gewählte Größe wird jeweils automatisch in der Hauptanzeige angezeigt. Zurück zur Messung mit **meas**.

### Anzeige mV\_pH

(dient zur Validierung, Sensor kann z. B. mit Kalibrierlösungen beaufschlagt werden oder das Gerät wird mit einem Simulator überprüft)

Anzeige der dynamischen Reststandzeit (nur bei digitalen Sensoren, jedoch nicht bei MEMOSENS)

Anzeige der Sensorbetriebszeit (nur bei digitalen Sensoren)

#### Version

Anzeige **Gerätetyp, Software-/Hardware-/Bootloaderversion** und **Seriennummer** für alle Komponenten des Gerätes.

Mit Pfeiltasten ▲ ▼ kann zwischen Software- und Hardwareversion umgeschaltet werden. Mit **enter** weiter zur nächsten Gerätekomponente.
### Service

Im Servicemodus können Sie folgende Menüpunkte aufrufen:

| aktuelle Messwerte anzeigen                              |
|----------------------------------------------------------|
| Anzeige der Sensordaten; nur ISM: Rücksetzen TTM;        |
| ISM, Memosens, InduCon: Inkrementieren Autoklavierzähler |
| Hilfsenergieausgang (einstellbar: 3,1/12/15/24 V)        |
| Stromausgang 1 testen                                    |
| Stromausgang 2 testen                                    |
| Funktion der 4 Relais testen                             |
| Reglerfunktion testen                                    |
| Passcodes zuweisen oder ändern                           |
| Wahl des Messverfahrens                                  |
| Gerät auf Werkseinstellungen zurückschalten              |
| Optionen über TAN freischalten                           |
|                                                          |

#### **Hinweis:**

Im Servicemodus ist HOLD aktiv!

| Aktion                | Taste/Display          | Bemerkung                                                                                                    |
|-----------------------|------------------------|----------------------------------------------------------------------------------------------------|
| Service<br>aktivieren | menu                   | Mit Taste <b>menu</b> das Selektionsmenü<br>aufrufen.<br>Mit ◀ ▶ SERVICE auswählen,<br>bestätigen mit <b>enter</b>                          |
| Passcode              | SSSS<br>PRSSCOJE SERV: | Passcode "5555" für den Service-<br>modus mit den Pfeiltasten ▲ ▼ ◀ ▶<br>eingeben.<br>Bestätigen mit <b>enter</b>                           |
| Anzeigen              |                        | <ul> <li>Im Servicemodus werden folgende</li> <li>Symbole angezeigt:</li> <li>HOLD-Dreieck</li> <li>Service (Schraubenschlüssel)</li> </ul> |
| Beenden               | meas                   | Beenden mit <b>meas</b> .                                                                                                    |

| Menüpunkt          | Bemerkung                                                                                                    |
|--------------------|----------------------------------------------------------------------------------------------------|
|                    | <ul> <li>Anzeige der laufenden Messwerte (Sensormonitor) bei gleichzeitig aktivem HOLD-Zustand:</li> <li>Mit Pfeiltasten ( ) MONITOR auswählen, mit enter bestätigen.</li> <li>Mit Pfeiltasten ( ) Größe in der unteren Textzeile auswählen.</li> <li>Die gewählte Größe wird jeweils automatisch in der Hauptanzeige angezeigt.</li> <li>Da sich das Gerät im HOLD-Zustand befindet, können mithilfe von Simulatoren Validierungen durchgeführt werden, ohne dass die Signalausgänge beeinflusst werden.</li> <li>Rückkehr ins Servicemenü meas länger 2s drücken.</li> <li>Zurück zur Messung: erneut meas drücken.</li> </ul> |
| SENSOR/TTM         | <b>Adaptiven Wartungstimer rücksetzen</b><br>Das Intervall wird hierbei auf den Anfangswert<br>zurückgesetzt. Erforderlich ist dazu die Auswahl von<br>"TTM RESET = YES" mit abschließender Bestätigung<br>durch <b>enter</b> .                                                                                                    |
| SENSOR / AUTOCLAVE | Autoklavierzähler inkrementieren<br>Nach der Autoklavierung muss der Zählerstand des<br>Autoklavierzählers inkrementiert werden.<br>Erforderlich ist dazu die Auswahl von "YES"<br>mit Bestätigung durch <b>enter</b> .<br>Das Gerät bestätigt mit der Meldung<br>"INCREMENT AUTOCLAVE CYCLE".                                                                                                    |
| POWER OUT          | <b>POWER OUT, Einstellen der Ausgangsspannung</b><br>Die Ausgangsspannung kann hier zwischen<br>3,1/12/15/24 V gewählt werden. Wird der optische<br>Sauerstoff-Sensor SE 740 gewählt, so wird automa-<br>tisch eine Ausgangsspannung von 15 V eingestellt,<br>unabhängig von der Einstellung in SERVICE.                                                                                                    |

#### Menüpunkt

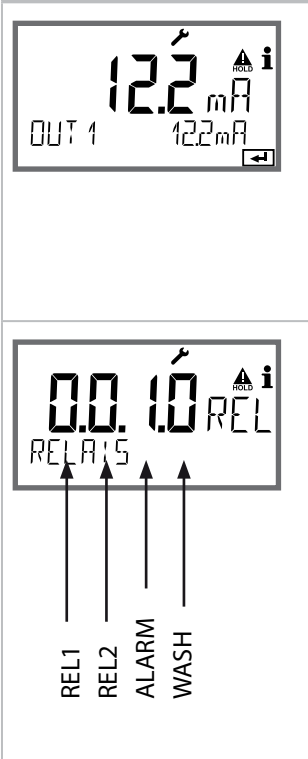

### Bemerkung

Vorgabe Strom Ausgänge 1 und 2:

Mit Pfeiltasten ► OUT1 oder OUT2 auswählen, mit enter bestätigen.

Mit Pfeiltasten A V I einen gültigen Stromwert für den entsprechenden Ausgang vorgeben. Bestätigen mit **enter**.

In der unteren Zeile rechts wird der tatsächliche Ausgangsstrom zur Kontrolle angezeigt. Beenden mit **enter** oder **meas**.

Relaistest (manueller Test der Kontakte): Mit Pfeiltasten ◀ → RELAIS auswählen, mit enter bestätigen.

Jetzt wird der Zustand der 4 Relais "eingefroren", die 4 Stellen der Hauptanzeige symbolisieren die Zustände der Relais (von links nach rechts: REL1, REL2, ALARM, WASH), das aktuell ausgewählte blinkt. Mit Pfeiltasten ← ▶ eines der 4 Relais auswählen, mit Pfeiltasten ▲ ▼ schließen (1) oder öffnen (0). Beenden mit **enter**, die Relais werden wieder entsprechend dem Messwert eingestellt.

Zurück zur Messung mit meas.

#### Menüpunkt

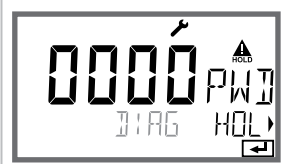

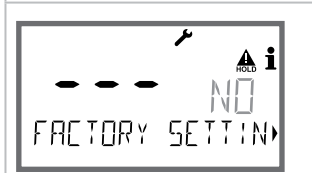

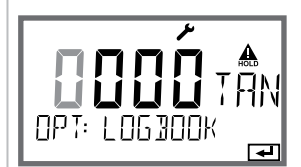

#### Bemerkung

Passcode einrichten:

Im Menü "SERVICE - CODES" können Passcodes eingerichtet werden für den Zugriff auf die Betriebsarten DIAG, HOLD, CAL, CONF und SERVICE (bereits voreingestellt auf 5555).

**Bei Verlust des Service-Passcodes** ist beim Hersteller unter Angabe der Seriennummer des Gerätes und der Firmware-Version eine "Ambulance-TAN" anzufordern. Zur Eingabe der "Ambulance-TAN" wird die Service-Funktion mit dem Passcode 7321 aufgerufen. Nach korrekter Eingabe der Ambulance-TAN meldet das Gerät für ca. 4 s "PASS" und setzt den Service-Passcode auf 5555 zurück.

#### Rücksetzen auf Werkseinstellung:

Im Menü "SERVICE - DEFAULT" kann das Gerät auf die Werksvoreinstellung zurückgesetzt werden.

#### Achtung!

Nach dem Rücksetzen auf die Werksvoreinstellung muss das Gerät komplett neu konfiguriert werden, inklusive der Sensor-Parameter!

#### **Option anfordern:**

Sie müssen dem Hersteller die Seriennummer und die Hardware/Softwareversion des Gerätes mitteilen. Sie finden die Angaben im Menü Diagnose/Version. Die Ihnen daraufhin gelieferte "Transaktionsnummer" (TAN) gilt nur für das Gerät mit der zugehörigen Seriennummer.

#### Freischalten von Optionen:

Optionen werden mit einer "Transaktionsnummer" (TAN) ausgeliefert. Um die Option freizuschalten, müssen Sie diese TAN eingeben und mit **enter** bestätigen.

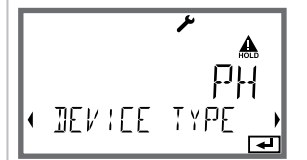

#### Device Type:

Umschalten des Messverfahrens, z. B. bei Sensorwechsel Memosens.

Nicht möglich, wenn ein Messmodul installiert ist.

# Spannungsunterbrechung während des Ladens der Messgröße

In sehr seltenen Fällen scheint eine Bedienung des Gerätes nicht möglich, da es im Modus "Firmware-Update" verharrt – im Display signalisiert durch die Meldung --FIRMW UPDATE--.

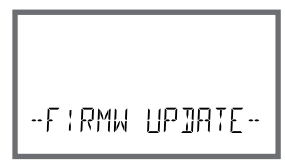

Ursache hierfür ist eine Unterbrechung der Spannungsversorgung während des Ladens der Messgröße.

Nachfolgend ist die Vorgehensweise zur Fehlerbehebung erläutert.

| Aktion                                                | Taste/Display             | Bemerkung                                                                                                    |
|-------------------------------------------------------|---------------------------|----------------------------------------------------------------------------------------------------|
| Gerätestart                                           | LORDING PH                | Wird während des Ladevorganges<br>der Messgröße (z. B. bei der Erstinbe-<br>triebnahme oder beim Messgrößen-<br>wechsel) die Spannungsversorgung<br>unterbrochen, kann Folgendes<br>passieren: |
| Erneute Span-<br>nungsversor-<br>gung                 | -FIRMW UPIATE-            | Das Gerät verharrt nach Wiederan-<br>legen der Betriebsspannung und<br>Start im ModusFIRMW UPDATE<br>In diesem Fall unterbrechen Sie die<br>Spannungsversorgung.                               |
| Wiederherstel-<br>len des Ausliefe-<br>rungszustandes | menu                      | Drücken Sie gleichzeitig die Tasten<br>▲ ▼ und halten Sie sie gedrückt,<br>während das Gerät erneut an die<br>Spannungsversorgung angeschlos-<br>sen wird.                                     |
| Gerätestart                                           | <b>45.</b><br>Loring Jase | Wenn im Display LOADING BASE an-<br>gezeigt wird, lassen Sie die Tasten los.<br>Sind 100 % erreicht, startet das Gerät<br>mit der BASE-Software neu.                                           |

| Aktion                             | Taste/Display                  | Bemerkung                                                                                                    |
|------------------------------------|--------------------------------|----------------------------------------------------------------------------------------------------|
| Messgrößen-<br>suche               | SEARCH:NG                      | Anschließend beginnt die Suche<br>nach dem Wechselmodul bzw. nach<br>dem Memosens-Sensor.                                                                                                    |
| Messgröße<br>laden,<br>automatisch |                                | Wird ein Modul bzw. ein Sensor<br>gefunden, so wird der entsprechende<br>Ladevorgang in Prozent angezeigt.                                                                                                    |
| Messgröße<br>laden,<br>manuell     | רי<br>שפעיוכפ זימפר<br>שפעיובי | Werden weder Modul noch Sen-<br>sor gefunden, so zeigt das Display<br>DEVICE TYPE. Die gewählte Messgröße<br>ße blinkt und kann mit den Tasten<br>▲ ▼ verändert werden. Mit <b>enter</b><br>wird die angezeigte Messgröße<br>geladen. |
| Ladevorgang                        |                                | In beiden vorgenannten Fällen darf<br>die Spannungsversorgung erst <b>nach<br/>vollständigem Laden der Messgrö-<br/>ße (100%)</b> unterbrochen werden.                                                                                |

## Fehlermeldungen

| Fehler | <b>Info-Text</b><br>(erscheint im Fehlerfall bei Druck<br>auf die Info-Taste) | Problem<br>mögliche Ursache                                                                                           |
|--------|-------------------------------------------------------------------------------|----------------------------------------------------------------------------------------------------|
| ERR 01 | NO SENSOR                                                                     | Sensorfehler<br>Gerätetyp nicht zugewiesen<br>Sensor defekt<br>Sensor nicht angeschlossen<br>Sensorkabel unterbrochen |
| ERR 02 | WRONG SENSOR                                                                  | Falscher Sensor                                                                                                    |
| ERR 04 | SENSOR FAILURE                                                                | Fehler im Sensor                                                                                                    |
| ERR 05 | CAL DATA                                                                      | Fehler in Cal-Daten                                                                                                   |
| ERR 10 | ORP RANGE                                                                     | Anzeigebereich<br>unter-/überschritten<br>ORP: < -1999 mV bzw. > 1999 mV                                              |
| ERR 11 | RANGE                                                                         | Anzeigebereich<br>unter-/überschritten                                                                                |
| ERR 12 | MV RANGE                                                                      | Messbereich mV                                                                                                    |
| ERR 13 | TEMPERATURE RANGE                                                             | <b>Temperaturbereich</b><br><b>unter-/überschritten</b><br>(siehe "Messbereich" auf<br>Seite 160)                     |
| ERR 14 | rH RANGE                                                                      | Bereichsfehler (rH)                                                                                                   |
| ERR 15 | SENSOCHECK GLASS-EL                                                           | Sensocheck Glas (pH)                                                                                                  |
| ERR 60 | OUTPUT LOAD                                                                   | Bürdenfehler                                                                                                    |
| ERR 61 | OUTPUT 1 TOO LOW                                                              | Ausgangsstrom 1<br>< 0 (3,8) mA                                                                                       |
| ERR 62 | OUTPUT 1 TOO HIGH                                                             | Ausgangsstrom 1<br>> 20,5 mA                                                                                          |
| ERR 63 | OUTPUT 2 TOO LOW                                                              | Ausgangsstrom 2<br>< 0 (3,8) mA                                                                                       |
| ERR 64 | OUTPUT 2 TOO HIGH                                                             | Ausgangsstrom 2<br>> 20,5 mA                                                                                          |

152

| Fehler  | <b>Info-Text</b><br>(erscheint im Fehlerfall bei Druck<br>auf die Info-Taste) | Problem<br>mögliche Ursache                                                                                                    |
|---------|-------------------------------------------------------------------------------|----------------------------------------------------------------------------------------------------|
| ERR 95  | SYSTEM ERROR                                                                  | <b>Systemfehler</b><br>Neustart erforderlich.<br>Falls Fehler so nicht behebbar,<br>Gerät einschicken.                                                                                  |
| ERR 97  | WRONG MODULE                                                                  | Modul stimmt nicht mit Mess-<br>verfahren überein<br>Korrigieren Sie die Einstellung<br>im Menü SERVICE / DEVICE TYPE.<br>Konfigurieren und Kalibrieren<br>Sie das Gerät anschließend.  |
| ERR 98  | CONFIGURATION ERROR                                                           | Fehler Konfigurations- oder<br>Kalibrierdaten<br>Konfigurations- oder Kalibrier-<br>daten defekt, konfigurieren<br>und kalibrieren Sie das Gerät<br>komplett neu.                       |
| ERR 99  | DEVICE FAILURE                                                                | <b>Fehler Abgleichdaten</b><br>EEPROM oder RAM defekt<br>Diese Fehlermeldung tritt nur<br>bei komplettem Defekt auf. Das<br>Gerät muss im Werk repariert<br>und neu abgeglichen werden. |
| ERR 100 | INVALID SPAN OUT1                                                             | Parametrierfehler Span Out1<br>Messspanne zu klein gewählt                                                                                                    |
| ERR 101 | INVALID SPAN OUT2                                                             | <b>Parametrierfehler Span Out2</b><br>Messspanne zu klein gewählt                                                                                                    |

| Fehler  | <b>Info-Text</b><br>(erscheint im Fehlerfall bei Druck<br>auf die Info-Taste)       | Problem<br>mögliche Ursache                                                |
|---------|-------------------------------------------------------------------------------------|----------------------------------------------------------------------------|
| ERR 102 | pH:<br>FAILURE BUFFERSET -U1-                                                       | <b>Parametrierfehler</b><br>kundenspezifischer Puffersatz U1               |
|         | Mehrkanalbetrieb:<br>MSPH/MSPH, MSPH/MSOXY:<br>A FAILURE BUFFERSET -U1-             | <b>Parametrierfehler</b><br>kundenspezifischer Puffersatz<br>U1, Sensor A  |
| ERR 104 | INVALID PARAMETER<br>CONTROLLER                                                     | Parametrierfehler<br>Regler                                                |
| ERR 105 | INVALID SPAN I-INPUT                                                                | Parametrierfehler<br>Stromeingang                                          |
| ERR 106 | INVALID CHANNEL SELECTION<br>OUT1/2                                                 | Mehrkanalbetrieb:<br>MSPH/MSPH, MSPH/MSOXY:<br>Ströme nicht zugeordnet     |
| ERR 107 | INVALID CHANNEL SELECTION<br>RELAYS                                                 | Mehrkanalbetrieb:<br>MSPH/MSPH, MSPH/MSOXY:<br>Grenzwerte nicht zugeordnet |
| ERR 108 | Mehrkanalbetrieb:<br>MSPH/MSPH, MSPH/MSOXY:<br>INVALID CHANNEL SELECTION<br>CONTROL | Regler nicht zugeordnet                                                    |

#### Sensoface-Meldungen:

| Kalibriertimer abgelaufen:                                 | OUT OF CAL TIME CALIBRATE OR CHANGE SENSOR        |
|------------------------------------------------------------|---------------------------------------------------|
| TTM bei ISM (pH):                                          | OUT OF MAINTENANCE CLEAN SENSOR                   |
| TTM bei ISM (Oxy):                                         | OUT OF MAINTENANCE CHECK ELECTROLYTE AND MEMBRANE |
| DLI bei ISM:                                               | END OF LIFETIME CHANGE SENSOR OR INNERBODY        |
| ISFET-Sensor Offset:                                       | SENSOR ISFET-ZERO<br>CALIBRATE OR CHANGE SENSOR   |
| Sensor Nullpunkt/Steilheit:                                | SENSOR ZERO/SLOPE<br>CALIBRATE OR CHANGE SENSOR   |
| Sensor Einstellzeit:                                       | SENSOR DRIFT CALIBRATE OR CHANGE SENSOR           |
| Sensorverschleiß (pH):                                     | SENSOR WEAR CHANGE SENSOR                         |
| Sensorverschleiß (Oxy MS):                                 | SENSOR WEAR CHECK ELECTROLYTE AND MEMBRANE        |
| Sensorverschleiß<br>(LDO SE 740):                          | SENSOR WEAR CHANGE SENSOR CAP                     |
| Autoklavierzähler:                                         | AUTOCLAVE CYCLES OVERRUN                          |
| CIP-Zyklen überschritten:                                  | CIP-CYCLES OVERRUN                                |
| SIP-Zyklen überschritten:                                  | SIP-CYCLES OVERRUN                                |
| Sensor-TAG stimmt nicht<br>mit Geräteeintrag überein.      | WRONG SENSOR TAG                                  |
| Sensor-GROUP stimmt<br>nicht mit Geräteeintrag<br>überein. | WRONG SENSOR GROUP xxxx                           |

### Sensorüberwachung Sensocheck, Sensoface

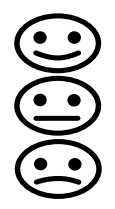

Sensocheck überwacht kontinuierlich den Sensor und die Zuleitungen. Die drei Sensoface-Piktogramme auf dem Display geben Diagnose-Hinweise auf Wartungsbedarf des Sensors. Zusätzliche Displaysymbole verweisen auf die Fehlerursache.

Mit der Taste info kann ein Hinweis abgerufen werden.

#### **Hinweis:**

Die Verschlechterung eines Sensoface-Kriteriums führt zur Abwertung der Sensoface-Anzeige (Smiley wird "traurig"). Eine Aufwertung der Sensoface-Anzeige kann nur durch eine Kalibrierung oder durch Beheben des Sensordefekts erfolgen.

#### Sensoface-Meldung

Die Sensocheck-Meldung wird auch als Fehlermeldung Err 15 ausgegeben. Der Alarmkontakt ist aktiv, die Displayhinterleuchtung wechselt auf rot (wenn im Menü "Konfigurierung" parametriert).

Sensoface kann über die Stromausgänge als 22-mA-Signal ausgegeben werden.

#### Sensocheck und Sensoface abschalten

Sensocheck kann im Menü "Konfigurierung" abgeschaltet werden (Sensoface ist damit auch deaktiviert).

#### Ausnahme:

Nach Abschluss einer Kalibrierung wird zur Bestätigung immer ein Smiley angezeigt.

156

| Betriebs-<br>zustand                          | OUT 1 | OUT 2 | REL1/2 | Alarm | Time out  |
|-----------------------------------------------|-------|-------|--------|-------|-----------|
| Messen                                        |       |       |        |       | -         |
| DIAG                                          |       |       |        |       | 60 s      |
| HOLD                                          |       |       |        |       | nein      |
| CAL                                           |       |       |        |       | nein      |
| CONF                                          |       |       |        |       | 20<br>min |
| SERVICE                                       |       |       |        |       | 20<br>min |
| SERVICE OUT 1                                 |       |       |        |       | 20<br>min |
| SERVICE OUT 2                                 |       |       |        |       | 20<br>min |
| SERVICE RELAIS                                |       |       |        |       | 20<br>min |
| SERVICE<br>(CODES,<br>DEVICE TYPE;<br>OPTION) |       |       |        |       | 20<br>min |
| Reinigungsfunktion                            |       |       |        |       | nein      |

Erläuterung:

entsprechend Konfigurierung (Last/Fix bzw. Last/Off)

aktiv

manuell

## Lieferprogramm

| Geräte (digitale Grundgeräte)                                   | Bestell-Nr.  |
|-----------------------------------------------------------------|--------------|
| Stratos Evo A402N                                               | A402N        |
| Stratos Evo A402B (Einsatz in Ex-gefährdeten Bereichen, Zone 2) | A402B        |
| Wechselmodule zur Messung mit analogen Sensoren bzw.            |              |
| 2. Kanal Memosens                                               |              |
| pH                                                              | MK-PH015N    |
| Оху                                                             | MK-OXY045N   |
| Cond                                                            | MK-COND025N  |
| Condl                                                           | MK-CONDI035N |
| Cond-Cond                                                       | MK-CC065N    |
| 2. Kanal Memosens                                               | MK-MS095N    |
| Wechselmodule zur Messung mit analogen Sensoren,                |              |
| Ex Zone 2                                                       |              |
| pH, EX Zone 2                                                   | MK-PH015X    |
| Oxy, Ex Zone 2                                                  | MK-OXY045X   |
| Cond, Ex Zone 2                                                 | MK-COND025X  |
| Condl, Ex Zone 2                                                | MK-CONDI035X |
| TAN-Optionen                                                    |              |
| HART                                                            | SW-A001      |
| Logbuch                                                         | SW-A002      |
| erweitertes Logbuch (AuditTrail)                                | SW-A003      |
| Sauerstoff Spurenmessung                                        | SW-A004      |
| Stromeingang                                                    | SW-A005      |
| ISM digital                                                     | SW-A006      |
| Pfaudler                                                        | SW-A007      |
|                                                                 |              |

### 157

## 158

| Montagezubehör                             | Bestell-Nr. |
|--------------------------------------------|-------------|
| Mastmontagesatz                            | ZU 0274     |
| Schalttafelmontagesatz                     | ZU 0738     |
| Schutzdach                                 | ZU 0737     |
| M12-Gerätebuchse zum Anschluss des Sensors | ZU 0860     |
| mit Memosens-Kabel / M12-Stecker           |             |

#### **Aktuelle Informationen:**

www.knick.de Telefon: +49 30 80191-0 Telefax: +49 30 80191-200 E-Mail: info@knick.de

### **Technische Daten**

| n |   | - |
|---|---|---|
| v |   |   |
| - | - | - |

| Anzeigebereich<br>(abhängig vom Sensor)<br>Betriebsmessabweichung <sup>1)</sup> | pH-Wert<br>ORP<br>Temperatur<br>rH-Wert (Kombisensor)<br>pH-Wert<br>mV-Wert                                                                                                    | -2,00 16,00<br>-1999 1999 mV<br>-20,0 200,0 °C (<br>000,0 200,0 rH<br>< 0,02<br>< 1 mV                                                                                                    | -4 + 392 °F)<br>TK: 0,002 pH/K<br>TK: 0,1 mV/K                                                                        |
|---------------------------------------------------------------------------------|----------------------------------------------------------------------------------------------------|----------------------------------------------------------------------------------------------------|----------------------------------------------------------------------------------------------------|
| Sensoranpassung pH *)                                                           | pH-Kalibrierung                                                                                                    |                                                                                                    |                                                                                                    |
| Betriebsarten                                                                   | AUTO                                                                                                    | Kalibrierung mit a<br>Pufferfindung (Ca                                                                                                    | automatischer<br>alimatic)                                                                                            |
|                                                                                 | MAN                                                                                                    | manuelle Kalibrie<br>individueller Puff                                                                                                    | erung mit Eingabe<br>erwerte                                                                                          |
|                                                                                 | DAT                                                                                                    | Dateneingabe vo                                                                                                    | rgemessener Elektroden                                                                                                |
|                                                                                 | Produktkalibrierung                                                                                                    |                                                                                                    |                                                                                                    |
| Calimatic-Puffersätze "                                                         | -01- Mettler-Toledo<br>-02- Knick CaliMat<br>-03- Ciba (94)<br>-04- NIST Technisch<br>-05- NIST Standard<br>-06- HACH<br>-07- WTW techn. Puffer<br>-08- Hamilton<br>-09- Reagecon<br>-10- DIN 19267<br>-U1- | 2,00/4,01/7,00/9,<br>2,00/4,00/7,00/9,<br>2,06/4,00/7,00/10<br>1,68/4,00/7,00/10<br>1,679/4,006/6,869<br>4,01/7,00/10,01<br>2,00/4,01/7,00/10<br>4,01/7,00/10,01/1<br>2,00/4,00/7,00/9,0<br>1,09/4,65/6,79/9,;<br>eingebbarer Puffe | 21<br>00/12,00<br>,00<br>0,01/12,46<br>5/9,180<br>0,00<br>2,00<br>00/12,00<br>23/12,75<br>ersatz mit 2 Pufferlösungen |
| max. Kalibrierbereich                                                           | Asymmetriepotenzial<br>Steilheit<br>(evtl. einschränkende Hin                                                                                                    | ±60 mV (±750 m <sup>)</sup><br>80 103 % (47,5<br>weise durch Senso                                                                                                    | / bei Memosens ISFET)<br>61 mV/pH)<br>face)                                                                           |
| Sensoranpassung ORP *)                                                          | Redox-Kalibrierung (Nullp                                                                                                    | ounktverschiebung                                                                                                    | )                                                                                                    |
| max. Kalibrierbereich                                                           | −700 +700 ΔmV                                                                                                    |                                                                                                    |                                                                                                    |
| Kalibriertimer                                                                  | Vorgabeintervall 0000 9                                                                                                    | 9999 h (Pat. DE 101                                                                                                    | 41 408)                                                                                                    |
| Sensocheck                                                                      | automatische Überwachung der Glaselekektrode                                                                                                    |                                                                                                    |                                                                                                    |
| Vezögerungszeit                                                                 | ca. 30 s                                                                                                    |                                                                                                    |                                                                                                    |
| Sensoface                                                                       | liefert Hinweise über den Zustand des Sensors (abschaltbar)<br>Auswertung von Nullpunkt/Steilheit, Kalibrierintervall, Sensocheck                                                                           |                                                                                                    |                                                                                                    |

\*) parametrierbar

<sup>1)</sup> gemäß DIN IEC 746 Teil 1, bei Nennbetriebsbedingungen

рΗ

| TK des Messmediums        | linear –19,99 +19,99 %/K, Reinstwasser                                                          |                               |  |  |
|---------------------------|-------------------------------------------------------------------------------------------------|-------------------------------|--|--|
| Bezugstemperatur          | 25 °C                                                                                           |                               |  |  |
| Temperatureingang         | Pt100 / Pt1000 / NTC / Balco *)<br>Anschluss 2-Leiter, abgleichbar                              |                               |  |  |
| Messbereich               | Pt100/Pt1000                                                                                    | –20,0 +200,0 °C / –4 +392 °F  |  |  |
|                           | NTC 30 kΩ                                                                                       | –20,0 +150,0 °C / –4 +302 °F  |  |  |
|                           | NTC 8,55 kΩ (Mitsubishi)                                                                        | –10,0 +130,0 °C / +14 +266 °F |  |  |
|                           | Balco 3 kΩ                                                                                      | –20,0 +130,0 °C / –4 +266 °F  |  |  |
| Abgleichbereich           | 10 K                                                                                            |                               |  |  |
| Auflösung                 | 0,1 °C / 0,1 °F                                                                                 |                               |  |  |
| Betriebsmessabweichung 1) | < 0,5 K $(< 1$ K bei Pt100; <1 K bei NTC >100 °C)                                               |                               |  |  |
| Wechselmodul MK-PH015     |                                                                                                 |                               |  |  |
| ISM-Eingang               | "One wire"-Schnittstelle für den Betrieb mit ISM (digitalen Sensoren)<br>(6 V / Ri= ca. 1,2 kΩ) |                               |  |  |
| HE-Ausgang                | für den Betrieb eines ISFET-Adapters                                                            |                               |  |  |
|                           | +3 V / 0,5 mA                                                                                   |                               |  |  |
|                           | –3 V / 0,5 mA                                                                                   |                               |  |  |

| Eingang                              | für Memosens oder optische Sensoren (SE 740)                                                                                                    |                                                    |  |  |
|--------------------------------------|----------------------------------------------------------------------------------------------------|----------------------------------------------------|--|--|
| Data In/Out                          | asynchrone Schnittstelle RS 485, 9600/19200 Bd                                                                                                    |                                                    |  |  |
| Hilfsenergie                         | Klemme 1: +3,08 V/10 mA, Ri < 1 Ohm, kurzschlussfest                                                                                                    |                                                    |  |  |
|                                      | Klemme 5: 3,1 24 V/1W in vier diskreten Stufen (3,1/12/15/24 V),<br>kurzschlussfest (Stufen umschaltbar über Software),<br>automatisch 15 V bei Sensorwahl SE 740 |                                                    |  |  |
| I-Eingang (TAN)                      | 4 20 mA / 50 Ohm                                                                                                    |                                                    |  |  |
| Funktion                             | Einspeisung von Druc                                                                                                    | k- oder Temperaturmesswerten externer Sensoren     |  |  |
| Auflösung                            | ca. 0,05 mA                                                                                                    |                                                    |  |  |
| Betriebsmessabweichung <sup>1)</sup> | < 1% vom Stromwert                                                                                                    | + 0,1 mA                                           |  |  |
| Türkontakt                           | liefert bei geöffneter                                                                                                    | Front ein Signal                                   |  |  |
|                                      | Eintrag ins Logbuch (I                                                                                                    | FDA)                                               |  |  |
| Eingang HOLD                         | galvanisch getrennt (                                                                                                    | Optokoppler)                                       |  |  |
| Funktion                             | schaltet das Gerät in o                                                                                                    | den HOLD-Zustand                                   |  |  |
| Schaltspannung                       | 0 2 V AC/DC HOLD inaktiv                                                                                                    |                                                    |  |  |
|                                      | 10 30 V AC/DC                                                                                                    | HOLD aktiv                                         |  |  |
| Eingang CONTROL *)                   | galvanisch getrennt (Optokoppler)                                                                                                    |                                                    |  |  |
| Funktion                             | Umschaltung Parametersatz A/B oder Durchflussmessung (FLOW)                                                                                                    |                                                    |  |  |
| Parametersatz A/B                    | Schalteingang                                                                                                    | 0 2 V AC/DC Parametersatz A                        |  |  |
|                                      |                                                                                                    | 10 30 V AC/DC Parametersatz B                      |  |  |
| FLOW                                 | Impulseingang für Du                                                                                                    | rchflussmessung 0 100 Impulse/s                    |  |  |
|                                      | Anzeige:                                                                                                    | 00,0 99,9 l/h                                      |  |  |
| Ausgang 1                            | 0/4 20 mA, max. 10<br>(Klemmen 8 / 9, galva                                                                                                    | V, potenzialfrei<br>nisch verbunden mit Ausgang 2) |  |  |
| Überbereich *)                       | 22 mA bei Fehlermelo                                                                                                    | dungen                                             |  |  |
| Kennlinie                            | linear, bei Leitfähigke                                                                                                    | itsmessung auch bilinear und logarithmisch         |  |  |
| Ausgangsfilter *)                    | PT <sub>1</sub> -Filter, Filterzeitko                                                                                                    | nstante 0 120 s                                    |  |  |
| Betriebsmessabweichung 1)            | < 0,25 % vom Stromwert + 0,025 mA                                                                                                    |                                                    |  |  |
| Ausgang 2                            | 0/4 20 mA, max. 10 V, potenzialfrei<br>(Klemmen 9 / 10, galvanisch verbunden mit Ausgang 1)                                                                       |                                                    |  |  |
| Überbereich *)                       | 22 mA bei Fehlermele                                                                                                    | dungen                                             |  |  |
| Kennlinie                            | linear, bei Leitfähigke                                                                                                    | itsmessung auch bilinear und logarithmisch         |  |  |
| Ausgangsfilter *)                    | PT <sub>1</sub> -Filter, Filterzeitkonstante 0 120 s                                                                                                    |                                                    |  |  |
| Betriebsmessabweichung 1)            | < 0,25 % vom Stromv                                                                                                    | vert + 0,025 mA                                    |  |  |

<sup>\*)</sup> parametrierbar
 <sup>1)</sup> gemäß DIN IEC 746 Teil 1, bei Nennbetriebsbedingungen

| Power Out              | Hilfsenergieausgang zum Betrieb optischer Sensoren (SE 740),                                                                                                    |  |
|------------------------|----------------------------------------------------------------------------------------------------|--|
| Hilfsenergie           | umschaltbar zwischen 3,1 V / 12 V / 15 V / 24 V, kurzschlussfest                                                                                                    |  |
| Alarmkontakt           | Belaiskontakt, potenzialfrei                                                                                                    |  |
| Kontakthelastharkeit   | AC < 250 V / < 3.4 / < 750 VA                                                                                                    |  |
| Rontaktbelastbarkeit   | DC < 30 V / < 3 A / < 90 W                                                                                                    |  |
| Kontaktverhalten *)    | N/C (fail-safe type)                                                                                                    |  |
| Waschkontakt           | Relaiskontakt, potenzialfrei                                                                                                    |  |
| Kontaktbelastbarkeit   | AC < 250 V / < 3 A / < 750 VA<br>DC < 30 V / < 3 A / < 90 W                                                                                                    |  |
| Kontaktverhalten *)    | N/C oder N/O                                                                                                    |  |
| Grenzwerte Min/Max     | Kontakte min/max, potenzialfrei aber untereinander verbunden                                                                                                    |  |
| Kontaktbelastbarkeit   | AC < 250 V / < 3 A / < 750 VA<br>DC < 30 V / < 3 A / < 90 W                                                                                                    |  |
| Kontaktverhalten *)    | N/C oder N/O                                                                                                    |  |
| Ansprechverzögerung *) | 0000 9999 s                                                                                                    |  |
| Schaltpunkte *)        | innerhalb des Messbereiches                                                                                                    |  |
| Hysterese *)           | parametrierbar                                                                                                    |  |
| Echtzeituhr            | verschiedene Zeit- und Datumsformate wählbar                                                                                                    |  |
| Gangreserve            | > 5 Tage                                                                                                    |  |
| Anzeige                | LC-Display, 7-Segment mit Symbolen, farbig hinterleuchtet                                                                                                    |  |
| Hauptanzeige           | Zeichenhöhe ca. 22 mm, Messwertzeichen ca. 14 mm                                                                                                    |  |
| Nebenanzeige           | Zeichenhöhe ca. 10 mm                                                                                                    |  |
| Textzeile              | 14 Zeichen, 14-Segment                                                                                                    |  |
| Sensoface              | 3 Zustandsanzeigen (Gesicht freundlich, neutral, traurig);<br>liefert Hinweise über den Zustand des Sensors. Auswertung von<br>Nullpunkt/Steilheit, Einstellzeit, Kalibrierintervall, Verschleiß,<br>Sensocheck (abschaltbar), Sensorüberwachung (TAG, GROUP) |  |
| Statusanzeigen         | meas, cal, conf, diag<br>weitere Piktogramme für Konfigurierung und Meldungen                                                                                                    |  |
| Alarmanzeige           | Anzeige blinkt und rote Hinterleuchtung                                                                                                    |  |
| Tastatur               | Tasten: meas, info, 4 Cursor-Tasten, enter                                                                                                    |  |
| 2 Parametersätze       | Parametersatz A und B,<br>Umschaltung über Eingang CONTROL oder manuell                                                                                                    |  |
| Diagnosefunktionen     |                                                                                                    |  |
| Kalibrierdaten         | Kalibrierdatum, Nullpunkt, Steilheit                                                                                                    |  |
| Geräteselbsttest       | automatischer Speichertest (RAM, FLASH, EEPROM)                                                                                                    |  |
| Displaytest            | Anzeige aller Segmente                                                                                                    |  |
| Logbuch                | 100 Ereignisse mit Datum und Uhrzeit<br>200 Einträge (Audit Trail) mit erweitertem Logbuch (TAN)                                                                                                    |  |

<sup>\*)</sup> parametrierbar
 <sup>1)</sup> gemäß DIN IEC 746 Teil 1, bei Nennbetriebsbedingungen

| Servicefunktionen           |                                                                                                    |
|-----------------------------|----------------------------------------------------------------------------------------------------|
| Stromgeber                  | Strom vorgebbar für Ausgang 1 und 2 (00,00 22,00 mA)                                                                                |
| Sensormonitor               | Anzeige der direkten Sensorsignale (mV / Temperatur / Betriebszeit)                                                                 |
| Relaistest                  | manuelle Ansteuerung der Schaltkontakte                                                                                             |
| Gerätetyp                   | Wahl des Messverfahrens                                                                                                    |
| Datenerhaltung              | Parameter, Kalibrierdaten und Logbuch > 10 Jahre (EEPROM)                                                                           |
| Elektrische Sicherheit      | Schutz gegen gefährliche Körperströme durch sichere Trennung aller<br>Kleinspannungskreise gegen Netz nach EN 61010-1               |
| Explosionsschutz<br>(A402B) | siehe Control Drawing bzw. www.knick.de                                                                                             |
| EMV                         | DIN EN 61326                                                                                                    |
| Störaussendung              | Klasse B (Wohnbereich)                                                                                                    |
| Störfestigkeit              | Industriebereich                                                                                                    |
| RoHS-Konformität            | nach EG-Richtlinie 2002/95/EG                                                                                                    |
| Hilfsenergie                | 80 V (-15%) 230 (+10%) V AC ; ≤ 15 VA ; 45 65 Hz<br>24 V (-15%) 60 (+10%) V DC ; 10 W<br>Überspannungskategorie II, Schutzklasse II |
| Nennbetriebsbedingungen     |                                                                                                    |
| Umgebungstemperatur         | -20 +55 °C / -4 +131 °F                                                                                                    |
| Transport-/Lagertemperatur  | -30 +70 °C / -22 +158 °F                                                                                                    |
| Relative Feuchte            | 10 95 % nicht kondensierend                                                                                                    |
| Gehäuse                     | Kunststoffgehäuse aus PBT/PC, glasfaserverstärkt                                                                                    |
| Befestigung                 | Wand-, Mast-, Schalttafelbefestigung                                                                                                |
| Farbe                       | grau RAL 7001                                                                                                    |
| Schutzart                   | IP 67 / NEMA 4 x outdoor (mit Druckausgleich)                                                                                       |
| Brennbarkeit                | UL 94 V-0                                                                                                    |
| Abmessungen                 | H 148 mm, B 148 mm, T 117 mm                                                                                                    |
| Schalttafelausschnitt       | 138 mm x 138 mm nach DIN 43 700                                                                                                    |
| Gewicht                     | 1,2 kg (1,6 kg inkl. Zubehör und Verpackung)                                                                                        |
| Kabeldurchführungen         | 3 Durchbrüche für Kabelverschraubungen M20 x 1,5<br>2 Durchbrüche für NPT ½" bzw. Rigid Metallic Conduit                            |
| Anschlüsse                  | Klemmen, Anschlussquerschnitt max 2,5 mm <sup>2</sup>                                                                               |

\*) parametrierbar

<sup>1)</sup> gemäß DIN IEC 746 Teil 1, bei Nennbetriebsbedingungen

| HART-Kommunikation | digitale Kommunikation über FSK-Modulation Ausgangsstrom 1                                         |  |  |
|--------------------|----------------------------------------------------------------------------------------------------|--|--|
|                    | Geräteidentifikation, Messwerte, Status und Meldungen,<br>Parametrierung, Kalibrierung, Protokolle |  |  |
| Bedingungen        | Ausgangsstrom $\ge$ 3,8 mA und Bürdenwiderstand $\ge$ 250 Ohm                                      |  |  |

<sup>\*)</sup> parametrierbar
 <sup>1)</sup> gemäß DIN IEC 746 Teil 1, bei Nennbetriebsbedingungen

### Puffertabellen

рΗ

#### -01- Mettler-Toledo (entspricht ehemaligen "Knick technische Puffer")

| °C | рН   |      |      |      |
|----|------|------|------|------|
| 0  | 2,03 | 4,01 | 7,12 | 9,52 |
| 5  | 2,02 | 4,01 | 7,09 | 9,45 |
| 10 | 2,01 | 4,00 | 7,06 | 9,38 |
| 15 | 2,00 | 4,00 | 7,04 | 9,32 |
| 20 | 2,00 | 4,00 | 7,02 | 9,26 |
| 25 | 2,00 | 4,01 | 7,00 | 9,21 |
| 30 | 1,99 | 4,01 | 6,99 | 9,16 |
| 35 | 1,99 | 4,02 | 6,98 | 9,11 |
| 40 | 1,98 | 4,03 | 6,97 | 9,06 |
| 45 | 1,98 | 4,04 | 6,97 | 9,03 |
| 50 | 1,98 | 4,06 | 6,97 | 8,99 |
| 55 | 1,98 | 4,08 | 6,98 | 8,96 |
| 60 | 1,98 | 4,10 | 6,98 | 8,93 |
| 65 | 1,99 | 4,13 | 6,99 | 8,90 |
| 70 | 1,99 | 4,16 | 7,00 | 8,88 |
| 75 | 2,00 | 4,19 | 7,02 | 8,85 |
| 80 | 2,00 | 4,22 | 7,04 | 8,83 |
| 85 | 2,00 | 4,26 | 7,06 | 8,81 |
| 90 | 2,00 | 4,30 | 7,09 | 8,79 |
| 95 | 2,00 | 4,35 | 7,12 | 8,77 |

рΗ

### Puffertabellen

#### -02- Knick CaliMat (Werte gelten auch für Merck-Titrisole, Riedel-de-Haen Fixanale)

| °C        | рН         |            |            |            |            |
|-----------|------------|------------|------------|------------|------------|
| Order No. | CS-P0200A/ | CS-P0400A/ | CS-P0700A/ | CS-P0900A/ | CS-P1200A/ |
| 0         | 2.01       | 4.05       | 7.09       | 9.24       | 12.58      |
| 5         | 2.01       | 4.04       | 7.07       | 9.16       | 12.39      |
| 10        | 2.01       | 4.02       | 7.04       | 9.11       | 12.26      |
| 15        | 2.00       | 4.01       | 7.02       | 9.05       | 12.13      |
| 20        | 2.00       | 4.00       | 7.00       | 9.00       | 12.00      |
| 25        | 2.00       | 4.01       | 6.99       | 8.95       | 11.87      |
| 30        | 2.00       | 4.01       | 6.98       | 8.91       | 11.75      |
| 35        | 2.00       | 4.01       | 6.96       | 8.88       | 11.64      |
| 40        | 2.00       | 4.01       | 6.96       | 8.85       | 11.53      |
| 50        | 2.00       | 4.01       | 6.96       | 8.79       | 11.31      |
| 60        | 2.00       | 4.00       | 6.96       | 8,73       | 11.09      |
| 70        | 2.00       | 4.00       | 6.96       | 8,70       | 10.88      |
| 80        | 2.00       | 4.00       | 6.98       | 8,66       | 10.68      |
| 90        | 2.00       | 4.00       | 7.00       | 8,64       | 10.48      |

рΗ

167

#### -03- Ciba (94) Puffer Nennwerte: 2,06 4,00 7,00 10,00

| ۰r | nu    |       |       |       |
|----|-------|-------|-------|-------|
| L  | рп    |       |       |       |
| 0  | 2,04  | 4,00  | 7,10  | 10,30 |
| 5  | 2,09  | 4,02  | 7,08  | 10,21 |
| 10 | 2,07  | 4,00  | 7,05  | 10,14 |
| 15 | 2,08  | 4,00  | 7,02  | 10,06 |
| 20 | 2,09  | 4,01  | 6,98  | 9,99  |
| 25 | 2,08  | 4,02  | 6,98  | 9,95  |
| 30 | 2,06  | 4,00  | 6,96  | 9,89  |
| 35 | 2,06  | 4,01  | 6,95  | 9,85  |
| 40 | 2,07  | 4,02  | 6,94  | 9,81  |
| 45 | 2,06  | 4,03  | 6,93  | 9,77  |
| 50 | 2,06  | 4,04  | 6,93  | 9,73  |
| 55 | 2,05  | 4,05  | 6,91  | 9,68  |
| 60 | 2,08  | 4,10  | 6,93  | 9,66  |
| 65 | 2,07* | 4,10* | 6,92* | 9,61* |
| 70 | 2,07  | 4,11  | 6,92  | 9,57  |
| 75 | 2,04* | 4,13* | 6,92* | 9,54* |
| 80 | 2,02  | 4,15  | 6,93  | 9,52  |
| 85 | 2,03* | 4,17* | 6,95* | 9,47* |
| 90 | 2,04  | 4,20  | 6,97  | 9,43  |
| 95 | 2,05* | 4,22* | 6,99* | 9,38* |

\* extrapoliert

### Puffertabellen

рΗ

168

#### -04- Technische Puffer nach NIST

| °C | рН    |       |       |       |        |
|----|-------|-------|-------|-------|--------|
| 0  | 1,67  | 4,00  | 7,115 | 10,32 | 13,42  |
| 5  | 1,67  | 4,00  | 7,085 | 10,25 | 13,21  |
| 10 | 1,67  | 4,00  | 7,06  | 10,18 | 13,01  |
| 15 | 1,67  | 4,00  | 7,04  | 10,12 | 12,80  |
| 20 | 1,675 | 4,00  | 7,015 | 10,06 | 12,64  |
| 25 | 1,68  | 4,005 | 7,00  | 10,01 | 12,46  |
| 30 | 1,68  | 4,015 | 6,985 | 9,97  | 12,30  |
| 35 | 1,69  | 4,025 | 6,98  | 9,93  | 12,13  |
| 40 | 1,69  | 4,03  | 6,975 | 9,89  | 11,99  |
| 45 | 1,70  | 4,045 | 6,975 | 9,86  | 11,84  |
| 50 | 1,705 | 4,06  | 6,97  | 9,83  | 11,71  |
| 55 | 1,715 | 4,075 | 6,97  | 9,83* | 11,57  |
| 60 | 1,72  | 4,085 | 6,97  | 9,83* | 11,45  |
| 65 | 1,73  | 4,10  | 6,98  | 9,83* | 11,45* |
| 70 | 1,74  | 4,13  | 6,99  | 9,83* | 11,45* |
| 75 | 1,75  | 4,14  | 7,01  | 9,83* | 11,45* |
| 80 | 1,765 | 4,16  | 7,03  | 9,83* | 11,45* |
| 85 | 1,78  | 4,18  | 7,05  | 9,83* | 11,45* |
| 90 | 1,79  | 4,21  | 7,08  | 9,83* | 11,45* |
| 95 | 1,805 | 4,23  | 7,11  | 9,83* | 11,45* |

\* ergänzte Werte

рΗ

| °C | рН    |       |       |       |        |
|----|-------|-------|-------|-------|--------|
| 0  | 1,666 | 4,000 | 6,984 | 9,464 |        |
| 5  | 1,668 | 3,998 | 6,951 | 9,395 | 13,207 |
| 10 | 1,670 | 3,997 | 6,923 | 9,332 | 13,003 |
| 15 | 1,672 | 3,998 | 6,900 | 9,276 | 12,810 |
| 20 | 1,675 | 4,000 | 6,881 | 9,225 | 12,627 |
| 25 | 1,679 | 4,005 | 6,865 | 9,180 | 12,454 |
| 30 | 1,683 | 4,011 | 6,853 | 9,139 | 12,289 |
| 35 | 1,688 | 4,018 | 6,844 | 9,102 | 12,133 |
| 37 |       | 4,022 | 6,841 | 9,088 |        |
| 38 | 1,691 |       |       |       | 12,043 |
| 40 | 1,694 | 4,027 | 6,838 | 9,068 | 11,984 |
| 45 |       |       |       |       | 11,841 |
| 50 | 1,707 | 4,050 | 6,833 | 9,011 | 11,705 |
| 55 | 1,715 | 4,075 | 6,834 | 8,985 | 11,574 |
| 60 | 1,723 | 4,091 | 6,836 | 8,962 | 11,449 |
| 70 | 1,743 | 4,126 | 6,845 | 8,921 |        |
| 80 | 1,766 | 4,164 | 6,859 | 8,885 |        |
| 90 | 1,792 | 4,205 | 6,877 | 8,850 |        |
| 95 | 1,806 | 4,227 | 6,886 | 8,833 |        |

#### -05- Standard-Puffer NIST NIST Standard (DIN 19266 : 2015-05)

#### Hinweis:

Die pH(S)-Werte der einzelnen Chargen der sekundären Referenzmaterialien werden in einem Zertifikat eines akkreditierten Labors dokumentiert, das den entsprechenden Puffermaterialien beigegeben wird. Nur diese pH(S)-Werte dürfen als Standardwerte der sekundären Referenzpuffermaterialien verwendet werden. Entsprechend enthält diese Norm keine Tabelle mit praktisch verwendbaren Standard-pH-Werten. Lediglich zur Orientierung gibt die oben angeführte Tabelle Beispiele für pH(PS)-Werte.

169

рΗ

#### -06- HACH Puffer Nennwerte: 4,01 7,00 10,01 (± 0,02 bei 25 °C)

| °C | рН    |       |       |
|----|-------|-------|-------|
| 0  | 4,00  | 7,118 | 10,30 |
| 5  | 4,00  | 7,087 | 10,23 |
| 10 | 4,00  | 7,059 | 10,17 |
| 15 | 4,00  | 7,036 | 10,11 |
| 20 | 4,00  | 7,016 | 10,05 |
| 25 | 4,01  | 7,000 | 10,01 |
| 30 | 4,01  | 6,987 | 9,96  |
| 35 | 4,02  | 6,977 | 9,92  |
| 40 | 4,03  | 6,970 | 9,88  |
| 45 | 4,05  | 6,965 | 9,85  |
| 50 | 4,06  | 6,964 | 9,82  |
| 55 | 4,07  | 6,965 | 9,79  |
| 60 | 4,09  | 6,968 | 9,76  |
| 65 | 4,10* | 6,98* | 9,71* |
| 70 | 4,12* | 7,00* | 9,66* |
| 75 | 4,14* | 7,02* | 9,63* |
| 80 | 4,16* | 7,04* | 9,59* |
| 85 | 4,18* | 7,06* | 9,56* |
| 90 | 4,21* | 7,09* | 9,52* |
| 95 | 4,24* | 7,12* | 9,48* |

\* ergänzte Werte

### Puffertabellen

рΗ

171

#### -07- WTW techn. Puffer

| °C | рН   |      |      |       |
|----|------|------|------|-------|
| 0  | 2,03 | 4,01 | 7,12 | 10,65 |
| 5  | 2,02 | 4,01 | 7,09 | 10,52 |
| 10 | 2,01 | 4,00 | 7,06 | 10,39 |
| 15 | 2,00 | 4,00 | 7,04 | 10,26 |
| 20 | 2,00 | 4,00 | 7,02 | 10,13 |
| 25 | 2,00 | 4,01 | 7,00 | 10,00 |
| 30 | 1,99 | 4,01 | 6,99 | 9,87  |
| 35 | 1,99 | 4,02 | 6,98 | 9,74  |
| 40 | 1,98 | 4,03 | 6,97 | 9,61  |
| 45 | 1,98 | 4,04 | 6,97 | 9,48  |
| 50 | 1,98 | 4,06 | 6,97 | 9,35  |
| 55 | 1,98 | 4,08 | 6,98 |       |
| 60 | 1,98 | 4,10 | 6,98 |       |
| 65 | 1,99 | 4,13 | 6,99 |       |
| 70 | 2,00 | 4,16 | 7,00 |       |
| 75 | 2,00 | 4,19 | 7,02 |       |
| 80 | 2,00 | 4,22 | 7,04 |       |
| 85 | 2,00 | 4,26 | 7,06 |       |
| 90 | 2,00 | 4,30 | 7,09 |       |
| 95 | 2,00 | 4,35 | 7,12 |       |

## 172

### Puffertabellen

рΗ

#### -08- Hamilton Duracal Puffer

| °C | рН   |       |       |       |       |
|----|------|-------|-------|-------|-------|
| 0  | 1,99 | 4,01  | 7,12  | 10,23 | 12,58 |
| 5  | 1,99 | 4,01  | 7,09  | 10,19 | 12,46 |
| 10 | 2,00 | 4,00  | 7,06  | 10,15 | 12,34 |
| 15 | 2,00 | 4,00  | 7,04  | 10,11 | 12,23 |
| 20 | 2,00 | 4,00  | 7,02  | 10,06 | 12,11 |
| 25 | 2,00 | 4,01  | 7,00  | 10,01 | 12,00 |
| 30 | 1,99 | 4,01  | 6,99  | 9,97  | 11,90 |
| 35 | 1,98 | 4,02  | 6,98  | 9,92  | 11,80 |
| 40 | 1,98 | 4,03  | 6,97  | 9,86  | 11,70 |
| 45 | 1,97 | 4,04  | 6,97  | 9,83  | 11,60 |
| 50 | 1,97 | 4,05  | 6,97  | 9,79  | 11,51 |
| 55 | 1,98 | 4,06  | 6,98  | 9,75  | 11,42 |
| 60 | 1,98 | 4,08  | 6,98  | 9,72  | 11,33 |
| 65 | 1,98 | 4,10* | 6,99* | 9,69* | 11,24 |
| 70 | 1,99 | 4,12* | 7,00* | 9,66* | 11,15 |
| 75 | 1,99 | 4,14* | 7,02* | 9,63* | 11,06 |
| 80 | 2,00 | 4,16* | 7,04* | 9,59* | 10,98 |
| 85 | 2,00 | 4,18* | 7,06* | 9,56* | 10,90 |
| 90 | 2,00 | 4,21* | 7,09* | 9,52* | 10,82 |
| 95 | 2,00 | 4,24* | 7,12* | 9,48* | 10,74 |

\* ergänzte Werte

### Puffertabellen

рΗ

173

#### -09- Reagecon Puffer

| °C   | рН    |       |       |       |        |
|------|-------|-------|-------|-------|--------|
| 0°C  | *2,01 | *4,01 | *7,07 | *9,18 | *12,54 |
| 5°C  | *2,01 | *4,01 | *7,07 | *9,18 | *12,54 |
| 10°C | 2,01  | 4,00  | 7,07  | 9,18  | 12,54  |
| 15°C | 2,01  | 4,00  | 7,04  | 9,12  | 12,36  |
| 20°C | 2,01  | 4,00  | 7,02  | 9,06  | 12,17  |
| 25°C | 2,00  | 4,00  | 7,00  | 9,00  | 12,00  |
| 30°C | 1,99  | 4,01  | 6,99  | 8,95  | 11,81  |
| 35°C | 2,00  | 4,02  | 6,98  | 8,90  | 11,63  |
| 40°C | 2,01  | 4,03  | 6,97  | 8,86  | 11,47  |
| 45°C | 2,01  | 4,04  | 6,97  | 8,83  | 11,39  |
| 50°C | 2,00  | 4,05  | 6,96  | 8,79  | 11,30  |
| 55°C | 2,00  | 4,07  | 6,96  | 8,77  | 11,13  |
| 60°C | 2,00  | 4,08  | 6,96  | 8,74  | 10,95  |
| 65°C | *2,00 | *4,10 | *6,99 | *8,70 | *10,95 |
| 70°C | *2,00 | *4,12 | *7,00 | *8,67 | *10,95 |
| 75°C | *2,00 | *4,14 | *7,02 | *8,64 | *10,95 |
| 80°C | *2,00 | *4,16 | *7,04 | *8,62 | *10,95 |
| 85°C | *2,00 | *4,18 | *7,06 | *8,60 | *10,95 |
| 90°C | *2,00 | *4,21 | *7,09 | *8,58 | *10,95 |
| 95°C | *2,00 | *4,24 | *7,12 | *8,56 | *10,95 |

\* ergänzte Werte

174

Puffertabellen

рΗ

-10- DIN 19267 Puffer

| °C | рН    |       |       |       |        |
|----|-------|-------|-------|-------|--------|
| 0  | 1,08  | 4,67  | 6,89  | 9,48  | 13,95* |
| 5  | 1,08  | 4,67  | 6,87  | 9,43  | 13,63* |
| 10 | 1,09  | 4,66  | 6,84  | 9,37  | 13,37  |
| 15 | 1,09  | 4,66  | 6,82  | 9,32  | 13,16  |
| 20 | 1,09  | 4,65  | 6,80  | 9,27  | 12,96  |
| 25 | 1,09  | 4,65  | 6,79  | 9,23  | 12,75  |
| 30 | 1,10  | 4,65  | 6,78  | 9,18  | 12,61  |
| 35 | 1,10  | 4,65  | 6,77  | 9,13  | 12,45  |
| 40 | 1,10  | 4,66  | 6,76  | 9,09  | 12,29  |
| 45 | 1,10  | 4,67  | 6,76  | 9,04  | 12,09  |
| 50 | 1,11  | 4,68  | 6,76  | 9,00  | 11,89  |
| 55 | 1,11  | 4,69  | 6,76  | 8,96  | 11,79  |
| 60 | 1,11  | 4,70  | 6,76  | 8,92  | 11,69  |
| 65 | 1,11  | 4,71  | 6,76  | 8,90  | 11,56  |
| 70 | 1,11  | 4,72  | 6,76  | 8,88  | 11,43  |
| 75 | 1,11  | 4,73  | 6,77  | 8,86  | 11,31  |
| 80 | 1,12  | 4,75  | 6,78  | 8,85  | 11,19  |
| 85 | 1,12  | 4,77  | 6,79  | 8,83  | 11,09  |
| 90 | 1,13  | 4,79  | 6,80  | 8,82  | 10,99  |
| 95 | 1,13* | 4,82* | 6,81* | 8,81* | 10,89* |

\* extrapoliert / extrapolated / extrapolée

### Eingebbarer Puffersatz -U1-

рН

Der Anwender kann einen Puffersatz mit 2 Pufferlösungen im Temperaturbereich von 0 ... 95 °C selbst vorgeben, Schrittweite: 5 °C. Hierzu wird in der Konfigurierung der Puffersatz -U1- ausgewählt.

Bei Auslieferung ist der Puffersatz mit den Ingold techn. Pufferlösungen pH 4,01 / 7,00 vorbelegt und kann editiert werden.

#### Bedingungen für den eingebbaren Puffersatz:

- Alle Werte müssen im Bereich 0 ... 14 pH liegen.
- Die Differenz zweier benachbarter pH-Werte (Abstand 5 °C) der gleichen Pufferlösung darf maximal pH 0,25 betragen.
- Die Werte der Pufferlösung 1 müssen kleiner sein als die der Pufferlösung 2 – hierfür gilt: Der Abstand temperaturgleicher Werte zwischen den beiden Pufferlösungen muss größer sein als 2 pH.

Bei fehlerhafter Eingabe wird im Messmodus die Fehlermeldung "FAIL BUFFERSET -U1-" ausgegeben.

Zur Pufferanzeige in der Kalibrierung wird immer der 25 °C-Wert herangezogen.

рΗ

| Schritt                                        | Aktion/Display                                                                                | Bemerkung                                                                                                    |
|------------------------------------------------|-----------------------------------------------------------------------------------------------|----------------------------------------------------------------------------------------------------|
| Auswahl Puffersatz -U1-<br>(Menü CONFIG / SNS) | - LI I - USR<br>SNS: BUFFER SET                                                               |                                                                                                    |
| Pufferlösung 1 zum<br>Editieren auswählen      | Mit Auf-/Ab-Taste<br>Auswahl "YES"                                                            | Die Sicherheitsabfrage<br>soll verhindern, dass Sie<br>versehentlich in die Ein-<br>gabeprozedur gelangen.                                                                              |
| Editieren der Werte<br>Pufferlösung 1          | Editieren: Pfeiltasten,<br>Bestätigen und weiter zum<br>nächsten Temperaturwert<br>mit enter. | Die Werte der ersten<br>Pufferlösung sind im<br>Schrittabstand von 5 °C<br>einzutragen.<br>Dabei darf die Differenz<br>zum jeweils nächsten<br>Wert nicht mehr als<br>pH 0,25 betragen. |
| Pufferlösung 2 zum<br>Editieren auswählen      |                                                                                               | Der Abstand temperatur-<br>gleicher Pufferlösungen<br>muss größer sein als<br>pH 2.                                                                                                    |

### Eingebbarer Puffersatz -U1-

рΗ

#### Puffersatz U1:

Tragen Sie Ihre Konfigurierdaten ein oder nutzen Sie die Tabelle als Kopiervorlage.

| Temperatur (°C) | Puffer 1 | Puffer 2 |
|-----------------|----------|----------|
| 5               |          |          |
| 10              |          |          |
| 15              |          |          |
| 20              |          |          |
| 25              |          |          |
| 30              |          |          |
| 35              |          |          |
| 40              |          |          |
| 45              |          |          |
| 50              |          |          |
| 55              |          |          |
| 60              |          |          |
| 65              |          |          |
| 70              |          |          |
| 75              |          |          |
| 80              |          |          |
| 85              |          |          |
| 90              |          |          |
| 95              |          |          |

### Index

## 178

#### A

Abmessungen 15 ACT (adaptiver Kalibriertimer, ISM-Sensoren) 64 Adaptiver Kalibriertimer 64 Adaptiver Wartungstimer 66 Alarm, Beschreibung 48 Alarm, CONTROL-Eingang 100 Alarm, Durchflussüberwachung 100 Alarm, Kontakteigenschaften 99 Alarm, Sensocheck 99 Alarm, Verzögerungszeit 98 Ambulance-TAN, bei Verlust des Passcodes 148 Anschlussbelegung 20 Anschlusskabel, Memosens 36 Anschlusslänge der Sensoren, maximale (MSPH-MSPH) 76 Anschluss von Memosens-Sensoren, Menü 53 Anschluss von pH-Sensoren (Beispiele) 26 Anzeige 42 Anzeige Uhrzeit/Datum 136 Asymmetriepotenzial in Sensornullpunkt umrechnen 131 Audit Trail, Einträge einsehen 143 Ausgangsfilter Zeitkonstante 88 Ausgangssignal bei HOLD 91 Ausgangssignal, Reglerverhalten 116 Ausgangsspannung einstellen (POWER OUT) 146 Ausgangsstrom, Bereich 87 Ausgangsstrom, Error und HOLD 90 Ausgangsstromwert vorgeben, Servicemodus 147 Ausgangsstrom, Zeitkonstante Ausgangsfilter 88 Autoklavierzähler, Konfigurierung 70 Automatische Kalibrierung, pH 126

#### В

Bedienfehler FIRMW UPDATE 149 Bedienung, allgemein 40 Beschaltungsbeispiele Memosens pH 38 Beschaltungsbeispiele pH 26 Bestellnummern 157 Betriebsarten, Kurzbeschreibung 46 Betriebsarten, Übersicht 49 Betriebsart Messen 40

### Index

Betriebsart wählen 45 Betriebszustände 156 Betriebszustand HOLD 47

#### С

CAL\_ORP 123 CAL\_PH 123 Ciba (94) Puffer, Puffertabelle 167 CIP (Reinigungszyklen) 69 Control Drawings 8 CONTROL-Eingang, Durchflussmessung 96 CONTROL-Eingang, Parametersatzumschaltung 94

#### D

Data Input (Kalibrierung pH) 130 Datenlogger, Einträge anzeigen 143 Datenlogger, Erläuterung 10 Datum anzeigen 136 Datum einstellen 120 Datum und Uhrzeit, Verwendung 121 Device Type, Gerätetyp (Messverfahren) einstellen 148 Diagnose, Geräteselbsttest 142 Diagnose, Geräte- und Softwareversion 144 Diagnose, Kalibrierdaten 141 Diagnose, Logbuch 143 Diagnosemodus 140 Diagnose, Sensordaten 141 Diagnose, Sensormonitor 144 Digitale Sensoren (pH), Sensortyp auswählen 59 DIN 19267 Puffer, Puffertabelle 174 Display 42 Displaydarstellung im Messmodus 43 Display, Hauptanzeige wählen 43 **Displayhinterleuchtung 44** Displaytest 142 **Dokumentation 8** Dualgeräte 75 Durchflussmessung 96 Durchflussmessung, Alarm 100 Durchflussmessung, Meldung erzeugen 48

### 180

#### Е

EEPROM-Test, Geräteselbsttest 142 Eingebbarer Puffersatz -U1- 175 Einsatzbeispiel 13 Einsatz in explosionsgefährdeten Bereichen 21 Entsorgung 7 ERR 151 Error und HOLD, Ausgangsstrom 90 Erweitertes Logbuch (über TAN) 143 EU-Konformitätserklärungen 8

#### F

Farben im Display 42 Fehlermeldungen 151 Fehlermeldungen, Ausgangsstrom konfigurieren 91 FIRMW UPDATE 149 FLASH-Test 142 FLOW 97 Freischalten von Optionen 148

#### G

Gehäusekomponenten 14 Geräteselbsttest 142 Gerätetyp anzeigen 144 Gerätetyp MSPH-MSOXY 79 Gerätetyp MSPH-MSPH 76 Gerätetyp pH, Konfigurierung 58 Gerät startet nicht 149 Grenzwert 1, Relais 102 Grenzwert 2, Relais 106 GROUP (Messstellenkreis) 121

#### Н

HACH Puffer, Puffertabelle 170 Hamilton Duracal Puffer, Puffertabelle 172 Hilfsenergie anschließen 20 Hinterleuchtung 42 HOLD, Ausgangssignal bei HOLD 47 HOLD, Ausgangsstrom konfigurieren 90 HOLD beenden 47 HOLD extern auslösen 47 HOLD, Verhalten des Ausgangssignals 47
HOLD, Verhalten PID-Regler 113 Hysterese, Anwendung 105

#### I

Impulsfrequenzregler (PFC) 113 Impulsfrequenzregler (PFC), Konfigurierung 115 Impulslängenregler (PLC) 113 Impulslängenregler (PLC), Konfigurierung 115 Inbetriebnahme, Messverfahren 23 Induktive Lasten, Schutzbeschaltung Schaltkontakte 108 Info-Text 151 Installation, Klemmenbelegung 21 ISFET-ZERO, Nullpunktverschiebung (ISFET-Sensoren) 123 ISM-Sensoren (pH), adaptiven Kalibriertimer konfigurieren 64 ISM-Sensoren (pH), Autoklavierzähler konfigurieren 70

#### Κ

Kabeltyp Memosens 36 Kalibrierdaten anzeigen 141 Kalibriermodus konfigurieren (pH) 61 Kalibriertimer konfigurieren 63 Kalibrierung 122 Kalibrierung, Dateneingabe vorgemessener Sensoren 130 Kalibrierung durch Probennahme 134 Kalibrierung, Nullpunktverschiebung 125 Kalibrierung, Redox-Kalibrierung 132 Kanalauswahl und Displayzuordnung (MSPH-MSPH) 76 Kapazitive Lasten, Schutzbeschaltung Schaltkontakte 108 Klemmenbelegung 20 Klemmenschild des Geräts 19 Knick CaliMat, Puffertabelle 166 Konfigurierdaten Puffersatz U1 177 Konfigurierung, Alarm 98 Konfigurierung, CIP-/SIP-Einstellungen 68 Konfigurierung, Grenzwertfunktion 102 Konfigurierung, Impulsfrequenzregler (PFC) 115 Konfigurierung, Impulslängenregler (PLC) 115 Konfigurierung, Kalibriermodus 60 Konfigurierung, Kalibriertimer 62 Konfigurierung (Mehrkanal), Übersicht 80

181

# 182

Konfigurierung, Messstellenbezeichnung 120 Konfigurierung (pH) 58 Konfigurierung (pH), Übersicht 55 Konfigurierung, Regler 114 Konfigurierung, Schaltkontakte 102 Konfigurierung, Sensocheck 98 Konfigurierung, Stromausgang 86 Konfigurierung, Uhrzeit und Datum 120 Konfigurierung, WASH-Kontakt 118 Konfigurierung, Zeitkonstante Ausgangsfilter 88 Kontakt, Alarm, konfigurieren 99 Kurzbedienungsanleitungen 8

#### L

Lebensdauer Kontakte 108 Lieferprogramm 157 Lieferumfang, Dokumentation 8 Lieferumfang, gesamt 14 Lineare Temperaturkompensation (pH) 93 Logbuch 143

#### Μ

MAIN DISPLAY 43 Manuelle Kalibrierung mit Puffervorgabe 128 Mastmontage 16 Meldungen Alarm und HOLD 48 Meldung über den Eingang CONTROL 48 Memosens, Dualgeräte 75 Memosens-Kabel, Anschluss 35 Memosens-Kabel (Technische Daten, Typschlüssel) 36 Memosens-Sensoren anschließen, Klemmenbelegung 20 Memosens-Sensoren anschließen, Menü 53 Memosens-Sensoren, Inbetriebnahme 34 Memosens-Sensoren, Sensorwechsel 54 MemoSuite-Software zur Kalibrierung von Memosens-Sensoren 34 Menüaruppen (Konfiaurieruna) 50 Menüs, Übersicht 49 Messaufgaben pH, Beschaltungsbeispiele 26 Messgröße auswählen 87 Messaröße lädt nicht 149 Messmodus 136

Messmodus für Temperaturerfassung einstellen 59 Messstelle, Anordnung (MSPH-MSPH) 76 Messstellenbezeichnung anzeigen 136 Messstellenbezeichnung TAG 120 Messstellenkreis GROUP 120 Messverfahren einstellen (Gerätetyp) 148 Meswerte anzeigen, Sensormonitor 144 Mettler-Toledo, Puffertabelle 165 Modul einsetzen 24 Module, Lieferprogramm 157 Modul-Test 142 Montageplan 15 Montagezubehör 15 Montagezubehör, Lieferprogramm 158

#### Ν

Neutralzone, Regler 111 Nullpunktverschiebung bei ISFET-Sensoren 124

#### 0

Optionen, freischalten 148 Optionen, Übersicht 157 ORP-Kalibrierung 132

#### Ρ

Parametersatz A/B, Anzeige 136 Parametersatz A/B, Anzeigen mit WASH-Kontakt 52 Parametersatz A/B, Einführung 10 Parametersatz A/B, Überblick Menügruppen 51 Parametersatz A/B, umschalten 51 Parametersatzumschaltung, Konfigurierung 94 Passcodes einrichten 148 Passcode verloren 148 P CAL, Produktkalibrierung (Kal. durch Probennahme) 123 Pfaudler-Sensoren, Anschluss 33 Pfaudler-Sensoren, Beschreibung und technische Daten 57 PFC, Impulsfrequenzregler 113 pH, automatische Kalibrierung 126 pH-Kalibrierung voreinstellen 123 pH, Konfigurierung 58 pH, manuelle Kalibrierung 128 pH/ORP-Messung (Beschaltungsbeispiele) 26

# 184

pH, vorgemessene Sensoren 130 PID-Regler, Beschreibung 111 PID-Regler, Konfigurierung 114 PID-Regler und Verhalten bei HOLD 113 PLC, Impulslängenregler 113 POWER OUT, Ausgangsspannung einstellen 146 Produktkalibrierung 134 Puffertabellen 165

#### R

RAM-Test 142 Reagecon Puffer, Puffertabelle 173 Redox-Kalibrierung (ORP) 132 Regler, Gleichungen 112 Regler, Kennlinie 111 Reinigungskontakt, Konfigurierung 118 Reinigungszyklen, Konfigurierung 68 Relais 1 102 Relais 2 106 Relaistest 147 rH-Berechnung 132 Rücksendung im Garantiefall 7 Rücksetzen auf Werkseinstellung 148

#### S

Schaltkontakte, Konfigurierung 102 Schaltkontakte, schematisch 12 Schaltkontakte, Schutzbeschaltung 108 Schalttafeleinbau 17 Schlauchschellen 16 Schutzbeschaltung Schaltkontakte 108 Schutzdach 16 Sensocheck aktivieren 99 Sensocheck, Beschreibung 155 Sensoface, Ausgangsstrom konfigurieren 91 Sensoface, Beschreibung 155 Sensoface-Meldungen, Übersicht 154 Sensoranschluss, analoge Sensoren 24 Sensoranschluss, Memosens 20 Sensordaten anzeigen 141 Sensorkontrolle (TAG, GROUP) 72 Sensormonitor, Anzeige der laufenden Messwerte 144

Sensormonitor, Servicemodus 146 Sensorwechsel 54 Seriennummer anzeigen 144 Service, Autoklavierzähler inkrementieren 146 Servicemodus 145 Service, Option freischalten 148 Service, Passcodes 148 Service-Passcode verloren 148 Service, Relaistest 147 Service, Sensormonitor 146 Service, TTM-Intervall rücksetzen 146 Service, Vorgabe Stromausgänge 147 Service, Werksvoreinstellung 148 Sicherheitshinweise 8 Signalfarben 44 SIP (Sterilisierungszyklen) 69 Software-Version anzeigen 144 Standard-Puffer NIST, Puffertabelle 169 Steilheit in mV umrechnen 131 Stellgröße/Sollwert anzeigen 139 Sterilisierungszyklen, Konfigurierung 68 Steuereingänge 11 Stromanfang und Stromende, Zuordnung von Messwerten 87 Stromausgang, Konfigurierung 86 Stromversorgung, Werte der Netzversorgung 20 Symbole 42 т

TAG (Messstelle) 121 TAN-Optionen, freischalten 148 TAN-Optionen, Übersicht 157 Tastatur und Funktionen 41 Technische Daten 159 Technische Daten, Memosens-Kabel 36 Technische Puffer nach NIST. Puffertabelle 168 Temperaturabhängigkeit gängiger Bezugssysteme 132 Temperaturerfassung bei Kalibrierung 60 Temperaturfühlertyp auswählen 59 Temperaturkompensation 92 TTM, adaptiven Wartungstimer konfigurieren 66 Typschilder 19

# 186

### U

U1 Eingebbarer Puffersatz 175 Übersicht Parametersätze 51 Uhrzeit anzeigen 136 Uhrzeit einstellen 120 Uhrzeit und Datum, Verwendung 121

#### V

Verdrahtung 20 Verdrahtung, Anschluss von pH-Sensoren (Beispiele) 26 Vorwiderstände 108

#### W

WASH-Kontakt (Konfigurierung) 118 WASH-Kontakt (Parametersatz signalisieren) 52 Wechselmodul 2. Kanal Memosens 37 Wechselmodul einsetzen 24 Wechselmodule, Lieferprogramm 157 Wechselmodul pH 25 Werkseinstellung 148 Werksprüfzeugnis 8 Wetterdach 16 WTW techn. Puffer, Puffertabelle 171

#### Ζ

Zeitformat einstellen 120 Zeitkonstante Ausgangsfilter 89 ZU 0274, Mastmontage-Satz 16 ZU 0737, Schutzdach 16 ZU 0738, Schalttafel-Montagesatz 17 Zubehör 158 Zuordnung von Messwerten, Stromanfang und Stromende 87

### Knick Elektronische Messgeräte GmbH & Co. KG

Beuckestraße 22 14163 Berlin Germany

Telefon: +49 30 80191-0 Telefax: +49 30 80191-200 Web: www.knick.de E-Mail: info@knick.de

#### Stratos Evo A402: Die pH-Messung

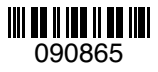

TA-212.101-pH-KND02 20170831

Softwareversion: 1.x